Phaser<sup>®</sup> 6110MFP

**Colour laser MFP** 

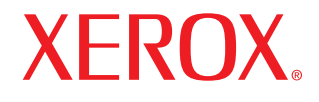

# Benutzerhandbuch

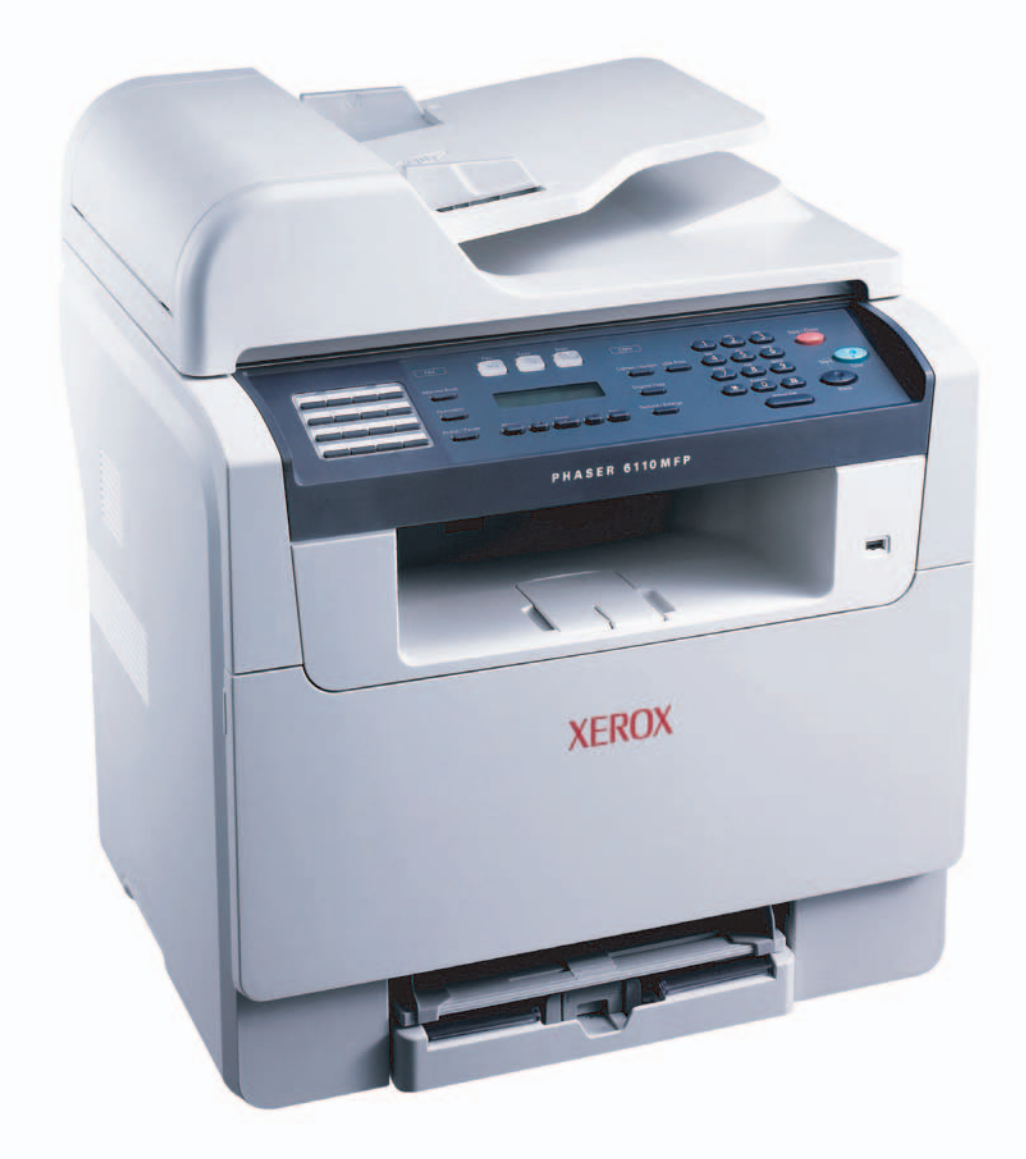

© 2006 Xerox Co., Ltd. Alle Rechte vorbehalten.

Dieses Handbuch dient ausschließlich zu Informationszwecken. Alle hier enthaltenen Informationen können jederzeit ohne weiteres geändert werden. Xerox ist nicht für direkte oder indirekte Schäden verantwortlich, die durch die Verwendung dieses Handbuchs entstehen oder damit in Verbindung stehen.

- · Phaser 6110MFP/SN und Phaser 6110MFP/XN sind ModelInamen von Xerox Electronics Co., Ltd.
- Xerox und das Xerox-Logo sind Marken der Xerox Corporation.
- · PCL 6 ist eine Marke der Hewlett-Packard Company.
- Microsoft, Windows, Windows 98, Windows Me, Windows 2000 und Windows XP sind eingetragene Marken der Microsoft Corporation.
- UFST® und MicroType™ sind eingetragene Marken von Monotype Imaging Inc.
- TrueType, LaserWriter und Macintosh sind Warenzeichen von Apple Computer, Inc.
- Alle anderen Marken- oder Produktnamen sind Marken ihrer jeweiligen Firmen oder Organisationen.

# INHALT

## 1. Einführung

| Sonderfunktionen            | 1.1 |
|-----------------------------|-----|
| Druckerübersicht            | 1.2 |
| Weitere Informationsquellen | 1.5 |
| Auswählen eines Standorts   | 1.5 |

## 2. Systemeinrichtung

| Überblick über die Menüs                                | 2.1 |
|---------------------------------------------------------|-----|
| Ändern der Displaysprache                               | 2.2 |
| Einstellen des Datums und der Uhrzeit                   | 2.2 |
| Ändern des Standardmodus (nur Modell Phaser 6110MFP/XN) | 2.2 |
| Festlegen von Signaltönen(nur Modell Phaser 6110MFP/XN) | 2.3 |
| Eingeben von Zeichen mit der Zifferntastatur            | 2.3 |
| Verwenden der Sparmodi                                  | 2.4 |

# 3. Überblick über die Software

| Mitgelieferte Software   | . 3.1 |
|--------------------------|-------|
| Druckertreiberfunktionen | . 3.1 |
| Systemanforderungen      | . 3.2 |

# 4. Netzwerkeinrichtung

| Einführung                                    | .1 |
|-----------------------------------------------|----|
| Unterstützte Betriebssysteme                  | .1 |
| Konfigurieren von TCP/IP                      | .1 |
| Einstellen der Ethernet-Geschwindigkeit 4.    | 2  |
| Wiederherstellen der Netzwerkkonfiguration 4. | 2  |
| Drucken einer Netzwerkkonfigurationsseite 4.  | 2  |

# 5. Einlegen von Vorlagen und Druckmaterial

| Einlegen von Vorlagen                     | 5.1 |
|-------------------------------------------|-----|
| Auswählen des Druckmaterials              | 5.2 |
| Einlegen von Papier                       | 5.6 |
| Einstellen von Papierformat und Papiertyp | 5.9 |
|                                           | 0.0 |

## 6. Kopieren

| Auswählen des Papierschachts                      | . 6.1 |
|---------------------------------------------------|-------|
| Kopieren                                          | . 6.1 |
| Ändern der Einstellungen für einzelne Kopien      | . 6.1 |
| Ändern der Standardkopiereinstellungen            | . 6.2 |
| Verwenden von Sonderkopierfunktionen              | . 6.2 |
| Einstellen eines Zeitlimits für den Kopiervorgang | . 6.4 |

## 7. Drucken

| Drucken eines Dokuments       | 7.1 | 1 |
|-------------------------------|-----|---|
| Abbrechen eines Druckauftrags | 7.1 | 1 |

#### 8. Scannen

| Überblick                                              | 8.1 |
|--------------------------------------------------------|-----|
| Scannen zu einer Anwendung über eine lokale Verbindung | 8.1 |
| Scannen über eine Netzwerkverbindung                   | 8.2 |
| Ändern der Einstellungen für einzelne Scanaufträge     | 8.4 |
| Ändern der Standardscaneinstellungen                   | 8.4 |
| Einrichten des Adressbuches                            | 8.4 |
|                                                        |     |

## 9. Faxen (nur Modell Phaser 6110MFP/XN)

| Senden von Faxen                                |                        |
|-------------------------------------------------|------------------------|
| Einstellen des Faxkopfs                         | 9.1                    |
| Anpassen der Dokumenteinstellungen              | 9.1                    |
| Automatisches Senden von Faxen                  | 9.2                    |
| Manuelles Senden von Faxen                      | 9.2                    |
| Bestätigen der Übertragung                      | 9.3                    |
| Automatische Wahlwiederholung                   | 9.3                    |
| Wahlwiederholung der letzten Nummer             | 9.3                    |
| Empfangan yan Eayan                             |                        |
| Auswählen des Panierschachts                    | 03                     |
| Ändern der Empfangemodi                         | 9.J<br>0.3             |
| Automatischer Empfang im Eav Modus              | 9.J                    |
| Manueller Empfang im Tal -Modus                 | 0.1                    |
| Manueller Empfang mit einem Nebenstellenannarat | 9. <del>4</del><br>0.1 |
| Automatischer Empfang im Anr /Fay-Modus         | 9. <del>4</del><br>0.4 |
| Eavempfang im <b>DPDD</b> Modus                 | 0.1                    |
| Emplang im Sicherheitsmodus                     | 9. <del>4</del><br>0.5 |
| Emplang in Olchemetamodus                       | 9.0                    |
|                                                 | 5.0                    |
| Andere Faxmethoden                              |                        |
| Senden eines Faxes an mehrere Empfänger         | 9.6                    |
| Zeitversetztes Senden von Faxen                 | 9.6                    |
| Senden von prioritären Faxen                    | 9.7                    |

# 10. Faxeinrichtung (nur Modell Phaser 6110MFP/XN)

| Ändern der Faxeinrichtungsoptionen       | 10.1 |
|------------------------------------------|------|
| Ändern der Standarddokumenteinstellungen | 10.2 |
| Automatisches Drucken des Sendeberichts  | 10.3 |
| Einrichten des Adressbuches              | 10.3 |

## 11. Verwenden des USB-Speichers

| Anwendungsmöglichkeiten für USB-Speicher         | 11.1 |
|--------------------------------------------------|------|
| Einstecken eines USB-Speichergerätes             | 11.1 |
| Scannen zu einem USB-Speichergerät               | 11.2 |
| Drucken von einem USB-Speichergerät              | 11.3 |
| Sichern von Daten (nur Modell Phaser 6110MFP/XN) | 11.3 |
| Verwalten von USB-Speichern                      | 11.4 |
| Direktes Drucken von einer Digitalkamera         | 11.4 |

## **12. Bestellen von Verbrauchsmaterialien und Zubehör**

| Verbrauchsmaterialien | 12.1 |
|-----------------------|------|
| Zubehör               | 12.1 |
| Wo bestellen          | 12.1 |

## 13. Wartung

| Drucken von Berichten                  | 13.1  |
|----------------------------------------|-------|
| Speicherinhalt löschen                 | 13.2  |
| Reinigen des Gerätes                   | 13.3  |
| Wartung der Tonerkartusche             | 13.4  |
| Austauschen der Bildeinheit            | 13.7  |
| Austauschen des Tonerbehälters         | 13.9  |
| Verschleißteile                        | 13.10 |
| Ermitteln der Seriennummer des Gerätes | 13.11 |

## 14. Problemlösung

| Beheben von Papierstaus im AVE 14 | 4.1 |
|-----------------------------------|-----|
| Beseitigen von Papierstaus        | 4.2 |
| Bedeutung der Display-Meldungen   | 4.5 |
| Beheben anderer Probleme          | 4.9 |

## **15. Technische Daten**

| Technische Daten/Allgemein                          | 15.1 |
|-----------------------------------------------------|------|
| Technische Daten/Drucker                            | 15.1 |
| Technische Daten/Scanner und Kopierer               | 15.2 |
| Technische Daten/Fax (nur Modell Phaser 6110MFP/XN) | 15.2 |

## Index

# Sicherheitshinweise

Lesen Sie diese Sicherheitshinweise sorgfältig durch, bevor Sie dieses Produkt in Betrieb nehmen, um die Sicherheit beim Betrieb des Geräts zu gewährleisten.

Das Xerox-Produkt und das empfohlene Zubehör wurden gemäß strenger Sicherheitsauflagen entwickelt und getestet. Dazu gehören die Genehmigung der zuständigen Sicherheitsbehörden und die Einhaltung etablierter Umweltschutzstandards. Lesen Sie die folgenden Anweisungen sorgfältig durch, bevor Sie das Produkt bedienen, und nutzen Sie die Hinweise auch zukünftig als Referenz, um einen störungsfreien und sicheren Betrieb des Geräts zu gewährleisten.

Die Sicherheits-, Umweltschutz- und Leistungstests dieses Produkts wurden nur mit Xerox-Materialien durchgeführt.

WARNUNG: Alle unbefugten Änderungen können sich nachteilig auf die Betriebsgenehmigung des Geräts auswirken. Dazu gehören die Erweiterung durch neue Funktionen oder der Anschluss von externen Geräten. Wenden Sie sich an den für Sie zuständigen autorisierten Fachhändler vor Ort, wenn Sie weitere Informationen benötigen.

# Warnzeichen

Alle Warnungen und Sicherheitsanweisungen, die auf dem Gerät befestigt oder zusammen mit dem Gerät geliefert wurden, müssen beachtet und eingehalten werden.

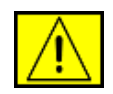

WARNUNG: Diese WARNUNG weist den Benutzer auf Bereiche des Geräts hin, die möglicherweise Gefahren für Personen bergen könnten.

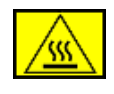

WARNUNG: Diese WARNUNG weist den Benutzer auf Bereiche des Geräts mit heißen Oberflächen hin, die nicht berührt werden dürfen.

# Stromversorgung

Dieses Gerät darf nur an eine geeignete Stromversorgung angeschlossen werden, die den Angaben auf dem Datenschild entspricht. Wenn Sie nicht sicher sind, dass die Stromversorgung am Einsatzort des Druckers diese Anforderungen erfüllt, wenden Sie sich an das örtliche Stromversorgungsunternehmen.

# WARNUNG: Dieses Produkt muss an einen Stromkreis mit Schutzerde angeschlossen werden.

Zum Lieferumfang dieses Geräts gehört ein Stecker mit einem Erdschutzleiter. Dieser Stecker passt nur in eine geerdete Steckdose. Dabei handelt es sich um eine Sicherheitsmaßnahme. Um die Gefahr elektrischer Schläge zu vermeiden, lassen Sie die Steckdose von einem Elektriker auswechseln, wenn der Stecker nicht in die Steckdose passt. Unter keinen Umständen dürfen Sie einen geerdeten Adapterstecker verwenden, um das Gerät an eine Steckdose ohne Erdleitung anzuschließen.

## Bereiche, auf die der Bediener zugreifen kann

Bei der Konstruktion wurde der Zugriff der Bedienperson auf ausschließlich sichere Bereiche begrenzt. Der Bedienerzugriff auf gefährliche Bereiche ist durch Abdeckungen oder Schutzvorrichtungen eingeschränkt, die nur mithilfe eines Werkzeugs entfernt werden können. Diese Abdeckungen oder Schutzvorrichtungen dürfen unter keinen Umständen entfernt werden.

## Wartung

Alle Wartungsverfahren, die von der Bedienperson ausgeführt werden können, werden in der Bedienungsanleitung beschrieben, die zum Lieferumfang des Geräts gehört. Wartungsmaßnahmen, die nicht in der Bedienungsanleitung beschrieben sind, dürfen nicht ausgeführt werden.

## Reinigen des Geräts

Bevor Sie das Gerät reinigen, trennen Sie das Netzkabel von der Steckdose. Verwenden Sie stets Materialien, die speziell für das Produkt entwickelt wurden. Die Verwendung anderer Materialien kann Leistungseinbußen und gefährliche Situationen zur Folge haben. Unter bestimmten Umständen ist die Verwendung von explosiven oder entflammbaren Reinigungssprays verboten.

# WARNUNG - Sicherheitsinformationen zur elektrischen Anlage

- Verwenden Sie nur das Netzkabel aus dem Lieferumfang.
- Schließen Sie das Netzkabel direkt an eine geerdete Steckdose an. Verwenden Sie keine Verlängerungsschnur. Wenden Sie sich an einen Elektriker, wenn Sie nicht wissen, ob eine Steckdose geerdet ist oder nicht.
- Dieses Gerät darf nur an eine Stromversorgung angeschlossen werden, die den Angaben auf dem Datenschild entspricht. Wenn das Gerät an einen anderen Standort transportiert werden soll, wenden Sie sich an den Kundendienst von Xerox, Ihren autorisierten Ansprechpartner vor Ort oder das Wartungsunternehmen.
- Ein nicht sachgemäßer Anschluss des Geräte-Erdleiters kann elektrische Schläge zur Folge haben.

- Stellen Sie das Gerät **nicht** an einem Ort auf, an dem Personen auf das Kabel treten oder darüber stolpern könnten.
- Stellen Sie keine Gegenstände auf das Netzkabel.
- Umgehen oder setzen Sie **keine** elektrischen oder mechanischen Sperren außer Kraft.
- Achten Sie darauf, dass die Entlüftungsschlitze nicht blockiert sind.
- Führen Sie unter **keinen** Umständen Gegenstände jeglicher Art in die Schlitze oder Öffnungen dieses Geräts ein.
- Beim Auftreten der nachfolgend beschriebenen Zustände schalten Sie die Stromversorgung des Geräts unverzüglich ab und ziehen das Netzkabel aus der Steckdose. Wenden Sie sich an einen autorisierten Kundendienstmitarbeiter vor Ort, um das Problem zu beheben.
  - Eine ungewöhnliche Geräusch- oder Geruchsentwicklung geht vom Gerät aus.
  - Das Netzkabel ist beschädigt oder verschlissen.
  - Ein Trennschalter im Sicherungskasten, eine Sicherung oder ein anderes Sicherheitsgerät wurde ausgelöst.
  - Flüssigkeit ist in den Kopierer/Drucker geraten.
  - Das Gerät hat einen Wasserschaden erlitten.
  - Ein beliebiger Teil des Geräts wurde beschädigt.

### Trennen des Geräts von der Stromversorgung

Mithilfe des Netzkabels trennen Sie das Gerät von der Stromquelle. An der Geräterückseite befindet sich eine Buchse für das Netzkabel. Um das Gerät vollständig von der Stromversorgung zu trennen, ziehen Sie das Netzkabel aus der Steckdose.

# Sicherheitshinweise zum Betrieb

Befolgen Sie stets die Sicherheitsrichtlinien, um den fortgesetzten sicheren Betrieb des Xerox-Geräts zu gewährleisten.

### Vorgaben:

- Schließen Sie das Gerät stets an eine ordnungsgemäß geerdete Steckdose an. Lassen Sie im Zweifelsfall die Steckdose von einem Elektriker pr
  üfen.
- Dieses Gerät muss an einen Stromkreis mit Schutzerde angeschlossen werden.

Zum Lieferumfang dieses Geräts gehört ein Stecker mit einem Erdschutzleiter. Dieser Stecker passt nur in eine geerdete Steckdose. Dabei handelt es sich um eine Sicherheitsmaßnahme. Um die Gefahr elektrischer Schläge zu vermeiden, lassen Sie die Steckdose von einem Elektriker auswechseln, wenn der Stecker nicht in die Steckdose passt. Verwenden Sie unter keinen Umständen ein Netzkabel mit einem Stecker ohne Erdschutzleiter, um das Gerät an eine Steckdose anzuschließen.

- Befolgen Sie stets alle Warnungen und Anweisungen, die auf dem Gerät vermerkt sind oder zum Lieferumfang des Geräts gehören.
- Gehen Sie stets mit äußerster Vorsicht vor, wenn Sie das Gerät transportieren oder an einem anderen Standort aufstellen. Wenden Sie sich an den Xerox Kundendienst vor Ort oder an ein örtliches Kundendienstunternehmen, um den Umzug des Geräts an einen neuen Standort außerhalb des Gebäudes zu organisieren.
- Stellen Sie das Gerät stets an einem Platz mit ausreichender Belüftung und Platz für Servicemaßnahmen auf. Die entsprechenden Mindestabmessungen finden Sie im Installationshandbuch.
- Verwenden Sie stets Materialien und Zubehör, die für das Xerox Gerät entwickelt wurden. Die Verwendung ungeeigneter Materialien kann sich nachteilig auf die Leistung auswirken.
- Trennen Sie stets vor jedem Reinigen das Gerät von der Stromversorgung.

#### Verbote:

- Verwenden Sie unter keinen Umständen ein Netzkabel mit einem Stecker ohne Erdschutzleiter, um das Gerät an eine Steckdose anzuschließen.
- Führen Sie keine Wartungsmaßnahmen durch, die nicht speziell in dieser Dokumentation beschrieben wurden.
- Dieses Gerät darf nicht in einen Schrank oder anderen Behälter eingebaut werden, es sei denn, es wurde für eine geeignete Belüftung gesorgt. Weitere Informationen erhalten Sie beim autorisierten Fachhandel vor Ort.
- Entfernen Sie unter keinen Umständen Abdeckungen und Schutzvorrichtungen, die mit Schrauben befestigt sind. Hinter diesen Abdeckungen befinden sich keine Bereiche, die von der Bedienperson gewartet werden könnten.
- Stellen Sie das Gerät nicht in der Nähe einer Heizung oder einer anderen Wärmequelle auf.
- Führen Sie keine Gegenstände, welcher Art auch immer, in die Belüftungsöffnungen ein.
- Elektrische oder mechanische Sperren und Verriegelungen dürfen weder außer Kraft gesetzt noch umgangen werden.
- Bei einer ungewöhnlichen Geräusch- oder Geruchsentwicklung darf das Gerät nicht betrieben werden. Trennen Sie in einem solchen Fall unverzüglich das Netzkabel und wenden sich an den für Sie zuständigen Xerox-Kundendienstmitarbeiter oder Dienstleistungsanbieter.

# Wartungsinformationen

Führen Sie keine Wartungsverfahren aus, die nicht speziell in der Dokumentation beschrieben wurden, die zum Lieferumfang des Kopierers/Druckers gehört.

- Verwenden Sie bei den Reinigungsarbeiten keine Sprays. Die Verwendung von nicht genehmigten Reinigungsmitteln kann sich nachteilig auf die Leistung auswirken und gefährlich sein.
- Verwenden Sie Verbrauchsmaterialien und Reinigungsmittel stets entsprechend den Anweisungen in diesem Handbuch. Bewahren Sie alle Materialien außerhalb der Reichweite von Kindern auf.
- Entfernen Sie unter keinen Umständen Abdeckungen und Schutzvorrichtungen, die mit Schrauben befestigt sind. Hinter diesen Abdeckungen befinden sich keine Teile, die von Ihnen gewartet oder repariert werden könnten.
- Führen Sie keine Wartungsverfahren durch, es sei denn, Sie haben eine entsprechende Schulung von einem autorisierten Fachhändler erhalten oder das Verfahren wurde ausdrücklich in der Bedienungsanleitung beschrieben.

# Sicherheitshinweise zu Ozonemissionen

Dieses Gerät produziert während des normalen Betriebs Ozon. Das erzeugte Ozon ist schwerer als Luft und hängt vom Kopiervolumen ab. Durch die Bereitstellung der korrekten Umweltschutzparameter gemäß den Angaben im Xerox-Installationsverfahren wird sichergestellt, dass die Konzentration innerhalb sicherer Grenzwerte bleibt.

Wenn Sie weitere Informationen zu Ozon benötigen, fordern Sie telefonisch die Xerox-Publikation "Ozone" unter 1-800-828-6571 in den USA und Kanada an. Wenden Sie sich in anderen Märkten an den autorisierten Fachhandel oder Dienstleistungsanbieter.

# Verbrauchsmaterialien

Lagern Sie alle Verbrauchsmaterialien gemäß den Anweisungen auf der Verpackung oder dem Behälter.

- Halten Sie alle Verbrauchsmaterialien von Kindern fern.
- Werfen Sie unter keinen Umständen Toner, Druckkartuschen oder Tonerbehälter in eine offene Flamme.

# Ausstrahlung von Funkfrequenzen

## USA, Kanada, Europa, Australien/Neuseeland

**HINWEIS:** Bei Tests wurde festgestellt, dass dieses Gerät den Grenzwerten eines digitalen Geräts der Klasse A gemäß Teil 15 der FCC-Bestimmungen entspricht. Diese Grenzwerte sind so definiert, dass sie ausreichenden Schutz gegen schädliche Störungen gewährleisten, wenn das Gerät in einem Gewerbegebiet betrieben wird. Von diesem Gerät wird Energie in Form von Funkfrequenzen erzeugt, verwendet und womöglich ausgestrahlt, die, falls das Gerät nicht im Einklang mit der Bedienungsanleitung installiert und verwendet wird, zu Störungen des Funkverkehrs führen kann.

Änderungen und Modifikationen an diesem Gerät, die nicht ausdrücklich von Xerox genehmigt sind, können ein Erlöschen der Betriebsgenehmigung für das Gerät zur Folge haben.

# Sicherheitsinformationen für den Laser

ACHTUNG: Wenn Sie Regler verwenden, Anpassungen vornehmen oder Vorgänge durchführen, die von den in diesem Handbuch beschriebenen abweichen, kann dies die Freisetzung gefährlicher Lichtstrahlen zur Folge haben.

Das Gerät entspricht als Lasergerät der Klasse 1 den behördlichen, nationalen und internationalen Leistungsstandards für Laserprodukte. Dieses Gerät gibt keine gefährlichen Lichtstrahlen ab, da der Strahl in allen Betriebs- und Wartungsphasen vollständig eingeschlossen ist.

# Gerätesicherheitszulassung

Dieses Gerät wurde von folgender Behörde anhand der aufgeführten Sicherheitsstandards zugelassen:

| Behörde                        | Standard                        |
|--------------------------------|---------------------------------|
| Underwriters Laboratories Inc. | UL60950-1. Ausgabe (USA/Kanada) |
| SEMKO                          | IEC60950-1. Ausgabe (2001)      |

Das Produkt wird unter Einhaltung eines registrierten ISO9002-Qualitätssicherungssystems hergestellt.

## **CE-Zeichen**

Die CE-Kennzeichnung dieses Produkts steht für die Konformitätserklärung von Xerox mit den folgenden geltenden Richtlinien der Europäischen Union zu den angegebenen Daten:

1. Januar 1995: EG-Richtlinie 72/23/EWG mit den Änderungen in der Ratsrichtlinie 93/68/EWG zur Angleichung der Rechtsvorschriften der Mitgliedsstaaten für Niederspannungsgeräte.

1. Januar 1996: EG-Richtlinie 89/336/EWG des Rates zur Angleichung der Rechtsvorschriften der Mitgliedsstaaten über die elektromagnetische Verträglichkeit.

9. März 1999: EG-Richtlinie 99/5/EG des Rates über Funkanlagen und Telekommunikationsendeinrichtungen und die gegenseitige Anerkennung ihrer Konformität.

Eine vollständige Konformitätserklärung mit Definition der relevanten Richtlinien und Normen kann bei dem für Sie zuständigen autorisierten Xerox-Fachhändler angefordert werden:

WARNUNG: Damit dieses Gerät in der Nähe von industriellen, wissenschaftlichen und medizinischen Geräten (ISM) betrieben werden kann, müssen hinsichtlich der externen Strahlung dieser Geräte eventuell Schutzmaßnahmen ergriffen werden.

WARNUNG: Dies ist ein Lasergerat der Klasse A. Der Einsatz dieses Gerats in Wohngebieten kann Funkfrequenzstorungen hervorrufen, deren Beseitigung in jedem Fall dem Benutzer obliegt.

# **FAX-Funktion**

# USA

## FAX Send Header Requirements:

The telephone Consumer Protection Act of 1991 makes it unlawful for any person to use a computer or other electronic device, including a Fax machine, to send any message unless such message clearly contains in a margin at the top or bottom of each transmitted page or on the first page of the transmission, the date and time it is sent and an identification of the business or other entity, or other individual sending the message and the telephone number of the sending machine or such business, other entity or individual. (The telephone number provided may not be a 900 number or any other number for which charges exceed local or long distance transmission charges.)

# **Data Coupler Information:**

This equipment complies with Part 68 of the FCC rules and the requirements adopted by the Administrative Council for Terminal Attachments (ACTA). On the rear of this equipment is a label that contains, among other information, a product identifier in the format US:AAAEQ##TXXXX. If requested, this number must be provided to the Telephone Company.

A plug and jack used to connect this equipment to the premises wiring and telephone network must comply with the applicable FCC Part 68 rules and requirements adopted by the ACTA. A compliant telephone cord and modular plug is provided with this product. It is designed to be connected to a compatible modular jack that is also compliant.

WARNUNG: Ask your local Telephone Company for the modular jack type installed on your line. Connecting this machine to an unauthorized jack can damage Telephone Company equipment. You, not Xerox, assume all responsibility and/or liability for any damage caused by the connection of this machine to an unauthorized jack.

You may safely connect the machine to the following standard modular jack: USOC RJ-11C using the compliant telephone line cord (with modular plugs) provided with the installation kit. See installation instructions for details.

The Ringer Equivalence Number (or REN) is used to determine the number of devices that may be connected to a telephone line. Excessive RENs on a telephone line may result in the devices not ringing in response to an incoming call. In most but not all areas, the sum of RENs should not exceed five (5.0). To be certain of the number of devices that may be connected to a line, as determined by the total RENs, contact the local Telephone Company. For products approved after July 23, 2001, the REN for this product is part of the product identifier that has the format US: AAAEQ##TXXXX.

For earlier products, the REN is separately shown on the label.

If this Xerox equipment causes harm to the telephone network, the Telephone Company will notify you in advance that temporary discontinuance of service may be required. But if advance notice isn't practical, the Telephone Company will notify the customer as soon as possible. Also, you will be advised of your right to file a complaint with the FCC if you believe it is necessary. The Telephone Company may make changes in its facilities, equipment, operations or procedures that could affect the operation of the equipment. If this happens the Telephone Company will provide advance notice in order for you to make necessary modifications to maintain uninterrupted service.

If trouble is experienced with this Xerox equipment, for repair or warranty information, please contact the Xerox Welcome Center telephone number 800-821-2797.

If the equipment is causing harm to the telephone network, the Telephone Company may request that you disconnect the equipment until the problem is resolved.

Repairs to the machine should be made only by a Xerox representative or an authorized Xerox service agency. This applies at any time during or after the service warranty period. If unauthorized repair is performed, the remainder of the warranty period is null and void. This equipment must not be used on party lines. Connection to party line service is subject to state tariffs. Contact the state public utility commission, public service commission or corporation commission for information.

If your office has specially wired alarm equipment connected to the telephone line, ensure the installation of this Xerox equipment does not disable your alarm equipment. If you have questions about what will disable alarm equipment, consult your Telephone Company or a qualified installer.

# CANADA

# This product meets the applicable Industry Canada technical specifications.

'The Ringer Equivalence Number (REN) is an indication of the maximum number of devices allowed to be connected to a telephone interface. The termination on an interface may consist of any combination of devices subject only to the requirement that the sum of the RENs of all the devices does not exceed five. The REN value may be found on the label located on the rear of the equipment.

Repairs to certified equipment should be made by an authorized Canadian maintenance facility designated by the supplier. Any repairs or alterations made by the user to this equipment, or equipment malfunctions, may give the telecommunications company cause to request the user to disconnect the equipment.

Users should ensure for their own protection that the electrical ground connections of the power utility, telephone lines and internal metallic water pipe systems, if present, are connected together. This precaution may be particularly important in rural areas.

ACHTUNG: Users should not attempt to make such connections themselves, but should contact the appropriate electric inspection authority, or electrician, as appropriate.

# **EUROPA**

#### Richtlinie über Funkanlagen und Telekommunikationsendeinrichtungen:

Dieses Produkt wurde von Xerox als kompatibel mit Einzelanschlüssen an öffentliche Fernsprechnetze gemäß EU-Richtlinie 1999/5/EG erklärt. Dieses Produkt ist kompatibel mit den öffentlichen Fernsprechnetzen und Nebenstellenanlagen der folgenden Länder:

| Belgien     | Griechenland   | Niederlande | Schweden   |
|-------------|----------------|-------------|------------|
| Bulgarien   | Großbritannien | Norwegen    | Schweiz    |
| Dänemark    | Irland         | Österreich  | Spanien    |
| Deutschland | Island         | Polen       | Tschechien |
| Finnland    | Italien        | Portugal    |            |
| Frankreich  | Luxembura      | Rumänien    |            |

Treten Probleme auf, ist zunächst der Xerox-Partner zu verständigen. Dieses Produkt ist konform mit TBR21, einer Spezifikation für Telekommunikationsendeinrichtungen zur Verwendung in analogen Nebenstellenanlagen der EU. Das Produkt kann für die Verwendung in Telekommunikationsnetzen anderer Länder angepasst werden. Eine derartige Modifikation darf jedoch nur vom Xerox-Partner ausgeführt werden. Im Gerät können keine Einstellungen durch den Benutzer vorgenommen werden.

ACHTUNG: Zwar kann dieses Produkt mit Impuls- und Tonwahl (MFW) betrieben werden, es wird aber grundsatzlich die Verwendung von MFW empfohlen, da diese Methode schneller und zuverlassiger ist.

Die Durchfuhrung jeglicher Modifikationen am Gerat sowie der Anschluss externer Gerate bzw. Verwendung externer Steuerungssoftware werden, sofern nicht ausdrucklich von Xerox genehmigt, mit dem Entzug dieser Lizenz geahndet.

# Umweltschutzbestimmungen

**USA** 

## **Energy Star**

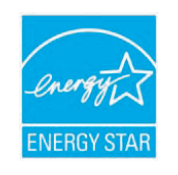

Als ENERGY STAR<sup>®</sup>-Partner hat die Xerox Corporation festgestellt, dass dieses Produkt (in der Basiskonfiguration) den ENERGY STAR-Richtlinien für Energie-Effizienz entspricht.

ENERGY STAR und ENERGY STAR MARK sind in den USA eingetragene Marken.

Das ENERGY STAR-Programm für Büroausstattungen ist eine gemeinsame Anstrengung von amerikanischen, europäischen und japanischen Regierungen und der Büroanlagenindustrie zur Förderung energiesparender Kopierer, Drucker, Faxgeräte, Multifunktionsgeräte, PCs und Monitore. Einsparungen beim Energieverbrauch sind wegen der Reduktion der Emissionen bei der Stromerzeugung hilfreich, bei der Bekämpfung von Smog, saurem Regen und langfristigen Klimaänderungen.

ENERGY STAR-Geräte von Xerox werden ab Werk so eingerichtet, dass sie nach einer angegebenen Benutzungsdauer einen Stromsparmodus aktivieren und/oder das Gerät vollständig ausschalten. Diese Energiesparfunktionen können den Energieverbrauch im Vergleich zu herkömmlichen Geräten um die Hälfte reduzieren.

## Kanada

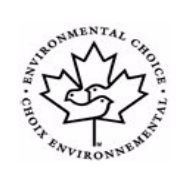

### **Environmental Choice**

Terra Choice Environmental Services, Inc. aus Kanada hat nachgewiesen, dass dieses Gerät alle geltenden Anforderungen für das Environmental Choice EcoLogo zum Erreichen möglichst geringer Auswirkungen auf die Umwelt erfüllt.

Als Teilnehmer am Environmental Choice-Programm hat die Xerox Corporation bestimmt, dass dieses Gerät die Environmental Choice-Richtlinien für Energieeffizienz erfüllt. Das Environmental Choice-Programm wurde 1988 von Environment Kanada ins Leben gerufen, um Konsumenten bei der Auswahl umweltverantwortlicher Produkte und Dienstleistungen zu helfen. Kopierer, Drucker, Digitaldruckanlagen und Faxgeräte müssen die Kriterien für Energieeffizienz und Emissionen erfüllen und zeigen, dass sie mit im Recycling-Verfahren hergestellten Verbrauchsmaterialien kompatibel sind. Gegenwärtig hat Environmental Choice 1600 genehmigte Produkte und 140 Lizenznehmer. Xerox gehört zu den führenden Unternehmen, die anerkannte EcoLogo-Produkte anbieten.

# **Recycling und Entsorgung von Produkten**

# **Europäische Union**

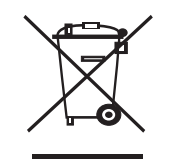

### Häusliche Wohnumgebung

Wenn dieses Symbol auf dem Gerät angebracht ist, stellt es die Bestätigung dar, dass das Gerät nicht im normalen Hausmüll entsorgt werden darf.

Im Einklang mit der europäischen Rechtsprechung müssen elektrische und elektronische Geräte getrennt vom Hausmüll entsorgt werden.

Private Haushalte innerhalb der EU-Mitgliedsstaaten können gebrauchte elektrische und elektronische Geräte kostenfrei bei entsprechenden Sammelstellen abgeben. Weitere Informationen erhalten Sie beim zuständigen Amt für die örtlichen Entsorgungsbetriebe.

In einigen Mitgliedstaaten müssen die Fachhändler beim Kauf von neuen Geräten das alte Gerät kostenfrei zurücknehmen. Weitere Informationen erhalten Sie im Fachhandel.

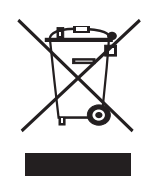

#### Professionelle/Geschäftsumgebung

Wenn dieses Symbol auf dem Gerät angebracht ist, stellt es die Bestätigung dar, dass Sie das Gerät im Einklang mit geltenden innerstaatlichen Gepflogenheiten entsorgen müssen.

Im Einklang mit der europäischen Rechtsprechung müssen elektrische und elektronische Geräte entsprechend den vereinbarten Gepflogenheiten entsorgt werden.

Wenden Sie sich vor der Entsorgung an ihren örtlichen Fachhändler oder die für Sie zuständige Xerox-Vertretung, um Informationen zur Rücknahme von Altgeräten einzuholen.

### Richtlinie 2002/96/EG über Elektro- und Elektronik-Altge-räte

Manche Geräte können sowohl in Privathaushalten als auch gewerblich ein-gesetzt werden.

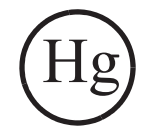

## **Quecksilber-Sicherheitshinweise**

DIE LAMPE(N) IN DIESEM GERÄT ENTHALTEN QUECKSILBER UND MÜSSEN NACH DEN JEWEILS GELTENDEN VORSCHRIFTEN ENT-SORGT WERDEN. Nahrere Informationen erhalten Sie unter lamprecyl-ce.org, eiae.org.

## Nordamerika

Xerox unterhält ein Programm zu Rücknahme und Wiederverwendung/ Recycling von Geräten. Fragen Sie Ihren Xerox-Händler (1-800-ASK-XEROX), ob dieses Xerox-Produkt Teil dieses Programms ist. Weitere Informationen zu den Umweltprogrammen von Xerox finden Sie unter www.xerox.com/environment. Auskünfte zu Recycling und Entsorgung erteilt Ihnen das zuständige Abfallamt. In den USA haben Sie darüber hinaus die Möglichkeit, die Electronic Industries Alliance-Website zu besuchen: www.eiae.org.

# Andere Länder

Wenden Sie sich an Ihr zuständiges Abfallamt und erkundigen Sie sich, wie Sie bei der Entsorgung vorgehen müssen.

# 1 Einführung

Wir danken Ihnen für den Kauf dieses **Xerox**-Multifunktionsgerätes. Ihr Gerät verfügt über Druck-, Kopier-, Scanner- und Faxfunktionen (nur Modell **Phaser 6110MFP/XN**).

Folgende Themen werden in diesem Kapitel behandelt:

- Sonderfunktionen
- Druckerübersicht
- Weitere Informationsquellen
- Auswählen eines Standorts

#### Sonderfunktionen

Ihr Gerät verfügt über Sonderfunktionen zur Verbesserung der Druckqualität. Folgendes ist möglich:

#### Schnelles Drucken in hervorragender Qualität

- 2400
- Sie können unter Verwendung von Cyan, Magenta, Gelb und Schwarz in einer umfassenden Farbpalette drucken.
- Sie können mit einer Auflösung von bis zu 2.400 dpi [optimal] drucken. Weitere Informationen finden Sie in der Softwaredokumentation.
- Im Schwarzweiß-Modus druckt Ihr Gerät Papier in A4-Format mit bis zu 16 S/min<sup>a</sup> und Papier im Letter-Format mit bis zu 17 S/min. Im Farbmodus druckt Ihr Gerät Papier im A4- oder Letter-Format mit bis zu 4 S/min.

#### **Flexible Papierverwendung**

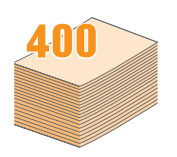

- Der manuelle Papiereinzug kann Briefpapier, Umschläge, Etiketten, Folien, Medien in benutzerspezifischen Größen, Postkarten und schweres Papier aufnehmen. Der manuelle Papiereinzug nimmt jeweils 1 Blatt Papier auf.
- Die Papierschacht 1 f
  ür 150 Blatt und den optionalen Schacht 2 f
  ür 250 Blatt nehmen Normalpapier in verschiedenen Gr
  ö
  ßen auf.

#### Erstellen professioneller Unterlagen

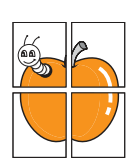

- Drucken von **Wasserzeichen**. Sie können Ihre Dokumente mit einem Schriftzug, wie "Vertraulich", versehen. Weitere Informationen finden Sie in der **Softwaredokumentation**.
- Drucken von **Postern**. Der auf den Seiten Ihres Dokuments enthaltene Text und die Bilder werden vergrößert und auf mehrere Blätter gedruckt, die Sie anschließend zu einem Poster zusammenfügen können. Weitere Informationen finden Sie in der **Softwaredokumentation**.

a. Seiten pro Minute

#### Zeit- und Geldeinsparung

- Sie können auch mehrere Seiten auf ein einziges Blatt drucken, um Papier zu sparen.
- Sie können vorgedruckte Formulare und Briefpapier auf Normalpapier verwenden. Weitere Informationen finden Sie in der Softwaredokumentation.
- Das Gerät **spart automatisch Strom**, indem es den Stromverbrauch bei Inaktivität erheblich senkt.

#### Kapazitätserweiterung für Ihr Gerät

- Sie können Ihr Gerät durch einen optionalen Papierschacht 2 mit einem Fassungsvermögen von 250 Blatt ergänzen. Mithilfe dieses Papierchachts brauchen Sie nicht so häufig Papier nachzulegen.
- Sie können Bilder direkt von einem mit PictBridge kompatiblen Gerät drucken.

#### Drucken in verschiedenen Umgebungen

- Sie können mit Windows 98/Me/2000/XP (einschl. 64 Bit) drucken.
- Ihr Gerät ist mit einer Reihe von Linux-Systemen kompatibel.
- Ihr Gerät ist mit einer Reihe von Macintosh-Systemen kompatibel.
- · Ihr Gerät wird mit einer Netzwerk-Schnittstelle geliefert.

Verwendung von USB-Flash-Speichergeräten

Falls Sie über ein USB-Speichergerät verfügen, können Sie dieses in verschiedener Weise mit Ihrem Gerät verwenden.

- Sie können Dokumente einscannen und im Gerät speichern.
- · Sie können im Gerät gespeicherte Daten direkt drucken.

Sie können Daten sichern und Sicherungsdateien im Gerätespeicher wiederherstellen.

#### Gerätefunktionen

In der Tabelle unten finden Sie eine Übersicht der von Ihrem Gerät unterstützten Funktionen.

(I: Installiert, O: Option, NA: Nicht anwendbar)

| Funktionen                                          | Phaser<br>6110MFP/SN | Phaser<br>6110MFP/XN |
|-----------------------------------------------------|----------------------|----------------------|
| USB 2.0                                             | I                    | I                    |
| USB-Speicher                                        | I                    | I                    |
| Netzwerk-Schnittstelle<br>(Ethernet 10/100 Base TX) | I                    | I                    |
| Faxfunktion                                         | NA                   | I                    |
| PictBridge                                          | I                    | I                    |

### Druckerübersicht

Dies sind die wichtigsten Bestandteile Ihres Geräts:

#### Vorderansicht

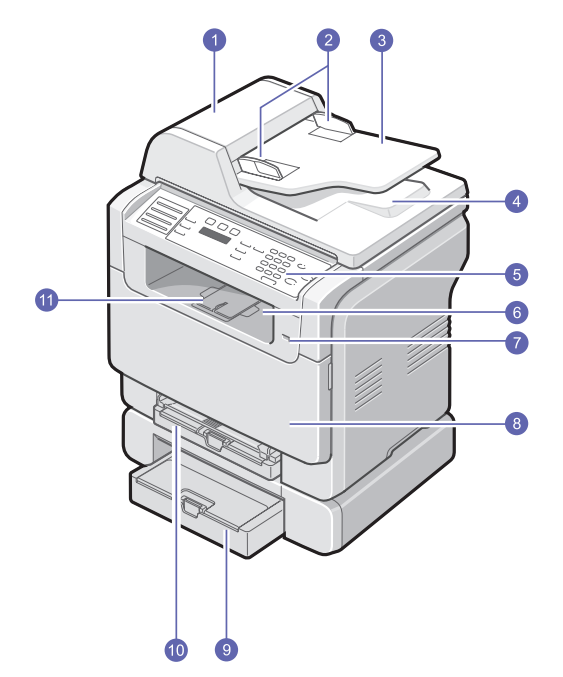

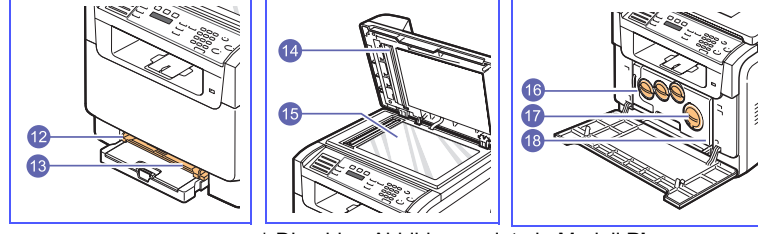

\* Die obige Abbildung zeigt ein Modell **Phaser** 6110MFP/XN mit allem erhältlichen Zubehör.

| 1 | AVE (Automatischer<br>Volageneinzug) <sup>a</sup> | 10 | Papierschacht 1                                                  |
|---|---------------------------------------------------|----|------------------------------------------------------------------|
| 2 | Führungen für die<br>Breitenregulierung           | 11 | Stütze für Ausgabe                                               |
| 3 | Papiereinzug für<br>Dokumente                     | 12 | Führungen zur<br>Breitenregulierung am<br>manuellen Papiereinzug |
| 4 | Ausgabefach Dokumente                             | 13 | Manueller Papiereinzug                                           |
| 5 | Bedienfeld                                        | 14 | Scannerabdeckung                                                 |
| 6 | Ausgabefach                                       | 15 | Vorlagenglas                                                     |
| 7 | USB-Speicheranschluss                             | 16 | Rest-Tonerbehälter                                               |
| 8 | Frontabdeckung                                    | 17 | Tonerkartusche                                                   |
| 9 | Optionaler Schacht 2                              | 18 | Bildeinheit                                                      |

a. Automatischer Vorlageneinzug wird in diesem Benutzerhandbuch AVE genannt.

## Rückansicht

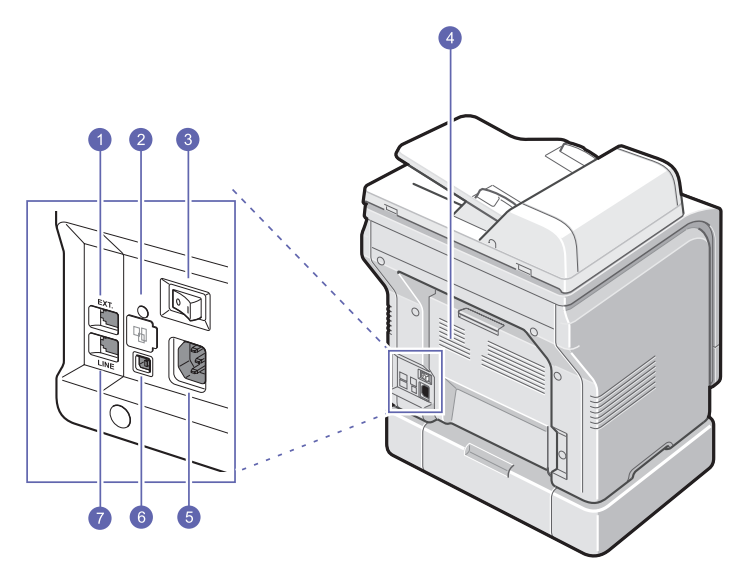

\* Die obige Abbildung zeigt ein Modell Phaser 6110MFP/XN mit allem erhältlichen Zubehör.

| 1 | Nebenstellenanschluss<br>(EXT) <sup>a</sup> | 5 | Netzkabelanschluss                      |
|---|---------------------------------------------|---|-----------------------------------------|
| 2 | Netzwerk-Port                               | 6 | USB-Anschluss                           |
| 3 | Netzschalter                                | 7 | Telefonanschluss<br>(LINE) <sup>a</sup> |
| 4 | Rückseitige Abdeckung                       |   |                                         |

a. Nur Modell Phaser 6110MFP/XN.

# Übersicht Bedienfeld(Phaser 6110MFP/XN)

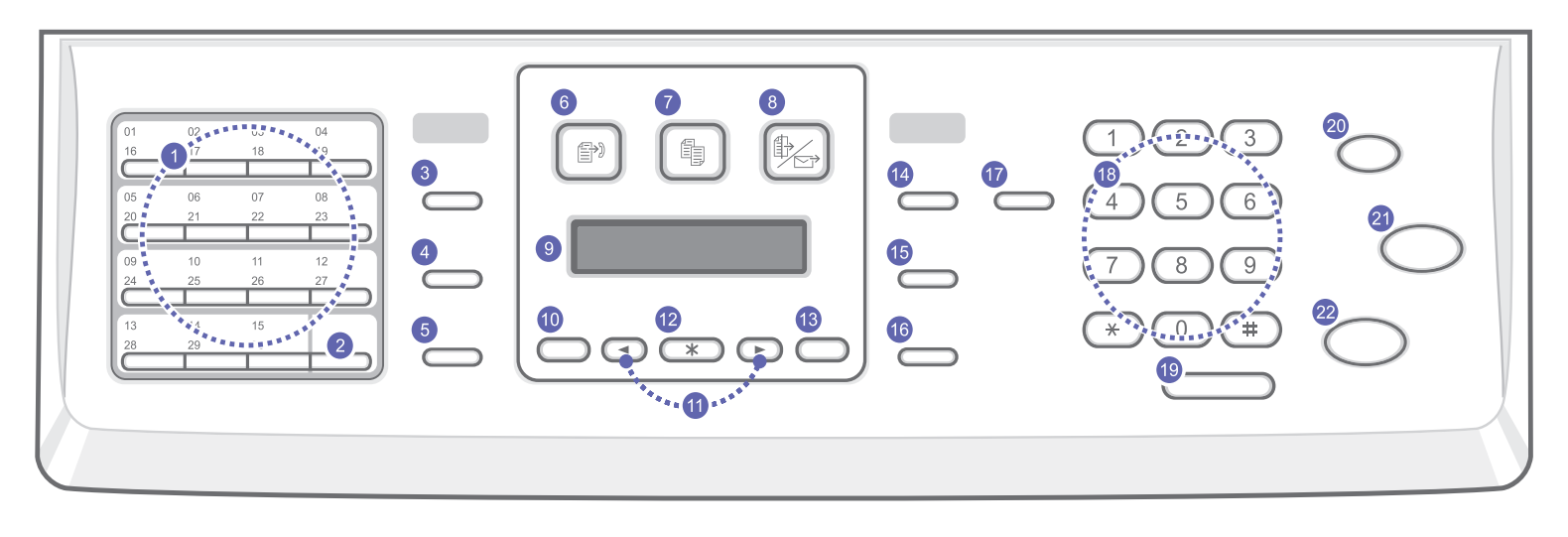

| 1  | Kurzwahltasten: Mit ihnen können Sie häufig gewählte Faxnummern speichern und sie mit wenigen Knopfdrücken eingeben.                                                                                                    | 12 | Eingabe: Mit dieser Taste wird die Auswahl auf dem Bildschirm bestätigt.                                                                                                    |
|----|----------------------------------------------------------------------------------------------------|----|----------------------------------------------------------------------------------------------------|
| 2  | <b>Umschalttaste</b> : Umstellungstaste für die Kurzwahltasten zum Abruf der Nummern oder E-Mail-Adressen 16 bis 30.                                                                                                    | 13 | Beenden: Mit dieser Taste kehren Sie zum übergeordneten Menü zurück.                                                                                                    |
| 3  | Adressbuch: Mithilfe dieser Taste können Sie häufig verwendete<br>Faxnummern in den Speicher eingeben oder gespeicherte<br>Faxnummern bzw. E-Mail-Adressen abrufen. Zusätzlich können Sie<br>eine Liste mit dem Adressbuch drucken. | 14 | Heller/Dunkler: Mit dieser Taste passen Sie den für das Dokument verwendeten Kontrast des aktuellen Kopierauftrags an.                                                                                                    |
| 4  | Auflösung:Mit dieser Taste wird die für das Dokument verwendete Auflösung des aktuellen Kopierauftrags angepasst.                                                                                                    | 15 | Vorlagentyp: Mit dieser Taste wählen Sie den Vorlagentyp für den aktuellen Kopierauftrag aus.                                                                                                    |
| 5  | <b>Ww/Pause</b> : Im Standby-Modus wird die letzte Nummer wiederholt; im<br>Bearbeitungsmodus wird eine Pause für eine Faxnummer eingefügt.                                                                                         | 16 | Kleiner/Größer: Mit dieser Taste verkleinern oder vergrößern Sie die Kopie im Vergleich zum Original.                                                                                                    |
| 6  | FAX: Mit dieser Taste wird der Faxmodus aktiviert.                                                                                                    | 17 | <b>USB-Druck</b> : Mit dieser Taste können Sie Dateien, die auf einem USB-<br>Speichergerät gespeichert sind, direkt ausdrucken, wenn dieses in den<br>USB-Speicheranschluss auf der Vorderseite Ihres Geräts eingesteckt<br>ist.                     |
| 7  | Kopie: Mit dieser Taste wird der Kopiermodus aktiviert.                                                                                                    | 18 | Zifferntastatur: Hiermit wählen Sie Rufnummern oder geben alphanumerische Zeichen ein.                                                                                                    |
| 8  | Scannen: Mit dieser Taste wird der Scannermodus aktiviert.                                                                                                    | 19 | Manuell wählen: Mit dieser Taste übernehmen Sie die Telefonleitung.                                                                                                    |
| 9  | <b>Anzeige</b> : Die Anzeige zeigt den aktuellen Status und Eingabeaufforderungen während eines Vorgangs an.                                                                                                    | 20 | <b>Stopp/Löschen</b> : Mit dieser Taste halten Sie einen Vorgang zu jedem beliebigen Zeitpunkt an. Im Standby-Modus löschen bzw. annullieren Sie damit die Kopieroptionen, z. B. Druckintensität, Vorlagenart, Kopierformat und Anzahl der Exemplare. |
| 10 | <b>Menü</b> : Mit dieser Taste öffnen Sie den Menümodus und blättern durch die verfügbaren Menüs.                                                                                                    | 21 | Start - Farbe: Mit dieser Taste kopieren Sie Dokumente im Farbmodus.                                                                                                    |
| 11 | <b>Bildlauftasten</b> : Mit dieser Taste können Sie durch die verfügbaren<br>Optionen des ausgewählten Menüs blättern oder Werte vergrößern<br>bzw. verkleinern.                                                                    | 22 | Start - Schwarz: Mit dieser Taste kopieren Sie Dokumente im Schwarzweißmodus.                                                                                                    |

# Übersicht Bedienfeld(Phaser 6110MFP/SN)

|--|

| 1 | Kopie: Mit dieser Taste wird der Kopiermodus aktiviert.                                                                                                  | 9  | Vorlagentyp: Mit dieser Taste wählen Sie den Vorlagentyp für den aktuellen Kopierauftrag aus.                                                                                                    |
|---|----------------------------------------------------------------------------------------------------|----|----------------------------------------------------------------------------------------------------|
| 2 | Scannen: Mit dieser Taste wird der Scannermodus aktiviert.                                                                                               | 10 | Kleiner/Größer: Mit dieser Taste verkleinern oder vergrößern Sie die Kopie im Vergleich zum Original.                                                                                                    |
| 3 | Anzeige: Die Anzeige zeigt den aktuellen Status und<br>Eingabeaufforderungen während eines Vorgangs an.                                                  | 11 | Adressbuch: Zum Abrufen gespeicherter E-Mail-Adressen.<br>Zusätzlich können Sie eine Liste mit dem Adressbuch drucken.                                                                                                    |
| 4 | Menü: Mit dieser Taste öffnen Sie den Menümodus und blättern durch die verfügbaren Menüs.                                                                | 12 | <b>USB-Druck</b> : Mit dieser Taste können Sie Dateien, die auf einem USB-<br>Speichergerät gespeichert sind, direkt ausdrucken, wenn dieses in den<br>USB-Speicheranschluss auf der Vorderseite Ihres Geräts eingesteckt ist.                        |
| 5 | Bildlauftasten: Mit dieser Taste können Sie durch die verfügbaren<br>Optionen des ausgewählten Menüs blättern oder Werte vergrößern<br>bzw. verkleinern. | 13 | Zifferntastatur: Hiermit wählen Sie Rufnummern oder geben alphanumerische Zeichen ein.                                                                                                    |
| 6 | <b>Eingabe</b> : Mit dieser Taste wird die Auswahl auf dem Bildschirm bestätigt.                                                                         | 14 | <b>Stopp/Löschen</b> : Mit dieser Taste halten Sie einen Vorgang zu jedem beliebigen Zeitpunkt an. Im Standby-Modus löschen bzw. annullieren Sie damit die Kopieroptionen, z. B. Druckintensität, Vorlagenart, Kopierformat und Anzahl der Exemplare. |
| 7 | Beenden: Rückkehr zum übergeordneten Menü.                                                                                                    | 15 | Start - Farbe: Mit dieser Taste kopieren Sie Dokumente im Farbmodus.                                                                                                    |
| 8 | Heller/Dunkler: Mit dieser Taste passen Sie den für das Dokument verwendeten Kontrast des aktuellen Kopierauftrags an.                                   | 16 | Start - Schwarz: Mit dieser Taste kopieren Sie Dokumente im Schwarzweißmodus.                                                                                                    |

#### **Hinweis**

• Verwenden Sie den eingelassenen Bereich rechts vom Bedienfeld zur Aufbewahrung von Büroklammern zum Zusammenheften von Ausdrucken.

#### Weitere Informationsquellen

Informationen zum Einrichten und Verwenden Ihres Geräts finden Sie in den folgenden Quellen entweder in gedruckter oder elektronischer Form.

#### Kurzübersicht der Installation

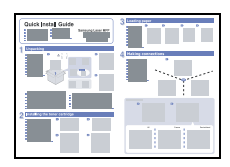

Enthält Informationen zum Einrichten Ihres Geräts. Folgen Sie deshalb unbedingt den Anweisungen im Handbuch zur Vorbereitung Ihres Geräts.

Bietet Ihnen schrittweise Anweisungen zur Verwendung sämtlicher Funktionen Ihres Geräts und enthält Informationen zum Warten Ihres Geräts, Beheben von Störungen und Installieren von Zubehör.

#### Online-Benutzerhandbuch

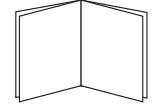

Dieses Benutzerhandbuch enthält auch die **Softwaredokumentation**, die Informationen über das Drucken von Dokumenten auf Ihrem Gerät mit verschiedenen Betriebssystemen und über die Verwendung der mitgelieferten Software-Hilfsprogramme bietet.

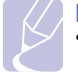

#### Hinweis

 Vom Ordner Handbuch der Druckersoftware-CD können Sie auch auf das Benutzerhandbuch in anderen Sprachen zugreifen.

| Druckertreiber-<br>Hilfe | Stellt Ihnen Hilfeinformationen zu<br>Druckertreibereigenschaften zur Verfügung<br>und enthält Anweisungen zum Einrichten der<br>Druckeigenschaften. Um auf den Hilfe-<br>Bildschirm eines Druckertreibers<br>zuzugreifen, klicken Sie auf <b>Hilfe</b> vom<br>Dialogfeld Druckereigenschaften. |
|--------------------------|----------------------------------------------------------------------------------------------------|
| Website                  | Falls Sie über einen Internetanschluss<br>verfügen, finden Sie Hilfe, Support,<br>Druckertreiber, Handbücher und<br>Bestellinformationen auf der <b>Xerox</b> -Website<br>unter <u>www.xerox.com/office/support</u> .                                                                           |

#### Auswählen eines Standorts

Stellen Sie den Drucker auf eine ebene, stabile Fläche, die genügend Platz für eine ausreichende Luftzirkulation bietet. Achten Sie darauf, dass genügend Platz zum Öffnen der Abdeckungen und Herausziehen der Paperschächte zur Verfügung steht.

Der Standort sollte gut belüftet und vor direkter Sonneneinstrahlung, Wärme-, Kälte- und Feuchtigkeitsquellen geschützt sein. Stellen Sie das Gerät nicht an die Kante Ihres Schreibtisches.

#### Sicherheitsabstände

- Vorderseite: 482,6 mm (genügend Platz, um den Papierschacht abzunehmen)
- Rückseite: 100 mm (genügend Platz zur Belüftung)
- Rechts: 100 mm (genügend Platz zur Belüftung)
- Links: 100 mm (genügend Platz zur Belüftung)

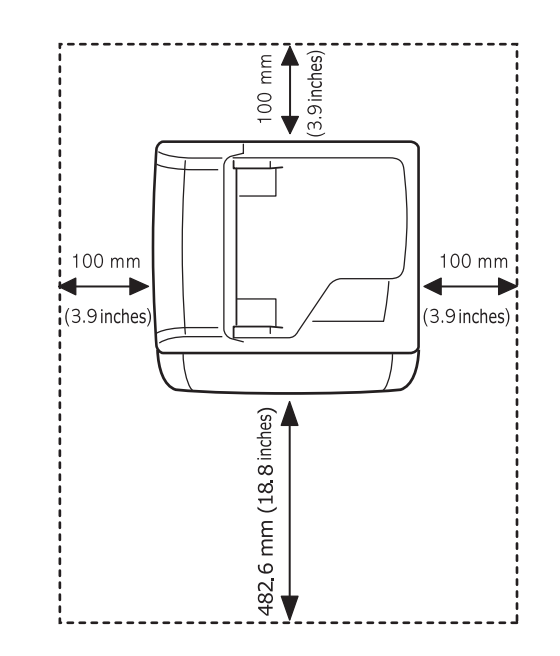

#### Achtung

 Beim Verlagern an eine andere Stelle darf der Drucker nicht gekippt oder mit der Oberseite nach unten gedreht werden, da sonst Toner im Innern des Geräts auslaufen und zu Beschädigungen des Druckers bzw. Beeinträchtigungen der Druckqualität führen kann.

# **2** Systemeinrichtung

Dieses Kapitel gibt Ihnen einen Überblick über die auf Ihrem Gerät verfügbaren Menüs und führt Sie Schritt für Schritt durch die Systemeinrichtung Ihres Gerätes.

Folgende Themen werden in diesem Kapitel behandelt:

- Überblick über die Menüs
- Ändern der Displaysprache
- Einstellen des Datums und der Uhrzeit
- Ändern des Standardmodus (nur Modell Phaser 6110MFP/XN)
- Festlegen von Signaltönen(nur Modell Phaser 6110MFP/XN)
- Eingeben von Zeichen mit der Zifferntastatur
- Verwenden der Sparmodi

#### Überblick über die Menüs

Das Bedienfeld ermöglicht Ihnen den Zugriff auf zahlreiche Menüs, mit denen Sie Ihr Gerät einrichten oder dessen Funktionen nutzen können. Diese Menüs erreichen Sie, indem Sie **Menü** drücken (siehe Abbildung unten). Im Fax-, Kopier-oder Scan-Modus stehen jeweils unterschiedliche Menüs zur Verfügung.

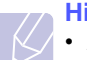

#### Hinweis

 Abhängig von Ihrem Land werden einige Menüs möglicherweise nicht angezeigt. In diesem Fall werden die entsprechenden Optionen von Ihrem Gerät nicht unterstützt.

\* Menüs in farbiger Schrift sind nur mit Modell Phaser 6110MFP/XN verfügbar.

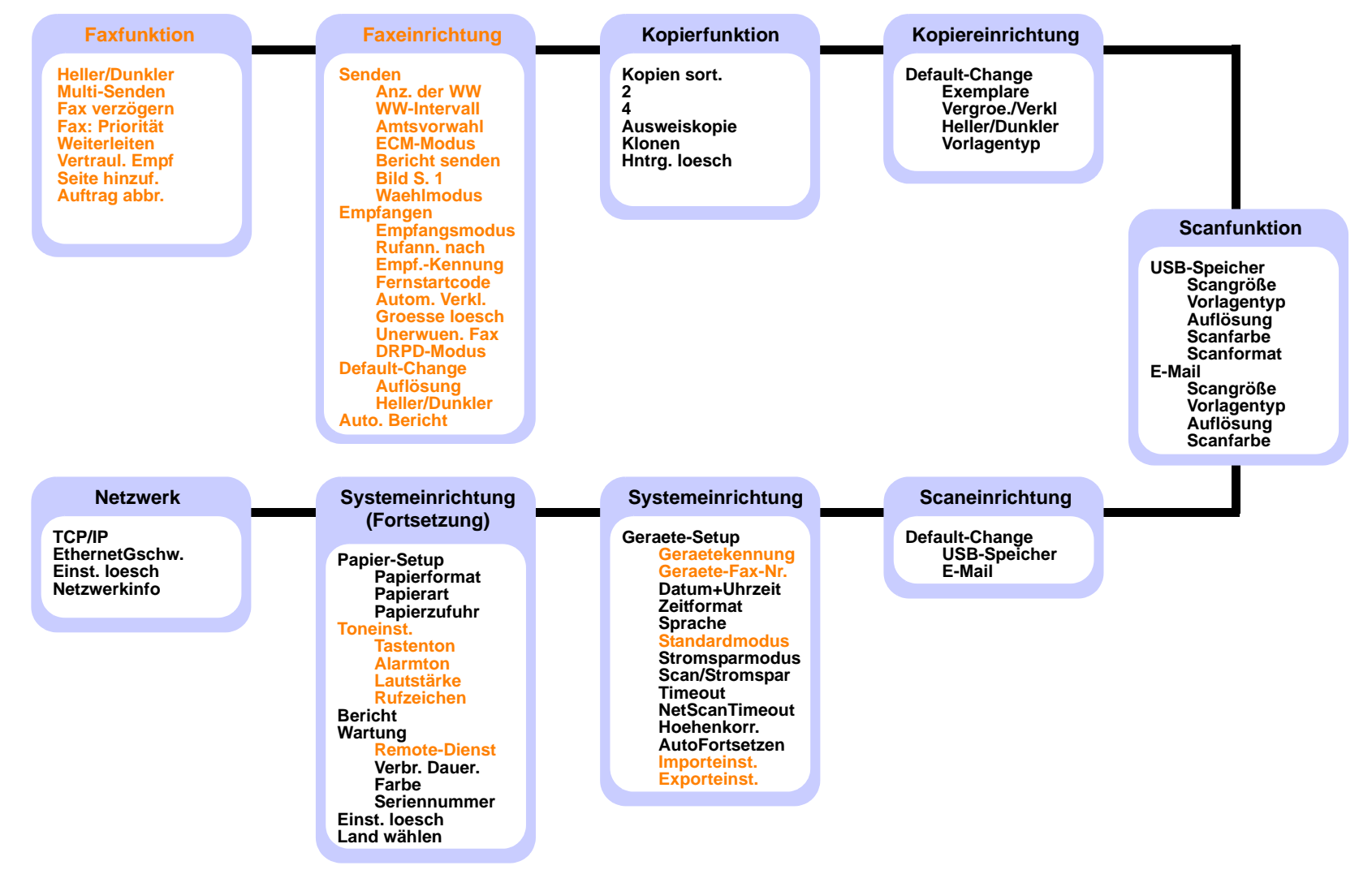

#### Ändern der Displaysprache

Zum Ändern der auf dem Bedienfeld angezeigten Sprache gehen Sie folgendermaßen vor:

- 1 Drücken Sie auf die Taste Menü, bis in der unteren Zeile der Anzeige System-Setup angezeigt wird, und drücken Sie auf Eingabe.
- Drücken Sie auf Eingabe, wenn Geraete-Setup angezeigt wird. 2
- 3 Drücken Sie auf die Bildlauftasten, bis Sprache angezeigt wird, und drücken Sie dann auf Eingabe.
- 4 Drücken Sie auf die Bildlauftasten, bis die gewünschte Sprache angezeigt wird, und drücken Sie dann auf Eingabe.
- Drücken Sie auf Stopp/Löschen, um zum Standby-Modus 5 zurückzukehren.

#### Einstellen des Datums und der Uhrzeit

Wenn das Gerät eingeschaltet und betriebsbereit ist, werden das aktuelle Datum und die Uhrzeit im Display angezeigt. Bei Geräten vom Typ Phaser 6110MFP/XN werden alle Faxe mit Angabe von Datum und Uhrzeit gedruckt.

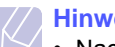

#### **Hinweis**

- · Nach einem Stromausfall müssen Sie die Uhrzeit und das Datum neu eingeben.
- Drücken Sie auf die Taste Menü, bis in der unteren Zeile der 1 Anzeige System-Setup angezeigt wird, und drücken Sie auf Eingabe.
- 2 Drücken Sie auf Eingabe, wenn Geraete-Setup angezeigt wird.
- Drücken Sie auf die Bildlauftasten, bis Datum+Uhrzeit angezeigt 3 wird, und drücken Sie dann auf Eingabe.
- Geben Sie Datum und Uhrzeit über die Zifferntastatur ein. 4

Monat = 01 bis 12

```
Tag
    = 01 bis 31
```

```
Jahr = vierstellige Jahreszahl erforderlich
```

```
Stunde = 01 bis 12 (12-Stunden-Modus)
```

```
00 bis 23 (24-Stunden-Modus)
Minute = 00 bis 59
```

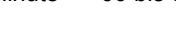

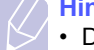

#### **Hinweis**

Das Datumsformat kann von Land zu Land unterschiedlich sein.

Sie können auch die Bildlauftasten verwenden, um den Cursor unter die Ziffer zu setzen, die Sie korrigieren möchten, und dann eine neue Nummer eingeben.

5 Zur Auswahl von "AM" oder "PM" für das 12-Stundenformat drücken Sie Tasten 🗶 oder 🛱 bzw. eine beliebige Zifferntaste. Wenn sich der Cursor nicht unter der AM- oder PM-Anzeige befindet, können Sie ihn durch Drücken der Taste 🗴 oder 🛱 direkt dorthin bewegen.

Sie können als Uhrzeitformat auch das 24-Stundenformat wählen (z. B. 13:00 statt 01:00 PM). Detaillierte Informationen dazu finden Sie im nächsten Abschnitt.

Drücken Sie Eingabe, um die Uhrzeit und das Datum zu speichern. 6

Wenn Sie eine falsche Zahl eingegeben haben, wird Wert ungueltig angezeigt und das Gerät fährt nicht mit dem nächsten Schritt fort. Wenn dies geschieht, wiederholen Sie einfach die Eingabe mit der korrekten Zahl.

7 Drücken Sie auf Stopp/Löschen, um zum Standby-Modus zurückzukehren.

#### Ändern des Uhrzeit-Modus

Sie können das Gerät so konfigurieren, dass die Uhrzeit entweder im 12- oder im 24-Stundenformat angezeigt wird.

- Drücken Sie auf die Taste Menü, bis in der unteren Zeile der Anzeige 1 System-Setup angezeigt wird, und drücken Sie auf Eingabe.
- Drücken Sie auf Eingabe, wenn Geraete-Setup angezeigt wird. 2
- Drücken Sie auf die Bildlauftasten, bis Zeitformat angezeigt wird. 3 und drücken Sie dann auf Eingabe.
- Drücken Sie auf die Bildlauftasten, um den jeweils anderen 4 Modus auszuwählen, und drücken Sie dann auf Eingabe.
- 5 Drücken Sie auf Stopp/Löschen, um zum Standby-Modus zurückzukehren.

#### Ändern des Standardmodus (nur Modell Phaser 6110MFP/XN)

Ihr Gerät ist auf den Fax-Modus voreingestellt. Sie können diesen Standardmodus zwischen Fax-Modus und Kopier-Modus umschalten.

- Drücken Sie auf die Taste Menü, bis in der unteren Zeile der 1 Anzeige System-Setup angezeigt wird, und drücken Sie auf Eingabe.
- Drücken Sie auf Eingabe, wenn Geraete-Setup angezeigt wird. 2
- 3 Drücken Sie auf die Bildlauftasten, bis Standardmodus angezeigt wird, und drücken Sie dann auf Eingabe.
- Drücken Sie auf die Bildlauftasten, bis der gewünschte 4 Standardmodus angezeigt wird, und drücken Sie dann auf Eingabe.
- Drücken Sie auf Stopp/Löschen, um zum Standby-Modus 5 zurückzukehren.

#### Festlegen von Signaltönen(nur Modell Phaser 6110MFP/ XN)

Sie können folgende Töne einstellen:

- **Tastenton**: Schaltet die Tastentöne ein oder aus. Wenn diese Option auf **Ein** gestellt ist, ertönt jedes Mal ein Ton, wenn eine Taste gedrückt wird.
- Alarmton: Schaltet Warntöne ein oder aus. Wenn diese Option auf Ein gestellt ist, ertönt bei einem Fehler oder am Ende einer Faxkommunikation ein Warnton.
- Lautstärke: Schaltet die Wiedergabe von Telefonsignalen auf dem Lautsprecher ein oder aus (z. B. Wähltöne oder Faxtöne). Wenn diese Option auf Komm. gestellt ist, bleibt der Lautsprecher so lange eingeschaltet, bis die Gegenstelle antwortet.

Die Lautstärke können Sie über Manuell wählen einstellen.

• Rufzeichen: Stellt die Lautstärke des Klingeltons ein. Sie können dabei zwischen Aus, Niedrig, Mitt und Hoch wählen.

### Lautsprecher, Klingel, Tastentöne und Warnton

- Drücken Sie auf die Taste Menü, bis in der unteren Zeile der Anzeige System-Setup angezeigt wird, und drücken Sie auf Eingabe.
- 2 Drücken Sie auf die **Bildlauftasten**, bis **Toneinst.** angezeigt wird, und drücken Sie dann auf **Eingabe**.
- 3 Drücken Sie auf die **Bildlauftasten**, bis das gewünschte Tonsignal angezeigt wird, und drücken Sie dann auf **Eingabe**.
- 4 Drücken Sie auf die **Bildlauftasten**, bis der gewünschte Status bzw. die gewünschte Lautstärke für das ausgewählte Tonsignal angezeigt wird, und drücken Sie dann auf **Eingabe**.
- **5** Falls erforderlich, wiederholen Sie die Schritte 3 bis 5, um andere Tonsignale einzustellen.
- 6 Drücken Sie auf **Stopp/Löschen**, um zum Standby-Modus zurückzukehren.

#### Lautsprecherlautstärke

- 1 Drücken Sie auf **Manuell wählen**. Ein Wählton erklingt aus dem Lautsprecher.
- 2 Drücken Sie auf die **Bildlauftasten**, bis der Ton in der gewünschten Lautstärke wiedergegeben wird.
- 3 Drücken Sie **Stopp/Löschen**, um die Änderung zu speichern und in den Standby-Modus zurückzukehren.

#### Hinweis

• Sie können die Lautstärke des Lautsprechers nur einstellen, wenn die Telefonleitung angeschlossen ist.

### Eingeben von Zeichen mit der Zifferntastatur

Bei einigen Funktionen kann es erforderlich sein, Namen und Nummern einzugeben. Beim Einrichten Ihres Gerätes zum Beispiel geben Sie Ihren Namen oder den Namen Ihrer Firma und die Faxnummer ein. Wenn Sie Faxnummern speichern, können Sie auch die entsprechenden Namen eingeben.

#### Eingeben von alphanumerischen Zeichen

1 Wenn Sie einen Buchstaben eingeben sollen, suchen Sie die Taste mit dem gewünschten Buchstaben. Drücken Sie die Taste so oft, bis der richtige Buchstabe im Display erscheint.

Um beispielsweise den Buchstaben **O** einzugeben, drücken Sie die Taste **6**, die mit **MNO** gekennzeichnet ist.

Wenn Sie die 6 mehrmals hintereinander drücken, wird jedes Mal ein anderer Buchstabe im Display angezeigt, d.h. M, N, O, m, n, o und zuletzt 6.

Sie können auch Sonderzeichen, wie z. B. Leerzeichen, Pluszeichen usw., eingeben. Detaillierte Informationen dazu finden Sie im Abschnitt weiter unten.

2 Um weitere Buchstaben einzugeben, wiederholen Sie Schritt 1.

Wenn der nächste Buchstabe mit derselben Taste gedruckt wird, verschieben Sie den Cursor, indem Sie die rechte **Bildlauftaste** drücken und dann die mit dem gewünschten Buchstaben gekennzeichnete Taste drücken. Der Cursor wird um eine Stelle nach rechts verschoben und der nächste Buchstabe erscheint im Display.

Um ein Leerzeichen zu erhalten, drücken Sie zweimal die 1.

3 Wenn Sie alle Buchstaben eingegeben haben, drücken Sie **Eingabe**.

#### Buchstaben und Zahlen auf der Tastatur

| Taste | Belegung mit Ziffern, Buchstaben oder Zeichen |
|-------|-----------------------------------------------|
| 1     | 1 Leerzeichen                                 |
| 2     | ABCabc2                                       |
| 3     | DEFdef3                                       |
| 4     | GHIghi4                                       |
| 5     | JKLjkI5                                       |
| 6     | M N O m n o 6                                 |
| 7     | PQRSpqrs7                                     |
| 8     | TUVtuv8                                       |
| 9     | W X Y Z w x y z 9                             |
| 0     | + - , . ' / * # & @ 0                         |

### Korrigieren von Zahlen oder Namen

Wenn Ihnen beim Eingeben einer Zahl oder eines Namens ein Fehler unterläuft, drücken Sie die linke **Bildlauftaste**, um die letzte Stelle bzw. das letzte Zeichen zu löschen. Geben Sie dann die richtigen Zahlen bzw. Zeichen ein.

### Einfügen einer Pause

Bei manchen Telefonanlagen müssen Sie eine Amtsvorwahlziffer (beispielsweise 9) wählen und auf einen zweiten Wählton warten. In diesem Fall müssen Sie eine Pause in die Nummer einfügen. Sie können beim Einrichten von Kurzwahltasten oder Kurzwahlnummern eine Pause einfügen.

Um eine Pause einzufügen, drücken Sie während der Eingabe der Rufnummer die Taste **Ww/Pause**. Im Display wird an der entsprechenden Stelle ein Bindestrich (-) angezeigt.

#### Verwenden der Sparmodi

#### **Energiesparmodus**

Der Energiesparmodus ermöglicht es, den Stromverbrauch des Geräts zu senken, wenn es nicht aktiv ist. Sie können diesen Modus aktivieren und den Zeitraum einstellen, den das Gerät nach dem Drucken eines Auftrags wartet, bevor es in einen niedrigeren Stromstatus übergeht.

- 1 Drücken Sie auf die Taste **Menü**, bis in der unteren Zeile der Anzeige **System-Setup** angezeigt wird, und drücken Sie auf **Eingabe**.
- 2 Drücken Sie auf Eingabe, wenn Geraete-Setup angezeigt wird.
- 3 Drücken Sie auf die **Bildlauftasten**, bis **Stromsparmodus** angezeigt wird, und drücken Sie dann auf **Eingabe**.
- 4 Drücken Sie auf die **Bildlauftasten**, bis die gewünschte Zeiteinstellung angezeigt wird, und drücken Sie dann auf **Eingabe**.
- 5 Drücken Sie auf **Stopp/Löschen**, um zum Standby-Modus zurückzukehren.

#### Energiesparscanmodus

Im Energiesparscanmodus können Sie durch Ausschalten der Scannerlampe Strom sparen. Die Scannerlampe unter dem Vorlagenglas wird automatisch ausgeschaltet, wenn sie nicht direkt benötigt wird, um den Stromverbrauch zu verringern und die Lebensdauer der Lampe zu erhöhen. Beim nächsten Scannen wird die Lampe nach einer Aufwärmphase automatisch wieder eingeschaltet.

Sie können einstellen, wie lange nach einem abgeschlossenen Scanauftrag gewartet wird, bevor der Energiesparbetrieb eingeschaltet wird.

- 1 Drücken Sie auf die Taste **Menü**, bis in der unteren Zeile der Anzeige **System-Setup** angezeigt wird, und drücken Sie auf **Eingabe**.
- 2 Drücken Sie auf Eingabe, wenn Geraete-Setup angezeigt wird.
- 3 Drücken Sie auf die **Bildlauftasten**, bis **Scan/Stromspar** angezeigt wird, und drücken Sie dann auf **Eingabe**.
- 4 Drücken Sie auf die **Bildlauftasten**, bis die gewünschte Zeiteinstellung angezeigt wird, und drücken Sie dann auf **Eingabe**.
- 5 Drücken Sie auf **Stopp/Löschen**, um zum Standby-Modus zurückzukehren.

# **3** Überblick über die Software

Dieses Kapitel gibt Ihnen einen Überblick über die Software, die im Lieferumfang Ihres Gerätes enthalten ist. Die Installation und Verwendung dieser Software wird in der **Softwaredokumentation** ausführlich erklärt.

Folgende Themen werden in diesem Kapitel behandelt:

- Mitgelieferte Software
- Druckertreiberfunktionen
- Systemanforderungen

### Mitgelieferte Software

Nachdem Sie Ihr Gerät eingerichtet und mit Ihrem Computer verbunden haben, müssen Sie mit den mitgelieferten CD-ROMs die Drucker- und Scanner-Software installieren.

Die einzelnen CD-ROMs enthalten die folgende Software:

| Betriebssystem | Inhalt                                                                                                    |
|----------------|----------------------------------------------------------------------------------------------------|
| Windows        | <ul> <li>Druckertreiber: Verwenden Sie diesen Treiber,<br/>um die Funktionen Ihres Druckers optimal zu<br/>nutzen.</li> <li>Scannertreiber: TWAIN- und WIA-Treiber<br/>(WIA, Windows Image Acquisition) zum<br/>Scannen von Dokumenten auf dem Gerät.</li> <li>Statusmonitor: Wird angezeigt, wenn Fehler<br/>beim Drucken auftreten.</li> <li>Dienstprogramm für die<br/>Druckereinstellungen: Hiermit können Sie<br/>Ihre Druckeinstellungen konfigurieren.</li> <li>Network Scan: Mithilfe dieses Programms<br/>können Sie ein Dokument auf Ihrem Gerät<br/>scannen und auf einem vernetzten Computer<br/>speichern.</li> <li>Set IP: Verwenden Sie dieses Programm, um die<br/>TCP/IP-Adressen Ihres Gerätes festzulegen.</li> <li>Benutzerhandbuch in PDF</li> </ul> |
| Linux          | <ul> <li>Druckertreiber: Verwenden Sie diesen Treiber,<br/>um Ihr Gerät von einem Linux-Computer aus zu<br/>betreiben und Dokumente zu drucken.</li> <li>SANE: Verwenden Sie diesen Treiber, um<br/>Dokumente zu scannen.</li> </ul>                                                                                                    |
| Macintosh      | <ul> <li>Druckertreiber: Verwenden Sie diesen Treiber,<br/>um Ihr Gerät von einem Macintosh zu<br/>betreiben.</li> <li>Scannertreiber: TWAIN-Treiber zum Scannen<br/>von Dokumenten auf dem Gerät.</li> </ul>                                                                                                    |

#### Druckertreiberfunktionen

Der Druckertreiber unterstützt die folgenden Standardfunktionen:

- Auswahl der Papierausrichtung, des Papierformats, der Papierquelle und des Papiertyps
- Anzahl der Exemplare

Außerdem können Sie zahlreiche spezielle Druckfunktionen verwenden. Die folgende Tabelle gibt Ihnen einen allgemeinen Überblick über die von Ihren Druckertreibern unterstützten Funktionen:

| Funktion                            | Druckertreiber |           |          |
|-------------------------------------|----------------|-----------|----------|
|                                     | Windows        | Macintosh | Linux    |
| Druckqualität                       | 0              | 0         | 0        |
| Mehrere Seiten pro Blatt (N-Seiten) | 0              | 0         | O (2, 4) |
| Posterdruck                         | 0              | Х         | Х        |
| Broschüren drucken                  | 0              | Х         | Х        |
| Anpassung an Papierformat           | 0              | 0         | Х        |
| Größenanpassung                     | 0              | 0         | Х        |
| Andere Papierzufuhr für erste Seite | 0              | 0         | Х        |
| Wasserzeichen                       | 0              | Х         | Х        |
| Überlagerung                        | 0              | Х         | Х        |

## Systemanforderungen

Bevor Sie beginnen, müssen Sie sicherstellen, dass Ihr System die folgenden Anforderungen erfüllt:

#### Windows

| Element                 | Anforderungen          |                                      | Empfohlen              |
|-------------------------|------------------------|--------------------------------------|------------------------|
| Betriebssystem          | Windows 98/Me/2000/XP  |                                      |                        |
| Prozessor               | Windows 98/<br>2000    | Pentium II<br>400 MHz oder<br>höher  | Pentium III<br>933 MHz |
| 110203301               | Windows XP             | Pentium III<br>933 MHz oder<br>höher | Pentium IV<br>1 GHz    |
| DAM                     | Windows 98/<br>Me/2000 | 64 MB oder<br>mehr                   | 128 MB                 |
|                         | Windows XP             | 128 MB oder<br>mehr                  | 256 MB                 |
| Freier<br>Speicherplatz | Windows 98/<br>Me/2000 | 300 MB oder<br>mehr                  | 1 GB                   |
| Festplatte              | Windows XP             | 1 GB oder mehr                       | 5 GB                   |
| Internet<br>Explorer    | 5.0 oder höher         | •                                    |                        |

#### **Hinweis**

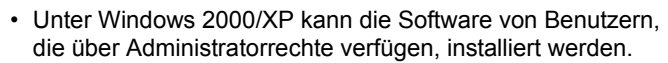

#### Linux

| Element                                    | Anforderungen                                                                                                    |
|--------------------------------------------|----------------------------------------------------------------------------------------------------|
| Betriebssystem                             | <ul> <li>RedHat 8.0 ~ 9.0</li> <li>Fedora Core 1, 2, 3, 4</li> <li>Mandrake 9.2 ~ 10.1</li> <li>SuSE 8.2 ~ 9.2</li> </ul>       |
| Prozessor                                  | Pentium IV 1 GHz oder höher                                                                                                    |
| RAM                                        | 256 MB oder mehr                                                                                                    |
| Freier Speicherplatz<br>auf der Festplatte | 1 GB oder mehr                                                                                                    |
| Software                                   | <ul> <li>Linux Kernel 2.4 oder höher</li> <li>Glibc 2.2 oder höher</li> <li>CUPS</li> <li>SANE (nur für MFP-Drucker)</li> </ul> |

#### Hinweise

- Für die Arbeit mit großen gescannten Bildern ist eine Auslagerungspartition von mindestens 300 MB erforderlich.
- Der Linux-Scannertreiber unterstützt die maximale optische Auflösung.

#### Macintosh

| Element                                    | Anforderungen                            |
|--------------------------------------------|------------------------------------------|
| Betriebssystem                             | Macintosh 10.3 ~ 10.4                    |
| RAM                                        | 128 MB                                   |
| Freier Speicherplatz auf<br>der Festplatte | 200 MB                                   |
| Anschluss                                  | USB-Schnittstelle, Netzwerkschnittstelle |

# **4** Netzwerkeinrichtung

Dieses Kapitel führt Sie Schritt für Schritt durch die Einrichtung Ihres Gerätes für Netzwerkverbindungen.

Folgende Themen werden in diesem Kapitel behandelt:

- Einführung
- Unterstützte Betriebssysteme
- Konfigurieren von TCP/IP
- Einstellen der Ethernet-Geschwindigkeit
- Wiederherstellen der Netzwerkkonfiguration
- Drucken einer Netzwerkkonfigurationsseite

#### Einführung

Wenn Sie Ihr Gerät mit einem RJ-45-Ethernet-Kabel an ein Netzwerk angeschlossen haben, können Sie den Drucker mit anderen Netzwerkbenutzern gemeinsam verwenden.

Sie müssen im Gerät die Netzwerkprotokolle einrichten, um es als Netzwerkdrucker verwenden zu können. Zum Einrichten dieser Protokolle gibt es die folgenden zwei Methoden:

#### Mithilfe des Bedienfeldes

Sie können die folgenden grundlegenden Netzwerkparameter mithilfe des Bedienfelds des Gerätes einrichten.

- · Konfiguration von TCP/IP
- · Konfiguration von EtherTalk

#### Unterstützte Betriebssysteme

Die folgende Tabelle enthält die Netzwerkumgebungen, die vom Gerät unterstützt werden:

| Element                                  | Anforderungen                                                                                                    |
|------------------------------------------|----------------------------------------------------------------------------------------------------|
| Netzwerk-<br>Schnittstelle               | Ethernet 10/100 Base-TX                                                                                                    |
| Netzwerk-<br>Betriebssystem              | <ul> <li>Windows 98/Me/2000/XP</li> <li>Verschiedene Linux OS-Distributionen</li> <li>Macintosh OS 10.3 bis 10.4</li> </ul> |
| Netzwerkprotokolle                       | <ul><li>TCP/IP unter Windows</li><li>IPP, SNMP</li></ul>                                                                    |
| Server für<br>dynamische<br>Adressierung | • DHCP, BOOTP                                                                                                    |

- TCP/IP: Transmission Control Protocol/Internet Protocol
- IPP: Internet Printing Protocol
- SNMP: Simple Network Management Protocol
- DHCP: Dynamic Host Configuration Protocol
- BOOTP: Bootstrap Protocol

## Konfigurieren von TCP/IP

Ihr Gerät kann mit vielfältigen TCP/IP-Netzwerkinformationen eingerichtet werden, wie z. B. einer IP-Adresse, einer Subnetz-Maske, einer Gateway- und DNS-Adresse. Je nach Art des Netzwerks gibt es verschiedene Möglichkeiten, dem Gerät eine TCP/IP-Adresse zuzuweisen.

- Statische Adressierung: Eine TCP/IP-Adresse wird vom Systemadministrator manuell zugewiesen.
- Dynamische Adressierung per BOOTP/DHCP: Eine TCP/IP-Adresse wird automatisch vom Server zugewiesen.

#### Hinweis

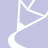

 Bevor Sie TCP/IP konfigurieren, müssen Sie TCP/IP als Netzwerkprotokoll festlegen.

### Statische Adressierung

Zum Eingeben einer TCP/IP-Adresse mit dem Bedienfeld Ihres Gerätes gehen Sie folgendermaßen vor:

- 1 Drücken Sie auf die Taste **Menü**, bis in der unteren Zeile der Anzeige **Netzwerk** angezeigt wird, und drücken Sie auf **Eingabe**.
- 2 Drücken Sie auf Eingabe, wenn TCP/IP angezeigt wird.
- 3 Drücken Sie auf die **Bildlauftasten**, bis **Statisch** angezeigt wird, und drücken Sie dann auf **Eingabe**.
- 4 Drücken Sie auf Eingabe, wenn IP-Adresse angezeigt wird.
- 5 Geben Sie mit der Zifferntastatur ein Byte zwischen 0 und 255 ein, und drücken Sie auf die **Bildlauftasten** zum Bewegen zwischen den Bytes.

Wiederholen Sie diesen Vorgang vom ersten bis zum vierten Byte.

- 6 Wenn Sie die Adresse vollständig eingegeben haben, drücken Sie **Eingabe**.
- 7 Wiederholen Sie die Schritte 5 und 6 zum Konfigurieren der anderen TCP/IP-Parameter: Subnetz-Maske und Gateway-Adresse.
- 8 Drücken Sie auf die **Bildlauftasten**, bis **Statisch** angezeigt wird, und drücken Sie dann auf **Eingabe**.
- 9 Drücken Sie auf die **Bildlauftasten**, bis **Primaere DNS** angezeigt wird, und drücken Sie dann auf **Eingabe**.
- 10 Geben Sie alle Bytes der Adresse ein, und drücken Sie Eingabe.
- 11 Drücken Sie auf die **Bildlauftasten**, bis **Sekundaere DNS** angezeigt wird, und drücken Sie dann auf **Eingabe**.
- 12 Geben Sie alle Bytes der Adresse ein, und drücken Sie Eingabe.
- **13** Drücken Sie auf **Stopp/Löschen**, um zum Standby-Modus zurückzukehren.

### **Dynamische Adressierung (BOOTP/DHCP)**

Damit eine TCP/IP-Adresse automatisch vom Server zugewiesen wird, müssen Sie die folgenden Schritte durchführen:

- 1 Drücken Sie auf **Menü**, bis in der unteren Displayzeile **Netzwerk** angezeigt wird.
- 2 Drücken Sie auf Eingabe, wenn TCP/IP angezeigt wird.
- 3 Drücken Sie auf die **Bildlauftasten**, bis **DHCP** oder **BOOTP** angezeigt wird, und drücken Sie dann auf **Eingabe**.
- 4 Drücken Sie auf **Stopp/Löschen**, um zum Standby-Modus zurückzukehren.

#### Einstellen der Ethernet-Geschwindigkeit

Sie können die Kommunikationsgeschwindigkeit für Ethernet-Verbindungen auswählen.

- 1 Drücken Sie auf die Taste **Menü**, bis in der unteren Zeile der Anzeige **Netzwerk** angezeigt wird, und drücken Sie auf **Eingabe**.
- 2 Drücken Sie auf die **Bildlauftasten**, bis **EthernetGschw.** angezeigt wird, und drücken Sie dann auf **Eingabe**.
- 3 Drücken Sie auf die **Bildlauftasten**, bis die gewünschte Geschwindigkeit angezeigt wird, und drücken Sie dann auf **Eingabe**.
- 4 Drücken Sie auf **Stopp/Löschen**, um zum Standby-Modus zurückzukehren.

#### Wiederherstellen der Netzwerkkonfiguration

Sie können die Netzwerkkonfiguration auf ihre Standardeinstellung zurücksetzen.

- 1 Drücken Sie auf die Taste **Menü**, bis in der unteren Zeile der Anzeige **Netzwerk** angezeigt wird, und drücken Sie auf **Eingabe**.
- 2 Drücken Sie auf die **Bildlauftasten**, bis **Einst. loesch** angezeigt wird, und drücken Sie dann auf **Eingabe**.
- 3 Drücken Sie auf **Eingabe**, wenn **Ja** angezeigt wird, um die Netzwerkkonfiguration wiederherzustellen.
- 4 Schalten Sie das Gerät aus und wieder ein.

#### Drucken einer Netzwerkkonfigurationsseite

Die Netzwerkkonfigurationsseite zeigt die Konfiguration der Netzwerkkarte des Geräts.

- 1 Drücken Sie auf die Taste **Menü**, bis in der unteren Zeile der Anzeige **Netzwerk** angezeigt wird, und drücken Sie auf **Eingabe**.
- 2 Drücken Sie auf die **Bildlauftasten**, bis **Netzwerkinfo** angezeigt wird, und drücken Sie dann auf **Eingabe**.
- 3 Drücken Sie auf **Eingabe**, wenn **Ja** angezeigt wird.

Die Netzwerkkonfigurationsseite wird ausgedruckt.

# 5 Einlegen von Vorlagen und Druckmaterial

In diesem Kapitel erfahren Sie, wie Sie Vorlagen und Druckmaterial in Ihr Gerät einlegen.

Folgende Themen werden in diesem Kapitel behandelt:

- Einlegen von Vorlagen
- Auswählen des Druckmaterials
- Einlegen von Papier
- Einstellen von Papierformat und Papiertyp

### Einlegen von Vorlagen

Sie können Vorlagen zum Kopieren, Scannen und Faxen über das Vorlagenglas oder den AVE einlegen.

## Über das Vorlagenglas

Stellen Sie sicher, dass sich keine Vorlagen im AVE befinden. Wenn das Gerät eine Vorlage im AVE erkennt, wird diese vorrangig gegenüber der Vorlage auf dem Vorlagenglas verwendet. Verwenden Sie das Vorlagenglas, um beste Ergebnisse beim Scannen zu erzielen, insbesondere bei farbigen Bildern oder Bildern mit Graustufen.

1 Heben Sie den Scannerabdeckel zum Öffnen an.

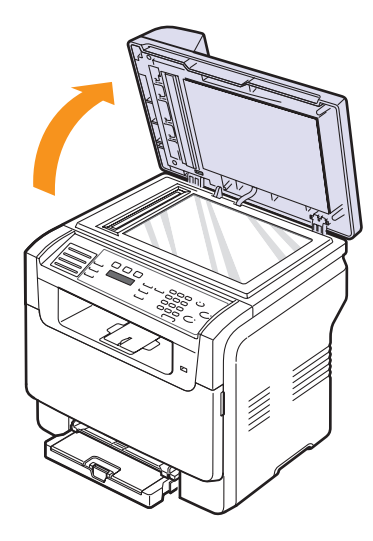

2 Legen Sie die Vorlage mit der Vorderseite nach unten auf das Vorlagenglas und richten Sie es mit der Führung oben links am Glas aus.

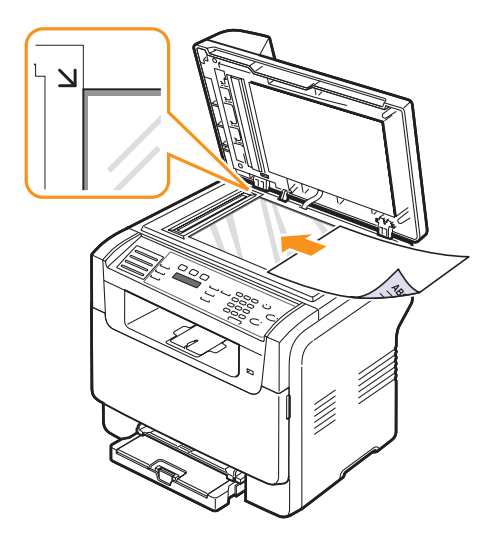

3 Schließen Sie den Scannerdeckel.

#### Hinweise

- Wenn Sie den Scannerdeckel beim Kopieren geöffnet lassen, wird möglicherweise die Kopierqualität beeinträchtigt und mehr Toner verbraucht.
- Auf dem Vorlagenglas befindlicher Staub kann schwarze Flecken auf dem Ausdruck verursachen. Halten Sie das Vorlagenglas daher stets sauber.
- Wenn Sie eine Seite aus einem Buch oder einer Zeitschrift kopieren, öffnen Sie den Scannerdeckel, bis die Scharniere im Stopper einrasten und schließen Sie anschließend den Deckel. Wenn das Buch oder die Zeitschrift mehr als 30 mm dick ist, starten Sie den Kopiervorgang bei geöffnetem Deckel.

### Über den AVE

Mithilfe des AVE können Sie pro Auftrag bis zu 50 Blatt Papier einlegen (75 g/m<sup>2</sup>).

Hinweise zur Verwendung des AVE:

- Legen Sie kein Papier ein, dessen Format kleiner als 142 x 148 mm oder größer als 216 x 356 mm ist.
- Legen Sie folgendes Papier nicht ein:
- Kohlepapier oder Papier mit Kohle-Rückseite
- Beschichtetes Papier
- Florpost oder dünnes Papier
- Gefaltetes oder geknicktes Papier
- Gewelltes oder gerolltes Papier
- Zerrissenes Papier
- Entfernen Sie vor dem Einlegen sämtliche Heft- und Büroklammern.

- Stellen Sie vor dem Einlegen sicher, dass Klebstoff, Tinte oder Korrekturflüssigkeit auf dem Papier vollständig getrocknet ist.
- Legen Sie keine Vorlagen unterschiedlicher Formate oder Stärke ein.
- Legen Sie keine Broschüren, Prospekte, Folien oder Dokumente mit anderen nicht geläufigen Eigenschaften ein.

So legen Sie eine Vorlage in den AVE ein:

1 Legen Sie die Vorlage mit der Druckseite nach oben in den AVE. Stellen Sie sicher, dass die Unterseite des Vorlagenstapels mit dem Papierformat übereinstimmt, das auf dem Papiereinzug eingestellt ist.

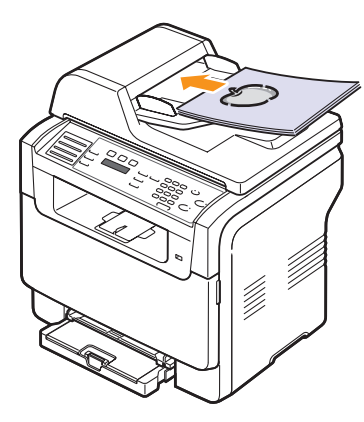

2 Passen Sie die Führungen für die Breitenregulierung an das Papierformat an.

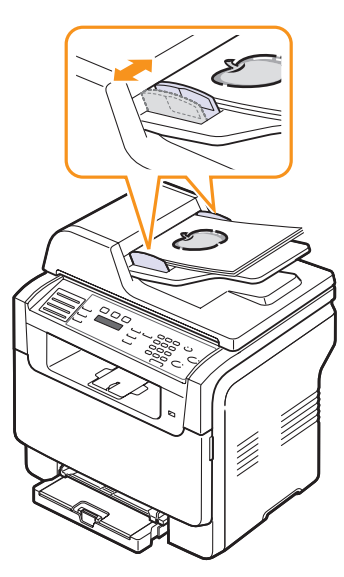

#### **Hinweis**

 Staub auf dem Glas des automatischen Vorlageneinzugs kann zu schwarzen Punkten auf dem Ausdruck führen. Halten Sie das Vorlagenglas daher stets sauber.

#### Auswählen des Druckmaterials

Sie können auf einer Reihe von Druckmaterialien, wie Normalpapier, Umschlägen, Etiketten und Folien, drucken. Verwenden Sie nur Druckmaterialien, die den Richtlinien zur Verwendung mit Ihrem Gerät entsprechen. Die Verwendung von Druckmaterialien, die den in diesem Benutzerhandbuch dargestellten Richtlinien nicht entsprechen, kann folgende Probleme verursachen:

- Schlechte Druckqualität
- · Mehr Papierstaus
- · Vorzeitiger Verschleiß des Geräts

Eigenschaften wie Gewicht, Zusammensetzung, Faserlauf und Feuchtigkeitsgehalt sind wesentliche Faktoren, die Einfluss auf die Leistung des Geräts und die Qualität der Druckergebisse haben. Beachten Sie bei der Wahl von Druckmaterialien folgende Richtlinien:

- Gewünschtes Ergebnis: Das gewählte Druckmaterial sollte sich f
  ür Ihr Vorhaben eignen.
- Format: Sie können Materialien beliebiger Formate verwenden, solange sich das Material problemlos in die Papierführungen des Papierschachts einlegen lässt.
- Gewicht: Ihr Gerät unterstützt folgende Druckmaterialgewichte:
- 60 bis 163 g/m2 für das Papierfach 1 und den manuellen Papiereinzug
- 60 bis 90 g/m<sup>2</sup> für den optionalen Schacht 2
- Weißgehalt: Einige Druckmaterialien sind weißer als andere und erzeugen schärfere und lebhaftere Bilder.
- Glätte der Oberfläche: Die Glätte des Druckmaterials hat Einfluss darauf, wie kontrastreich der Druck auf dem Papier wirkt.

#### Hinweise

- Manche Druckmaterialien mögen zwar allen Richtlinien in diesem Abschnitt gerecht werden und liefern dennoch kein zufrieden stellendes Ergebnis. Dies kann auf unsachgemäße Verwendung, falsche Temperatur- und Feuchtigkeitswerte oder andere, von Xerox nicht beeinflussbare Variablen zurückzuführen sein.
- Stellen Sie vor dem Kauf größerer Mengen an Druckmaterial sicher, dass es den in diesem Benutzerhandbuch festgelegten Anforderungen entspricht.

#### Achtung

 Die Verwendung von Druckmedien, die diesen Bestimmungen nicht entsprechen, kann Probleme verursachen, die eine Reparatur erfordern. Derartige Reparaturen werden nicht von der Garantie oder von mit Xerox geschlossenen Serviceverträgen abgedeckt.

| Тур                              | Format                                                                        | Abmessungen                                 | Gewicht                                           | Kapazität <sup>a</sup>                                            |  |
|----------------------------------|-------------------------------------------------------------------------------|---------------------------------------------|---------------------------------------------------|-------------------------------------------------------------------|--|
|                                  | US-Letter                                                                     | 215,9 x 279 mm                              | • 60 bis 90 g/m <sup>2</sup> für den              | 1 Blatt für den manuellen                                         |  |
|                                  | US-Legal                                                                      | 215,9 x 355,6 mm                            | optionalen Schacht 2<br>• 60 bis 105 g/m2 für das | Papiereinzug<br>• 150 Blatt mit 75 g/m <sup>2</sup> für           |  |
|                                  | Folio                                                                         | 215,9 x 330,2 mm                            | Papierfach 1 und den                              | Papierschacht 1                                                   |  |
|                                  | Oficio                                                                        | 215 x 343 mm                                | manuellen Papiereinzug                            | 250 Blatt mit 75 g/m <sup>2</sup> für<br>den optionalen Schacht 2 |  |
| Normalpapier                     | A4                                                                            | 210 x 297 mm                                |                                                   |                                                                   |  |
|                                  | JIS B5                                                                        | 182 x 257 mm                                |                                                   |                                                                   |  |
|                                  | US-Executive                                                                  | 184,2 x 266,7 mm                            |                                                   |                                                                   |  |
|                                  | A5                                                                            | 148,5 x 210 mm                              |                                                   |                                                                   |  |
|                                  | A6                                                                            | 105 x 148,5 mm                              |                                                   |                                                                   |  |
|                                  | ISO/Umschlag B5                                                               | 176 x 250 mm                                |                                                   |                                                                   |  |
|                                  | Umschlag Monarch                                                              | 98,4 x 190,5 mm                             |                                                   | 1 Blatt für den manuellen<br>Papiereinzug oder<br>Papierfach 1    |  |
|                                  | Umschlag COM-10                                                               | 105 x 241 mm                                |                                                   |                                                                   |  |
| Umschläge                        | Umschlag Nr. 9                                                                | 98 x 225 mm                                 |                                                   |                                                                   |  |
|                                  | Umschlag DL                                                                   | 110 x 220 mm                                | 75 bis 90 g/m-                                    |                                                                   |  |
|                                  | Umschlag C5                                                                   | 162 x 229 mm                                |                                                   |                                                                   |  |
|                                  | Umschlag C6                                                                   | 114 x 162 mm                                |                                                   |                                                                   |  |
|                                  | Umschlaggröße 6 3/4                                                           | 92 x 165 mm                                 |                                                   |                                                                   |  |
| Klarsichtfolie <sup>b</sup>      | US-Letter, A4                                                                 | Siehe hierzu den Abschnitt<br>Normalpapier. | 138 bis 146 g/m <sup>2</sup>                      | 1 Blatt für den manuellen<br>Papiereinzug oder<br>Papierfach 1    |  |
| Etiketten                        | US-Letter, US-Legal,<br>US-Folio, Oficio, A4, JIS B5,<br>US-Executive, A5, A6 | Siehe hierzu den Abschnitt<br>Normalpapier. | 120 bis 150 g/m <sup>2</sup>                      | 1 Blatt für den manuellen<br>Papiereinzug oder<br>Papierfach 1    |  |
| Karton                           | US-Letter, US-Legal,<br>US-Folio, Oficio, A4, JIS B5,<br>US-Executive, A5, A6 | Siehe hierzu den Abschnitt<br>Normalpapier. | 105 bis 163 g/m <sup>2</sup>                      | 1 Blatt für den manuellen<br>Papiereinzug oder<br>Papierfach 1    |  |
| Mindestgröße (be                 | enutzerdefiniert)                                                             | 76 x 127 mm                                 | 00 his 400 s/m <sup>2</sup>                       | 1 Blatt für den manuellen                                         |  |
| Maximalgröße (benutzerdefiniert) |                                                                               | 216 x 356 mm                                | 00 DIS 163 g/m <sup>2</sup>                       | Papiereinzug oder<br>Papierfach 1                                 |  |

### Unterstützte Druckmaterialarten und -formate

a. Die maximale Kapazität kann je nach Gewicht und Dicke des Druckmaterials und den Umgebungsbedingungen variieren.

b. Empfohlene Medien: Transparenzfolie für Farblaserdrucker von HP, Xerox und 3M.

Von Transparenzfolien mit Papierrückseite wie etwa Xerox 3R91334 wird abgeraten, da sie zu Papierstaus führen oder zerkratzt werden könnten.

# Unterstützte Materialformate in den jeweiligen Modi

| Modus                 | Format                                                                     | Papierzufuhr                                                                                          |
|-----------------------|----------------------------------------------------------------------------|----------------------------------------------------------------------------------------------------|
| Kopiermodus           | US-Letter, A4, US-Legal,<br>Oficio, US-Folio,<br>Executive, JIS B5, A5, A6 | <ul> <li>Papierschacht 1</li> <li>Optionaler Schacht 2</li> <li>Manueller<br/>Papiereinzug</li> </ul> |
| Druckmodus            | Das Gerät unterstützt alle<br>Formate                                      | <ul> <li>Papierschacht 1</li> <li>Optionaler Schacht 2</li> <li>Manueller<br/>Papiereinzug</li> </ul> |
| Faxmodus <sup>a</sup> | US-Letter, A4, US-Legal                                                    | <ul><li>Papierschacht 1</li><li>Optionaler Schacht 2</li></ul>                                        |

a. Nur Modell Phaser 6110MFP/XN.

# Richtlinien zum Auswählen und Lagern von Druckmaterialien

Berücksichtigen Sie bei der Auswahl und Lagerung von Papier, Umschlägen, Etiketten oder anderen Druckmaterialien folgende Richtlinien:

- Verwenden Sie stets Druckmaterialien, die den Spezifikationen auf Seite 5.3 entsprechen.
- Feuchtes, welliges, zerknittertes oder zerrissenes Papier kann Papierstaus verursachen und die Druckqualität verringern.
- Verwenden Sie zur Sicherstellung einer optimalen Druckqualität ausschließlich kopierfähiges Papier hoher Qualität, das speziell für die Verwendung in Laserdruckern empfohlen wird.
- Vermeiden Sie die Verwendung folgender Druckmaterialien:
  - Papier mit Prägedruck, Lochung oder mit einer zu glatten oder zu groben Struktur.
  - Abwischbares Spezialpapier
  - Mehrseitiges Papier
  - Synthetisches und wärmeempfindliches Papier
- Selbstdurchschreibendes Papier und Zeichenpapier.

Bei Verwendung derartiger Papierarten kann es zu Papierstaus, chemischen Gerüchen oder Beschädigungen am Gerät kommen.

- Lagern Sie Druckmaterialien bis zur Verwendung im vorhandenen Rieseinschlag. Lagern Sie Kartons mit Papier auf Paletten oder Regalen, nicht auf dem Fußboden. Stellen Sie keine schweren Gegenstände auf dem (verpackten oder unverpackten) Papier ab. Schützen Sie es vor Feuchtigkeit oder anderen Bedingungen, die zur Falten- oder Wellenbildung des Papiers führen können.
- Lagern Sie nicht verwendete Druckmaterialien bei Temperaturen zwischen 15 °C und 30 °C. Die relative Luftfeuchtigkeit sollte zwischen 10 % und 70 % liegen.
- Lagern Sie nicht verwendete Druckmaterialien in einer feuchtigkeitsbeständigen Verpackung, wie z. B. einer Plastiktüte oder einem Plastikbehälter, um zu vermeiden, dass Staub und Feuchtigkeit das Papier verunreinigen.

- Um Papierstaus zu vermeiden, sollten Sie Spezialdruckmaterialien blattweise in den manuellen Papiereinzug einlegen.
- Damit Druckmaterialien, wie z. B. Folien oder Etikettenbögen, nicht aneinanderkleben, nehmen Sie diese unmittelbar nach dem Druck aus dem Ausgabefach heraus.

#### Richtlinien für Sonderdruckmaterialien

| Materialtyp | Voraussetzungen                                                                                                    |
|-------------|----------------------------------------------------------------------------------------------------|
|             | <ul> <li>Erfolgreiches Drucken auf Umschlägen hängt von<br/>der Qualität der Umschläge ab. Beachten Sie bei der<br/>Auswahl von Umschlägen folgende Faktoren:</li> <li>Gewicht: Das Gewicht des Umschlagpapiers sollte<br/>90 g/m<sup>2</sup> nicht überschreiten, da sonst Papierstaus<br/>auftreten können.</li> <li>Aufbau: Vor dem Druck sollten die Umschläge<br/>flach aufliegen, maximal 6 mm Wölbung<br/>aufweisen und keine Luft enthalten.</li> <li>Zustand: Umschläge dürfen nicht zerknittert,<br/>gefaltet oder anderweitig beschädigt sein.</li> <li>Temperatur: Die Umschläge sollten den während<br/>des Betriebs des Geräts auftretenden Hitze- und<br/>Druckbedingungen standhalten.</li> <li>Verwenden Sie nur einwandfreie Umschläge mit<br/>scharfen und sauberen Falzen.</li> <li>Verwenden Sie keine frankierten Umschläge.</li> <li>Verwenden Sie keine Umschläge mit Klammern,<br/>Klickverschlüssen, Fenstern, Fütterung,<br/>selbstklebenden Verschlüssen oder anderen<br/>synthetischen Materialien.</li> <li>Verwenden Sie keine beschädigten oder schlecht<br/>verarbeiteten Umschläge.</li> </ul> |
| Umschläge   | <ul> <li>Stellen Sie sicher, dass die Falz an beiden Enden<br/>des Umschlags bis an die Ecken des Umschlags<br/>reicht.</li> </ul>                                                                                                    |
|             | Richtig                                                                                                    |
|             | Falsch                                                                                                    |
|             | <ul> <li>Umschläge mit abziehbarem Klebestreifen oder<br/>mehreren Laschen, die zum Verschließen<br/>umgeklappt werden, müssen Klebstoffe verwenden,<br/>die mit der Fixiertemperatur des Geräts von 180 °C<br/>für 0,1 Sekunde kompatibel sind. Die zusätzlichen<br/>Laschen und Streifen können zu Falten, Knittern<br/>oder Papierstaus führen oder sogar die Fixiereinheit<br/>beschädigen.</li> <li>Stellen Sie die Ränder auf einen Abstand von<br/>mindestens 15 mm von der Umschlagkante ein, um<br/>eine optimale Druckqualität zu erzielen.</li> <li>Vermeiden Sie es. Bereiche zu bedrucken an denen</li> </ul>                                                                                                    |

Umschlagsäume zusammenstoßen.

| Materialtyp | Voraussetzungen                                                                                                    |
|-------------|----------------------------------------------------------------------------------------------------|
| Folien      | <ul> <li>Verwenden Sie nur für Laserdrucker vorgesehene<br/>Folien, um Beschädigungen des Geräts zu<br/>vermeiden.</li> <li>Die verwendeten Folien müssen der<br/>Fixiertemperatur des Geräts von 180 °C<br/>standhalten.</li> <li>Legen Sie die Folien nach dem Herausnehmen aus<br/>dem Gerät auf eine ebene Fläche.</li> <li>Lassen Sie Folien nicht über lange Zeit im<br/>Papierschacht liegen. Staub und Schmutz könnten<br/>sich darauf ansammeln und die Druckqualität<br/>beeinträchtigen.</li> <li>Fassen Sie Klarsichtfolien nur vorsichtig am Rand<br/>an, um Verschmutzungen durch Fingerabdrücke zu<br/>vermeiden.</li> <li>Setzen Sie bedruckte Folien nicht längere Zeit<br/>direkter Sonnenbestrahlung aus, damit die Farben<br/>nicht verblassen.</li> <li>Vergewissern Sie sich, dass die Folien nicht<br/>zerknittert, gewellt oder eingerissen sind.</li> <li>Caution         <ul> <li>Empfohlene Medien: Transparenzfolie für<br/>Farblaserdrucker von HP, Xerox und 3M.</li> <li>Von Transparenzfolien mit Papierrückseite wie<br/>etwa Xerox 3R91334 wird abgeraten, da sie zu<br/>Papierstaus führen oder zerkratzt werden könnten.</li> </ul> </li> </ul> |

| Materiaityp                                       | voraussetzungen                                                                                                    |
|---------------------------------------------------|----------------------------------------------------------------------------------------------------|
| Etiketten                                         | <ul> <li>Verwenden Sie nur für Laserdrucker vorgesehene<br/>Etiketten, um Beschädigungen des Geräts zu<br/>vermeiden.</li> <li>Beachten Sie bei der Auswahl von Etiketten<br/>folgende Faktoren: <ul> <li>Klebstoff: Das Klebematerial muss der<br/>Fixiertemperatur des Geräts von 180 °C<br/>standhalten.</li> <li>Anordnung: Verwenden Sie nur Etiketten, die<br/>ohne Zwischenräume auf dem Bogen angebracht</li> </ul> </li> </ul>                                                                                                    |
|                                                   | <ul> <li>sınd. Sınd Zwischenräumen zwischen den<br/>einzelnen Etiketten vorhanden, können sich<br/>Etiketten lösen und schwerwiegende Papierstaus<br/>verursachen.</li> <li>Gewellte Seiten: Vor dem Druck müssen die<br/>Etiketten flach aufliegen und dürfen sich zu jeder<br/>Seite nicht mehr als 13 mm wölben.</li> </ul>                                                                                                    |
|                                                   | <ul> <li>Zustand: Verwenden Sie keine Etiketten, die zerknittert sind, Blasen zeigen oder andere Anzeichen aufweisen, dass sie sich lösen.</li> <li>Vergewissern Sie sich, dass zwischen den Etiketten kein Klebematerial freiliegt. Freiliegender Klebstoff kann dazu führen, dass sich Etiketten beim Drucken lösen und Papierstaus entstehen. Außerdem können dadurch Druckerkomponenten beschädigt werden.</li> <li>Lassen Sie jeden Etikettenbogen nur einmal durch das Gerät laufen. Das Klebematerial ist nur für den einmaligen Gebrauch im Gerät konzipiert.</li> <li>Verwenden Sie keine Etiketten, die sich bereits vom Schutzpapier ablösen, zerknittert sind, Blasen aufweisen oder anderweitig beschädigt sind.</li> </ul>                                                                            |
| Karton oder<br>benutzer-<br>definierte<br>Formate | <ul> <li>Drucken Sie nicht auf Materialien, deren Format<br/>kleiner als 76 mm x 127 mm ist.</li> <li>Stellen Sie die Ränder in Ihrer Softwareanwendung<br/>so ein, dass der Abstand zur Kante des<br/>Druckmaterials mindestens 6,4 mm beträgt.</li> </ul>                                                                                                    |
| Formulare                                         | <ul> <li>Briefpapier muss mit hitzebeständiger Tinte bedruckt<br/>sein, die nicht schmilzt, verdunstet oder gefährliche<br/>Emissionen abgibt, wenn sie der Fixiertemperatur<br/>des Geräts von 180 °C für 0,1 Sekunden ausgesetzt<br/>ist.</li> <li>Die Tinte auf derartigen Formularen darf nicht<br/>brennbar sein und darf keine Schäden an den<br/>Druckwalzen verursachen.</li> <li>Formulare und Briefpapier sollten<br/>feuchtigkeitsbeständig verpackt sein, um Schäden<br/>während der Lagerung zu verhindern.</li> <li>Bevor Sie Vordrucke wie Formulare und Briefpapier<br/>einlegen, müssen Sie sicherstellen, dass die<br/>Druckfarbe auf dem Papier trocken ist. Während des<br/>Fixierens kann sich feuchte Druckfarbe vom<br/>Vordruck lösen und dadurch die Druckqualität<br/>mindern.</li> </ul> |

#### **Einlegen von Papier**

#### **In Papierschacht 1**

Legen Sie das Druckmaterial, das Sie für die meisten Druckaufträge verwenden, in den Papierschacht 1 ein. Der Papierschacht 1 hat ein Fassungsvermögen von maximal 150 Blatt Normalpapier des Gewichts 75 g/m<sup>2</sup>.

Ein optionaler Schacht 2 ist erhältlich, das unterhalb des Papierschachts 1 angebracht wird und zusätzliche 250 Blatt Papier aufnimmt. Bestellinformationen für den optionalen Schacht 2 finden Sie auf Seite 12.1.

#### Einlegen des Papiers in den Papierschacht 1

- 1 Ziehen Sie den Schacht aus dem Drucker heraus.
- 2 Öffnen Sie die Papierabdeckung.

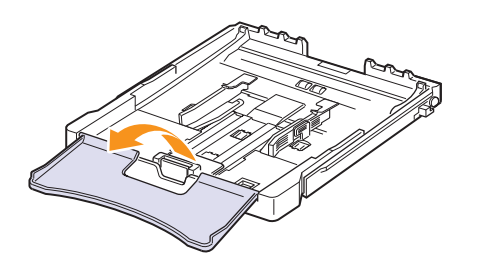

**3** Passen Sie das Papierfach so an, dass es beim richtigen Format einrastet.

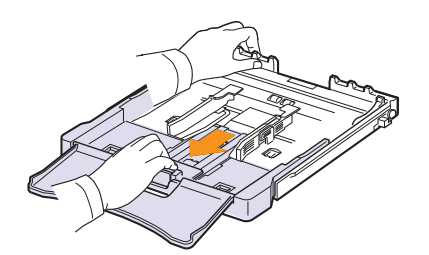

4 Zum Vergrößern des Fachs passen Sie die Papierführung an das Papier an.

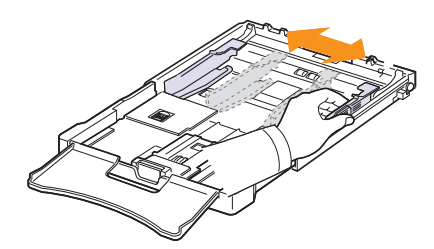

**5** Biegen Sie die Seiten ein wenig und fahren Sie mit dem Daumen vorsichtig über die vordere, schmale Kante des Papiers, um die Seiten zu trennen. Richten Sie die Seiten danach wieder kantenbündig aus.

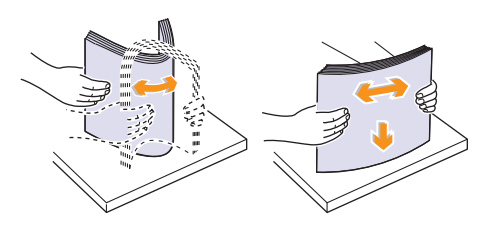

6 Legen Sie das Papier so ein, dass die zu bedruckende Seite nach oben zeigt.

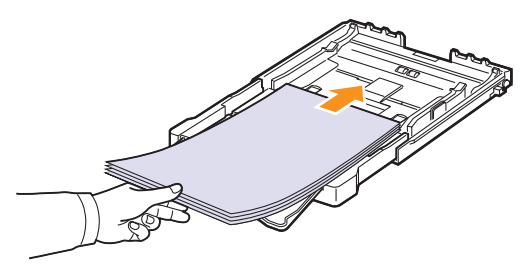

Achten Sie darauf, dass Sie nicht zu viel Papier einlegen und stellen Sie sicher, dass alle vier Papierecken, wie unten abgebildet, flach unterhalb der Klammern im Schacht eingelegt sind. Das Überladen der Papierkassette kann zu Papierstaus führen.

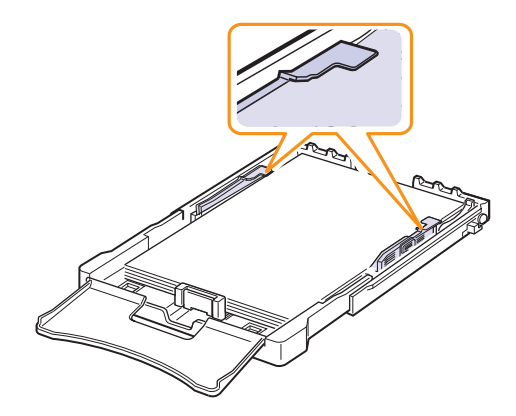

7 Drücken Sie auf die Papierführung für die Längenregulierung und schieben Sie sie so weit hinein, bis sie das Ende des Papierstapels leicht berührt.

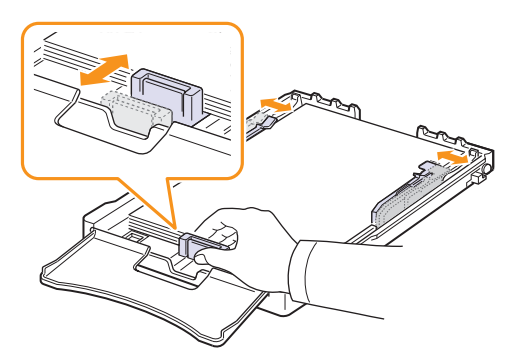

8 Schließen Sie die Papierabdeckung.

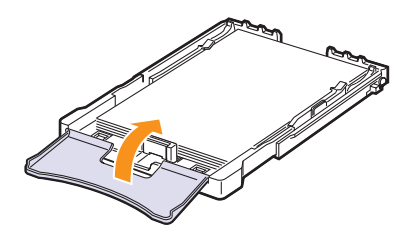

9 Schieben Sie die Papierkassette wieder in den Drucker.

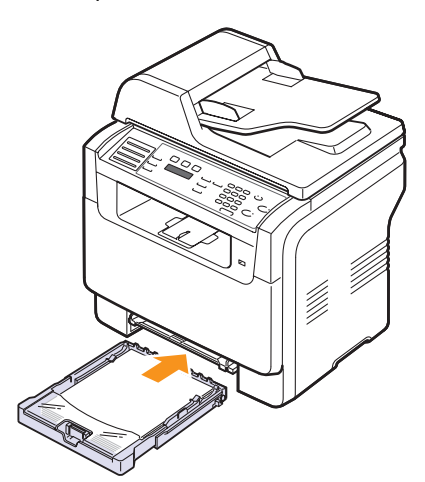

Sie können Briefpapier mit dem Aufdruck nach oben einlegen. Die obere Kante des Blatts mit dem Logo sollte als erstes eingezogen werden.

Nach Einlegen des Papiers stellen Sie den Papiertyp und die Größe für den Papierschacht 1 ein. Siehe Seite 5.9 zum Kopieren und Faxen oder die Softwaredokumentation für das Drucken vom PC.

### Hinweise

- Enthält das Fach zu wenig Papier, kann die Papierlängenführung nach innen gedrückt werden. Laden Sie ausreichend Papier nach.
- Wenn Probleme bei dem Papiereinzug auftreten, legen Sie das Papier blattweise in den manuellen Einzug ein.
- Sie können auch bereits bedrucktes Papier einlegen. Die bedruckte Seite sollte nach unten und eine unverknickte Kante zum Gerät zeigen. Sollte es beim Papiereinzug Probleme geben, drehen Sie das Papier um. Beachten Sie bitte, dass die Druckqualität nicht garantiert werden kann.

#### Ändern der Papiergröße im Papierschacht 1

Wenn Sie Formate einlegen, die länger sind als das Format US-Legal, müssen Sie die Papierführungen so einstellen, dass der Papierschacht verlängert wird.

Um die Größe des Papierschachts 1 zu ändern, müssen Sie die Papierlängenführung ordnungsgemäß einstellen.

- 1 Ziehen Sie den Papierschacht 1 aus dem Gerät. Öffnen Sie die Papierabdeckung und entnehmen Sie das Papier aus dem Papierschacht 1, falls erforderlich.
- 2 Drücken Sie auf die Verriegelung der Führung, die sich auf der Oberseite des Papierfachs befindet, um sie zu lösen und ziehen Sie den Schacht manuell heraus.

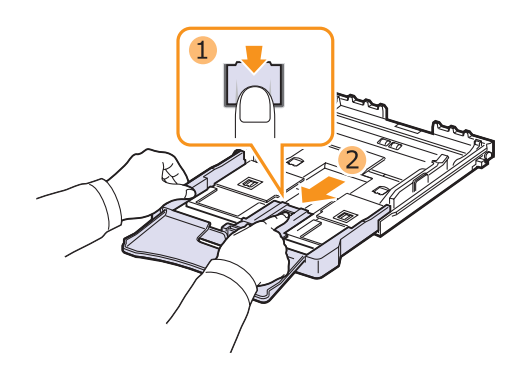

3 Legen Sie Papier in den Schacht ein.

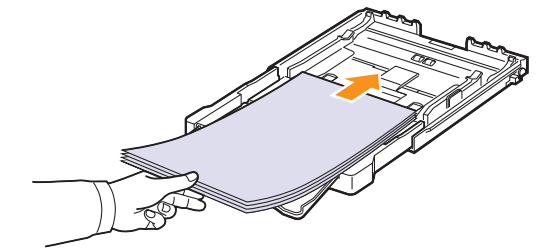

4 Schieben Sie die Führung zur Längenregulierung des Papiers so weit hinein, bis sie das Ende des Papierstapels leicht berührt. Drücken Sie die Führung zur Breitenregulierung des Papiers zusammen und schieben Sie sie bis zum Ende des Papierstapels, ohne diesen dabei zu stauchen.

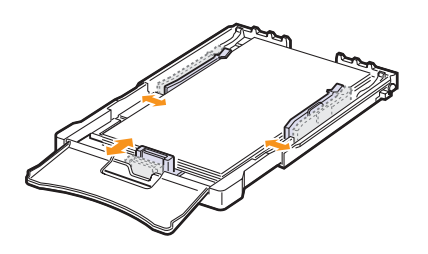

Für Papiergrößen unterhalb des Letter-Formats, schieben Sie die Führungen in ihre jeweilige Ausgangsposition zurück und passen sie zur Längen- und Breitenregulierung entsprechend an.

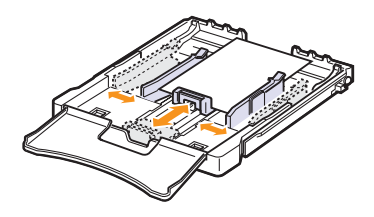

# Hinweise

- Drücken Sie die Papierbreitenführungen nicht so weit zusammen, dass das Material sich biegt.
- Wenn Sie die Papierbreitenführungen nicht richtig einstellen, könnte ein Papierstau entstehen.

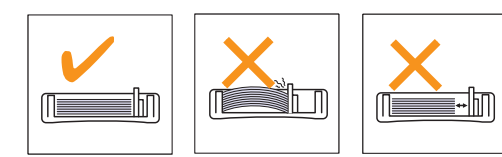

5 Schließen Sie die Papierabdeckung.

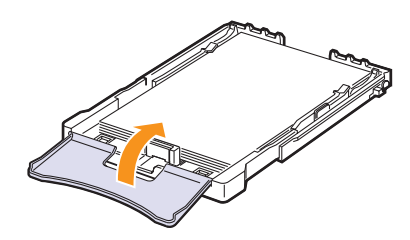

6 Schieben Sie den Papierschacht 1 zurück in das Gerät.

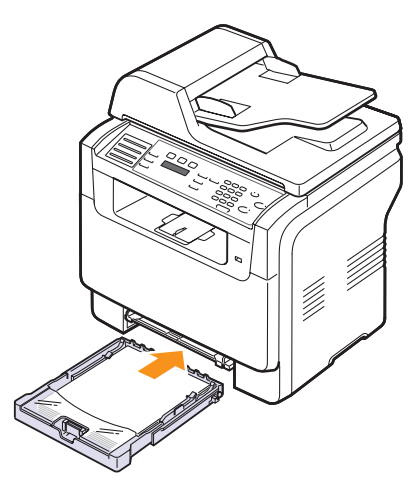

### Im manuellen Einzug

Der manuelle Papiereinzug kann Druckmaterial in Sondergrößen und typen aufnehmen, wie z. B. Folien, Postkarten, Notizkarten, Etiketten und Umschläge. Er eignet sich besonders zum Drucken von einzelnen Blättern, z. B. auf Firmenbögen oder farbigem Papier.

Gehen Sie folgendermaßen vor, um Papier in den manuellen Papiereinzug einzulegen:

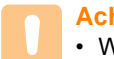

#### Achtung

- Wenn Sie mit dem manuellen Einzug drucken, entfernen Sie das Papier aus Fach 1.
- 1 Legen Sie das Papier **mit der zu bedruckenden Seite nach oben** ein.

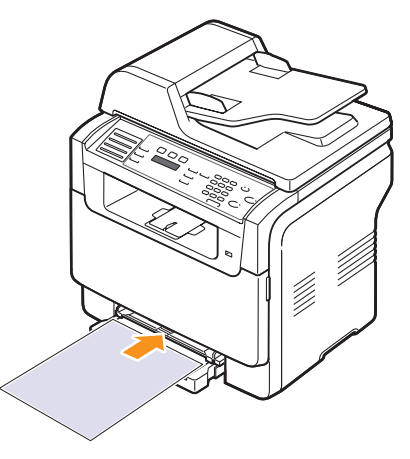

Beachten Sie beim Einlegen, je nach verwendetem Druckmaterialtyp, folgende Richtlinien:

- Umschläge: Laschenseite nach unten und Briefmarkenfeld oben links.
- Folien: Druckseite nach oben und Oberkante mit dem Klebestreifen zum Gerät hin.

- Etiketten: Druckseite nach oben und obere kurze Kante zum Gerät hin.
- Formulare: Bedruckte Seite nach oben und obere kurze Kante zum Gerät hin.
- Karton: Druckseite nach oben und kurze Kante zum Gerät hin.
- Vordrucke: Seite mit Vordruck nach unten und mit wölbungsfreier Kante zum Gerät hin.
- 2 Drücken Sie die Papierbreitenführungen des manuellen Papiereinzugs zusammen und stellen Sie sie auf die Breite des Papiers ein. Schieben Sie sie nicht zu fest heran, damit durch die Stauchung keine Papierstaus entstehen oder das Papier schief eingezogen wird.

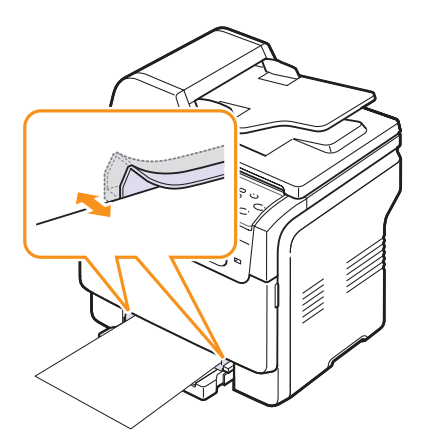

3 Nach Einlegen des Papiers stellen Sie den Papiertyp und die Größe für den manuellen Papiereinzug ein. Siehe Seite 5.9 zum Kopieren und Faxen oder die **Softwaredokumentation** für das Drucken vom PC.

#### Hinweis

• Einstellungen, die im Druckertreiber gewählt werden, überschreiben die Einstellungen auf dem Bedienfeld.

#### Achtung

 Wenn Sie mehrere Seiten mit dem manuellen Einzug drucken möchten, warten Sie, bis das Gerät eine Seite gedruckt hat, und legen Sie dann ein weiteres Blatt Papier in den manuellen Einzug ein. Andernfalls kann es zu Papierstaus kommen.

Tipps für die Verwendung des manuellen Einzugs.

- Legen Sie nur jeweils eine Größe von Druckmaterialien in den manuellen Papiereinzug ein. Für das Drucken von Dokumenten mit vielen Seiten wird die Verwendung von Fach 1 empfohlen.
- Um Papierstaus zu vermeiden, dürfen Sie kein Papier nachlegen, wenn im manuellen Papiereinzug noch genug vorhanden ist. Dies gilt auch für andere Druckmaterialtypen.
- Legen Sie die Druckmaterialien mit der zu bedruckenden Seite nach oben und dem Seitenkopf zuerst in die Mitte des manuellen Papiereinzugs ein.

- Legen Sie stets nur das auf Seite 5.2 angegebene Druckmaterial ein, um Papierstaus und Probleme mit der Druckqualität zu vermeiden.
- Entfernen Sie eventuelle Wölbungen auf Postkarten, Umschlägen und Etiketten, bevor Sie sie in den manuellen Papiereinzug einlegen.

### **Einstellen von Papierformat und Papiertyp**

Nachdem Sie Papier in den Papierschacht eingelegt haben, müssen Sie mithilfe der Tasten auf dem Bedienfeld das Papierformat und den Papiertyp einstellen. Diese Einstellungen gelten für den Kopiermodus und den Faxmodus. Für das Drucken vom PC müssen Sie das Papierformat und den Papiertyp in der Software auf dem PC auswählen.

- 1 Drücken Sie auf die Taste **Menü (Menu)**, bis in der unteren Zeile der Anzeige **System-Setup** angezeigt wird, und drücken Sie auf **OK**.
- 2 Drücken Sie auf die **Bildlauftasten**, bis **Papier-Setup** angezeigt wird, und drücken Sie dann auf **OK**.
- 3 Drücken Sie auf OK, wenn Papierformat angezeigt wird.
- 4 Drücken Sie auf die **Bildlauftasten**, bis der gewünschte Papierschacht angezeigt wird, und drücken Sie dann auf **OK**.
- 5 Drücken Sie auf die **Bildlauftasten**, bis das verwendete Papierformat angezeigt wird, und drücken Sie dann auf **OK**.
- 6 Drücken Sie auf die Taste **Zurück (Back)**, um zur darüber liegenden Ebene zurückzukehren.
- 7 Drücken Sie auf die **Bildlauftasten**, bis **Papierart** angezeigt wird, und drücken Sie dann auf **OK**.
- 8 Drücken Sie auf die **Bildlauftasten**, bis der verwendete Papiertyp angezeigt wird, und drücken Sie dann auf **OK**.
- 9 Drücken Sie auf Stopp/Löschen (Stop/Clear), um zum Standby-Modus zurückzukehren.

# 6 Kopieren

In diesem Kapitel erhalten Sie schrittweise Anleitungen zum Kopieren von Dokumenten.

Folgende Themen werden in diesem Kapitel behandelt:

- Auswählen des Papierschachts
- Kopieren
- Ändern der Einstellungen für einzelne Kopien
- Ändern der Standardkopiereinstellungen
- Verwenden von Sonderkopierfunktionen
- Einstellen eines Zeitlimits für den Kopiervorgang

## Auswählen des Papierschachts

Nachdem Sie das Druckmaterial für die Kopierausgabe eingelegt haben, müssen Sie den Papierschacht auswählen, die Sie für Kopieraufträge verwenden möchten.

- 1 Drücken Sie auf die Taste **Menü**, bis in der unteren Zeile der Anzeige **System-Setup** angezeigt wird, und drücken Sie auf **Eingabe**.
- 2 Drücken Sie auf die **Bildlauftasten**, bis **Papier-Setup** angezeigt wird, und drücken Sie dann auf **Eingabe**.
- 3 Drücken Sie auf die **Bildlauftasten**, bis **Papierzufuhr** angezeigt wird, und drücken Sie dann auf **Eingabe**.
- 4 Drücken Sie auf Eingabe, wenn Kopie Schacht angezeigt wird.
- 5 Drücken Sie auf die **Bildlauftasten**, bis der gewünschte Papierschacht angezeigt wird, und drücken Sie dann auf **Eingabe**.
- 6 Drücken Sie auf **Stopp/Löschen**, um zum Standby-Modus zurückzukehren.

#### Kopieren

1 Drücken Sie auf Kopie.

In der oberen Displayzeile wird Bereit: Kopie angezeigt.

2 Legen Sie die Kopiervorlagen mit der bedruckten Seite nach oben in den AVE ein oder legen Sie eine einzelne Vorlage mit der bedruckten Seite nach unten auf das Vorlagenglas.

Weitere Informationen über das Einlegen von Vorlagen finden Sie auf Seite 5.1.

- 3 Geben Sie bei Bedarf die Anzahl der Exemplare über die Zifferntastatur ein.
- 4 Wenn Sie die Kopiereinstellungen einschließlich Kopiergröße, Dunkelheit und Vorlagenart unter Verwendung der Tasten des Bedienfelds benutzerspezifisch anpassen möchten, siehe Seite 6.1.

Bei Bedarf können Sie Sonderkopierfunktionen wie Posterkopie oder 2 bzw. 4 Seiten auf ein Blatt verwenden. Siehe Seite 6.2.

5 Drücken Sie auf **Start - Farbe**, um den Farbkopiervorgang zu starten.

Oder drücken Sie auf **Start - Schwarz**, um den Schwarzweiß-Kopiervorgang zu starten.

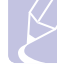

#### Hinweis

• Sie können den Kopiervorgang jederzeit abbrechen. Drücken Sie dazu **Stopp/Löschen**.

### Ändern der Einstellungen für einzelne Kopien

Ihr Gerät verfügt über Standardkopiereinstellungen, so dass Kopien schnell und einfach erstellt werden können. Sie können jedoch die Optionen einzelner Kopien über die Kopierfunktionstasten auf dem Bedienfeld ändern.

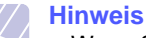

 Wenn Sie beim Einstellen der Kopieroptionen die Taste Stopp/Löschen drücken, werden alle Optionen für den aktuellen Kopierauftrag gelöscht und auf die Standardwerte zurückgesetzt. Oder die Standardwerte werden automatisch wiederhergestellt, nachdem das Gerät die aktuellen Kopien angefertigt hat.

#### Heller/Dunkler

Wenn Ihre Vorlagen eine schwache Beschriftung und dunkle Bilder enthalten, können Sie mithilfe der Kontrasteinstellung eine besser lesbare Kopie erstellen.

Wenn Sie die Farbtiefe einer Kopie anpassen möchten, drücken Sie auf die Taste **Heller/Dunkler**. Wenn Sie auf die Taste drücken, sind folgende Modi verfügbar:

- Normal: Geeignet für Vorlagen mit Standardbeschriftung oder -druck.
- Heller: Geeignet für dunklen Druck.
- **Dunkler**: Geeignet für hell gedruckte oder oder schwach gezeichnete Markierungen.

#### Vorlagentyp

Die Einstellung für den Vorlagentyp wird verwendet, um die Kopierqualität des aktuellen Kopierauftrags zu verbessern.

Drücken Sie **Vorlagentyp**, um den Vorlagentyp auszuwählen. Wenn Sie auf die Taste drücken, sind folgende Modi verfügbar:

- Text: Verwendung bei Vorlagen, die hauptsächlich aus Text bestehen.
- **Text/Foto**: Verwendung bei Vorlagen, die aus Text und Fotos bestehen.
- Foto: Wenn das Original ein Foto ist.

### Verkleinerte oder vergrößerte Kopie

Über die Taste **Kleiner/Größer** können Sie die Größe eines kopierten Bildes verkleinern oder vergrößern und zwar von 25 % bis 400 % beim Kopieren von Vorlagen über das Vorlagenglas bzw. von 25 % bis 100 % über den AVE.

So treffen Sie eine Auswahl unter den vordefinierten Kopierformaten:

- 1 Drücken Sie auf Kleiner/Größer.
- 2 Drücken Sie auf die Tasten Kleiner/Größer oder auf die Bildlauftasten, bis die gewünschte Größeneinstellung angezeigt wird, und drücken Sie dann auf Eingabe.

So stellen Sie die Kopiegröße über direkte Eingabe der Skalierung ein:

- 1 Drücken Sie auf Kleiner/Größer.
- 2 Drücken Sie auf die Taste Kleiner/Größer oder auf die Bildlauftasten, bis Benutzerdef. angezeigt wird, und drücken Sie dann auf Eingabe.
- 3 Geben Sie die Skalierung ein und drücken Sie auf **Eingabe**, um Ihre Auswahl zu speichern.

#### Hinweis

• Wenn Sie eine verkleinerte Kopie anfertigen, können unten auf dem Ausdruck schwarze Streifen zu sehen sein.

#### Ändern der Standardkopiereinstellungen

Die Kopieroptionen, wie beispielsweise Farbtiefe, Vorlagentyp, Kopiegröße und Anzahl der Exemplare, können entsprechend ihrer häufigsten Verwendung eingestellt werden. Wenn Sie ein Dokument kopieren, werden die Standardeinstellungen verwendet, es sei denn, diese wurden über die entsprechenden Tasten auf dem Bedienfeld geändert.

- 1 Drücken Sie auf Kopie.
- 2 Drücken Sie auf die Taste Menü, bis in der unteren Zeile der Anzeige Kopier-Setup angezeigt wird, und drücken Sie auf Eingabe.
- 3 Drücken Sie auf Eingabe, wenn Default-Change angezeigt wird.
- 4 Drücken Sie auf die **Bildlauftasten**, bis die gewünschte Setup-Option angezeigt wird, und drücken Sie dann auf **Eingabe**.
- 5 Drücken Sie auf die **Bildlauftasten**, bis die gewünschte Einstellung angezeigt wird, und drücken Sie dann auf **Eingabe**.
- 6 Wiederholen Sie die Schritte 4 bis 5 nach Bedarf.
- 7 Drücken Sie auf **Stopp/Löschen**, um zum Standby-Modus zurückzukehren.

#### Hinweis

 Während Sie die Kopieroptionen einstellen, können Sie durch Betätigen der Taste **Stopp/Löschen** die geänderten Einstellungen verwerfen und die Standardwerte wiederherstellen.

## Verwenden von Sonderkopierfunktionen

Sie können die folgenden Kopierfunktionen verwenden:

#### **Sortieren**

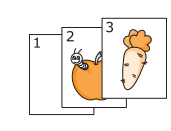

Sie können das Gerät so einstellen, dass der Kopierauftrag sortiert wird. Wenn Sie beispielsweise zwei Exemplare einer dreiseitigen Vorlage anfertigen möchten, wird zuerst ein vollständiger Satz aus drei Seiten gedruckt und anschließend der zweite.

- 1 Drücken Sie auf Kopie.
- 2 Legen Sie die Vorlagen mit der Druckseite nach oben in den AVE.

Weitere Informationen über das Einlegen von Vorlagen finden Sie auf Seite 5.1.

- 3 Geben Sie die Anzahl der Exemplare über die Zifferntastatur ein.
- 4 Drücken Sie auf die Taste **Menü**, bis in der unteren Zeile der Anzeige **Kopierfunktion** angezeigt wird, und drücken Sie auf **Eingabe**.
- 5 Drücken Sie auf Eingabe, wenn Kopien sort. angezeigt wird.
- 6 Verwenden Sie die Bildlauftasten, um den gewünschten Farbmodus auszuwählen. Es stehen zwei Modi zur Auswahl: Ja-Fabre: Farbkopie Ja-S/W: Schwarz/Weiß-Kopie
- 7 Drücken Sie auf Eingabe.

Es wird zuerst ein vollständiger Satz Dokumente gedruckt und anschließend der zweite.

#### Kopieren von 2 oder 4 Seiten pro Blatt

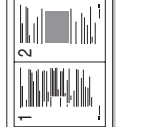

kopieren

Ihr Gerät kann 2 bzw. 4 Bildvorlagen so verkleinern, dass sie auf ein Blatt Papier gedruckt werden können.

Das Kopieren von 2 oder 4 Blatt pro Seite steht nur zur Verfügung, wenn Sie die Vorlagen in den AVE legen.

▲ 2 Seiten auf ein Blatt

4 Seiten auf

ein Blatt

kopieren

- 1 Drücken Sie auf **Kopie**.
- 2 Legen Sie die Vorlagen mit der Druckseite nach oben in den AVE.

Weitere Informationen über das Einlegen von Vorlagen finden Sie auf Seite 5.1.

- 3 Drücken Sie auf die Taste Menü, bis in der unteren Zeile der Anzeige Kopierfunktion angezeigt wird, und drücken Sie auf Eingabe.
- 4 Drücken Sie auf die **Bildlauftasten**, bis 2 oder 4 angezeigt wird, und drücken Sie dann auf **Eingabe**.

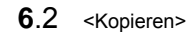
- Verwenden Sie die Bildlauftasten, um den gewünschten Farbmodus auszuwählen.
   Es stehen zwei Modi zur Auswahl:
   Ja-Fabre: Farbkopie
   Ja-S/W: Schwarz/Weiß-Kopie
- 6 Drücken Sie auf **Eingabe**.

#### Hinweis

 Wenn Sie eine Kopie mit 2 oder 4 Seiten auf einem Blatt erstellen möchten, können Sie die Taste Kleiner/Größer nicht zur Anpassung der Kopiegröße verwenden.

#### Kopieren von Ausweisen

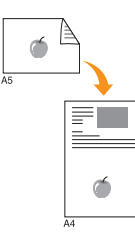

Ihr Gerät kann 2-seitige Vorlagen auf einem Blatt Papier in den Größen A4, US-Letter, US-Legal, US-Folio, Oficio, US-Executive, B5, A5 oder A6-drucken.

Wenn Sie mit dieser Funktion kopieren, druckt das Gerät eine Seite der Vorlage auf die obere Hälfte des Papiers und die andere Seite auf die untere Hälfte, ohne das Original zu verkleinern. Diese Funktion eignet sich zum Kopieren kleinformatiger Dokumente, wie z. B. von Personalausweisen.

Diese Kopierfunktion ist nur verfügbar, wenn Sie die Vorlage auf das Vorlagenglas legen.

- 1 Drücken Sie auf Kopie.
- 2 Legen Sie eine einzelne Vorlage mit der bedruckten Seite nach unten auf das Vorlagenglas.

Weitere Informationen über das Einlegen von Vorlagen finden Sie auf Seite 5.1.

- 3 Drücken Sie auf die Taste **Menü**, bis in der unteren Zeile der Anzeige **Kopierfunktion** angezeigt wird, und drücken Sie auf **Eingabe**.
- 4 Drücken Sie auf die **Bildlauftasten**, bis **Ausweiskopie** angezeigt wird, und drücken Sie dann auf **Eingabe**.

Vorderseite [Start] druecken wird im Display angezeigt.

5 Drücken Sie auf Eingabe, Start - Farbe oder Start - Schwarz.

Das Gerät beginnt mit dem Scannen der Vorderseite und zeigt die Meldung **Rückseite** [Start] druecken an. 6 Öffnen Sie den Scannerabdeckel und drehen Sie die Vorlage um.

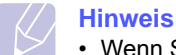

- Wenn Sie auf die Taste Stopp/Löschen drücken oder wenn etwa 30 Sekunden lang keine Tasten gedrückt werden, wird der Kopierauftrag abgebrochen und das Gerät kehrt in den Standby-Modus zurück.
- 7 Drücken Sie auf **Start Farbe**, um den Farbkopiervorgang zu starten.

Oder drücken Sie auf **Start - Schwarz**, um den Schwarzweiß-Kopiervorgang zu starten.

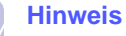

 Wenn die Vorlage größer ist als der Druckbereich, werden einige Bereiche möglicherweise nicht gedruckt.

#### **Kopieren von Postern**

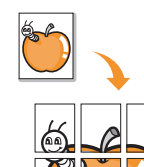

Ihr Gerät ist in der Lage, ein Bild auf 9 Blatt Papier zu drucken (3 x 3). Diese können Sie dann zu einem Poster zusammensetzen.

Diese Kopierfunktion ist nur verfügbar, wenn Sie die Vorlage auf das Vorlagenglas legen.

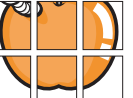

- 1 Drücken Sie auf Kopie.
- 2 Legen Sie eine einzelne Vorlage mit der bedruckten Seite nach unten auf das Vorlagenglas.

Weitere Informationen über das Einlegen von Vorlagen finden Sie auf Seite 5.1.

- 3 Drücken Sie auf die Taste **Menü**, bis in der unteren Zeile der Anzeige **Kopierfunktion** angezeigt wird, und drücken Sie auf **Eingabe**.
- 4 Drücken Sie auf die **Bildlauftasten**, bis **Poster kop.** angezeigt wird, und drücken Sie dann auf **Eingabe**.
- 5 Verwenden Sie die Bildlauftasten, um den gewünschten Farbmodus auszuwählen.
   Es stehen zwei Modi zur Auswahl:
   Ja-Fabre: Farbkopie
   Ja-S/W: Schwarz/Weiß-Kopie
- 6 Drücken Sie auf Eingabe.

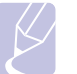

#### Hinweis

 Beim Kopieren von Postern können Sie das Kopierformat nicht über die Taste Kleiner/ Größer einstellen.

Ihre Vorlage wird in neun Teile

unterteilt. Jeder Teil wird gescannt und nacheinander in der folgenden Reihenfolge ausgedruckt:

| 1 | 2 | 3 |
|---|---|---|
| 4 | 5 | 6 |
| 7 | 8 | 9 |

#### Kopieren von Klonen

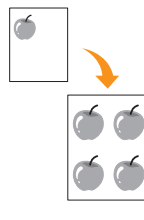

Ihr Gerät kann anhand des Originaldokuments mehrere Bildkopien auf eine einzige Seite drucken. Die Anzahl der Bilder wird über das Originalbild und das Papierformat automatisch bestimmt

Diese Kopierfunktion ist nur verfügbar, wenn Sie die Vorlage auf das Vorlagenglas legen.

- 1 Drücken Sie auf Kopie.
- 2 Legen Sie eine einzelne Vorlage mit der bedruckten Seite nach unten auf das Vorlagenglas.

Weitere Informationen über das Einlegen von Vorlagen finden Sie auf Seite 5.1.

- 3 Drücken Sie auf die Taste **Menü**, bis in der unteren Zeile der Anzeige **Kopierfunktion** angezeigt wird, und drücken Sie auf **Eingabe**.
- 4 Drücken Sie auf die **Bildlauftasten**, bis **Klonen** angezeigt wird, und drücken Sie dann auf **Eingabe**.
- 5 Verwenden Sie die Bildlauftasten, um den gewünschten Farbmodus auszuwählen.
   Es stehen zwei Modi zur Auswahl: Ja-Fabre: Farbkopie Ja-S/W: Schwarz/Weiß-Kopie
- 6 Drücken Sie auf Eingabe.

#### Hinweis

 Sie können das Kopierformat nicht über die Taste Kleiner/Größer einstellen, während Sie klonen.

## Löschen von Hintergrundbildern

Sie können das Gerät so einstellen, dass ein Bild ohne Hintergrund gedruckt wird. Diese Kopierfunktion entfernt die Hintergrundfarbe und

eignet sich zum Kopieren von Vorlagen mit farbigen Hintergründen, wie z. B. Zeitungen oder Katalogen. Diese Kopierfunktion gilt nur für Monokopien.

- 1 Drücken Sie auf Kopie.
- 2 Legen Sie die Kopiervorlagen mit der bedruckten Seite nach oben in den AVE ein oder legen Sie eine einzelne Vorlage mit der bedruckten Seite nach unten auf das Vorlagenglas.

Weitere Informationen über das Einlegen von Vorlagen finden Sie auf Seite 5.1.

- 3 Drücken Sie auf die Taste **Menü**, bis in der unteren Zeile der Anzeige **Kopierfunktion** angezeigt wird, und drücken Sie auf **Eingabe**.
- 4 Drücken Sie auf die **Bildlauftasten**, bis **Hntrg. loesch** angezeigt wird, und drücken Sie dann auf **Eingabe**.
- 5 Drücken Sie auf die **Bildlauftasten**, um die Option **Ein** auszuwählen, und drücken Sie dann auf **Eingabe**.
- 6 Drücken Sie auf **Stopp/Löschen**, um zum Standby-Modus zurückzukehren.
- 7 Geben Sie die Anzahl der Exemplare über die Zifferntastatur ein.
- 8 Drücken Sie auf **Start Schwarz**, um den Monokopiervorgang zu starten.

## Einstellen eines Zeitlimits für den Kopiervorgang

Sie können die Zeitdauer festlegen, die das Gerät wartet, bevor die Standardeinstellungen wiederhergestellt werden, wenn Sie nach der Änderung dieser Einstellungen über das Bedienfeld keinen Kopierauftrag starten.

- 1 Drücken Sie auf die Taste **Menü**, bis in der unteren Zeile der Anzeige **System-Setup** angezeigt wird, und drücken Sie auf **Eingabe**.
- 2 Drücken Sie auf Eingabe, wenn Geraete-Setup angezeigt wird.
- 3 Drücken Sie auf die **Bildlauftasten**, bis **Timeout** angezeigt wird, und drücken Sie dann auf **Eingabe**.
- 4 Drücken Sie auf die **Bildlauftasten**, bis die gewünschte Zeiteinstellung angezeigt wird.

Auswählen von **Aus** bedeutet, dass das Gerät die Standardeinstellungen nicht wiederherstellt, bis Sie auf **Start - Schwarz** oder **Start - Farbe** drücken, um mit dem Kopieren zu beginnen, oder auf **Stopp/Löschen**, um abzubrechen.

- 5 Drücken Sie auf **Eingabe**, um Ihre Auswahl zu speichern.
- 6 Drücken Sie auf **Stopp/Löschen**, um zum Standby-Modus zurückzukehren.

# 7 Drucken

In diesem Kapitel werden allgemein übliche Druckaufgaben erläutert.

### **Drucken eines Dokuments**

Mit Ihrem Gerät können Sie aus Windows-, Macintosh- oder Linux-Anwendungen heraus drucken. Die genauen Schritte zum Drucken eines Dokuments können je nach Anwendung unterschiedlich sein.

Weitere Informationen zum Drucken finden Sie in der **Softwaredokumentation**.

## Abbrechen eines Druckauftrags

Falls sich der Druckauftrag in einer Warteschlange oder einem Spooler befindet, z. B. innerhalb der Druckergruppe in Windows, können Sie den Auftrag folgendermaßen löschen:

- 1 Klicken Sie auf das Windows-Menü Start.
- 2 Unter Windows 98/2000/Me wählen Sie **Einstellungen** und dann **Drucker** aus.

Unter Windows XP wählen Sie Drucker und Faxgeräte aus.

- 3 Doppelklicken Sie auf das Symbol Xerox Phaser 6110MFP.
- 4 Wählen Sie im Menü **Dokument** die Option **Druck abbrechen** (Windows 98/Me) bzw. **Abbrechen** (Windows 2000/XP).

#### Hinweis

 Sie können dieses Fenster auch öffnen, indem Sie einfach auf das Druckersymbol doppelklicken, das sich in der unteren rechten Ecke des Windows-Desktops befindet.

Sie können den aktuellen Auftrag auch abbrechen, indem Sie auf dem Bedienfeld auf **Stopp/Löschen** drücken.

# 8 Scannen

Mit der Scannerfunktion Ihres Gerätes können Sie Bilder und Texte in digitale Dateien umwandeln, die auf dem Computer gespeichert werden können. Diese Dateien können Sie dann per Fax oder E-Mail versenden, auf Ihre Website hochladen oder zum Erstellen von Projekten verwenden, die Sie drucken können.

Folgende Themen werden in diesem Kapitel behandelt:

- Überblick
- Scannen zu einer Anwendung über eine lokale Verbindung
- Scannen über eine Netzwerkverbindung
- Ändern der Einstellungen für einzelne Scanaufträge
- Ändern der Standardscaneinstellungen
- Einrichten des Adressbuches

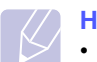

#### Hinweis

 Die maximale Auflösung, die Sie erreichen können, hängt von verschiedenen Faktoren ab. Dazu gehören die Geschwindigkeit des Computers, der verfügbare Festplattenspeicher, die Größe des Arbeitsspeichers, die Größe des zu scannenden Bilds und die Einstellung für die Farbtiefe. Je nach Ihrem System und dem zu scannenden Material sind daher bestimmte Auflösungen möglicherweise nicht verfügbar, insbesondere bei der Verwendung erweiterter Auflösung.

## Überblick

Ihr Gerät bietet die folgenden Möglichkeiten, um Bilder unter Verwendung einer lokalen Verbindung zu scannen:

- Über eine der voreingestellten Bildverarbeitungsanwendungen. Beim Scannen eines Bildes wird die ausgewählte Anwendung gestartet, mit der Sie den Scanvorgang steuern können. Weitere Informationen dazu finden Sie im nächsten Abschnitt.
- Über den WIA-Treiber (Windows Images Acquisition, WIA). Weitere Informationen finden Sie in der **Softwaredokumentation**.
- Auf ein portables USB-Speichergerät, falls im USB-Speicherport Ihres Gerätes vorhanden. Siehe Seite 11.2.

Sie können eingescannte Bilder auch über eine Netzwerkverbindung an verschiedene Ziele senden:

 An Ihren vernetzten Computer über das Programm Network Scan. Sie können ein Bild von dem Gerät, falls es vernetzt ist, an den Computer scannen, auf dem das Programm Network Scan läuft.

## Scannen zu einer Anwendung über eine lokale Verbindung

- 1 Vergewissern Sie sich, dass das Gerät und der Computer eingeschaltet und richtig miteinander verbunden sind.
- 2 Legen Sie die Kopiervorlagen mit der bedruckten Seite nach oben in den AVE ein oder legen Sie eine einzelne Vorlage mit der bedruckten Seite nach unten auf das Vorlagenglas.

Weitere Informationen über das Einlegen von Vorlagen finden Sie auf Seite 5.1.

3 Drücken Sie auf Scannen.

In der oberen Displayzeile wird Bereit fuer Scan angezeigt.

- 4 Drücken Sie auf die **Bildlauftasten**, bis in der unteren Displayzeile **Scan&oeffnen** angezeigt wird, und drücken Sie dann auf **Eingabe**.
- 5 Drücken Sie auf die Bildlauftasten, bis die Anwendung angezeigt wird, die Sie verwenden möchten, und drücken Sie dann Eingabe.
  - Microsoft Paint: Das gescannte Bild wird an Microsoft Paint gesendet.
  - Email: Das gescannte Bild wird an das standardmäßige E-Mail-Programm auf Ihrem Computer gesendet. Ein Fenster mit einer neuen Nachricht, an die das Bild angehängt ist, wird geöffnet.
  - Eigene Dok: Das gescannte Bild wird im Standardordner Eigene Dok. auf Ihrem Computer gespeichert.
  - **OCR**: Das gescannte Bild wird an das OCR-Programm zur Texterkennung gesendet.

#### Hinweis

- Sie können weitere TWAIN-kompatible Programme zum Scannen, wie z. B. Adobe Photoshop Deluxe oder Adobe Photoshop, vom Dienstprogramm
   Druckereinstellungen aus hinzufügen. Weitere Informationen finden Sie in der Softwaredokumentation.
- **6** Stellen Sie in der ausgewählten Anwendung die Scaneinstellungen ein und beginnen Sie mit dem Scannen.

Einzelheiten finden Sie in dem Benutzerhandbuch der Anwendung.

## Scannen über eine Netzwerkverbindung

Wenn Sie Ihr Gerät mit einem Netzwerk verbunden und die Netzwerkparameter korrekt eingerichtet haben, können Sie Bilder über das Netzwerk scannen und senden.

## Vorbereitung auf Scannen über ein Netzwerk

Vor dem Verwenden der Netzwerkscanfunktionen Ihres Geräts müssen Sie das Gerät zu dem Programm Network Scan hinzufügen, um zu einem Netzwerk-Client zu scannen.

#### Hinzufügen des Geräts zum Programm Network Scan

Installieren Sie zunächst das Programm Network Scan. Weitere Informationen finden Sie in der Softwaredokumentation.

Um Bilder von Ihrem Gerät über das Netzwerk zu Ihrem Computer zu scannen, müssen Sie das Gerät im Programm Network Scan als autorisierten Netzwerkscanner anmelden.

1 Klicken Sie dazu in Windows auf Start  $\rightarrow$  Programme  $\rightarrow$  Xerox Netzwerkdrucker-Dienstprogramme  $\rightarrow$  Netzwerksuche  $\rightarrow$ Netzwerksuche.

Das Fenster Xerox Network Scan Manager wird geöffnet.

- Klicken Sie auf die Schaltfläche Gerät hinzufügen oder 2 doppelklicken Sie auf das Symbol Gerät hinzufügen.
- 3 Klicken Sie auf Weiter.
- Wählen Sie Nach einem Scanner suchen. (Empfohlene 4 Konfiguration) aus. oder wählen Sie Verbindung zu diesem Scanner herstellen, aus und geben Sie die IP-Adresse Ihres Gerätes ein.
- 5 Klicken Sie auf Weiter.

Eine Liste mit den Scannern in Ihrem Netzwerk wird angezeigt.

Wählen Sie Ihr Gerät aus der Liste aus und geben Sie einen 6 Namen, eine Benutzer-ID und eine PIN (Personal Identification Number) für das Gerät ein.

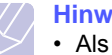

#### **Hinweise**

- · Als Scannername ist automatisch der Modellname Ihres Gerätes eingetragen, der aber geändert werden kann.
- · Die eingegebene Benutzer-ID kann bis zu acht Zeichen lang sein. Beim ersten Zeichen muss es sich um einen Buchstaben handeln.
- · Bei der PIN muss es sich um eine vierstellige Zahl handeln.
- Klicken Sie auf Weiter. 7
- 8 Klicken Sie auf Beenden.

Ihr Gerät wird zu dem Programm Network Scan hinzugefügt und Sie können jetzt Bilder über das Netzwerk scannen.

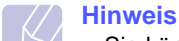

 Sie können die Scanner-Eigenschaften Ihres Gerätes und die Scaneinstellungen im Fenster Xerox Network Scan Manager ändern. Klicken Sie auf Eigenschaften und legen Sie die Optionen auf den einzelnen Registerkarten fest.

#### Registrieren autorisierter Benutzer

Zum Verwenden eines FTP- oder SMB-Servers oder zum Senden per E-Mail müssen Sie autorisierte Benutzer mittels CWIS registrieren. Sie können bis zu 50 Benutzer hinzufügen.

- Geben Sie die IP-Adresse Ihres Gerätes als URL in einem Browser 1 ein, und klicken Sie auf Start, um auf die Website Ihres Gerätes zuzugreifen.
- 2 Klicken Sie auf Eigenschaften.
- 3 Klicken Sie auf E-mail und Benutzerauthentifizierung.
- 4 Klicken Sie auf Hinzufügen.
- 5 Wählen Sie die Indexnummer, unter der der entsprechende Eintrag gespeichert wird, zwischen 1 und 50 aus.
- Geben Sie Ihren Namen, Ihre Benutzer-ID, Ihr Passwort und Ihre 6 E-Mail-Adresse ein.

Sie müssen die registrierte Benutzer-ID und das Passwort im Gerät eingeben, wenn Sie das Scannen zu einem FTP-, SMB- oder E-Mail-Server vom Bedienfeld aus starten.

7 Klicken Sie auf Änderungen speichern .

#### Einrichten eines E-Mail-Kontos

Zum Senden eines gescannten Bildes als E-Mail-Anhang müssen Sie Netzwerkparameter mittels CWIS einrichten.

- Geben Sie die IP-Adresse Ihres Gerätes als URL in einem Browser 1 ein, und klicken Sie auf Start, um auf die Website Ihres Gerätes zuzugreifen.
- Klicken Sie auf Eigenschaften. 2
- 3 Klicken Sie auf Protokoll und SMTP-Server .
- 4 Wählen Sie IP-Adresse oder Host-Name aus.
- 5 Geben Sie die IP-Adresse in punktierter Dezimalschreibweise oder als einen Hostnamen ein.
- 6 Geben Sie die Serverportnummer ein (zwischen 1 und 65535). Die Standard-Portnummer ist 25.
- 7 Aktivieren Sie das Kontrollkästchen SMTP erfordert Authentifizierung, um Authentifizierung zu erfordern.
- Geben Sie die SMTP-Server-Anmeldeinformationen (Name und 8 Passwort) ein.
- Klicken Sie auf Änderungen speichern . 9

## Scannen zu einem Netzwerk-Client

Network Scan lässt Sie ein Original von Ihrem vernetzten Gerät aus der Ferne auf Ihren Computer im Dateiformat JPEG, TIFF oder PDF scannen.

#### Scannen

- 1 Stellen Sie sicher, dass Ihr Gerät und der Computer an das Netzwerk angeschlossen sind und dass **Network Scan** auf dem Computer läuft.
- 2 Legen Sie die Kopiervorlagen mit der bedruckten Seite nach oben in den AVE ein oder legen Sie eine einzelne Vorlage mit der bedruckten Seite nach unten auf das Vorlagenglas.

Weitere Informationen über das Einlegen von Vorlagen finden Sie auf Seite 5.1.

- 3 Drücken Sie auf **Scannen**.
- 4 Drücken Sie auf die Bildlauftasten, bis in der unteren Displayzeile Netzwerksuche angezeigt wird, und drücken Sie dann auf Eingabe.
- 5 Verwenden Sie die **Bildlauftasten**, bis die ID angezeigt wird, die Sie im Fenster **Xerox Network Scan Manager** festgelegt haben, und drücken Sie dann auf **Eingabe**.
- 6 Geben Sie die PIN ein, die Sie im Fenster Xerox Network Scan Manager festgelegt haben, und drücken Sie auf Eingabe.
- 7 Wenn das Scanziel Ihre Computerordner sind, dann drücken Sie die Bildlauftasten, bis Eigene Dok in der unteren Zeile des Displays angezeigt wird, und drücken Sie dann auf Eingabe.

#### Hinweise

- Wenn das Scanziel Ihre Computerordner sind, dann drücken Sie die Bildlauftasten, bis die gewünschte Anwendung angezeigt wird, und drücken Sie dann auf Start - Farbe oder Start - Schwarz. Der Scan-Vorgang wird gestartet.
- 8 Drücken Sie auf die Bildlauftasten, bis die gewünschte Scaneinstellungsoption angezeigt wird, und drücken Sie dann auf Eingabe. Sie können stattdessen auch Start - Farbe oder Start - Schwarz drücken, um sofort unter Verwendung der Standardeinstellungen mit dem Scannen zu beginnen.
  - Aufloesung: Legt die Bildauflösung fest.
  - Scanfarbe: Legt den Farbmodus fest.
  - **Scanformat**: Legt das Dateiformat fest, in dem das Bild gespeichert werden soll. Wenn Sie TIFF oder PDF auswählen, können Sie mehrere Seiten scannen.
- 9 Drücken Sie auf die **Bildlauftasten**, bis der gewünschte Status angezeigt wird, und drücken Sie dann auf **Eingabe**.
- 10 Um den Scanvorgang zu starten, drücken Sie Start Farbe oder Start Schwarz.

Ihr Gerät beginnt mit dem Scannen der Vorlage und sendet das Ergebnis zu dem Computer, auf dem das Programm ausgeführt wird.

## Festlegen eines Zeitlimits für das Scannen über ein Netzwerk

Wenn das Programm **Network Scan** auf Ihrem Computer nicht innerhalb des festgelegten Zeitlimits eine Aktualisierungsanforderung sendet und einen Auftrag scannt, bricht Ihr Gerät den Scanauftrag ab. Sie können dieses Zeitlimit bei Bedarf ändern.

- Drücken Sie auf die Taste Menü, bis in der unteren Zeile der Anzeige System-Setup angezeigt wird, und drücken Sie auf Eingabe.
- 2 Drücken Sie auf Eingabe, wenn Geraete-Setup angezeigt wird.
- 3 Drücken Sie auf die **Bildlauftasten**, bis **NetScanTimeout** angezeigt wird, und drücken Sie dann auf **Eingabe**.
- 4 Geben Sie den gewünschten Wert für das Timeout ein und drücken Sie **Eingabe**.

Die Änderung wird über das Netzwerk übertragen und auf allen mit dem Netzwerk verbundenen Clients übernommen.

5 Drücken Sie auf **Stopp/Löschen**, um zum Standby-Modus zurückzukehren.

### Scannen zu E-Mail

Sie können ein Bild scannen und als E-Mail-Anhang senden. Dazu müssen Sie zuerst Ihr E-Mail-Konto in **CWIS** einrichten. Siehe Seite 8.2. Vor dem Scannen können Sie die Scanoptionen für Ihren Scanauftrag festlegen. Siehe Seite 8.4.

- 1 Stellen Sie sicher, dass Ihr Gerät mit einem Netzwerk verbunden ist.
- 2 Legen Sie die Kopiervorlagen mit der bedruckten Seite nach oben in den AVE ein oder legen Sie eine einzelne Vorlage mit der bedruckten Seite nach unten auf das Vorlagenglas.

Weitere Informationen über das Einlegen von Vorlagen finden Sie auf Seite 5.1.

- 3 Drücken Sie Scannen.
- 4 Drücken Sie auf die **Bildlauftasten**, bis in der unteren Displayzeile **NetScanTimeout** angezeigt wird, und drücken Sie dann auf **Eingabe**.
- 5 Geben Sie die E-Mail-Adresse des Empfängers ein, und drücken Sie **Eingabe**.

Wenn Sie das **Adressbuch** eingerichtet haben, können Sie eine Schnellwahltaste oder eine Schnellwahl-E-Mail- bzw. Gruppen-E-Mail-Nummer verwenden, um eine Adresse aus dem Speicher abzurufen. Siehe Seite 8.4.

6 Zum Eingeben weiterer Adressen drücken Sie auf **Eingabe**, wenn **Ja** angezeigt wird, und wiederholen Schritt 5.

Wenn Sie mit dem nächsten Schritt fortfahren möchten, wählen Sie mit den Bildlauftasten Nein aus, und drücken Sie dann auf Eingabe

7 Wenn Sie im Display gefragt werden, ob die E-Mail zu Ihrem Konto gesendet werden soll, wählen Sie mit den **Bildlauftasten Ja** oder **Nein** aus, und drücken Sie dann auf **Eingabe**.

#### Hinweis

Diese Eingabeaufforderung wird nicht angezeigt, wenn Sie beim Einrichten des Kontos die Option **Send To Self** aktiviert haben.

- 8 Geben Sie einen E-Mail-Betreff ein, und drücken Sie **Eingabe**.
- 9 Drücken Sie auf die **Bildlauftasten**, bis das gewünschte Dateiformat angezeigt wird, und drücken Sie dann auf **Eingabe** oder **Start**.

Das Gerät beginnt mit dem Scannen und sendet anschließend die E-Mail.

- 10 Wenn Sie aufgefordert werden, sich von Ihrem Konto abzumelden, wählen Sie mit den Bildlauftasten Ja oder Nein aus, und drücken Sie Eingabe.
- 11 Drücken Sie auf die Taste **Stopp/Löschen**, um in den Standby-Modus zurückzukehren.

### Ändern der Einstellungen für einzelne Scanaufträge

Ihr Gerät bietet Ihnen die folgenden Einstellungsoptionen, mit denen Sie Ihre Scanaufträge anpassen können.

- · Scangroesse: Legt die Bildgröße fest.
- · Vorlagentyp: Legt den Typ des Originaldokuments fest.
- · Aufloesung: Legt die Bildauflösung fest.
- · Scanfarbe: Legt den Farbmodus fest.
- Scanformat: Legt das Dateiformat fest, in dem das Bild gespeichert werden soll. Wenn Sie TIFF oder PDF auswählen, können Sie mehrere Seiten scannen. Ob diese Option angezeigt wird, hängt vom ausgewählten Scantyp ab.

So passen Sie die Einstellungen vor dem Starten eines Scanauftrags an:

- 1 Drücken Sie Scannen.
- 2 Drücken Sie auf die Taste **Menü**, bis in der unteren Zeile der Anzeige **Scanfunktion** angezeigt wird, und drücken Sie auf **Eingabe**.
- **3** Drücken Sie auf die **Bildlauftasten**, bis der gewünschte Scantyp angezeigt wird, und drücken Sie dann auf **Eingabe**.
- 4 Drücken Sie auf die **Bildlauftasten**, bis die gewünschte Scaneinstellungsoption angezeigt wird, und drücken Sie dann auf **Eingabe**.
- 5 Drücken Sie auf die **Bildlauftasten**, bis der gewünschte Status angezeigt wird, und drücken Sie dann auf **Eingabe**.
- **6** Wiederholen Sie die Schritte 4 und 5, um andere Einstellungsoptionen festzulegen.
- 7 Wenn Sie fertig sind, drücken Sie auf die Taste **Stopp/Löschen**, um in den Standby-Modus zurückzukehren.

## Ändern der Standardscaneinstellungen

Um zu vermeiden, dass Sie die Scaneinstellungen bei jedem Scanauftrag anpassen müssen, können Sie Standardeinstellungen für jeden Scantyp einrichten.

- 1 Drücken Sie Scannen.
- 2 Drücken Sie auf die Taste Menü, bis in der unteren Zeile der Anzeige Scanner-Setup angezeigt wird, und drücken Sie auf Eingabe.
- 3 Drücken Sie auf Eingabe, wenn Default-Change angezeigt wird.
- 4 Drücken Sie auf die **Bildlauftasten**, bis der gewünschte Scantyp angezeigt wird, und drücken Sie dann auf **Eingabe**.
- 5 Drücken Sie auf die **Bildlauftasten**, bis die gewünschte Scaneinstellungsoption angezeigt wird, und drücken Sie auf **Eingabe**.
- 6 Drücken Sie auf die **Bildlauftasten**, bis der gewünschte Status angezeigt wird, und drücken Sie dann auf **Eingabe**.
- 7 Wiederholen Sie die Schritte 5 und 6, um andere Einstellungen zu ändern.
- 8 Zum Ändern der Standardeinstellungen für andere Scantypen drücken Sie **Beenden**, und wiederholen den Vorgang ab Schritt 4.
- **9** Drücken Sie auf die Taste **Stopp/Löschen**, um in den Standby-Modus zurückzukehren.

#### **Einrichten des Adressbuches**

Sie können das **Adressbuch** mit den häufig von Ihnen verwendeten E-Mail-Adressen über **CWIS** einrichten und dadurch das Eingeben von E-Mail-Adressen beträchtlich vereinfachen, indem Sie später einfach die entsprechende Speichernummer aus dem **Adressbuch** eingeben.

#### Registrieren von E-Mail-Kurzwahlnummern

- 1 Geben Sie die IP-Adresse Ihres Gerätes als URL in einem Browser ein, und klicken Sie auf **Start**, um auf die Website Ihres Gerätes zuzugreifen.
- 2 Klicken Sie auf Eigenschaften und E-mail .
- 3 Klicken Sie auf Lokales Adressbuch und Hinzufügen.
- 4 Wählen Sie eine Speichernummer aus, und geben Sie den gewünschten Benutzernamen und die E-Mail-Adresse ein.
- 5 Klicken Sie auf Änderungen speichern .

#### Hinweis

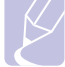

Sie können auch auf **Import** klicken und Ihr Adressbuch von Ihrem Computer abrufen.

## Konfigurieren von E-Mail-Gruppennummern

- 1 Geben Sie die IP-Adresse Ihres Gerätes als URL in einem Browser ein, und klicken Sie auf **Start**, um auf die Website Ihres Gerätes zuzugreifen.
- 2 Klicken Sie auf Eigenschaften und E-mail .
- 3 Klicken Sie auf Gruppenadressbuch und Hinzufügen.
- 4 Wählen Sie eine Gruppennummer aus, und geben Sie den gewünschten Gruppennamen ein.
- 5 Wählen Sie E-Mail-Kurzwahlnummern aus, die in die Gruppe eingefügt werden sollen.
- 6 Klicken Sie auf Änderungen speichern .

#### Verwenden von Adressbucheinträgen

Zum Abrufen einer E-Mail-Adresse können Sie auf eine der folgenden Weisen vorgehen:

#### E-Mail-Kurzwahlnummern

Wenn Sie beim Senden einer E-Mail aufgefordert werden, eine Zieladresse einzugeben, geben Sie die E-Mail-Kurzwahlnummer ein, unter der Sie die gewünschte Adresse gespeichert haben.

- Bei einer Kurzwahlnummer, die aus einer Stelle besteht, drücken Sie die entsprechende Taste auf der Zehnertastatur und halten Sie sie gedrückt.
- Bei einer Kurzwahlnummer, die aus zwei oder drei Stellen besteht, drücken Sie auf der Zehnertastatur zuerst die Taste(n) der ersten Ziffern(n) und halten Sie dann die Taste der letzten Ziffer gedrückt.

Bei einem Gerät vom Typ Phaser 6110MFP/XN können Sie auch die Kurzwahltaste verwenden, unter der Sie die gewünschte Adresse gespeichert haben.

Sie können den Speicher auch nach einem Eintrag durchsuchen, indem Sie auf die Taste **Adressbuch** drücken. Siehe Seite 8.5.

#### E-Mail-Gruppennummern

Zum Verwenden einer E-Mail-Gruppennummer müssen Sie im Speicher nach dieser Nummer suchen und sie dann auswählen.

Wenn Sie beim Senden einer E-Mail aufgefordert werden, eine Zieladresse einzugeben, drücken Sie **Adressbuch**. Siehe Seite 8.5.

## Durchsuchen des Adressbuches nach einem Eintrag

Es gibt zwei Vorgehensweisen, im Speicher nach einer Adresse zu suchen. Sie können entweder sequentiell von A bis Z suchen oder Sie geben die ersten Buchstaben des Namens ein, der zur gewünschten Adresse gehört.

#### Sequentielles Durchsuchen des Speichers

- 1 Drücken Sie bei Bedarf auf die Taste Scannen.
- 2 Drücken Sie auf die Taste Adressbuch, bis in der unteren Zeile der Anzeige Suchen&senden angezeigt wird, und drücken Sie auf Eingabe.
- 3 Drücken Sie auf die **Bildlauftasten**, bis die gewünschte Nummernkategorie angezeigt wird, und drücken Sie dann auf **Eingabe**.
- 4 Drücken Sie auf Eingabe, wenn Alle angezeigt wird.
- 5 Drücken Sie auf die **Bildlauftasten**, bis der gewünschte Name mit der Adresse angezeigt wird. Sie können den gesamten Speicher in alphabetischer Reihenfolge abwärts und aufwärts durchsuchen.

#### Suchen anhand eines bestimmten Anfangsbuchstabens

- 1 Drücken Sie bei Bedarf auf die Taste Scannen.
- 2 Drücken Sie auf die Taste Adressbuch, bis in der unteren Zeile der Anzeige Suchen&senden angezeigt wird, und drücken Sie auf Eingabe.
- 3 Drücken Sie auf die **Bildlauftasten**, bis die gewünschte Nummernkategorie angezeigt wird, und drücken Sie dann auf **Eingabe**.
- 4 Drücken Sie auf die **Bildlauftasten**, bis **ID** angezeigt wird, und drücken Sie dann auf **Eingabe**.
- 5 Geben Sie die Anfangsbuchstaben des Namens ein, nach dem Sie suchen, und drücken Sie auf **Eingabe**.
- 6 Drücken Sie auf die **Bildlauftasten**, bis der gewünschte Name angezeigt wird, und drücken Sie dann auf **Eingabe**.

#### **Drucken des Adressbuches**

Sie können Ihre **Adressbuch**-Einstellungen überprüfen, indem Sie eine Liste ausdrucken.

- 1 Drücken Sie auf Adressbuch, bis in der unteren Displayzeile Drucken angezeigt wird.
- 2 Drücken Sie **Eingabe**. Es wird eine Liste ausgedruckt, die Ihre Kurzwahltasteneinstellungen und Ihre E-Mail-Kurzwahl-/ Gruppeneinträge enthält.

# 9 Faxen (nur Modell Phaser 6110MFP/XN)

Die Faxfunktion ist nur bei Modell **Phaser 6110MFP/XN** verfügbar. In diesem Kapitel finden Sie Informationen zur Verwendung des Geräts als ein Faxgerät.

Folgende Themen werden in diesem Kapitel behandelt:

#### Senden von Faxen

- Einstellen des Faxkopfs
- Anpassen der Dokumenteinstellungen
- Automatisches Senden von Faxen
- Manuelles Senden von Faxen
- Bestätigen der Übertragung
- Automatische Wahlwiederholung
- Wahlwiederholung der letzten Nummer

#### **Empfangen von Faxen**

- Auswählen des Papierschachts
- Ändern der Empfangsmodi
- Automatischer Empfang im Fax-Modus
- Manueller Empfang im Tel.-Modus
- Manueller Empfang mit einem Nebenstellenapparat
- Automatischer Empfang im Anr./Fax-Modus
- Faxempfang im DRPD-Modus
- Empfang im Sicherheitsmodus
- Empfangen von Faxen im Speicher

#### Andere Faxmethoden

- Senden eines Faxes an mehrere Empfänger
- Zeitversetztes Senden von Faxen
- Senden von prioritären Faxen
- Weiterleiten von Faxen

## Senden von Faxen

## Einstellen des Faxkopfs

In bestimmten Ländern sind Sie gesetzlich dazu verpflichtet, auf jedem Fax, das Sie senden, Ihre Faxnummer anzugeben. Die Geräte-ID, die Ihre Telefonnummer und Ihren Namen bzw. Ihre Unternehmensbezeichnung enthält, wird im oberen Abschnitt jeder Seite gedruckt, die über Ihr Gerät gesendet wird.

- Drücken Sie auf die Taste Menü, bis in der unteren Zeile der Anzeige System-Setup angezeigt wird, und drücken Sie auf Eingabe.
- 2 Drücken Sie auf Eingabe, wenn Geraete-Setup angezeigt wird.
- 3 Drücken Sie auf Eingabe, wenn Geraetekennung angezeigt wird.
- 4 Geben Sie Ihren Namen oder den Namen Ihrer Firma über die Zifferntastatur ein.

Sie können über die Zifferntastatur Buchstaben und Ziffern eingeben; Sonderzeichen erhalten Sie, wenn Sie wiederholt die Taste **0** drücken.

Informationen zur Eingabe von alphanumerischen Zeichen finden Sie auf Seite 2.3.

- 5 Drücken Sie auf Eingabe, um die ID zu speichern.
- 6 Drücken Sie auf die **Bildlauftasten**, bis **Geraete-Fax-Nr.** angezeigt wird, und drücken Sie dann auf **Eingabe**.
- 7 Geben Sie Ihre Faxnummer über die Zifferntastatur ein und drücken Sie auf **Eingabe**.
- 8 Drücken Sie auf **Stopp/Löschen**, um zum Standby-Modus zurückzukehren.

### Anpassen der Dokumenteinstellungen

Bevor Sie mit dem Faxen beginnen, ändern Sie die folgenden Einstellungen entsprechend dem Zustand Ihrer Vorlage, um eine optimale Qualität zu erzielen.

#### Auflösung

Die Standarddokumenteinstellungen liefern gute Ergebnisse, wenn normale Textvorlagen verwendet werden. Wenn Sie jedoch Vorlagen mit schwacher Qualität senden oder Vorlagen, die Bilder enthalten, können Sie die Auflösung anpassen, um eine bessere Faxqualität zu erzielen.

- 1 Drücken Sie auf Auflösung.
- 2 Drücken Sie auf die Taste Auflösung bzw. Bildlauftasten, bis die gewünschte Option angezeigt wird.
- 3 Drücken Sie auf Eingabe, um Ihre Auswahl zu speichern.

Die empfohlenen Auflösungseinstellungen für unterschiedliche Arten von Dokumentvorlagen werden in der unten stehenden Tabelle beschrieben:

| Modus     | Empfohlen für:                                                                                                    |
|-----------|----------------------------------------------------------------------------------------------------|
| Standard  | Vorlagen mit Zeichen in normaler Größe.                                                                                                    |
| Fein      | Vorlagen mit kleinen Zeichen oder dünnen Llnien<br>oder Vorlagen, die mit einem Rasterdrucker<br>gedruckt wurden.                                                                                                    |
|           | Vorlagen mit extrem feinen Details. Der<br>Extrafeinmodus ist nur dann aktiviert, wenn das<br>Gerät, mit dem Sie Daten austauschen, die<br>Extrafeinauflösung ebenfalls unterstützt.                                                                                                    |
| Extrafein | <ul> <li>Für das Senden aus dem Speicher steht<br/>die Option "Extrafein" nicht zur<br/>Verfügung. Die Auflösungseinstellung wird<br/>automatisch auf Fein geändert.</li> <li>Wenn Sie Ihr Gerät in der Auflösung<br/>Extrafein betreiben und das Faxgerät, mit<br/>dem Sie Daten austauschen, die<br/>Auflösung Extrafein nicht unterstützt,<br/>erfolgt die Übertragung im höchsten<br/>Auflösungsmodus, der vom<br/>empfangenden Faxgerät unterstützt wird.</li> </ul> |
| Fotofax   | Vorlagen mit Graustufen oder Fotos.                                                                                                    |

#### Hinweis

• Die Auflösungseinstellung bezieht sich auf den jeweils aktuellen Faxauftrag. Informationen zum Ändern der Standardeinstellung finden Sie auf Seite 10.2.

## Kontrast

Durch Auswahl des Standardkontrastmodus können Sie Ihre Vorlagen heller oder dunkler faxen.

- 1 Drücken Sie auf FAX.
- 2 Drücken Sie auf die Taste **Menü** und dann auf **Eingabe**, sobald die Option **Faxfunktion** auf der unteren Zeile der Anzeige angezeigt wird.
- 3 Drücken Sie auf Eingabe, wenn Heller/Dunkler angezeigt wird.
- 4 Drücken Sie auf die **Bildlauftasten**, bis die gewünschte Option angezeigt wird, und drücken Sie dann auf **Eingabe**.
- 5 Drücken Sie auf **Stopp/Löschen**, um zum Standby-Modus zurückzukehren.

#### Hinweis

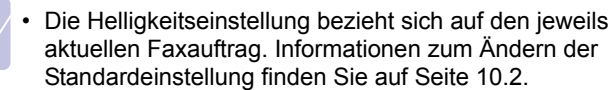

## Automatisches Senden von Faxen

- 1 Drücken Sie auf FAX.
- 2 Legen Sie die Kopiervorlagen mit der bedruckten Seite nach oben in den AVE ein oder legen Sie eine einzelne Vorlage mit der bedruckten Seite nach unten auf das Vorlagenglas.

Weitere Informationen über das Einlegen von Vorlagen finden Sie auf Seite 5.1.

In der oberen Displayzeile wird Bereit fuer Fax angezeigt.

- 3 Passen Sie Auflösung und Farbtiefe Ihren Faxbedürfnissen an.
- 4 Geben Sie die Faxnummer des Empfangsgeräts ein.

Sie können die Schnelltasten, Kurzwahltasten oder Gruppenwahltasten verwenden. Informationen zum Speichern und Suchen von Nummern finden Sie auf Seite 10.3.

- 5 Drücken Sie auf Start Farbe oder Start Schwarz.
- 6 Wird die Vorlage über das Vorlagenglas eingelegt, wählen Sie die Option **Ja** aus, um eine weitere Seite hinzuzufügen. Legen Sie eine weitere Vorlage ein und drücken Sie auf **Eingabe**.
- 7 Wenn Sie fertig sind, wählen Sie die Option **Nein** bei der Eingabeaufforderung **Weitere Seite?** aus.

Nachdem die Nummer gewählt wurde, beginnt das Gerät mit der Faxübertragung, sobald das Empfangsgerät geantwortet hat.

#### Hinweis

• Mit der Taste **Stopp/Löschen** können Sie die Übertragung jederzeit abbrechen.

## **Manuelles Senden von Faxen**

- 1 Drücken Sie auf FAX.
- 2 Legen Sie die Kopiervorlagen mit der bedruckten Seite nach oben in den AVE ein oder legen Sie eine einzelne Vorlage mit der bedruckten Seite nach unten auf das Vorlagenglas.

Weitere Informationen über das Einlegen von Vorlagen finden Sie auf Seite 5.1.

- 3 Passen Sie Auflösung und Farbtiefe Ihren Faxbedürfnissen an. Siehe Seite 9.1.
- 4 Drücken Sie auf Manuell wählen. Sie hören einen Wählton.
- 5 Geben Sie die Faxnummer des Empfangsgeräts ein.

Sie können die Schnelltasten, Kurzwahltasten oder Gruppenwahltasten verwenden. Informationen zum Speichern und Suchen von Nummern finden Sie auf Seite 10.3. 6 Drücken Sie auf **Start - Farbe** oder **Start - Schwarz**, wenn Sie ein hohes Faxsignal vom Empfangsgerät hören.

#### Hinweis

 Mit der Taste Stopp/Löschen können Sie die Übertragung jederzeit abbrechen.

## Bestätigen der Übertragung

Sobald die letzte Seite Ihrer Vorlage erfolgreich gesendet wurde, gibt das Gerät einen Piepton ab und kehrt in den Standby-Modus zurück.

Falls während der Faxübertragung ein Fehler auftritt, erscheint im Display eine Fehlermeldung. Eine Liste der Fehlermeldungen mit ihren jeweiligen Bedeutungen finden Sie auf Seite 14.5. Wenn eine Fehlermeldung angezeigt wird, drücken Sie auf die Taste **Stopp/ Löschen**, um die Meldung zu löschen. Senden Sie die Vorlage anschließend erneut.

Sie können das Gerät so einstellen, dass es nach jedem gesendeten Fax automatisch einen Sendebericht ausdruckt. Einzelheiten finden Sie auf Seite 10.1.

## Automatische Wahlwiederholung

Wenn die gewählte Faxnummer belegt ist oder nicht antwortet, bewirkt die werkseitige Standardeinstellung, dass diese Nummer alle drei Minuten bis zu sieben Mal wiederholt wird.

Wenn in der Anzeige die Meldung **Wahlwiederh.?** angezeigt wird, drücken Sie auf **Eingabe**, um die Nummer unmittelbar zu wiederholen. Zum Stornieren der automatischen Wahlwiederholung drücken Sie auf **Stopp/Löschen**.

Für Informationen zur Änderung der Wartezeit zwischen zwei Wählversuchen und der Anzahl der Wählversuche siehe Seite 10.1.

### Wahlwiederholung der letzten Nummer

So wiederholen Sie die zuletzt gewählte Nummer:

- 1 Drücken Sie auf Ww/Pause.
- 2 Wird eine Vorlage in den AVE eingelegt, beginnt das Gerät automatisch mit der Übertragung.

Wird die Vorlage über das Vorlagenglas eingelegt, wählen Sie die Option **Ja** aus, um eine weitere Seite hinzuzufügen. Legen Sie eine weitere Vorlage ein und drücken Sie auf **Eingabe**. Wenn Sie fertig sind, wählen Sie die Option **Nein** bei der Eingabeaufforderung **Weitere Seite?** aus.

## **Empfangen von Faxen**

## Auswählen des Papierschachts

Nach dem Einlegen des Druckmaterials für die Faxausgabe müssen Sie den Papierschacht auswählen, die Sie für den Empfang von Faxen verwenden möchten.

- 1 Drücken Sie auf die Taste **Menü**, bis in der unteren Zeile der Anzeige **System-Setup** angezeigt wird, und drücken Sie auf **Eingabe**.
- 2 Drücken Sie auf die **Bildlauftasten**, bis **Papier-Setup** angezeigt wird, und drücken Sie dann auf **Eingabe**.
- 3 Drücken Sie auf die **Bildlauftasten**, bis **Papierzufuhr** angezeigt wird, und drücken Sie dann auf **Eingabe**.
- 4 Drücken Sie auf die **Bildlauftasten**, bis **Fax Schacht** angezeigt wird, und drücken Sie dann auf **Eingabe**.
- 5 Drücken Sie auf die **Bildlauftasten**, bis der gewünschte Papierschacht angezeigt wird, und drücken Sie dann auf **Eingabe**.
- 6 Drücken Sie auf **Stopp/Löschen**, um zum Standby-Modus zurückzukehren.

## Ändern der Empfangsmodi

- 1 Drücken Sie auf FAX.
- 2 Drücken Sie auf die Taste **Menü**, bis in der unteren Zeile der Anzeige **Fax-Setup** angezeigt wird, und drücken Sie auf **Eingabe**.
- 3 Drücken Sie auf die **Bildlauftasten**, bis **Empfangen** angezeigt wird, und drücken Sie dann auf **Eingabe**.
- 4 Drücken Sie auf Eingabe, wenn Empfangsmodus angezeigt wird.
- 5 Drücken Sie auf die **Bildlauftasten**, bis der gewünschte Faxempfangsmodus angezeigt wird.
  - Im **Fax**-Modus beantwortet das Gerät einen eingehenden Anruf und aktiviert sofort den Faxempfang.
  - Im Modus Tel. können Sie ein Fax empfangen, indem Sie auf Manuell wählen und dann auf Start - Farbe oder Start - Schwarz drücken. Sie können auch den Hörer des Nebenstellenanschlusses abnehmen und den Remote-Empfangscode eingeben. Siehe Seite 9.4.
  - Im Modus Anr./Fax nimmt ein am Gerät angeschlossener Anrufbeantworter eingehende Anrufe entgegen und ermöglicht es dem Anrufer, eine Nachricht zu hinterlassen. Erkennt das Faxgerät in der Leitung ein Faxsignal, schaltet das Gerät automatisch in den Modus Fax um, um das Fax zu empfangen. Siehe Seite 9.4.
  - Im DRPD-Modus können Sie einen Anruf mit der Funktion "Klingeltonzuordnung" (Distinctive Ring Pattern Detection – DRPD) empfangen. Von der Telefongesellschaft werden

unterschiedliche Klingeltöne als Dienst bereitgestellt, sodass ein Benutzer mit nur einer Telefonleitung verschiedene Rufnummern beantworten kann. Einzelheiten finden Sie auf Seite 9.4.

- 6 Drücken Sie auf Eingabe, um Ihre Auswahl zu speichern.
- 7 Drücken Sie auf **Stopp/Löschen**, um zum Standby-Modus zurückzukehren.

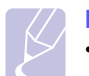

#### Hinweise

- Wenn der Arbeitsspeicher voll ist, kann der Drucker keine eingehenden Faxnachrichten mehr empfangen. Stellen Sie sicher, dass freier Arbeitsspeicher vorhanden ist, indem Sie im Daten aus dem Speicher entfernen.
- Wenn Sie den Modus Anr./Fax verwenden möchten, schließen Sie einen Anrufbeantworter an den EXT-Anschluss an der Rückseite Ihres Geräts an.
- Wenn Sie nicht möchten, dass andere Personen die für Sie eingegangenen Faxe sehen, können Sie den sicheren Empfangsmodus verwenden. In diesem Modus werden alle eingehenden Faxe gespeichert. Einzelheiten finden Sie auf Seite 9.5.

## Automatischer Empfang im Fax-Modus

Das Gerät ist werkseitig auf den **Fax**-Modus voreingestellt. Wenn ein Fax eingeht, nimmt das Gerät den Anruf nach einer bestimmten Anzahl von Rufzeichen entgegen und empfängt das Fax automatisch.

Informationen zum Ändern der Anzahl der Klingeltöne finden Sie auf Seite 10.2.

## Manueller Empfang im Tel.-Modus

Sie können einen Faxanruf empfangen, indem Sie auf **Manuell wählen** drücken und dann auf **Start - Schwarz** oder **Start - Farbe** drücken, wenn Sie einen Faxton vom entfernten Gerät hören.

Das Gerät beginnt mit dem Faxempfang und kehrt nach Beendigung des Empfangs in den Standby-Modus zurück.

## Manueller Empfang mit einem Nebenstellenapparat

Dieser Vorgang funktioniert am besten, wenn Sie einen Nebenstellenapparat verwenden, der an den EXT-Anschluss auf der Rückseite Ihres Geräts angeschlossen ist. Sie können ein Fax vom Benutzer einer Gegenstation empfangen, mit dem Sie über den zusätzlichen Telefonapparat sprechen, ohne zum Faxgerät gehen zu müssen.

Wenn Sie am Nebenstellenapparat einen Anruf entgegennehmen und Faxsignale hören, drücken Sie auf dem Nebenstellenapparat die Tasten  $\div$  9  $\div$ . Das Gerät empfängt das Fax.

Drücken Sie die Tasten langsam nacheinander. Wenn weiterhin der Faxton der Gegenstelle zu hören ist, wiederholen Sie die Tastenfolge  $\times 9 \times$ .

 $\mathbf{*9}$  ist der werkseitig voreingestellte Fernempfangscode. Die Sternchen sind fest vorgegeben, die mittlere Ziffer können Sie jedoch beliebig ändern. Informationen zum Ändern des Codes finden Sie auf Seite 10.2.

## Automatischer Empfang im Anr./Fax-Modus

Wenn Sie diesen Modus verwenden möchten, müssen Sie am EXT-Anschluss an der Rückseite Ihres Geräts einen Anrufbeantworter anschließen.

Der Anrufer kann eine Nachricht hinterlassen, die vom Anrufbeantworter wie üblich gespeichert wird. Wenn das Gerät auf der Leitung einen Faxton erkennt, wird automatisch der Faxempfang gestartet.

#### Hinweise

- Wenn Sie Ihr Gerät auf den Modus Anr./Fax gestellt haben und Ihr Anrufbeantworter ausgestellt ist oder kein Anrufbeantworter an den EXT-Anschluss angeschlossen ist, springt Ihr Gerät nach einer vorbestimmten Anzahl von Klingeltönen automatisch in den Modus Fax.
- Wenn Ihr Anrufbeantworter über einen benutzerdefinierbaren Klingeltonzähler verfügt, stellen Sie den Anrufbeantworter so ein, dass er eingehende Anrufe nach dem ersten Klingelton entgegennimmt.
- Wenn Sie sich im **Tel.**-Modus (manueller Empfang) befinden und der Anrufbeantworter an Ihr Gerät angeschlossen ist, müssen Sie diesen ausschalten, da sonst die vom Anrufbeantworter ausgegebene Nachricht Ihr Telefonat unterbricht.

## **Faxempfang im DRPD-Modus**

Von der Telefongesellschaft werden unterschiedliche Klingeltöne als Dienst bereitgestellt, sodass ein Benutzer mit nur einer Telefonleitung verschiedene Rufnummern beantworten kann. Die bestimmte Rufnummer, auf der Sie jemand anruft, wird durch unterschiedliche Klingeltonmuster identifiziert, die aus verschiedenen Kombinationen langer und kurzer Klingeltöne bestehen. Diese Funktion wird oft von Antwortdiensten eingesetzt, die Telefonate für viele unterschiedliche Kunden annehmen und wissen müssen, welche Nummer jemand angerufen hat, um das Gespräch entsprechend annehmen zu können.

Mithilfe der Klingeltonerkennung (DRPD: Distinctive Ring Pattern Detection), erkennt Ihr Faxgerät die Klingeltöne, die Sie ihm zur Entgegennahme von Faxen zuweisen. Sofern Sie keine Änderungen vornehmen, wird dieses Klingeltonmuster als Fax erkannt und entsprechend entgegengenommen und alle anderen Klingeltonmuster entweder an den im EXT-Anschluss angeschlossenen Nebenstellenapparat, bzw. Anrufbeantworter weitergeleitet. Sie können die DRPD-Funktion jederzeit problemlos aufheben oder ändern.

Damit Sie die DRPD-Option verwenden können, muss dieser Dienst durch die Telefongesellschaft auf Ihrer Leitung freigeschaltet sein. Zum Einrichten der DRPD-Funktion müssen Sie über eine zusätzliche Telefonleitung verfügen oder jemanden bitten, Ihre Faxnummer von außerhalb anzuwählen. So richten Sie den DRPD-Modus ein:

- 1 Drücken Sie auf FAX.
- 2 Drücken Sie auf die Taste Menü, bis in der unteren Zeile der Anzeige Fax-Setup angezeigt wird, und drücken Sie auf Eingabe.
- 3 Drücken Sie auf die Bildlauftasten, bis Empfangen angezeigt wird, und drücken Sie dann auf Eingabe.
- Drücken Sie auf die Bildlauftasten, bis DRPD-Modus angezeigt 4 wird, und drücken Sie dann auf Eingabe.

Warten a. Ton wird im Display angezeigt.

- 5 Rufen Sie die Faxnummer von einem anderen Telefon aus an. Es ist nicht erforderlich, von einem Faxgerät aus anzurufen.
- Beantworten Sie den Anruf nicht, wenn das Gerät zu klingeln 6 beginnt. Das Gerät benötigt mehrere Klingeltöne, um das Muster zu lernen.

Wenn das Gerät den Lernvorgang abgeschlossen hat, wird in der Anzeige die Meldung Abgeschlossen DRPD-Setup angezeigt.

Ist die DRPD-Einrichtung fehlgeschlagen, wird die Meldung Fehler DRPD-Ton angezeigt. Drücken Sie auf Eingabe, sobald die Meldung DRPD-Modus angezeigt wird und beginnen Sie erneut ab Schritt 4.

7 Drücken Sie auf Stopp/Löschen, um zum Standby-Modus zurückzukehren.

Wenn die DRPD-Funktion eingerichtet ist, ist die Option DRPD für die Einstellung des Empfangsmodus verfügbar. Damit Sie Faxe im DRPD-Modus empfangen können, müssen Sie das Menü auf DRPD einstellen.

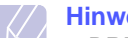

#### **Hinweise**

- · DRPD muss neu eingerichtet werden, wenn Sie Ihre Faxnummer neu zuweisen oder das Gerät an eine andere Telefonleitung anschließen.
- Nachdem DRPD eingerichtet wurde, rufen Sie Ihre Faxnummer erneut an. um zu überprüfen, ob das Gerät mit einem Faxton antwortet. Rufen Sie anschließend auf einer anderen Rufnummer derselben Leitung an um sicherzustellen, dass der Anruf an den im EXT-Anschluss angeschlossenen Nebenstellenapparat bzw. Anrufbeantworter weitergeleitet wird.

## **Empfang im Sicherheitsmodus**

Um zu verhindern, dass nicht berechtigte Personen auf Faxnachrichten zugreifen, die für Sie bestimmt waren, können Sie den Sicherheitsmodus verwenden. Aktivieren Sie den Sicherheitsmodus für den Faxempfang, um zu verhindern, dass eingehende Faxnachrichten gedruckt werden, wenn das Gerät unbeaufsichtigt ist. Im sicheren Empfangsmodus werden alle eingehenden Faxe im Speicher gesichert. Wenn dieser Modus deaktiviert ist, werden alle gespeicherten Faxe gedruckt.

### Aktivieren des Sicherheitsmodus

- 1 Drücken Sie auf FAX.
- 2 Drücken Sie auf die Taste Menü und dann auf Eingabe, sobald die Option Faxfunktion auf der unteren Zeile der Anzeige angezeigt wird.
- 3 Drücken Sie auf die Bildlauftasten, bis Vertraul. Empf angezeigt wird, und drücken Sie dann auf Eingabe.
- Drücken Sie auf die Bildlauftasten, bis Ein angezeigt wird, und 4 drücken Sie dann auf Eingabe.
- 5 Geben Sie das gewünschte vierstellige Kennwort ein und drücken Sie auf Eingabe.

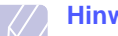

#### **Hinweis**

- Sie können den Sicherheitsmodus für den Faxempfang auch ohne Definition eines Kennworts aktivieren, dann werden die Faxnachrichten jedoch nicht vor unberechtigtem Zugriff geschützt.
- 6 Geben Sie das Passwort zur Bestätigung erneut ein und drücken Sie Eingabe.
- 7 Drücken Sie auf Stopp/Löschen, um zum Standby-Modus zurückzukehren.

Wenn Sie ein Fax im Sicherheitsmodus empfangen haben, das in den Speicher eingelesen wurde, wird in der Anzeige die Meldung Vertraul. Empf angezeigt, um Sie über den Faxempfang zu informieren.

## **Drucken empfangener Faxe**

- Zum Öffnen des Menüs Vertraul. Empf führen Sie in "Aktivieren 1 des Sicherheitsmodus" die Schritte 1 bis 3 aus.
- 2 Drücken Sie auf die Bildlauftasten, bis Drucken angezeigt wird, und drücken Sie dann auf Eingabe.
- Geben Sie das vierstellige Passwort ein und drücken Sie auf 3 Eingabe.

Das Gerät druckt daraufhin alle im Speicher gesicherten Faxe.

## Deaktivieren des Sicherheitsmodus beim Faxempfang

- 1 Zum Öffnen des Menüs Vertraul. Empf führen Sie in "Aktivieren des Sicherheitsmodus" die Schritte 1 bis 3 aus.
- Drücken Sie auf die Bildlauftasten, bis Aus angezeigt wird, und 2 drücken Sie dann auf Eingabe.
- 3 Geben Sie das vierstellige Passwort ein und drücken Sie Eingabe.

Der Modus wird deaktiviert und das Gerät druckt alle im Speicher gesicherten Faxe aus.

4 Drücken Sie auf **Stopp/Löschen**, um zum Standby-Modus zurückzukehren.

## Empfangen von Faxen im Speicher

Da das Gerät mehrere Funktionen gleichzeitig ausführen kann, kann es Faxe empfangen, während Sie Kopien anfertigen oder drucken. Wenn Sie während des Kopierens oder Druckens ein Fax empfangen, wird dieses in den Speicher des Geräts eingelesen. Sobald der Kopier- oder Druckvorgang beendet ist, druckt das Gerät das Fax automatisch aus.

Ihr Gerät empfängt Faxe und speichert sie auch dann im Speicher, wenn sich kein Papier im Papierschacht oder kein Toner in der installierten Tonerkartusche befindet.

## **Andere Faxmethoden**

## Senden eines Faxes an mehrere Empfänger

Mithilfe der Funktion "mehrfach senden" können Sie ein Fax an mehrere Empfänger senden. Die Vorlagen werden automatisch in den Speicher eingelesen und an die Gegenstelle gesendet. Nach der Übertragung werden die Vorlagen automatisch aus dem Speicher gelöscht. Sie können mit dieser Funktion keine Farbfaxe versenden.

- 1 Drücken Sie auf FAX.
- 2 Legen Sie die Kopiervorlagen mit der bedruckten Seite nach oben in den AVE ein oder legen Sie eine einzelne Vorlage mit der bedruckten Seite nach unten auf das Vorlagenglas.

Weitere Informationen über das Einlegen von Vorlagen finden Sie auf Seite 5.1.

- 3 Passen Sie Auflösung und Farbtiefe Ihren Faxbedürfnissen an. Siehe Seite 9.1.
- 4 Drücken Sie auf die Taste Menü, bis in der unteren Zeile der Anzeige Faxfunktion angezeigt wird, und drücken Sie auf Eingabe.
- 5 Drücken Sie auf die **Bildlauftasten**, bis **Multi-Senden** angezeigt wird, und drücken Sie dann auf **Eingabe**.
- 6 Geben Sie die Nummer des ersten Empfangsgeräts ein und drücken Sie auf **Eingabe**.

Sie können Schnelltasten oder Kurzwahlcodes verwenden. Sie können die Gruppenwahlnummer mithilfe der Taste **Adressbuch** eingeben. Einzelheiten siehe Seite 10.3.

7 Geben Sie die zweite Faxnummer ein und drücken Sie auf Eingabe.

Sie werden über das Display aufgefordert, eine weitere Faxnummer einzugeben, an die die Vorlage übertragen werden soll. 8 Wenn Sie weitere Faxnummern eingeben möchten, drücken Sie auf **Eingabe**, sobald die Option **Ja** angezeigt wird, und wiederholen Sie die Schritte 6 und 7. Sie können bis zu 10 Empfänger hinzufügen.

#### Hinweis

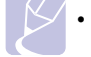

 Wenn Sie eine Gruppenwahlnummer eingegeben haben, können Sie keine weitere Gruppenwahlnummer eingeben.

9 Wenn Sie die Eingabe der Faxnummern beendet haben, drücken Sie auf die Bildlauftasten, um Nein bei der Aufforderung Andere Nr.? zu wählen, und drücken auf Eingabe.

Die Vorlage wird vor der Übertragung in den Speicher eingelesen. Auf dem Display werden die Speicherkapazität und die Anzahl der gespeicherten Seiten angezeigt.

10 Wird die Vorlage über das Vorlagenglas eingelegt, wählen Sie die Option Ja aus, um eine weitere Seite hinzuzufügen. Legen Sie eine weitere Vorlage ein und drücken Sie auf **Eingabe**.

Wenn Sie fertig sind, wählen Sie die Option **Nein** bei der Eingabeaufforderung **Weitere Seite?** aus.

Das Gerät sendet die Vorlage an die Faxnummern in der Reihenfolge, in der Sie sie eingegeben haben.

## Zeitversetztes Senden von Faxen

Sie können das Gerät so programmieren, dass ein Fax erst zu einem späteren Zeitpunkt gesendet wird, wenn Sie selbst bereits anderweitig beschäftigt sind. Sie können mit dieser Funktion keine Farbfaxe versenden.

- 1 Drücken Sie auf FAX.
- 2 Legen Sie die Kopiervorlagen mit der bedruckten Seite nach oben in den AVE ein oder legen Sie eine einzelne Vorlage mit der bedruckten Seite nach unten auf das Vorlagenglas.

Weitere Informationen über das Einlegen von Vorlagen finden Sie auf Seite 5.1.

- **3** Passen Sie Auflösung und Farbtiefe Ihren Faxbedürfnissen an. Siehe Seite 9.1.
- 4 Drücken Sie auf die Taste Menü, bis in der unteren Zeile der Anzeige Faxfunktion angezeigt wird, und drücken Sie auf Eingabe.
- 5 Drücken Sie auf die **Bildlauftasten**, bis **Fax verzögern** angezeigt wird, und drücken Sie dann auf **Eingabe**.
- 6 Geben Sie die Nummer des Geräts, an das das Fax gesendet wird, über die Zifferntastatur ein.

Sie können Schnelltasten oder Kurzwahlcodes verwenden. Sie können die Gruppenwahlnummer mithilfe der Taste **Adressbuch** eingeben. Einzelheiten siehe Seite 10.3.

- 7 Drücken Sie auf **Eingabe**, um die Nummer zu bestätigen. Sie werden im Display aufgefordert, eine weitere Faxnummer einzugeben, an die die Vorlage übertragen werden soll.
- 8 Wenn Sie weitere Faxnummern eingeben möchten, drücken Sie auf **Eingabe**, sobald die Option **Ja** angezeigt wird, und wiederholen Sie die Schritte 6 und 7. Sie können bis zu 10 Empfänger hinzufügen.

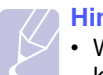

#### **Hinweis**

• Wenn Sie eine Gruppenwahlnummer eingegeben haben, können Sie keine weitere Gruppenwahlnummer eingeben.

- 9 Wenn Sie die Eingabe der Faxnummern beendet haben, drücken Sie auf die Bildlauftasten, um Nein bei der Aufforderung Andere Nr.? zu wählen, und drücken auf Eingabe.
- **10** Geben Sie die gewünschte Auftragsbezeichnung ein und drücken Sie auf **Eingabe**.

Informationen zur Eingabe von alphanumerischen Zeichen finden Sie auf Seite 2.3.

Wenn Sie keinen Namen eingeben möchten, überspringen Sie diesen Schritt.

11 Geben Sie die Zeit mithilfe der Zifferntastatur ein und drücken Sie auf Eingabe oder Start - Schwarz.

#### Hinweis

 Wenn Sie eine Uhrzeit einstellen, die sich vor dem aktuellen Zeitpunkt befindet, wird das Fax am darauf folgenden Tag zur eingestellten Uhrzeit gesendet.

Die Vorlage wird vor der Übertragung in den Speicher eingelesen. Auf dem Display werden die Speicherkapazität und die Anzahl der gespeicherten Seiten angezeigt.

**12** Wird die Vorlage über das Vorlagenglas eingelegt, wählen Sie die Option **Ja** aus, um eine weitere Seite hinzuzufügen. Legen Sie eine weitere Vorlage ein und drücken Sie auf **Eingabe**.

Wenn Sie fertig sind, wählen Sie die Option **Nein** bei der Eingabeaufforderung **Weitere Seite?** aus.

Das Gerät kehrt in den Standby-Modus zurück. Im Display werden Sie daran erinnert, dass sich das Gerät im Standby-Modus befindet und zeitversetztes Senden programmiert wurde.

## Hinzufügen von Seiten bei einem zeitversetzten Fax

Sie können weitere Seiten zu den bereits im Speicher des Geräts eingelesenen zeitversetzten Übertragungen hinzufügen.

- 1 Legen Sie die hinzuzufügenden Vorlagen ein und passen Sie die Dokumenteinstellungen an.
- 2 Drücken Sie auf die Taste **Menü**, bis in der unteren Zeile der Anzeige **Faxfunktion** angezeigt wird, und drücken Sie auf **Eingabe**.

- 3 Drücken Sie auf Eingabe, wenn Seite hinzuf. angezeigt wird.
- 4 Drücken Sie auf die **Bildlauftasten**, bis der gewünschte Faxauftrag angezeigt wird, und drücken Sie dann auf **Eingabe**.

Das Gerät liest die Vorlage in den Speicher ein und zeigt die Gesamtzahl der Seiten sowie die Anzahl der hinzugefügten Seiten an.

#### Abbrechen eines zeitversetzten Faxes

- Drücken Sie auf die Taste Menü, bis in der unteren Zeile der Anzeige Faxfunktion angezeigt wird, und drücken Sie auf Eingabe.
- 2 Drücken Sie auf die **Bildlauftasten**, bis **Auftrag abbr.** angezeigt wird, und drücken Sie dann auf **Eingabe**.
- 3 Drücken Sie auf die **Bildlauftasten**, bis der gewünschte Faxauftrag angezeigt wird, und drücken Sie dann auf **Eingabe**.
- 4 Drücken Sie auf Eingabe, wenn Ja angezeigt wird.

Das ausgewählte Fax wurde aus dem Speicher gelöscht.

### Senden von prioritären Faxen

Mithilfe der Funktion "prioritäres Fax" kann ein Fax mit hoher Priorität vor anderen vorgesehenen Faxvorgängen gesendet werden. Die Vorlage wird in den Speicher eingelesen und sofort übertragen, sobald der laufende Vorgang abgeschlossen ist. Zusätzlich unterbricht die prioritäre Übertragung einen Faxsendevorgang an mehrere Empfänger zwischen den einzelnen Stationen (z. B. nach Ende der Übertragung an Empfänger A und vor Übertragung an Empfänger B) oder findet zwischen Wahlwiederholungen statt.

- 1 Drücken Sie auf FAX.
- 2 Legen Sie die Kopiervorlagen mit der bedruckten Seite nach oben in den AVE ein oder legen Sie eine einzelne Vorlage mit der bedruckten Seite nach unten auf das Vorlagenglas.

Weitere Informationen über das Einlegen von Vorlagen finden Sie auf Seite 5.1.

- **3** Passen Sie Auflösung und Farbtiefe Ihren Faxbedürfnissen an. Siehe Seite 9.1.
- 4 Drücken Sie auf die Taste Menü, bis in der unteren Zeile der Anzeige Faxfunktion angezeigt wird, und drücken Sie auf Eingabe.
- 5 Drücken Sie auf die **Bildlauftasten**, bis **Fax: Priorität** angezeigt wird, und drücken Sie dann auf **Eingabe**.
- 6 Geben Sie die Faxnummer des Empfangsgeräts ein.

Sie können die Schnelltasten, Kurzwahltasten oder Gruppenwahltasten verwenden. Einzelheiten siehe Seite 10.3.

7 Drücken Sie auf **Eingabe**, um die Nummer zu bestätigen.

8 Geben Sie die gewünschte Auftragsbezeichnung ein und drücken Sie auf **Eingabe**.

Die Vorlage wird vor der Übertragung in den Speicher eingelesen. Auf dem Display werden die Speicherkapazität und die Anzahl der gespeicherten Seiten angezeigt.

**9** Wird die Vorlage über das Vorlagenglas eingelegt, wählen Sie die Option **Ja** aus, um eine weitere Seite hinzuzufügen. Legen Sie eine weitere Vorlage ein und drücken Sie auf **Eingabe**.

Wenn Sie fertig sind, wählen Sie die Option **Nein** bei der Eingabeaufforderung **Weitere Seite?** aus.

Das Gerät zeigt die gerade gewählte Nummer an und beginnt mit dem Faxsendevorgang.

## Weiterleiten von Faxen

Sie können eingehende und ausgehende Faxnachrichten an ein anderes Faxgerät oder an eine E-Mail-Adresse weiterleiten.

## Versendete Faxe an ein anderes Faxgerät weiterleiten

Sie können das Gerät so einstellen, dass von allen ausgehenden Faxen nicht nur ein Exemplar an die eingegebene Faxnummer, sondern auch eine Kopie an eine bestimmte Gegenstelle gesendet wird.

- 1 Drücken Sie FAX.
- 2 Drücken Sie auf die Taste Menü bis in der unteren Zeile der Anzeige Faxfunktion angezeigt wird und drücken Sie auf Eingabe.
- 3 Drücken Sie die **Bildlauftasten**, bis **Weiterleiten** angezeigt wird und drücken Sie dann **Eingabe**.
- 4 Drücken Sie Eingabe, wenn Fax angezeigt wird.
- 5 Drücken Sie auf die **Bildlauftasten**, bis **Send.weiterl.** angezeigt wird, und drücken Sie dann auf **Eingabe**.
- 6 Drücken Sie auf die **Bildlauftasten**, um die Option **Ein** auszuwählen, und drücken Sie auf **Eingabe**.
- 7 Geben Sie die Faxnummer des Faxgerätes ein, an die die Faxe gesendet werden sollen und drücken Sie auf **Eingabe**.
- 8 Drücken Sie auf die Taste **Stopp/Löschen**, um in den Standby-Modus zurückzukehren.

Die nun folgenden gesendeten Faxe werden zusätzlich an das angegebene Faxgerät gesendet.

## Versendete Faxe an eine E-Mail-Adresse weiterleiten

Sie können das Gerät so einstellen, dass von allen ausgehenden Faxen nicht nur ein Exemplar an die angegebene E-Mail-Adresse, sondern auch eine Kopie an eine bestimmte Gegenstelle gesendet wird.

1 Drücken Sie FAX.

- 2 Drücken Sie auf die Taste Menü bis in der unteren Zeile der Anzeige Faxfunktion angezeigt wird und drücken Sie auf Eingabe.
- 3 Drücken Sie die **Bildlauftasten**, bis **Weiterleiten** angezeigt wird und drücken Sie dann **Eingabe**.
- 4 Drücken Sie die **Bildlauftasten**, bis **E-Mail** angezeigt wird und drücken Sie dann **Eingabe**.
- 5 Drücken Sie auf die **Bildlauftasten**, bis **Send.weiterl.** angezeigt wird, und drücken Sie dann auf **Eingabe**.
- 6 Drücken Sie auf die **Bildlauftasten**, um die Option **Ein** auszuwählen, und drücken Sie auf **Eingabe**.
- 7 Geben Sie Ihre E-Mail-Adresse ein, und klicken Sie auf Eingabe.
- 8 Geben Sie die E-Mail-Adresse ein, an die die Faxe gesendet werden sollen und drücken Sie **Eingabe**.
- 9 Drücken Sie auf die Taste **Stopp/Löschen**, um in den Standby-Modus zurückzukehren.

Die danach gesendeten Faxe werden zusätzlich an die angegebene E-Mail-Adresse gesendet.

## Empfangene Faxe an ein anderes Faxgerät weiterleiten

Sie können das Gerät so einstellen, dass eingehende Faxnachrichten innerhalb eines bestimmten Zeitraums an eine andere Faxnummer weitergeleitet werden. Wenn ein Fax auf dem Gerät eingeht, wird es in den Speicher aufgenommen. Anschließend wird die von Ihnen angegebene Faxnummer für die Weiterleitung gewählt, und die Faxnachricht wird weitergeleitet.

- 1 Drücken Sie FAX.
- 2 Drücken Sie auf die Taste Menü bis in der unteren Zeile der Anzeige Faxfunktion angezeigt wird und drücken Sie dann auf Eingabe.
- 3 Drücken Sie die **Bildlauftasten**, bis **Weiterleiten** angezeigt wird und drücken Sie dann **Eingabe**.
- 4 Drücken Sie Eingabe, wenn Fax angezeigt wird.
- 5 Drücken Sie auf die **Bildlauftasten**, bis **Emp. Weiterl.** angezeigt wird, und drücken Sie auf **Eingabe**.
- 6 Drücken Sie auf die **Bildlauftasten**, bis **Weiterleiten** angezeigt wird, und drücken Sie auf **Eingabe**.

Sie können das Gerät so einstellen, dass das weitergeleitete Fax gedruckt wird, wenn die Weiterleitung abgeschlossen ist. Wählen Sie hierzu die Option **Weiterl&Drucken** aus.

- 7 Geben Sie die Faxnummer des Faxgerätes ein, an die die Faxe gesendet werden sollen und drücken Sie auf **Eingabe**.
- 8 Geben Sie die Startzeit ein und drücken Sie auf Eingabe.
- 9 Geben Sie die Endzeit ein und drücken Sie auf Eingabe.
- **10** Drücken Sie auf die Taste **Stopp/Löschen**, um in den Standby-Modus zurückzukehren.

Die nun folgenden empfangenen Faxe werden zusätzlich an das angegebene Faxgerät gesendet.

## Empfangene Faxe an E-Mail-Adressen weiterleiten

Sie können Ihr Faxgerät so einrichten, dass eingehende Faxe an die angegebene E-Mail-Adresse weitergeleitet werden.

- 1 Drücken Sie FAX.
- 2 Drücken Sie auf die Taste **Menü** bis in der unteren Zeile der Anzeige **Faxfunktion** angezeigt wird und drücken Sie auf **Eingabe**.
- 3 Drücken Sie die **Bildlauftasten**, bis **Weiterleiten** angezeigt wird und drücken Sie dann **Eingabe**.
- 4 Drücken Sie die **Bildlauftasten**, bis **E-Mail** angezeigt wird und drücken Sie dann **Eingabe**.
- 5 Drücken Sie auf die **Bildlauftasten**, bis **Emp. Weiterl.** angezeigt wird, und drücken Sie auf **Eingabe**.
- 6 Drücken Sie auf die **Bildlauftasten**, bis **Weiterleiten** angezeigt wird, und drücken Sie auf **Eingabe**.

Sie können das Gerät so einstellen, dass das weitergeleitete Fax gedruckt wird, wenn die Weiterleitung abgeschlossen ist. Wählen Sie hierzu die Option **Weiterl&Drucken** aus.

- 7 Geben Sie Ihre E-Mail-Adresse ein, und klicken Sie auf Eingabe.
- 8 Geben Sie die E-Mail-Adresse ein, an die die Faxe gesendet werden sollen und drücken Sie **Eingabe**.
- 9 Drücken Sie auf die Taste **Stopp/Löschen**, um in den Standby-Modus zurückzukehren.

Die danach gesendeten Faxe werden zusätzlich an die angegebene E-Mail-Adresse gesendet.

# **10** Faxeinrichtung

#### (nur Modell Phaser 6110MFP/XN)

In diesem Kapitel erfahren Sie, wie Sie Ihr Gerät zum Empfangen und Senden von Faxen einrichten.

Folgende Themen werden in diesem Kapitel behandelt:

- Ändern der Faxeinrichtungsoptionen
- Ändern der Standarddokumenteinstellungen
- Automatisches Drucken des Sendeberichts
- Einrichten des Adressbuches

## Ändern der Faxeinrichtungsoptionen

Ihr Gerät verfügt über verschiedene benutzerdefinierbare Optionen zur Einrichtung Ihres Faxsystems. Sie können die Standardeinstellungen ändern und auf Ihre Präferenzen und Bedürfnisse abstimmen.

So ändern Sie die Faxeinrichtungsoptionen:

- 1 Drücken Sie auf FAX.
- 2 Drücken Sie auf die Taste **Menü**, bis in der unteren Zeile der Anzeige **Fax-Setup** angezeigt wird, und drücken Sie auf **Eingabe**.
- 3 Drücken Sie auf die **Bildlauftasten**, um die Option **Senden** oder **Empfangen** auszuwählen, und drücken Sie dann auf **Eingabe**.
- 4 Drücken Sie auf die **Bildlauftasten**, bis der gewünschte Menüpunkt angezeigt wird, und drücken Sie dann auf **Eingabe**.
- 5 Drücken Sie auf die **Bildlauftasten**, bis der gewünschte Status angezeigt wird, oder geben Sie den Wert der ausgewählten Option ein und drücken Sie auf **Eingabe**.
- 6 Falls erforderlich, wiederholen Sie die Schritte 4 bis 5.
- 7 Drücken Sie auf **Stopp/Löschen**, um zum Standby-Modus zurückzukehren.

## **Optionen für Senden**

| Option       | Beschreibung                                                                                                    |
|--------------|----------------------------------------------------------------------------------------------------|
| Anz. der WW  | Sie können die Anzahl der Wahlwiederholungen<br>festlegen. Wenn Sie <b>0</b> eingeben, wird die<br>Nummer nicht erneut gewählt.                                                  |
| WW-Intervall | Das Gerät wählt eine Gegenstelle, die belegt<br>oder nicht erreichbar ist, automatisch erneut an.<br>Sie können zwischen den Wahlwiederholungen<br>ein Zeitintervall einstellen. |

| Option                 | Beschreibung                                                                                                    |  |
|------------------------|----------------------------------------------------------------------------------------------------|--|
| Amtsvorwahl            | Sie können ein Präfix aus bis zu fünf Zahlen<br>einstellen. Diese Vorwahl wird gewählt, bevor<br>Rufnummern automatisch gewählt werden.<br>Diese Funktion ist praktisch beim Betrieb des<br>Geräts an einer Nebenstellenanlage.                                                                                                    |  |
| ECM-Modus <sup>a</sup> | Dieser Modus ist nützlich, wenn die Qualität der<br>Leitung schlecht ist, und stellt sicher, dass die<br>von Ihnen gesendeten Faxe problemlos an<br>jedes andere Faxgerät gesendet werden, das<br>über den Fehlerkorrekturmodus ECM (Error<br>Correction Mode) verfügt. Das Senden von<br>Faxen im Fehlerkorrekturmodus dauert<br>möglicherweise etwas länger.                                                                                                    |  |
| Bericht senden         | Sie können das Gerät so einrichten, dass ein<br>Sendebericht gedruckt wird, der anzeigt, ob eine<br>Übertragung erfolgreich war, wie viele Seiten<br>gesendet wurden und mehr. Die verfügbaren<br>Optionen sind <b>Ein</b> , <b>Aus</b> und <b>Bei Fehler</b> (die<br>Bestätigung wird nur gedruckt, wenn bei der<br>Übertragung ein Problem auftritt).                                                                                                    |  |
| Bild S. 1 <sup>b</sup> | Sie können den Sendebericht so festlegen, dass<br>das Fax selbst nicht Bestandteil von ihm ist, um<br>Datenschutz- oder Sicherheitsgründen gerecht<br>zu werden.                                                                                                    |  |
| Waehlmodus             | Je nach Land ist diese Einstellung<br>möglicherweise nicht verfügbar. Wenn Sie diese<br>Option nicht sehen, unterstützt Ihr Computer<br>diese Funktion nicht.<br>Sie können den Einwahlmodus Ihres Computers<br>auf Tonwahl oder Impulswahl einstellen. Wenn<br>Sie ein öffentliches Telefonsystem oder eine<br>Nebenstellenanlage verwenden, müssen Sie<br>möglicherweise <b>Impuls</b> auswählen. Wenden Sie<br>sich an Ihre Telefongesellschaft, wenn Sie nicht<br>sicher sind, welchen Einwahlmodus Sie<br>verwenden müssen.<br>Hinweis<br>Wenn Sie <b>Impuls</b> auswählen, stehen<br>einige Funktionen des Telefonsystems<br>möglicherweise nicht zur Verfügung. |  |
|                        | Außerdem kann das Wählen einer Fax-<br>oder Telefonnummer länger dauern.                                                                                                    |  |

a. Fehlerkorrekturmodus

b. Übertragungsbestätigung

## **Optionen für Empfangen**

| Option            | Beschreibung                                                                                                    |  |
|-------------------|----------------------------------------------------------------------------------------------------|--|
| Empfangsmodu<br>s | Sie können einen Standardempfangsmodus<br>auswählen. Weitere Informationen über das<br>Empfangen von Faxen in den verschiedenen<br>Modi finden Sie auf Seite 9.3.                                                                                                    |  |
| Rufann. nach      | Sie können die Anzahl der Klingeltöne<br>festlegen, bevor das Gerät einen eingehenden<br>Anruf beantwortet.                                                                                                    |  |
| EmpfKennung       | Mithilfe dieser Option kann das Gerät<br>automatisch die Seitenzahl sowie<br>Empfangsdatum und -uhrzeit in der Fußzeile<br>der eingehenden Faxseiten drucken.                                                                                                    |  |
| Fernstartcode     | Mithilfe dieses Codes können Sie den<br>Faxempfang über einen Nebenanschluss<br>starten, der über den <b>EXT</b> -Anschluss an der<br>Rückseite des Geräts angeschlossen ist. Wenn<br>Sie den Hörer des Nebenanschlusses<br>abnehmen und Faxtöne hören, geben Sie den<br>Code ein. Er wurde werkseitig auf <b>* 9 *</b><br>voreingestellt.                                                                          |  |
| Autom. Verkl.     | Wenn Sie ein Fax empfangen, das genauso<br>viele Seiten oder mehr enthält, wie Blätter im<br>Papierschacht vorhanden sind, kann das Gerät<br>die Größe des Originals verkleinern, so dass<br>das im Gerät eingelegte Papier ausreicht.<br>Aktivieren Sie diese Funktion, wenn Sie<br>möchten, dass eingehende Seiten automatisch<br>verkleinert werden.                                                             |  |
|                   | Wenn diese Funktion auf <b>Aus</b> steht, kann das<br>Gerät das Original nicht dahingehend<br>verkleinern, dass es auf eine Seite passt. Das<br>Original wird unterteilt und in seiner<br>tatsächlichen Größe auf zwei oder mehr Seiten<br>gedruckt.                                                                                                    |  |
| Groesse loesch    | Wenn Sie ein Fax empfangen, das genauso<br>viele oder mehr Seiten enthält, als Papier im<br>Gerät vorhanden ist, können Sie das Gerät so<br>einrichten, dass ein bestimmter Abschnitt am<br>Ende des eingehenden Faxes ausgespart wird.<br>Das Gerät druckt das empfangene Fax auf<br>einem oder mehreren Blatt Papier abzüglich der<br>Daten, die sich auf dem spezifizierten,<br>auszusparenden Segment befinden. |  |
|                   | Wenn das eingehende Fax länger ist als Papier<br>im Gerät vorhanden ist und die Funktion<br><b>Autom. Verkl.</b> aktiviert ist, verkleinert das Gerät<br>das Fax, so dass es auf dem vorhandenen<br>Papier gedruckt werden kann. Dabei werden<br>keinerlei Bereiche ausgespart.                                                                                                    |  |

| Option                  | Beschreibung                                                                                                    |  |
|-------------------------|----------------------------------------------------------------------------------------------------|--|
| Unerwuen. Fax           | Je nach Land ist diese Einstellung<br>möglicherweise nicht verfügbar. Mithilfe dieser<br>Funktion akzeptiert das Gerät keine Faxe, die<br>über Remote-Stationen gesendet werden, in<br>deren Speicher sich Faxnummern zum<br>Versenden von Massenwerbung befinden. Mit<br>dieser Funktion können Sie sich vor<br>unerwünschten Faxnachrichten schützen. |  |
|                         | Wenn Sie diese Funktion aktivieren, stehen<br>Ihnen folgende Optionen zum Einstellen so<br>genannter Junk-Faxnummern zur Verfügung.                                                                                                    |  |
|                         | <ul> <li>Hinzufuegen: ermöglicht es Ihnen, bis zu<br/>zehn Faxnummern einzustellen.</li> <li>Loeschen: ermöglicht es Ihnen, die<br/>gewünschte Junk-Faxnummer zu löschen.</li> <li>Alles loeschen: ermöglicht es Ihnen, alle<br/>Junk-Faxnummern zu löschen.</li> </ul>                                                                                 |  |
| DRPD-Modus <sup>a</sup> | In diesem Modus kann ein Benutzer eine einzige<br>Telefonleitung zur Beantwortung mehrerer<br>verschiedener Telefonnummern verwenden. In<br>diesem Menü können Sie das Gerät so<br>einrichten, dass es die anzunehmenden<br>Klingeltöne erkennt. Weitere Informationen zu<br>dieser Funktion finden Sie auf Seite 9.4.                                  |  |

a. Distinctive Ring Pattern Detection (Ruftonerkennung)

## Ändern der Standarddokumenteinstellungen

Die Faxoptionen, wie Auflösung und Farbtiefe, können entsprechend der am häufigsten verwendeten Modi eingestellt werden. Wenn Sie ein Fax senden, werden stets die Standardeinstellungen verwendet, es sei denn, diese wurden über die entsprechenden Tasten und Menüs geändert.

- 1 Drücken Sie auf FAX.
- 2 Drücken Sie auf die Taste **Menü**, bis in der unteren Zeile der Anzeige **Fax-Setup** angezeigt wird, und drücken Sie auf **Eingabe**.
- 3 Drücken Sie auf die **Bildlauftasten**, bis **Default-Change** angezeigt wird, und drücken Sie dann auf **Eingabe**.
- 4 Drücken Sie auf Eingabe, wenn Aufloesung angezeigt wird.
- 5 Drücken Sie auf die **Bildlauftasten**, bis die gewünschte Auflösung angezeigt wird, und drücken Sie auf **Eingabe**.
- 6 Drücken Sie auf die **Bildlauftasten**, bis **Heller/Dunkler** angezeigt wird, und drücken Sie dann auf **Eingabe**.
- 7 Drücken Sie auf die **Bildlauftasten**, bis die gewünschte Farbtiefe angezeigt wird, und drücken Sie dann auf **Eingabe**.
- 8 Drücken Sie auf **Stopp/Löschen**, um zum Standby-Modus zurückzukehren.

## Automatisches Drucken des Sendeberichts

Sie können das Gerät so einrichten, dass es einen Bericht mit detaillierten Informationen über die letzten 50 Verbindungsvorgänge, einschließlich Uhrzeit und Datum, druckt.

- 1 Drücken Sie auf FAX.
- 2 Drücken Sie auf die Taste **Menü**, bis in der unteren Zeile der Anzeige **Fax-Setup** angezeigt wird, und drücken Sie auf **Eingabe**.
- 3 Drücken Sie auf die **Bildlauftasten**, bis **Auto. Bericht** angezeigt wird, und drücken Sie dann auf **Eingabe**.
- 4 Drücken Sie auf die **Bildlauftasten**, bis **Ein** angezeigt wird, und drücken Sie dann auf **Eingabe**.
- 5 Drücken Sie auf **Stopp/Löschen**, um zum Standby-Modus zurückzukehren.

## **Einrichten des Adressbuches**

Sie können das **Adressbuch** mit den Faxnummern einrichten, die Sie am häufigsten verwenden. Ihr Gerät verfügt über die folgenden Funktionen, um das **Adressbuch** einzurichten:

- Kurzwahltasten
- Kurzwahl-/Gruppenwahltasten

## **Hinweis**

• Stellen Sie sicher, dass sich Ihr Gerät im Faxmodus befindet, bevor Sie mit dem Speichern von Faxnummern beginnen.

## **Kurzwahltasten**

Mithilfe der 15 Kurzwahltasten auf dem Bedienfeld können Sie häufig verwendete Faxnummern speichern. Die Eingabe einer Faxnummer erfolgt mit einem Tastendruck. Durch Verwenden der Taste **Umschalttaste** können Sie bis zu 30 Nummern auf den Kurzwahltasten speichern.

Es gibt zwei Möglichkeiten, um den Kurzwahltasten Nummern zuzuweisen. Lesen Sie sich die Vorgehensweisen unten durch und wählen Sie aus, welche für Sie am besten geeignet ist:

#### Registrieren nach Betätigen der Kurzwahltaste

- 1 Drücken Sie auf FAX.
- 2 Drücken Sie auf eine Kurzwahltaste.
- 3 Drücken Sie auf Eingabe, wenn Ja angezeigt wird.
- 4 Geben Sie den gewünschten Namen ein und drücken Sie auf **Eingabe**.

Informationen zur Eingabe von alphanumerischen Zeichen finden Sie auf Seite 2.3.

5 Geben Sie die zu speichernde Faxnummer ein und drücken Sie auf **Eingabe**.

#### Registrieren nach erfolgter Eingabe der Nummer

- 1 Drücken Sie auf **FAX**.
- 2 Geben Sie die zu speichernde Faxnummer ein.
- 3 Drücken Sie auf eine Kurzwahltaste.
- 4 Drücken Sie auf Eingabe, wenn Ja angezeigt wird.

#### Hinweis

- Wenn Sie auf eine bereits vergebene Kurzwahltaste drücken, werden Sie gefragt, ob Sie die Daten überschreiben möchten. Drücken Sie auf **Eingabe**, um die Option **Ja** zu bestätigen, und fahren Sie fort. Wenn Sie mit einer anderen Kurzwahltaste fortfahren möchten, wählen Sie die Option **Nein** aus.
- 5 Geben Sie den gewünschten Namen ein und drücken Sie auf **Eingabe**.

Informationen zur Eingabe von alphanumerischen Zeichen finden Sie auf Seite 2.3.

6 Drücken Sie auf Eingabe, um die Nummer zu bestätigen.

#### Verwenden von Kurzwahltasten

Gehen Sie wie folgt vor, wenn Sie während des Faxsendevorgangs zur Eingabe einer Faxnummer aufgefordert werden:

- Drücken Sie zum Abruf der Kurzwahltasten 1 bis 15 die entsprechende Kurzwahltaste und drücken Sie auf **Eingabe**.
- Drücken Sie zum Abruf der Kurzwahlfunktionen 16 bis 30 zunächst die Tasten 16 bis 30, dann die entsprechende Kurzwahltaste und danach die Taste Eingabe.

## **Kurzwahlcodes**

Sie können bis zu 240 häufig verwendete Faxnummern als Kurzwahlcodes speichern.

#### Registrieren eines Kurzwahlcodes

- 1 Drücken Sie auf FAX.
- 2 Drücken Sie auf die Taste Adressbuch, bis in der unteren Zeile der Anzeige Neu & Bearbeiten angezeigt wird, und drücken Sie auf Eingabe.
- 3 Drücken Sie auf Eingabe, wenn Kurzwahl angezeigt wird.
- 4 Geben Sie einen Kurzwahlcode zwischen 0 und 239 ein und drücken Sie auf **Eingabe**.

Wenn für die von Ihnen gewählte Nummer bereits ein Eintrag gespeichert ist, wird in der Anzeige der Name angezeigt, so dass Sie diesen ändern können. Wenn Sie mit einem anderen Kurzwahlcode fortfahren möchten, drücken Sie auf die Taste **Beenden**.

5 Geben Sie den gewünschten Namen ein und drücken Sie auf **Eingabe**.

Informationen zur Eingabe von alphanumerischen Zeichen finden Sie auf Seite 2.3.

- 6 Geben Sie die gewünschte Faxnummer ein und drücken Sie auf **Eingabe**.
- 7 Drücken Sie auf **Stopp/Löschen**, um zum Standby-Modus zurückzukehren.

#### Bearbeiten von Kurzwahlcodes

- 1 Drücken Sie auf die Taste Adressbuch, bis in der unteren Zeile der Anzeige Neu & Bearbeiten angezeigt wird, und drücken Sie auf Eingabe.
- 2 Drücken Sie auf Eingabe, wenn Kurzwahl angezeigt wird.
- **3** Geben Sie den zu bearbeitenden Kurzwahlcode ein und drücken Sie auf **Eingabe**.
- 4 Ändern Sie den Namen und drücken Sie auf Eingabe.
- 5 Ändern Sie die Faxnummer und drücken Sie auf Eingabe.
- 6 Drücken Sie auf **Stopp/Löschen**, um zum Standby-Modus zurückzukehren.

#### Verwenden von Kurzwahlcodes

Wenn Sie während des Faxsendevorgangs zur Eingabe einer Zielnummer aufgefordert werden, geben Sie den Kurzwahlcode ein, unter dem die gewünschte Nummer gespeichert ist.

- Bei Kurzwahlcodes, die aus einer Ziffer bestehen (0-9), halten Sie die entsprechende Zahlentaste auf der Zifferntastatur gedrückt.
- Bei Kurzwahlcodes, die aus zwei oder drei Ziffern bestehen, geben Sie zunächst die erste(n) Zahl(en) ein und halten Sie dann die letzte Zahlentaste gedrückt.

Sie können den Speicher auch nach einem Eintrag durchsuchen, indem Sie auf die Taste **Adressbuch** drücken. Siehe Seite 10.5.

#### Gruppenwahlcodes

Wenn Sie häufig die gleiche Vorlage an mehrere Empfänger senden, können Sie eine Empfängergruppe erstellen und diese unter einem Gruppenwahlcode speichern. Sie können dann mithilfe des Gruppenwahlcodes ein Dokument an alle Empfänger in der Gruppe senden. Sie können bis zu 200 (0 bis 199) Gruppenwahlcodes mithilfe der für die Empfänger vorhandenen Kurzwahlcodes einrichten.

#### **Registrieren eines Gruppenwahlcodes**

- 1 Drücken Sie auf FAX.
- 2 Drücken Sie auf die Taste Adressbuch, bis in der unteren Zeile der Anzeige Neu & Bearbeiten angezeigt wird, und drücken Sie auf Eingabe.
- 3 Drücken Sie auf die **Bildlauftasten**, bis **Gruppenwahl** angezeigt wird, und drücken Sie dann auf **Eingabe**.
- 4 Geben Sie einen Gruppenwahlcode zwischen 0 und 199 ein und drücken Sie auf **Eingabe**.

- 5 Geben Sie einen Kurzwahlcode ein und drücken Sie auf Eingabe.
- 6 Drücken Sie auf Eingabe, wenn Ja angezeigt wird.
- 7 Wiederholen Sie die Schritte 5 und 6, um weitere Kurzwahlcodes in die Gruppe aufzunehmen.
- 8 Wenn Sie fertig sind, drücken Sie auf die **Bildlauftasten**, um die Option **Nein** bei der Eingabeaufforderung **Andere Nr.?** auszuwählen, und drücken Sie auf **Eingabe**.
- **9** Drücken Sie auf **Stopp/Löschen**, um zum Standby-Modus zurückzukehren.

#### **Bearbeiten eines Gruppenwahlcodes**

Sie können einen bestimmten Eintrag aus einer Gruppe löschen oder neue Nummern zur ausgewählten Gruppe hinzufügen.

- Drücken Sie auf die Taste Adressbuch, bis in der unteren Zeile der Anzeige Neu & Bearbeiten angezeigt wird, und drücken Sie auf Eingabe.
- 2 Drücken Sie auf die **Bildlauftasten**, bis **Gruppenwahl** angezeigt wird, und drücken Sie dann auf **Eingabe**.
- 3 Geben Sie den zu bearbeitenden Gruppenwahlcode ein und drücken Sie auf **Eingabe**.
- 4 Geben Sie den Kurzwahlcode ein, den Sie hinzufügen oder löschen möchten, und drücken Sie auf **Eingabe**.

Wenn Sie einen neuen Kurzwahlcode eingeben, wird die Meldung **Hinzufuegen?** angezeigt.

Wenn Sie einen in der Gruppe gespeicherten Kurzwahlcode eingeben, wird die Meldung **Loeschen?** angezeigt.

- 5 Drücken Sie **Eingabe**, um die entsprechende Nummer hinzuzufügen oder zu löschen.
- 6 Drücken Sie auf **Eingabe**, sobald die Option **Ja** angezeigt wird, um weitere Nummern hinzuzufügen oder zu löschen, und wiederholen Sie die Schritte 4 und 5.
- 7 Wenn Sie fertig sind, drücken Sie auf die **Bildlauftasten**, um die Option **Nein** bei der Eingabeaufforderung **Andere Nr.?** auszuwählen, und drücken Sie auf **Eingabe**.
- 8 Drücken Sie auf **Stopp/Löschen**, um zum Standby-Modus zurückzukehren.

#### Verwenden von Gruppenwahlcodes

Wenn Sie einen Gruppenwahleintrag verwenden möchten, müssen Sie diesen im Speicher abfragen und auswählen.

Wenn Sie während des Faxsendevorgangs zur Eingabe einer Faxnummer aufgefordert werden, drücken Sie auf **Adressbuch**. Siehe unten.

## Durchsuchen des Adressbuches nach einem Eintrag

Es gibt zwei Möglichkeiten, um eine Nummer im Speicher zu suchen. Sie können entweder sequenziell von A bis Z suchen oder die Anfangsbuchstaben des Namens eingeben, mit dem die Nummer verknüpft ist.

#### Sequenzielles Durchsuchen des Speichers

- 1 Drücken Sie bei Bedarf auf die Taste FAX.
- 2 Drücken Sie auf die Taste Adressbuch, bis in der unteren Zeile der Anzeige Suchen&waehlen angezeigt wird, und drücken Sie auf Eingabe.
- 3 Drücken Sie auf die **Bildlauftasten**, bis die gewünschte Nummernkategorie angezeigt wird, und drücken Sie dann auf **Eingabe**.
- 4 Drücken Sie auf Eingabe, wenn Alle angezeigt wird.
- 5 Drücken Sie auf die **Bildlauftasten**, bis der gewünschte Name und die gewünschte Nummer angezeigt werden. Sie können den gesamten Speicher in alphabetischer Reihenfolge abwärts und aufwärts durchsuchen.

#### Suchen anhand eines bestimmten Anfangsbuchstabens

- 1 Drücken Sie bei Bedarf auf die Taste FAX.
- 2 Drücken Sie auf die Taste Adressbuch, bis in der unteren Zeile der Anzeige Suchen&waehlen angezeigt wird, und drücken Sie auf Eingabe.
- 3 Drücken Sie auf die **Bildlauftasten**, bis die gewünschte Nummernkategorie angezeigt wird, und drücken Sie dann auf **Eingabe**.
- 4 Drücken Sie auf die **Bildlauftasten**, bis **ID** angezeigt wird, und drücken Sie dann auf **Eingabe**.
- 5 Geben Sie die Anfangsbuchstaben des Namens ein, nach dem Sie suchen, und drücken Sie auf **Eingabe**.
- 6 Drücken Sie auf die **Bildlauftasten**, bis der gewünschte Name angezeigt wird, und drücken Sie dann auf **Eingabe**.

#### Löschen eines Telefonbucheintrags

Sie können Einträge im Adressbuch einzeln löschen.

- 1 Drücken Sie auf die Taste Adressbuch, bis in der unteren Zeile der Anzeige Loeschen angezeigt wird, und drücken Sie auf Eingabe.
- 2 Drücken Sie auf die **Bildlauftasten**, bis die gewünschte Nummernkategorie angezeigt wird, und drücken Sie dann auf **Eingabe**.
- 3 Drücken Sie auf die Bildlauftasten, bis die gewünschte Suchmethode angezeigt wird, und drücken Sie dann auf Eingabe.

Wählen Sie die Option **Alles suchen** aus, um nach einem Eintrag zu suchen, indem Sie alle Einträge im **Adressbuch** durchsuchen.

Wählen Sie die Option **ID suchen** aus, um einen Eintrag anhand der Anfangsbuchstaben des Namens zu suchen.

4 Drücken Sie auf die **Bildlauftasten**, bis der gewünschte Name angezeigt wird, und drücken Sie dann auf **Eingabe**.

Oder geben Sie die Anfangsbuchstaben ein und drücken Sie auf **Eingabe**. Drücken Sie auf die **Bildlauftasten**, bis der gewünschte Name angezeigt wird, und drücken Sie dann auf **Eingabe**.

- 5 Drücken Sie auf Eingabe.
- 6 Drücken Sie auf **Eingabe**, sobald die Option **Ja** angezeigt wird, um den Löschvorgang zu bestätigen.
- 7 Drücken Sie auf **Stopp/Löschen**, um zum Standby-Modus zurückzukehren.

#### **Drucken des Telefonbuchs**

Sie können die Einstellungen Ihres **Adressbuch** durch Ausdrucken einer Liste prüfen.

- 1 Drücken Sie auf Adressbuch, bis in der unteren Displayzeile Drucken angezeigt wird.
- 2 Drücken Sie auf **Eingabe**. Es wird eine Liste gedruckt, in der Ihre Kurzwahltasteneinstellungen sowie Kurzwahl- und Gruppenwahleinträge enthalten sind.

## 11 Verwenden des USB-Speichers

In diesem Kapitel wird erklärt, wie in Ihrem Gerät ein USB-Speichergerät verwendet werden kann.

Folgende Themen werden in diesem Kapitel behandelt:

- Anwendungsmöglichkeiten für USB-Speicher
- Einstecken eines USB-Speichergerätes
- Scannen zu einem USB-Speichergerät
- Drucken von einem USB-Speichergerät
- Sichern von Daten (nur Modell Phaser 6110MFP/XN)
- Verwalten von USB-Speichern
- Direktes Drucken von einer Digitalkamera

## Anwendungsmöglichkeiten für USB-Speicher

USB-Speichergeräte sind in einer Vielzahl von Speichergrößen erhältlich und bieten Raum zum Speichern von Dokumenten, Präsentationen, heruntergeladener Musik und Videos, hochaufgelösten Fotos und sonstigen Dateien, die Sie speichern und transportieren möchten.

Mit einem USB-Speicher können Sie auf Ihrem Gerät:

- · Dokumente scannen und auf einem USB-Speichergerät speichern
- · Daten drucken, die auf einem USB-Speichergerät gespeichert sind
- Einträgen im Adressbuch und Systemeinstellungen Ihres Geräts sichern
- · Sicherungsdateien im Speicher des Geräts wiederherstellen
- · Das USB-Speichergerät formatieren
- · Den verfügbaren Speicherplatz prüfen

## Einstecken eines USB-Speichergerätes

Der USB-Speicheranschluss an der Vorderseite Ihres Gerätes ist für Speichergeräte vom Typ USB V1.1 und USB V2.0 ausgelegt. Das Gerät unterstützt USB-Speichergeräte mit dem Dateisystem FAT16/FAT32 und einer Sektorgröße von 512 Byte. Welches Dateisystem Ihr USB-Gerät verwendet, erfahren Sie bei Ihrem Händler.

Es dürfen nur autorisierte USB-Speichergeräte mit einem Stecker vom Typ A verwendet werden.

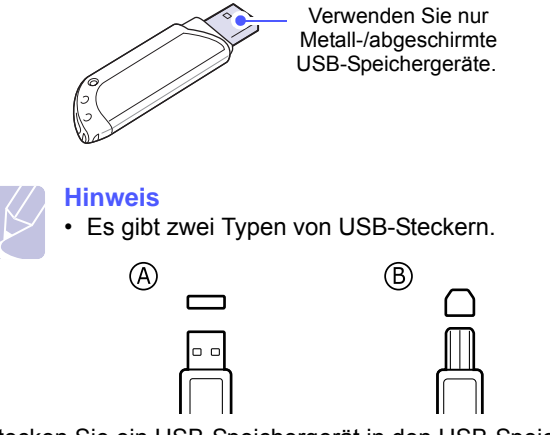

Stecken Sie ein USB-Speichergerät in den USB-Speicheranschluss an der Gerätevorderseite ein.

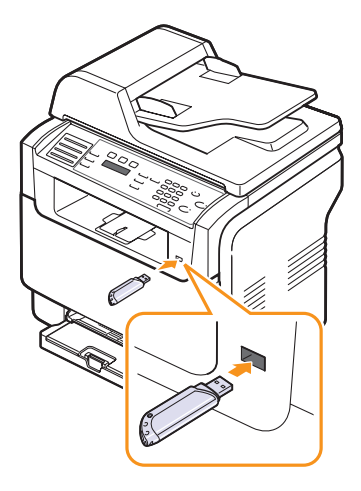

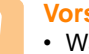

#### Vorsicht

- Während das Gerät in Betrieb ist oder Schreib- bzw. Lesevorgänge auf dem USB-Speicher durchführt, dürfen Sie das USB-Speichergerät nicht entfernen. Dies kann zur Beschädigung des Geräts führen.
- USB-Speichergeräte mit speziellen Funktionen, wie z. B. Sicherheits- oder Passworteinstellungen, werden von Ihrem Gerät möglicherweise nicht automatisch erkannt. Detaillierte Informationen zu diesen Funktionen finden Sie im Benutzerhandbuch des Gerätes.

## Scannen zu einem USB-Speichergerät

Sie können ein Dokument scannen und das gescannte Bild dann auf einem USB-Speichergerät speichern. Dazu stehen Ihnen zwei Möglichkeiten zur Verfügung: Sie können unter Verwendung der Standardeinstellungen zu dem Speichergerät scannen oder Sie passen Ihre eigenen Scaneinstellungen an.

#### Scannen

- 1 Stecken Sie ein USB-Speichergerät in den USB-Speicheranschluss an Ihrem Gerät ein.
- 2 Legen Sie die Kopiervorlagen mit der bedruckten Seite nach oben in den AVE ein oder legen Sie eine einzelne Vorlage mit der bedruckten Seite nach unten auf das Vorlagenglas.

Weitere Informationen über das Einlegen von Vorlagen finden Sie auf Seite 5.1.

- 3 Drücken Sie auf Scannen.
- 4 Drücken Sie auf **Eingabe**, wenn in der unteren Displayzeile **USB-Scannen** angezeigt wird.
- 5 Drücken Sie auf **Eingabe**, **Start Farbe** oder **Start Schwarz**, wenn **USB** angezeigt wird. Ungeachtet dessen, welche Taste Sie drücken, wird der Farbmodus wie vom Benutzer definiert ausgewählt. Siehe "Anpassen von Scanvorgängen an USB" auf Seite 11.2.

Ihr Gerät beginnt mit dem Scannen der Vorlage und fragt Sie anschließend, ob Sie eine weitere Seite scannen möchten.

6 Wenn Sie noch mehr Seiten scannen möchten, drücken Sie Eingabe, wenn Ja angezeigt wird. Legen Sie eine Vorlage ein und drücken Sie auf Start - Farbe oder Start - Schwarz. Ungeachtet dessen, welche Taste Sie drücken, wird der Farbmodus wie vom Benutzer definiert ausgewählt. Siehe "Anpassen von Scanvorgängen an USB" auf Seite 11.2.

Wenn Sie keine weiteren Seiten mehr scannen möchten, wählen Sie mit den **Bildlauftasten Nein** aus und drücken Sie dann auf **Eingabe**.

Nach Abschluss des Scannens können Sie das USB-Speichergerät aus dem Gerät entfernen.

### Anpassen von Scanvorgängen an USB

Sie können Bildgröße, Dateiformat oder Farbmodus für jeden Scan-zu-USB-Auftrag anpassen.

- 1 Drücken Sie auf **Scannen**.
- 2 Drücken Sie auf die Taste Menü, bis in der unteren Zeile der Anzeige Scanfunktion angezeigt wird, und drücken Sie auf Eingabe.
- 3 Drücken Sie auf Eingabe, wenn USB-Speicher angezeigt wird.
- 4 Drücken Sie auf die Bildlauftasten, bis die gewünschte Einstellungsoption angezeigt wird, und drücken Sie dann auf Eingabe.

Sie können die folgenden Optionen festlegen:

- · Scangroesse: Legt die Bildgröße fest.
- · Vorlagentyp: Legt den Typ des Originaldokuments fest.
- · Aufloesung: Legt die Bildauflösung fest.
- Scanfarbe: Legt den Farbmodus fest. Wenn Sie bei dieser Option Mono auswählen, können Sie unter Scanformat nicht JPEG auswählen.
- **Scanformat**: Legt das Dateiformat fest, in dem das Bild gespeichert werden soll. Wenn Sie TIFF oder PDF auswählen, können Sie mehrere Seiten scannen.
- 5 Drücken Sie auf die **Bildlauftasten**, bis der gewünschte Status angezeigt wird, und drücken Sie dann auf **Eingabe**.
- 6 Wiederholen Sie die Schritte 4 und 5, um andere Einstellungsoptionen festzulegen.
- 7 Wenn Sie fertig sind, drücken Sie auf die Taste **Stopp/Löschen**, um in den Standby-Modus zurückzukehren.

Sie können die standardmäßigen Scaneinstellungen ändern. Einzelheiten siehe Seite 8.4.

## Drucken von einem USB-Speichergerät

Sie können Dateien, die auf einem USB-Speichergerät gespeichert sind, direkt drucken. Sie können TIFF-, BMP-, JPEG-, PDF- und PRN-Dateien drucken.

Von der Direktdruckoption unterstützte Dateitypen:

- Eine PRN-Datei können Sie erstellen, indem Sie beim Drucken eines Dokuments das Kontrollkästchen "In Datei drucken" auswählen. Dadurch wird das Dokument nicht auf Papier gedruckt, sondern als PRN-Datei gespeichert. Nur auf diese Weise erstellte PRN-Dateien können direkt aus dem USB-Speicher gedruckt werden.
- PDF: Nur PDF-Dateien, die auf Ihrem Computer erstellt wurden, können direkt aus dem USB-Speicher gedruckt werden.
- BMP: BMP unkomprimiert
- TIFF: TIFF 6.0 Baseline
- · JPEG: JPEG Baseline

So wird ein Dokument vom einem USB-Speichergerät gedruckt:

1 Stecken Sie ein USB-Speichergerät in den USB-Speicheranschluss an Ihrem Gerät ein. Ist bereits ein Speicher angeschlossen, drücken Sie **USB-Druck**.

Das Speichergerät wird von Ihrem Gerät automatisch erkannt und die darauf gespeicherten Daten werden automatisch gelesen.

2 Drücken Sie auf die **Bildlauftasten**, bis der gewünschte Ordner bzw. die gewünschte Datei angezeigt wird, und drücken Sie dann auf **Eingabe**.

Wenn Sie **D** vor einem Ordnernamen sehen, gibt es eine oder mehrere Dateien oder Ordner in dem ausgewählten Ordner.

3 Wenn Sie eine Datei ausgewählt haben, können Sie mit dem nächsten Schritt fortfahren.

Wenn Sie einen Ordner ausgewählt haben, drücken Sie auf die **Bildlauftasten**, bis die gewünschte Datei angezeigt wird.

- 4 Wählen Sie mithilfe der **Bildlauftasten** die Anzahl der zu druckenden Kopien aus bzw. geben Sie die gewünschte Zahl ein.
- 5 Drücken Sie auf Eingabe, Start Farbe oder Start Schwarz, um die ausgewählte Datei zu drucken.
   Die beiden folgenden Modi stehen zur Auswahl:
   Eingabeoder Start Farbe: Farbdruck
   Start Schwarz: Schwarzweißdruck

Nach dem Drucken der Datei werden Sie im Display gefragt, ob Sie einen weiteren Auftrag drucken möchten.

6 Für einen weiteren Druckauftrag drücken Sie auf **Eingabe**, wenn **Ja** angezeigt wird, und wiederholen Sie die Anweisungen ab Schritt 2.

Wenn Sie keine weiteren Seiten mehr scannen möchten, wählen Sie mit den **Bildlauftasten Nein** aus und drücken Sie dann auf **Eingabe**.

7 Drücken Sie auf **Stopp/Löschen**, um zum Standby-Modus zurückzukehren.

## Sichern von Daten (nur Modell Phaser 6110MFP/XN)

Bei einem Stromausfall oder einem Speicherdefekt können die im Speicher des Gerätes enthaltenen Daten versehentlich gelöscht werden. Sicherung hilft Ihnen, die Einträge in Ihrem **Adressbuch** und die Systemeinstellungen zu schützen, indem sie als Sicherungsdateien auf einem USB-Speichergerät gespeichert werden.

## Sichern von Daten

- 1 Stecken Sie das USB-Speichergerät in den USB-Speicheranschluss an Ihrem Gerät ein.
- 2 Drücken Sie auf die Taste **Menü**, bis in der unteren Zeile der Anzeige **System-Setup** angezeigt wird, und drücken Sie auf **Eingabe**.
- 3 Drücken Sie auf Eingabe, wenn Geraete-Setup angezeigt wird.
- 4 Drücken Sie auf die **Bildlauftasten**, bis **Exporteinst.** angezeigt wird, und drücken Sie dann auf **Eingabe**.
- 5 Drücken Sie auf die **Bildlauftasten**, bis die gewünschte Option angezeigt wird.
  - · Adressbuch: Sichert alle Einträge des Adressbuchs.
  - Datensetup: Sichert alle Systemeinstellungen.
- 6 Drücken Sie **Eingabe**, um mit dem Sichern der Daten zu beginnen. Die Daten werden auf dem USB-Speicher gesichert.
- 7 Drücken Sie auf **Stopp/Löschen**, um zum Standby-Modus zurückzukehren.

## Wiederherstellen von Daten

- 1 Stecken Sie das USB-Speichergerät, auf dem sich die Sicherungsdaten befinden, in den USB-Speicheranschluss ein.
- 2 Drücken Sie auf die Taste Menü, bis in der unteren Zeile der Anzeige System-Setup angezeigt wird, und drücken Sie auf Eingabe.
- 3 Drücken Sie auf Eingabe, wenn Geraete-Setup angezeigt wird.
- 4 Drücken Sie auf die **Bildlauftasten**, bis **Importeinst.** angezeigt wird, und drücken Sie dann auf **Eingabe**.
- 5 Drücken Sie auf die **Bildlauftasten**, bis der gewünschte Datentyp angezeigt wird, und drücken Sie dann auf **Eingabe**.
- 6 Drücken Sie auf die **Bildlauftasten**, bis die Datei angezeigt wird, die die wiederherzustellenden Daten enthält, und drücken Sie dann auf **Eingabe**.
- 7 Drücken Sie auf **Eingabe**, wenn **Ja** angezeigt wird, um die Sicherungsdatei auf dem Gerät wiederherzustellen.
- 8 Drücken Sie auf **Stopp/Löschen**, um zum Standby-Modus zurückzukehren.

## Verwalten von USB-Speichern

Sie können Bilddateien, die auf einem USB-Speichergerät gespeichert sind, einzeln oder alle auf ein Mal löschen, indem Sie das Gerät neu formatieren.

#### Achtung

 Nachdem Sie Dateien gelöscht oder ein USB-Speichergerät neu formatiert haben, können die Dateien nicht wiederhergestellt werden. Deshalb sollten Sie sich vorher überzeugen, dass Sie die Daten nicht mehr benötigen, bevor Sie sie löschen.

### Löschen einer Bilddatei

- 1 Stecken Sie das USB-Speichergerät in den USB-Speicheranschluss an Ihrem Gerät ein.
- 2 Drücken Sie auf Scannen.
- 3 Drücken Sie auf **Eingabe**, wenn in der unteren Displayzeile **USB-Scannen** angezeigt wird.
- 4 Drücken Sie auf die **Bildlauftasten**, bis **Dateiverwalt.** angezeigt wird, und drücken Sie dann auf **Eingabe**.
- 5 Drücken Sie auf **Eingabe**, wenn **Loeschen** angezeigt wird.
- 6 Drücken Sie auf die **Bildlauftasten**, bis der gewünschte Ordner bzw. die gewünschte Datei angezeigt wird, und drücken Sie dann auf **Eingabe**.

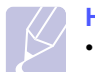

#### Hinweis

 Wenn Sie D vor einem Ordnernamen sehen, gibt es eine oder mehrere Dateien oder Ordner in dem ausgewählten Ordner.

Wenn Sie eine Datei ausgewählt haben, wird im Display etwa 2 Sekunden lang die Größe dieser Datei angezeigt. Fahren Sie mit dem nächsten Schritt fort.

Wenn Sie einen Ordner ausgewählt haben, drücken Sie auf die **Bildlauftasten**, bis die zu löschende Datei angezeigt wird, und drücken Sie dann auf **Eingabe**.

- 7 Drücken Sie auf **Eingabe**, wenn **Ja** angezeigt wird, um Ihre Auswahl zu bestätigen.
- 8 Drücken Sie auf **Stopp/Löschen**, um zum Standby-Modus zurückzukehren.

## Formatieren eines USB-Speichergerätes

- 1 Stecken Sie das USB-Speichergerät in den USB-Speicheranschluss an Ihrem Gerät ein.
- 2 Drücken Sie auf Scannen.
- 3 Drücken Sie auf **Eingabe**, wenn in der unteren Displayzeile **USB-Scannen** angezeigt wird.
- 4 Drücken Sie auf die **Bildlauftasten**, bis **Dateiverwalt.** angezeigt wird, und drücken Sie dann auf **Eingabe**.
- 5 Drücken Sie auf die **Bildlauftasten**, bis **Format** angezeigt wird, und drücken Sie dann auf **Eingabe**.
- 6 Drücken Sie auf **Eingabe**, wenn **Ja** angezeigt wird, um Ihre Auswahl zu bestätigen.
- 7 Drücken Sie auf **Stopp/Löschen**, um zum Standby-Modus zurückzukehren.

### Anzeigen des USB-Speicherstatus

Sie können prüfen, wie viel Speicherplatz für das Scannen und Speichern von Dokumenten zur Verfügung steht.

- 1 Stecken Sie das USB-Speichergerät in den USB-Speicheranschluss an Ihrem Gerät ein.
- 2 Drücken Sie auf Scannen.
- 3 Drücken Sie auf **Eingabe**, wenn in der unteren Displayzeile **USB-**Scannen angezeigt wird.
- 4 Drücken Sie auf die **Bildlauftasten**, bis **Platz pruefen** angezeigt wird, und drücken Sie dann auf **Eingabe**.

Im Display wird der verfügbare Speicherplatz angezeigt.

5 Drücken Sie **Stopp/Löschen**, um in den Standby-Modus zurückzukehren.

### Direktes Drucken von einer Digitalkamera

Dieses Gerät unterstützt die Funktion PictBridge. Sie können Bilder direkt von einem mit PictBridge kompatiblen Gerät drucken, wie z. B. einer Digitalkamera, einem Telefon mit Kamerafunktion und einem Camcorder. Sie brauchen es nicht an einen Computer anzuschließen.

- 1 Schalten Sie das Gerät ein.
- 2 Schließen Sie Ihr mit PictBridge kompatibles Gerät an den Speicheranschluss auf der Vorderseite des Geräts über das mitgelieferte USB-Kabel an das Gerät an.
- 3 Senden Sie einen Auftrag zum Druck der Bilder von dem mit PictBridge kompatiblen Gerät.

## 12 Bestellen von Verbrauchsmaterialien und Zubehör

Dieses Kapitel gibt Ihnen Informationen zum Kauf von Materialien und Zubehörteilen, die für Ihr Gerät erhältlich sind.

- Verbrauchsmaterialien
- Zubehör
- Wo bestellen

## Verbrauchsmaterialien

Wenn der Toner leer ist oder die Lebensdauer des Materials abläuft, können Sie die folgenden Arten von Tonerkartuschen und Materialien für Ihr Gerät bestellen:

| Тур                        | Haltbarkeit                                                                                | Teilenummer                                                                                                    |
|----------------------------|--------------------------------------------------------------------------------------------|----------------------------------------------------------------------------------------------------|
| Schwarze<br>Tonerkartusche | Ca. 2.000 Seiten <sup>a</sup>                                                              | Regionsliste A: 106R01203<br>Regionsliste B: 106R01274                                                                                               |
| Farbtonerkartu<br>schen    | Ca. 1.000 Seiten <sup>a</sup>                                                              | Regionsliste A:<br>106R01206:Cyan<br>106R01205:Magenta<br>106R01204:Gelb<br>Regionsliste B:<br>106R01271:Cyan<br>106R01272:Magenta<br>106R01273:Gelb |
| Bildeinheit                | Ca. 20.000 Seiten<br>(schwarzweiß)<br>oder 50.000 Bilder                                   | Regionsliste A: 108R00721<br>Regionsliste B: 108R00744                                                                                               |
| Rest-<br>Tonerbehälter     | Ca. 5.000 Bilder <sup>b</sup><br>oder ca. 1.250<br>Seiten<br>(vollfarbfähiges<br>5 %-Bild) | 108R00722                                                                                                    |

a. Durchschnittliche A4-/US-Letter-Seitenzahlen basieren auf 5 % Deckung der einzelnen Farben auf jeder Seite. Je nach Benutzung und Druckgewohnheiten kann es zu Abweichungen kommen.

b. Bildzahlen basieren auf einer Farbe pro Seite. Wenn Sie Dokumente vollfarbfähig drucken (Cyan, Magenta, Gelb, Schwarz), verringert sich die Lebensdauer der Bauteile um 25 %.

#### **Regionsliste A:**

Algerien, Argentinien, Ägypten, Bermuda, Brasilien, Bulgarien, Chile, Ecuador, Estland, Gibraltar, Indien, Karibik (außer Puerto Rico und Amerikanische Jungferninseln), Kolumbien, Kroatien, Lettland, Litauen, Malta, Marokko, Mexiko, Mittelamerika, Naher Osten, Nigeria, Oman, Pakistan, Paraguay, Peru, Polen, restliches Afrika, restliches Südamerika, Rumänien, Russland/GUS, Slowakei, Slowenien, Sri Lanka, Südafrika, Tschechische Republik, Tunesien, Türkei, Ukraine, Ungarn, Uruguay, Venezuela, Zypern

#### **Regionsliste B:**

Belgien, Dänemark, Deutschland, Finnland, Frankreich, Griechenland, Großbritannien, Irland, Italien, Kanada, Niederlande, Norwegen, Portugal, Puerto Rico, Österreich, restliche Benelux-Region, Schweden, Schweiz, Spanien, USA

Wenden Sie sich für den Kauf von Ersatzteilen an Ihr Xerox-Fachgeschäft oder den Händler, bei dem Sie das Gerät gekauft haben. Wir empfehlen ausdrücklich, Bauteile nur durch geschultes Fachpersonal einbauen zu lassen; ausgenommen hiervon sind Tonerkartuschen (siehe Seite 13.5), die Bildeinheit (siehe Seite 13.7) und der Tonerbehälter (siehe Seite 13.9).

Falls Sie wiederverwertete Tonerkartuschen verwenden, könnte es sein, dass die Druckqualität geringer ausfällt.

## Zubehör

Sie können Zubehör, mit dem Sie die Leistung und Kapazität Ihres Gerätes erhöhen, käuflich erwerben und installieren.

Das folgende Zubehör ist für Ihr Gerät verfügbar:

| Zubehör                 | Beschreibung                                                                                                    | Teilenummer |
|-------------------------|----------------------------------------------------------------------------------------------------|-------------|
| Optionaler<br>Schacht 2 | Wenn Sie häufig Probleme<br>mit dem Papiereinzug<br>haben, können Sie einen<br>Papierschacht für zusätzliche<br>250 Blatt Normalpapier<br>anbringen. | 097S03794   |

## Wo bestellen

Um von **Xerox** freigegebene Materialien oder Zubehörteile zu bestellen, wenden Sie sich an Ihren örtlichen **Xerox**-Händler oder den Händler, bei dem Sie Ihr Gerät gekauft haben, bzw. besuchen Sie <u>www.xerox.com/</u> <u>office/support</u> und wählen Sie Ihr Land/Ihre Region für Informationen über den technischen Kundendienst.

# 13 Wartung

Dieses Kapitel informiert Sie über die Wartung der Tonerkartusche und des Geräts.

Folgende Themen werden in diesem Kapitel behandelt:

- Drucken von Berichten
- Speicherinhalt löschen
- Reinigen des Gerätes
- Wartung der Tonerkartusche
- Austauschen der Bildeinheit
- Austauschen des Tonerbehälters
- Verschleißteile
- Ermitteln der Seriennummer des Gerätes

## Drucken von Berichten

Ihr Gerät kann zahlreiche Berichte mit für Sie nützlichen Informationen bereitstellen. Folgende Berichte stehen zur Verfügung:

Berichte in den farbig unterlegten Zellen sind nur bei Geräten vom Typ **Phaser 6110MFP/XN** verfügbar.

| Bericht/Liste  | Beschreibung                                                                                                    |
|----------------|----------------------------------------------------------------------------------------------------|
| Konfiguration  | Diese Liste gibt die aktuellen Einstellungen der<br>Benutzeroptionen an. Sie können diese Liste<br>nach dem Ändern von Einstellungen drucken,<br>um sich von den Änderungen zu überzeugen.                                                                                                    |
| Verbr.Info     | Diese Liste zeigt den aktuellen Status von<br>Verbrauchsmaterialien in Ihrem Gerät an.                                                                                                    |
| Telefonbuch    | Diese Liste zeigt alle derzeit im Gerätespeicher<br>gespeicherten Faxnummern und E-Mail-<br>Adressen.                                                                                                    |
| Bericht senden | Dieser Bericht enthält die Faxnummer des<br>Empfängers, die Anzahl der Seiten, die Dauer<br>der Übertragung, den Übertragungsmodus und<br>das Ergebnis der Übertragung eines bestimmten<br>Faxauftrag.<br>Sie können Ihr Gerät so einstellen, dass nach<br>jedem Faxauftrag automatisch ein Sendebericht<br>gedruckt wird. Siehe Seite 10.1. |

| Bericht/Liste  | Beschreibung                                                                                                    |
|----------------|----------------------------------------------------------------------------------------------------|
|                | Dieser Bericht enthält Informationen über die<br>zuletzt von Ihnen gesendeten Faxnachrichten.                                                                                                    |
| Sendebericht   | Bericht automatisch nach jeweils<br>50 Kommunikationsvorgängen gedruckt wird.<br>Siehe Seite 10.3.                                                                                                    |
| Faxempf-Ber.   | Dieser Bericht enthält Informationen über die<br>zuletzt von Ihnen erhaltenen Faxnachrichten.                                                                                                    |
| Gesp.Auftraege | Diese Liste zeigt die Dokumente an, die derzeit<br>zum zeitverzögertem Faxen gespeichert sind,<br>sowie die Startzeit und den Typ jedes Vorgangs.                                                                                                    |
| UFA-Liste      | Diese Liste zeigt die als Junkfax festgelegten<br>Faxnummern an. Zum Hinzufügen oder Löschen<br>von Nummern zu bzw. aus dieser Liste<br>verwenden Sie das Menü <b>Unerwuen. Fax</b> .<br>Siehe Seite 10.2.                                                           |
| Netzwerkinfo   | Diese Liste zeigt Informationen zur<br>Netzwerkverbindung und -konfiguration Ihres<br>Geräts an.                                                                                                    |
| NetScan-Ber.   | Dieser Bericht zeigt Informationen für die<br>Network Scan-Datensätze an, einschließlich der<br>IP-Adresse, Uhrzeit und Datum, der Anzahl der<br>gescannten Seiten und der Ergebnisse. Dieser<br>Bericht wird automatisch alle<br>50 Netzwerksscanaufträge gedruckt. |
| Liste Ben.Auth | Diese Liste zeigt authorisierte Benutzer an,<br>denen die Verwendung der E-Mail-Funktion<br>erlaubt ist.                                                                                                    |

## **Drucken eines Berichts**

- 1 Drücken Sie auf die Taste **Menü**, bis in der unteren Zeile der Anzeige **System-Setup** angezeigt wird, und drücken Sie auf **Eingabe**.
- 2 Drücken Sie auf die **Bildlauftasten**, bis **Bericht** angezeigt wird, und drücken Sie dann auf **Eingabe**.
- 3 Drücken Sie auf die Bildlauftasten, bis der Bericht oder die Liste angezeigt wird, den bzw. die Sie drucken möchten, und drücken Sie auf Eingabe.

Zum Drucken aller Berichte und Listen wählen Sie Alle Berichte aus.

4 Drücken Sie auf **Eingabe**, wenn **Ja** angezeigt wird, um das Drucken zu bestätigen.

Der ausgewählte Bericht wird gedruckt.

### Weitere verfügbare Berichte(Nur Phaser 6110MFP/XN)

Die folgenden Berichte werden von Ihrem Gerät automatisch oder gemäß Ihren Einstellungen gedruckt.

- **Multi-Kommunikationsbericht**: Wird automatisch nach dem Senden von Faxen von mehr als einem Ort gedruckt.
- **Stromausfallbericht**: Wird nach einem Stromausfall bei Wiederherstellung der Stromversorgung automatisch gedruckt, wenn es durch den Stromausfall zu einem Datenverlust gekommen ist.

## Speicherinhalt löschen

Sie haben die Möglichkeit, bestimmte in Ihrem Gerät gespeicherte Daten zu löschen.

#### Achtung

- Benutzer eines Phaser 6110MFP/XN müssen vor dem Löschen des Speichers sicherstellen, dass alle Faxaufträge abgeschlossen wurden; andernfalls gehen diese Aufträge verloren.
- 1 Drücken Sie auf die Taste **Menü**, bis in der unteren Zeile der Anzeige **System-Setup** angezeigt wird, und drücken Sie auf **Eingabe**.
- 2 Drücken Sie auf die **Bildlauftasten**, bis **Einst. loesch** angezeigt wird, und drücken Sie dann auf **Eingabe**.
- **3** Drücken Sie die auf die **Bildlauftasten**, bis das zu löschende Element angezeigt wird.

Die Optionen in den farbig unterlegten Zellen sind nur bei Geräten vom Typ **Phaser 6110MFP/XN** verfügbar.

| Optionen          | Beschreibung                                                                                                    |
|-------------------|----------------------------------------------------------------------------------------------------|
| Alle Einstell.    | Löscht alle im Speicher befindlichen Daten und<br>setzt alle geänderten Einstellungen auf die<br>Werkseinstellung zurück. |
| Fax-Setup         | Stellt bei allen Faxoptionen die Werkseinstellung wieder her.                                                             |
| Kopier-Setup      | Stellt bei allen Kopieroptionen die Werkseinstellung wieder her.                                                          |
| Scanner-<br>Setup | Stellt bei allen Scanoptionen die Werkseinstellung wieder her.                                                            |
| System-<br>Setup  | Stellt bei allen Systemoptionen die Werkseinstellung wieder her.                                                          |
| Netzwerk<br>einr. | Stellt bei allen Netzwerkoptionen die Werkseinstellung wieder her.                                                        |
| Telefonbuch       | Löscht alle gespeicherten Telefonbucheinträge.                                                                            |
| Sendebericht      | Löscht alle Informationen zu gesendeten Faxnachrichten.                                                                   |
| Faxempf-Ber.      | Löscht alle Informationen zu eingegangenen Faxnachrichten.                                                                |
| NetScan-Ber.      | Löscht die gespeicherten Informationen zu Netzwerkscan-Sitzungen.                                                         |

- 4 Drücken Sie auf Eingabe, wenn Ja angezeigt wird.
- 5 Drücken Sie noch einmal Eingabe, um das Löschen zu bestätigen.
- 6 Wiederholen Sie die Schritte 3 bis 5, um ein weiteres Element zu löschen.
- 7 Drücken Sie auf **Stopp/Löschen**, um zum Standby-Modus zurückzukehren.

## Reinigen des Gerätes

Um die Druck- und Scanqualität dauerhaft zu gewährleisten, müssen Sie bei jedem Wechsel der Tonerkartusche oder bei etwaigen Qualitätsproblemen beim Drucken oder Scannen die nachfolgend aufgeführten Reinigungsarbeiten durchführen.

#### Achtung

 Reinigungsmittel, die große Mengen von Alkohol, Lösungsmitteln oder anderen aggressiven Substanzen enthalten, können beim Gehäuse zu Verfärbungen oder Verformungen führen.

## Reinigen der Außenseite

Reinigen Sie das Gerätegehäuse mithilfe eines weichen, fusselfreien Tuchs. Das Tuch kann leicht mit Wasser angefeuchtet werden, vermeiden Sie jedoch unbedingt, dass Wasser auf das Gerät oder in das Innere des Geräts tropft.

### **Reinigen des Innenraums**

Während des Druckens können sich Papier- und Tonerreste sowie Staub im Gerät ansammeln. Über längere Zeit kann dies die Druckqualität beeinträchtigen und zu Tonerflecken oder Schmierern führen. Sie können diese Probleme beseitigen oder reduzieren, wenn Sie den Innenraum reinigen.

- 1 Schalten Sie das Gerät aus und ziehen Sie das Netzkabel. Warten Sie, bis sich das Gerät abgekühlt hat.
- 2 Öffnen Sie die Frontabdeckung und ziehen Sie die Bildeinheit mithilfe des Griffs an ihrer Unterseite aus dem Gerät.

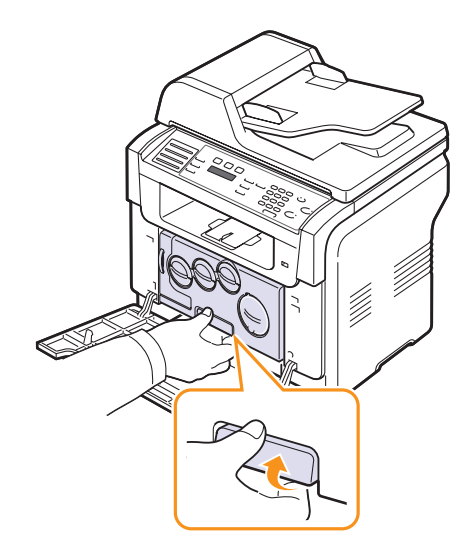

**3** Ziehen Sie den oberen Griff an der Bildeinheit aus und verwenden Sie ihn dann, um die Bildeinheit ganz aus dem Gerät zu ziehen.

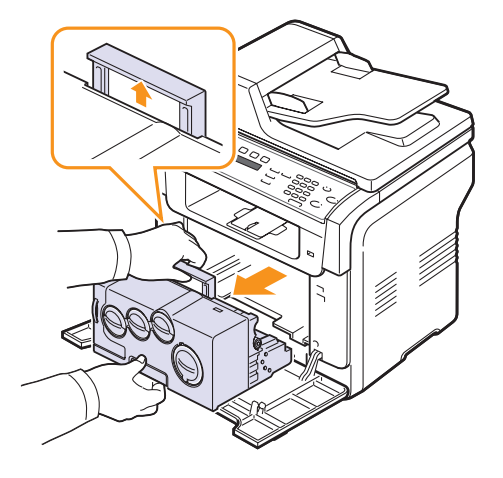

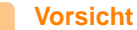

- Setzen Sie die Bildeinheit nur kurz dem Tageslicht aus, um Schäden zu vermeiden. Decken Sie sie notfalls mit einem Stück Papier ab.
- Berühren Sie die grüne Oberfläche der Bildeinheit nicht mit den Händen oder anderen Gegenständen. Verwenden Sie den Griff, um ein Berühren dieses Bereichs zu vermeiden.
- Achten Sie darauf, die Oberfläche der Bildeinheit nicht zu zerkratzen.
- 4 Wischen Sie Staub und verschütteten Toner mit einem trockenen, fusselfreien Tuch ab.

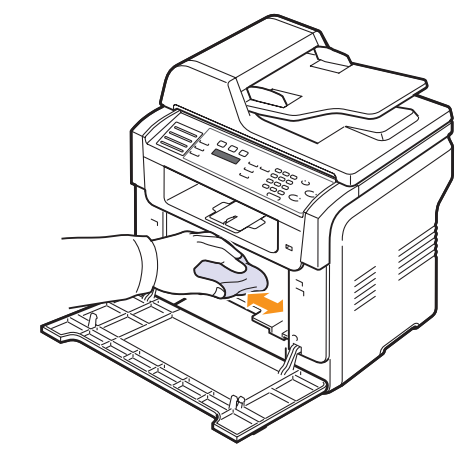

#### Hinweis

· Lassen Sie den Drucker nach dem Reinigen vollständig trocknen.

5 Ziehen Sie die Bildeinheit etwa zur Hälfte heraus und schieben Sie sie wieder hinein, bis sie mit einem hörbaren "Klick" einrastet. Wiederholen Sie diesen Vorgang zwei- bis dreimal.

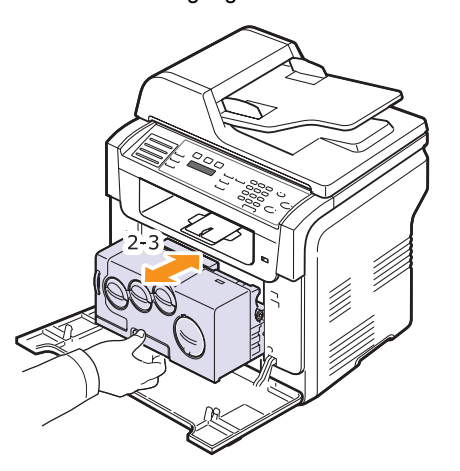

6 Schieben Sie die Bildeinheit in den Drucker hinein, bis sie mit einem hörbaren "Klick" einrastet.

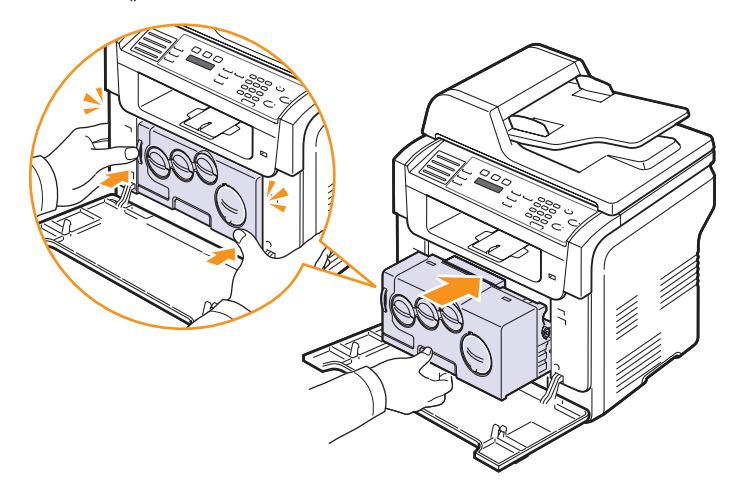

7 Schließen Sie die Frontabdeckung vollständig.

#### Achtung

• Wenn die Frontabdeckung nicht vollständig geschlossen ist, funktioniert der Drucker nicht.

8 Schließen Sie das Netzkabel an und schalten Sie den Drucker ein.

#### Achtung

• Wenn ein Knacken zu hören ist, installieren Sie die Bildeinheit neu. Die Bildeinheit ist nicht richtig installiert.

## Reinigen der Scaneinheit

Wenn Sie die Scaneinheit sauber halten, erzielen Sie die bestmöglichen Ergebnisse. Wir empfehlen, das Vorlagenglas jeden Morgen zu reinigen und, falls erforderlich, noch einmal im Laufe des Tages.

- 1 Feuchten Sie ein fusselfreies, weiches Tuch oder Papiertuch mit Wasser an.
- 2 Öffnen Sie den Scannerdeckel.
- **3** Reinigen und trocknen Sie das Vorlagenglas und das AVE-Glas, bis es sauber und trocken ist.

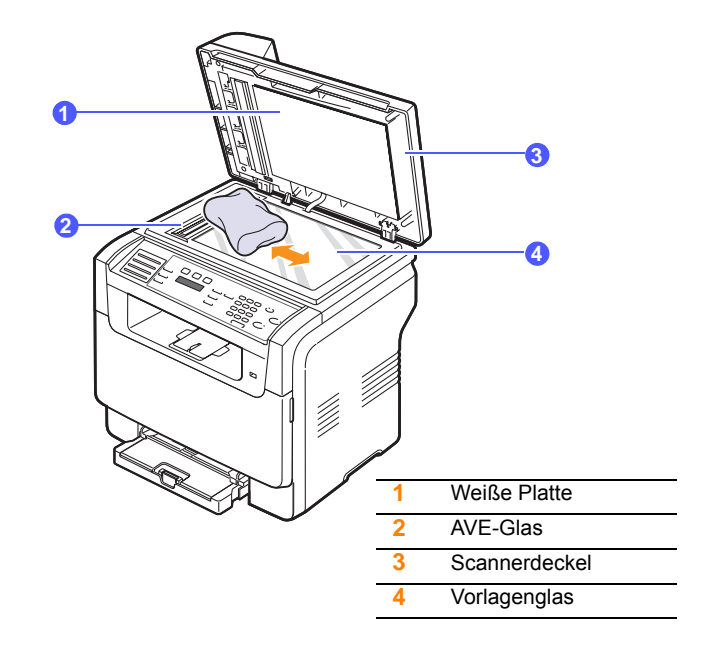

- 4 Reinigen und trocknen Sie die Unterseite des Scannerdeckels und die weiße Platte, bis sie sauber und trocken sind.
- 5 Schließen Sie den Scannerdeckel.

## Wartung der Tonerkartusche

#### Aufbewahrung der Tonerkartuschen

Halten Sie sich an die folgenden Richtlinien, um Tonerkartuschen optimal zu nutzen.

- Nehmen Sie die Tonerkartusche nicht aus der Verpackung, bevor Sie sie verwenden.
- Füllen Sie Tonerkartuschen nicht mit Toner nach. Schäden, die durch nachgefüllte Kartuschen verursacht wurden, sind von der Garantieleistung ausgeschlossen.
- Bewahren Sie Tonerkartuschen in derselben Umgebung wie das Gerät auf.
- Setzen Sie die Kartusche nur kurz dem Tageslicht aus, um Beschädigungen zu vermeiden.

#### Erwartete Lebensdauer der Kartusche

Die Lebensdauer einer Tonerkartusche hängt von der Tonermenge ab, die für Druckaufträge erforderlich ist. Beim Druck von Text mit 5 % Deckung reicht eine neue Tonerkartusche für durchschnittlich 2.000 Seiten Schwarzweiß-Druck und 1.000 Seiten für den Druck jeder Farbe. Die Tonerkartuschen aus dem Lieferumfang des Druckers reichen durchschnittlich 1.500 Seiten beim Schwarzweiß- bzw. 700 Seiten beim Farbdruck.

Wie viele Seiten tatsächlich erreicht werden, hängt vom Schwärzungsgrad der gedruckten Seiten sowie von der Betriebsumgebung, den Druckintervallen, Medientypen und Mediengrößen ab. Wenn Sie Grafiken ausdrucken, kann es erforderlich sein, die Kartusche häufiger zu wechseln.

## Verteilen des Toners

Gegen Ende des Lebenszyklus einer Tonerkartusche geschieht Folgendes:

- Auf gedruckten Seiten treten weiße Streifen oder aufgehellte Bereiche auf.
- · Zu wenig Toner wird im Display angezeigt.

Wenn dies geschieht, können Sie die Druckqualität noch einmal für eine kurze Zeit wiederherstellen, indem Sie den Toner in der Kartusche neu verteilen. Manchmal treten aber auch nach dem Neuverteilen des Toners noch weiße Streifen oder aufgehellte Bereiche auf.

- 1 Öffnen Sie die Frontabdeckung.
- 2 Ziehen Sie die entsprechende Tonerkartusche heraus.

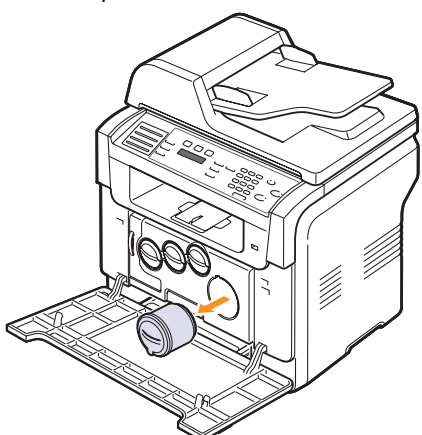

3 Während Sie die Tonerkartusche halten, drehen Sie sie sorgfältig 5 oder 6 Mal, um den Toner in der Kartusche gleichmäßig zu verteilen.

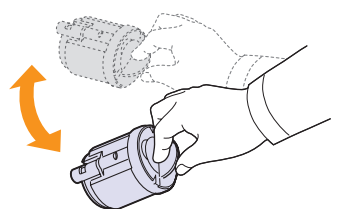

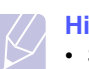

#### **Hinweis**

- Sollte Toner auf Ihre Kleidung geraten, wischen Sie den Toner mit einem trockenen Tuch ab und waschen Sie das betroffene Kleidungsstück in kaltem Wasser aus. Bei Verwendung von heißem Wasser setzt sich der Toner im Gewebe fest.
- 4 Ergreifen Sie die Tonerkartusche und richten Sie sie mit dem entsprechenden Steckplatz in dem Gerät aus. Setzen Sie sie wieder so in ihren Steckplatz ein, bis sie hörbar einrastet.

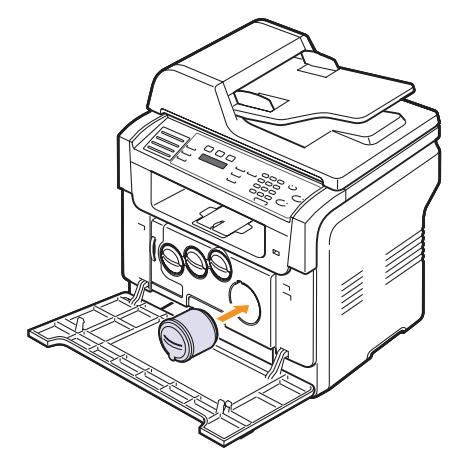

5 Schließen Sie die Frontabdeckung. Stellen Sie sicher, dass die Abdeckung fest verschlossen ist.

## Ersetzen der Tonerkartusche

Das Gerät verwendet vier Farben und hat eine separate Tonerkartusche für jede Farbe: Gelb (Y), Magenta (M), Cyan (C) und Schwarz (K).

Wenn die Tonerkartusche vollständig leer ist, geschieht Folgendes:

- · Kein Toner wird im Display angezeigt.
- Das Gerät stellt den Betrieb ein. Bei Geräten vom Typ Phaser 6110MFP/XN werden eingehende Faxe im Speicher gesichert.

Die Tonerkartusche muss nun ersetzt werden. Informationen zur Bestellung von Tonerkartuschen finden Sie auf der Seite 12.1.

- 1 Schalten Sie das Gerät aus, warten Sie anschließend einige Minuten, um das Gerät abkühlen zu lassen.
- 2 Öffnen Sie die Frontabdeckung.

3 Ziehen Sie die entsprechende Tonerkartusche heraus.

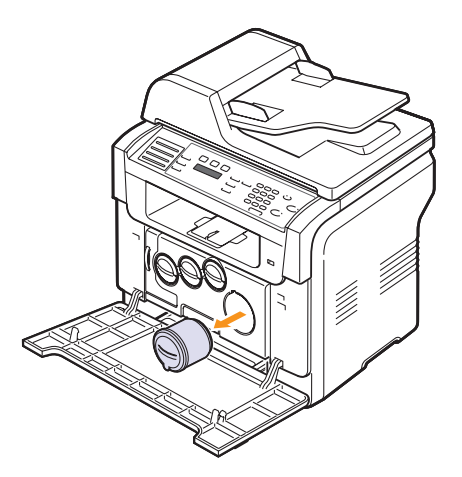

- 4 Entnehmen Sie die neue Tonerkartusche aus ihrer Verpackung.
- 5 Während Sie die Tonerkartusche halten, drehen Sie sie sorgfältig 5 oder 6 Mal, um den Toner in der Kartusche gleichmäßig zu verteilen.

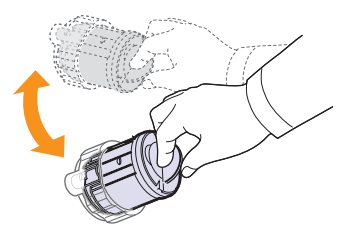

6 Ziehen Sie den Schutzstreifen aus der Kartusche heraus.

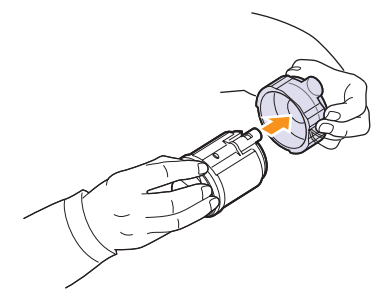

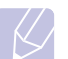

#### **Hinweis**

 Sollte Toner auf Ihre Kleidung geraten, wischen Sie den Toner mit einem trockenen Tuch ab und waschen Sie das betroffene Kleidungsstück in kaltem Wasser aus. Bei Verwendung von heißem Wasser setzt sich der Toner im Gewebe fest. 7 Ergreifen Sie die Tonerkartusche und richten Sie sie mit dem entsprechenden Steckplatz in dem Gerät aus. Setzen Sie sie so in ihren Steckplatz ein, bis sie hörbar einrastet.

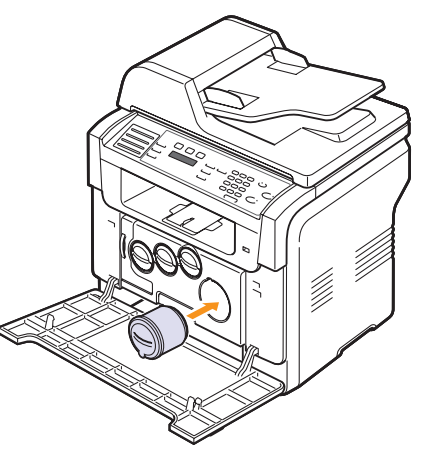

- 8 Schließen Sie die Frontabdeckung. Stellen Sie sicher, dass die Abdeckung fest verschlossen ist.
- 9 Schalten Sie das Gerät ein.

#### Achtung

 Nach erfolgreicher Installation wird automatisch ein Bericht ausgedruckt. Wenn die Frontabdeckung nicht vollständig geschlossen ist, funktioniert der Drucker nicht.

#### Hinweis

 Bei einer Blattfärbung von 5 % gemäß reicht eine schwarze Tonerkartusche für den Druck von etwa 2.000 Seiten und eine Farbtonerkartusche etwa für 1.000 Seiten.

## Senden einer Benachrichtigung für neuen Toner

#### (nur Modell Phaser 6110MFP/XN)

Sie können Ihr Gerät so einstellen, dass automatisch ein Fax an Ihre Wartungsfirma oder Ihren Händler gesendet wird, wenn die Tonerkartusche gewechselt werden muss und eine neue benötigt wird. Bevor Sie diese Funktion verwenden können, muss Ihr Händler die Faxnummer einstellen, sonst kann das Gerät keine Benachrichtigung senden, auch wenn Sie diesen Dienst aktiviert haben.

- 1 Drücken Sie auf die Taste **Menü**, bis in der unteren Zeile der Anzeige **System-Setup** angezeigt wird, und drücken Sie auf **Eingabe**.
- 2 Drücken Sie auf die **Bildlauftasten**, bis **Wartung** angezeigt wird, und drücken Sie dann auf **Eingabe**.
- 3 Drücken Sie auf die **Bildlauftasten**, bis **Remote-Dienst** angezeigt wird, und drücken Sie dann auf **Eingabe**.
- 4 Geben Sie ein Passwort ein und drücken Sie Eingabe.
- 5 Geben Sie das Passwort erneut ein und drücken Sie Eingabe.
- 6 Drücken Sie auf die **Bildlauftasten**, um die Option **Ein** auszuwählen, und drücken Sie dann auf **Eingabe**.
- 7 Drücken Sie auf **Stopp/Löschen**, um zum Standby-Modus zurückzukehren.

Sobald diese Funktion aktiviert wurde, müssen Sie das Passwort jedes Mal eingeben, wenn Sie sie aktivieren oder deaktivieren.

#### Austauschen der Bildeinheit

Die ungefähre Lebensdauer der Bildeinheit beträgt ca. 20.000 Seiten (schwarzweiß) oder 50.000 Bildseiten, je nach zuerst eintretendem Fall. Wenn die Lebensdauer der Bildeinheit abgelaufen ist, erscheint **Bildeinheit auswechseln** auf dem Display des Bedienfelds, wodurch angezeigt wird, dass die Bildeinheit ausgetauscht werden muss. Sonst beendet Drucker den Druckvorgang.

So wechseln Sie die Bildeinheit aus:

- 1 Schalten Sie das Gerät aus, warten Sie anschließend einige Minuten, um das Gerät abkühlen zu lassen.
- 2 Öffnen Sie die Frontabdeckung.
- 3 Entfernen Sie alle Tonerkartuschen und den Rest-Tonerbehälter aus dem Gerät.

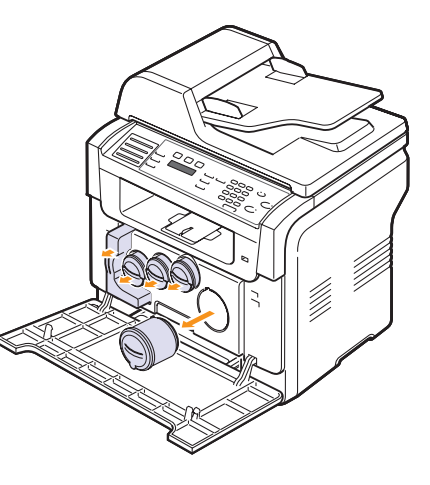

4 Ziehen Sie die Bildeinheit an dem Griff an ihrer Unterseite aus dem Gerät heraus.

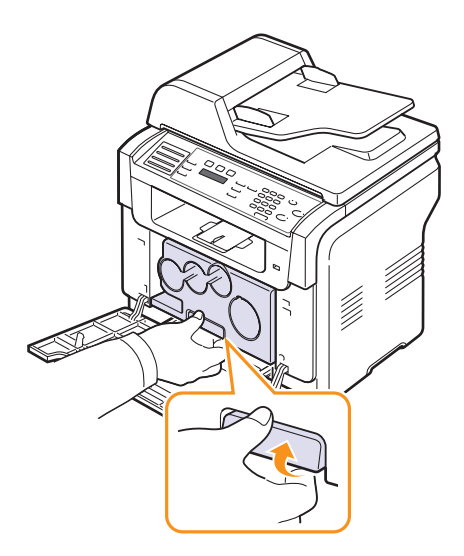

5 Ziehen Sie den oberen Griff an der Bildeinheit aus und verwenden Sie ihn dann, um die Bildeinheit ganz aus dem Gerät zu ziehen.

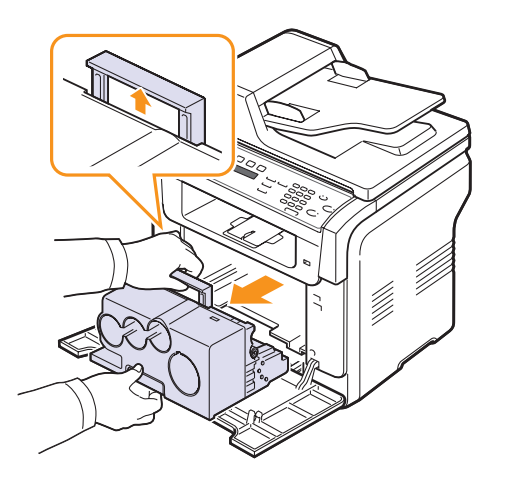

Entfernen Sie die Schutzeinrichtungen an beiden Seiten der Bildeinheit 6 und das Papier, das die Oberfläche der Bildeinheit schützt.

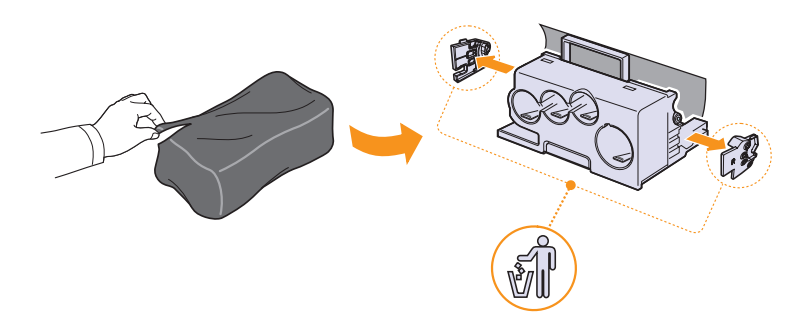

#### Vorsicht

- Verwenden Sie zum Öffnen der Verpackung keine scharfen Gegenstände, wie Messer oder Scheren. Sie könnten dabei die Oberfläche der Bildeinheit beschädigen.
- Achten Sie darauf, die Oberfläche der Bildeinheit nicht zu zerkratzen.
- Setzen Sie die Bildeinheit nur kurz dem Tageslicht aus, um Schäden zu vermeiden. Decken Sie sie ggf. mit Papier ab.

Während Sie die Griffe an der neuen Bildeinheit festhalten, 7 schieben Sie die Einheit in das Gerät.

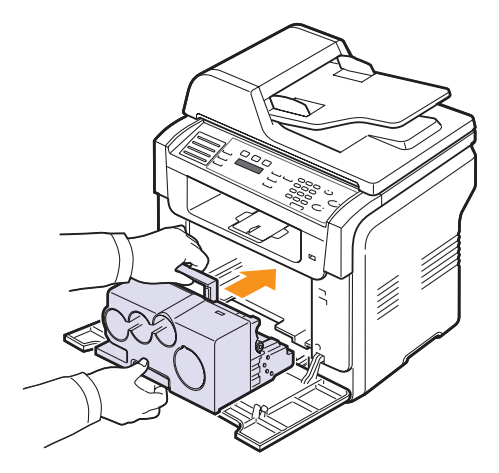

8 Entfernen Sie die vier Blindabdeckungen von den Kartuschenöffnungen der Bildeinheit. Um die Sicherungsstifte von der Kartusche zu entfernen, heben Sie den Griff an, und ziehen Sie sie heraus.

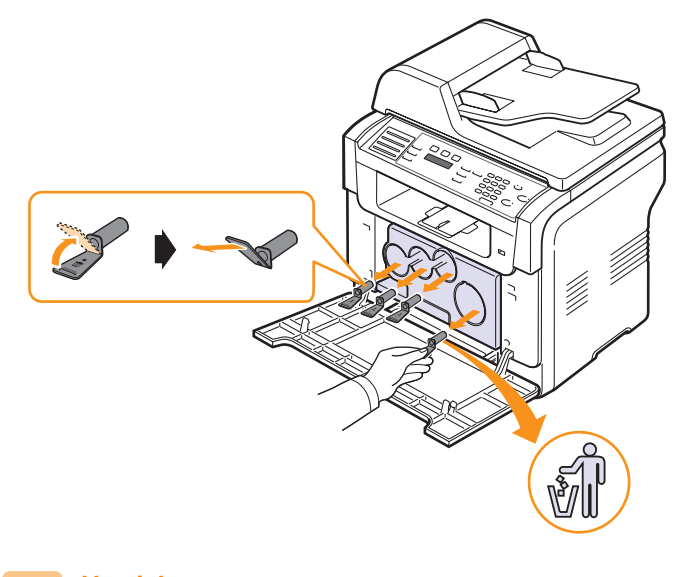

## Vorsicht

• Gehen Sie nicht gewaltsam vor, da sonst Schäden entstehen können.

**9** Führen Sie die Tonerkartuschen und den Rest-Tonerbehälter in ihre jeweiligen Steckplätze ein, bis sie mit einem Klick einrasten.

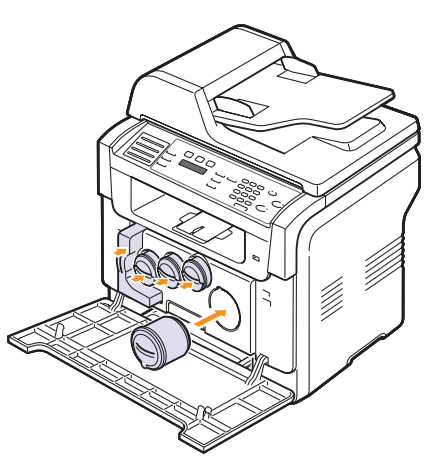

10 Schließen Sie die Frontabdeckung vollständig.

#### Achtung

- Wenn die Frontabdeckung nicht vollständig geschlossen ist, kann das Gerät nicht betrieben werden.
- 11 Schalten Sie das Gerät ein.

#### **Hinweis**

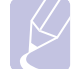

- Nach erneuten Hochfahren stellt Ihr Gerät den Zähler für die Bildeinheit automatisch zurück.
- Nach erfolgreicher Installation wird automatisch ein Bericht ausgedruckt. Warten Sie ca.anderthalb Minuten, bis der Drucker bereit ist.

#### Achtung

• Wenn ein Knacken zu hören ist, installieren Sie die Bildeinheit neu. Die Bildeinheit ist nicht richtig installiert.

#### Austauschen des Tonerbehälters

Die Lebensdauer der Rest-Tonerbehältereinheit beträgt etwa 1.250 Seiten für Farbbilddruck mit 5 % Deckung oder 5.000 Seiten für Farbdruck. Wenn die Lebensdauer des Rest-Tonerbehälters abgelaufen ist, erscheint **Auswech/Install Tonerbehaelter** auf dem Display des Bedienfelds, wodurch angezeigt wird, dass der Rest-Tonerbehälter ausgetauscht werden muss. Sonst beendet Drucker den Druckvorgang.

So ersetzen Sie den Tonerbehälter:

- 1 Schalten Sie das Gerät aus, warten Sie anschließend einige Minuten, um das Gerät abkühlen zu lassen.
- 2 Öffnen Sie die Frontabdeckung.
- **3** Ziehen Sie den Rest-Tonerbehälter an seinem Griff aus dem Gerät heraus.

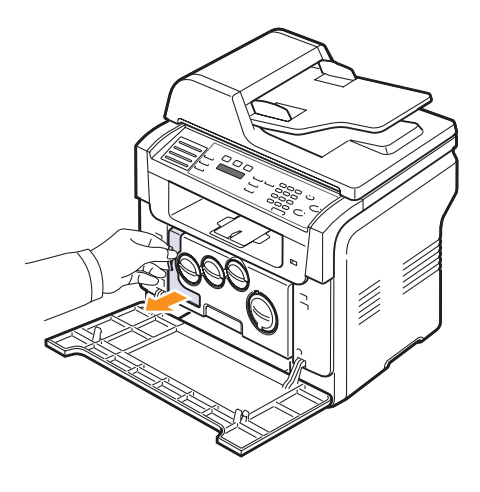

#### Hinweis

- Stellen Sie den Behälter auf eine ebene Fläche, damit der Toner nicht verschüttet wird.
- 4 Nehmen Sie, wie unten abgebildet, den Deckel des Behälters ab und verschließen Sie damit die Öffnung des Tonerbehälters.

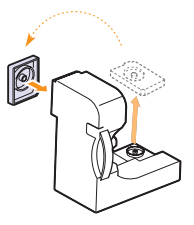

#### Achtung

• Der Behälter darf nicht gekippt oder umgedreht werden.

5 Nehmen Sie den neuen Tonerbehälter aus der Verpackung.
6 Setzen Sie den neuen Behälter an der vorgesehenen Stelle ein und schieben Sie ihn nach innen, bis er fest sitzt.

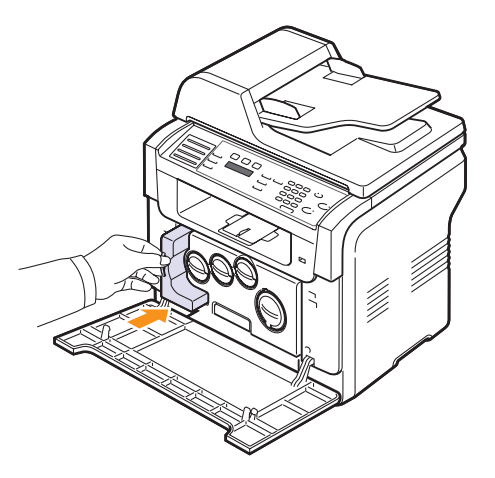

7 Schließen Sie die Frontabdeckung vollständig.

#### Achtung

• Wenn die Frontabdeckung nicht vollständig geschlossen ist, kann das Gerät nicht betrieben werden.

8 Schalten Sie das Gerät ein.

#### Hinweis

• Nach erneuten Hochfahren stellt Ihr Gerät den Zähler für den Rest-Tonerbehälter automatisch zurück.

#### Verschleißteile

Damit Ihr Drucker in einem optimalen Arbeitszustand bleibt und abgenutzte Teile nicht zu Problemen bei Papierzuführung oder Druckqualität führen, müssen die nachfolgend aufgeführten Bauteile nach der angegebenen Anzahl gedruckter Seiten bzw. nach Ablauf ihrer jeweiligen Lebensdauer ausgewechselt werden.

| Teil                               | Haltbarkeit (Mittelwert)                                      |
|------------------------------------|---------------------------------------------------------------|
| AVE-Separationsgummi               | Etwa 20.000 Seiten                                            |
| Übertragungsband                   | Etwa 60.000 Bilder                                            |
| T2-Walze                           | Etwa 100.000 Seiten                                           |
| Fixiereinheit                      | Etwa 100.000 Seiten in Schwarz<br>oder 50.000 Seiten in Farbe |
| Papierschacht-<br>Separationsgummi | Etwa 250.000 Seiten                                           |
| Einzugsrolle                       | Etwa 100.000 Seiten                                           |

**Xerox** empfiehlt ausdrücklich, diese Wartungsarbeiten von einem autorisierten Dienstleister oder Händler bzw. von dem Händler, bei dem Sie den Drucker erworben haben, durchführen zu lassen.

#### Überprüfen von Ersatzteilen

Wenn häufig Papierstaus oder Druckprobleme auftreten, müssen Sie überprüfen, wie viele Seiten das Gerät schon gedruckt oder gescannt hat. Ersetzen Sie dann die Teile, deren Austausch erforderlich ist.

Zum Überprüfen der auswechselbaren Elemente des Geräts sind die folgenden Informationen verfügbar:

- Verbr.Info: druckt eine Seite mit Informationen zu Verbrauchsmaterialien.
- Total: zeigt die Gesamtzahl der gedruckten Seiten an.
- **AVE-Scan**: Zeigt die Anzahl der Seiten an, die mit dem AVE gescannt wurden.
- Vorl.glas-Scan: zeigt die Anzahl der Seiten an, die mit dem Vorlagenglas gescannt wurden.
- Bildeinheit, Übertr.-Band, Fixiereinheit, Übertr.-Walze, Walze f. Sch1, Walze f. Sch2: Zeigt die Anzahl der gedruckten Seiten jedes Elements an.

So überprüfen Sie Ersatzteile:

- 1 Drücken Sie auf die Taste Menü, bis in der unteren Zeile der Anzeige System-Setup angezeigt wird, und drücken Sie auf Eingabe.
- 2 Drücken Sie auf die **Bildlauftasten**, bis **Wartung** angezeigt wird, und drücken Sie dann auf **Eingabe**.
- 3 Drücken Sie auf die **Bildlauftasten**, bis **Verbr. Dauer.** angezeigt wird, und drücken Sie dann auf **Eingabe**.
- 4 Drücken Sie auf die **Bildlauftasten**, bis das gewünschte Element angezeigt wird, und drücken Sie dann auf **Eingabe**.
- 5 Wenn Sie das Drucken einer Informationsseite zu Verbrauchsmaterialien ausgewählt haben, drücken Sie zur Bestätigung Eingabe.
- 6 Drücken Sie auf **Stopp/Löschen**, um zum Standby-Modus zurückzukehren.

#### Ersetzen des AVE-Separationsgummis

Sie müssen das AVE-Separationsgummi austauschen, wenn es seine angegebene Haltbarkeit erreicht hat oder wenn es bei der Papieraufnahme zu ständigen Problemen kommt.

- 1 Öffnen Sie die Abdeckung des automatischen Vorlageneinzugs.
- 2 Drehen Sie die Buchse am rechten Ende der AVE-Walze in Richtung AVE, und entnehmen Sie die Walze aus dem Steckplatz.

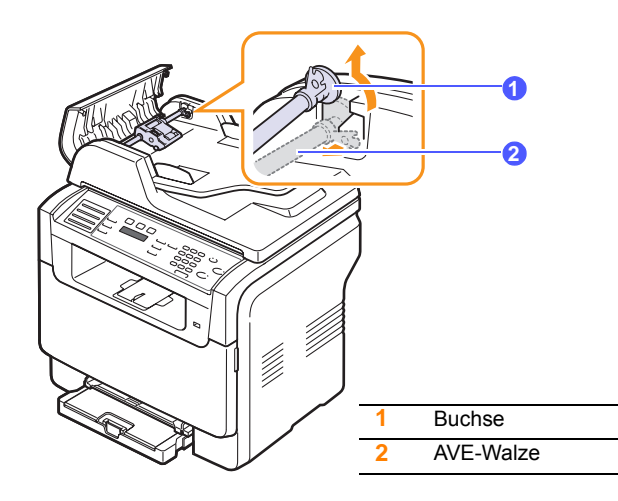

3 Entfernen Sie das AVE-Separationsgummi aus dem Einzug (siehe Abbildung).

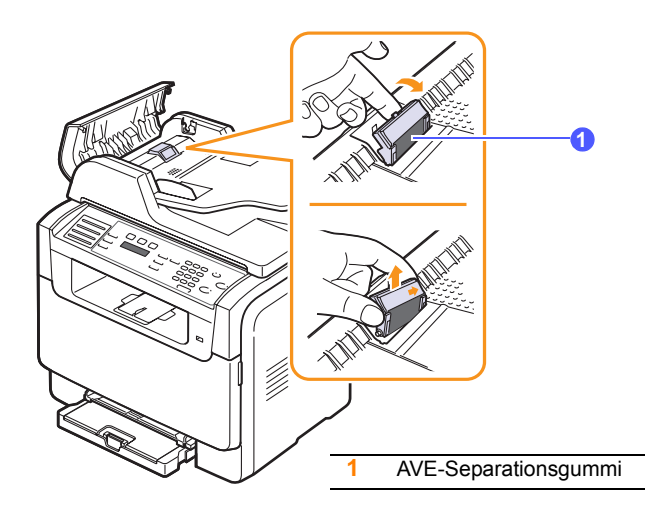

4 Setzen Sie ein neues AVE-Separationsgummi ein.

5 Richten Sie das linke Ende der AVE-Walze auf den Steckplatz aus, und drücken Sie das rechte Ende der Walze in den rechten. Steckplatz. Drehen Sie die Buchse am rechten Ende der Walze in Richtung Papiereinzug.

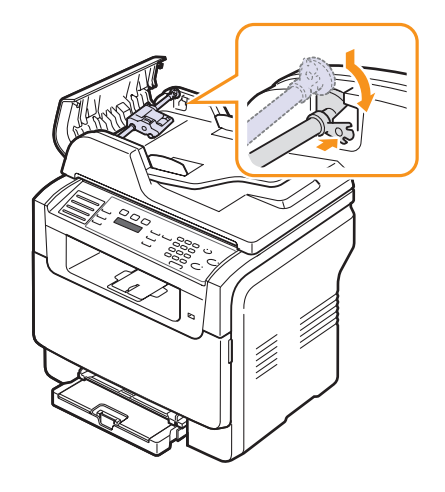

6 Schließen Sie die Abdeckung des automatischen Vorlageneinzugs.

#### Ermitteln der Seriennummer des Gerätes

Wenn Sie den Kundendienst anrufen oder sich als ein Benutzer auf der **Xerox**-Website registrieren lassen, benötigen Sie die Seriennummer des Gerätes.

Die Seriennummer können Sie auf die folgende Weise ermitteln:

- 1 Drücken Sie auf die Taste **Menü**, bis in der unteren Zeile der Anzeige **System-Setup** angezeigt wird, und drücken Sie auf **Eingabe**.
- 2 Drücken Sie auf die **Bildlauftasten**, bis **Wartung** angezeigt wird, und drücken Sie dann auf **Eingabe**.
- 3 Drücken Sie auf die **Bildlauftasten**, bis **Seriennummer** angezeigt wird, und drücken Sie dann auf **Eingabe**.
- 4 Lesen Sie die Seriennummer Ihres Gerätes ab.
- 5 Drücken Sie auf **Stopp/Löschen**, um zum Standby-Modus zurückzukehren.

# 14 Problemlösung

In diesem Kapitel finden Sie Hinweise und Informationen dazu, welche Maßnahmen Sie durchführen können, um bestimmte Probleme mit dem Gerät selbst zu lösen.

Folgende Themen werden in diesem Kapitel behandelt:

- Beheben von Papierstaus im AVE
- Beseitigen von Papierstaus
- Bedeutung der Display-Meldungen
- Beheben anderer Probleme

#### **Beheben von Papierstaus im AVE**

Wenn ein eingelegtes Blatt beim Durchlauf durch den automatischen Vorlageneinzug (AVE) festklemmt, wird im Display **Vorlagenstau** angezeigt.

- 1 Entfernen Sie alle restlichen Seiten aus dem automatischen Vorlageneinzug.
- 2 Öffnen Sie die Abdeckung des automatischen Vorlageneinzugs.

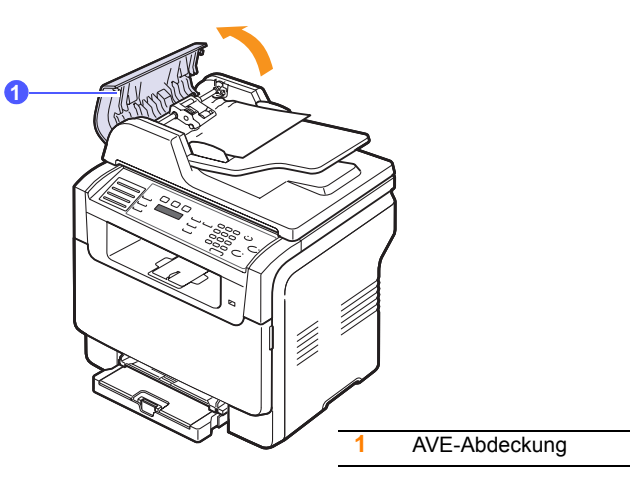

3 Ziehen Sie das gestaute Papier vorsichtig aus dem AVE.

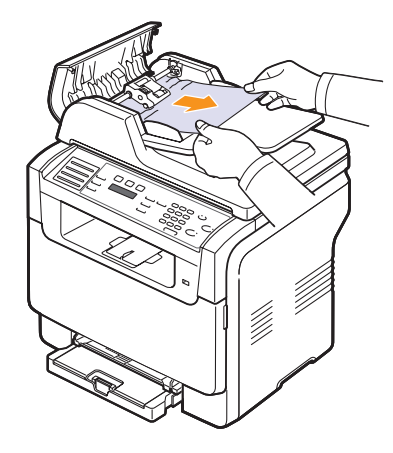

4 Schließen Sie die Abdeckung des automatischen Vorlageneinzugs. Legen Sie die herausgenommenen Seiten, wenn Sie welche entnommen haben, zurück in den AVE.

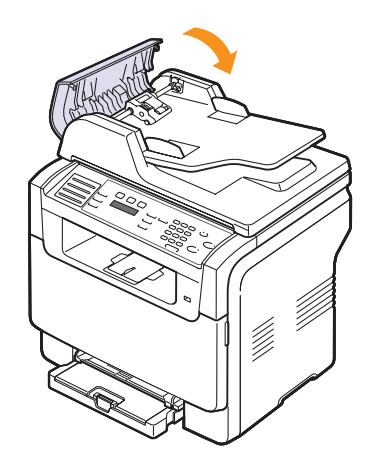

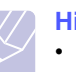

#### Hinweis

 Um Papierstaus zu vermeiden, sollten Sie bei Vorlagen aus dicken, dünnen oder gemischten Papiertypen das Vorlagenglas verwenden.

#### Fehler bei der Ausgabe

- 1 Öffnen Sie den Scannerdeckel.
- 2 Drehen Sie den Entriegelungsknopf in die gezeigte Richtung, um das falsch eingezogene Papier aus dem Ausgabefach zu entfernen.

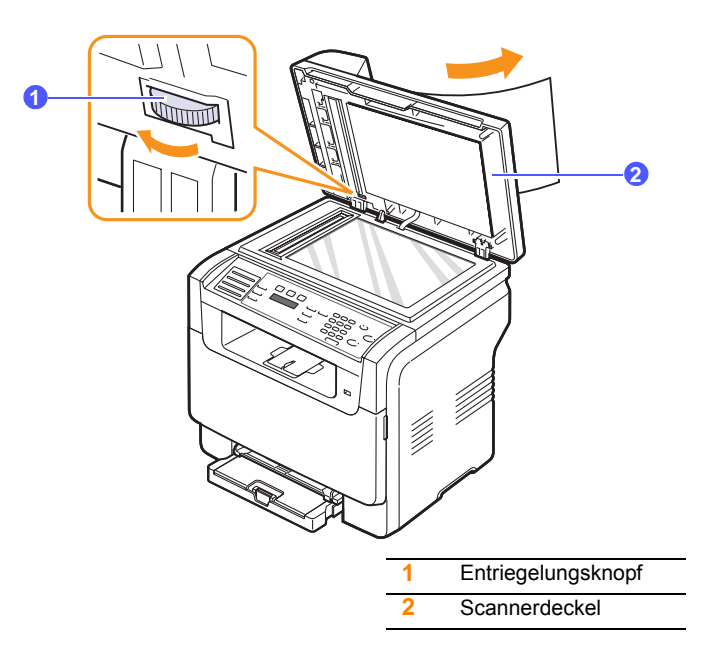

3 Schließen Sie den Scannerdeckel. Legen Sie dann die entnommenen Seiten zurück in den AVE.

#### Fehler beim Papiereinzug

- 1 Öffnen Sie den Scannerdeckel.
- 2 Nehmen Sie das falsch eingezogene Papier und entfernen Sie es aus dem Einzug, indem Sie es vorsichtig mit beiden Händen nach rechts ziehen.

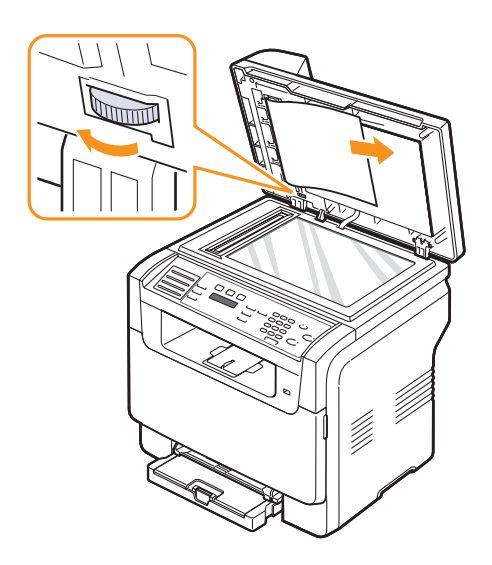

3 Schließen Sie den Scannerdeckel. Legen Sie dann die entnommenen Seiten zurück in den AVE.

#### **Beseitigen von Papierstaus**

Bei einem Papierstau wird im Display **Papierstau** angezeigt. Einzelheiten zur Ortung und Beseitigung von Papierstaus finden Sie in der Tabelle unten.

| Meldung                          | Ort des Staus                                                         | Siehe                       |
|----------------------------------|-----------------------------------------------------------------------|-----------------------------|
| Papierstau 0<br>Tuer oeff./schl. | Im Papiereinzugsbereich<br>(Papierschacht 1, optionaler<br>Schacht 2) | die nächste<br>Spalte, 14.3 |
| Papierstau 1<br>Tuer oeff./schl. | Im Papierausgabebereich                                               | 14.4                        |
| Papierstau 2<br>Innen pruefen    | Im Bereich der Fixiereinheit<br>oder der Tonerkartusche               | 14.4                        |
| Manueller Einzug<br>Papierstau 0 | Im Papiereinzugsbereich                                               | 14.4                        |

#### Achtung

 Um das gestaute Papier nicht zu beschädigen, ziehen Sie dieses vorsichtig und langsam heraus. Führen Sie die in den folgenden Abschnitten beschriebenen Anweisungen aus, um den Papierstau zu beheben.

#### **In Papierschacht 1**

1 Öffnen und schließen Sie die vordere Abdeckung. Das gestaute Papier wird automatisch aus dem Gerät ausgeworfen.

Wenn kein Papier erscheint, fahren Sie mit dem nächsten Schritt fort.

2 Ziehen Sie den Schacht aus dem Drucker heraus.

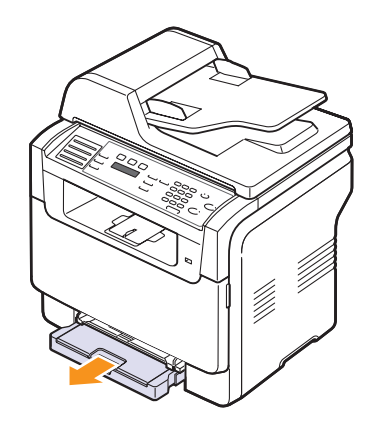

3 Entnehmen Sie das gestaute Papier, indem Sie es vorsichtig gerade herausziehen.

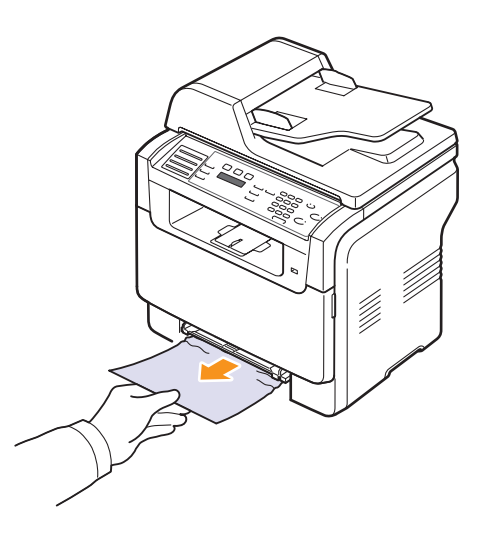

Wenn sich das Papier durch Ziehen nicht bewegen lässt oder wenn in diesem Bereich kein Papier zu sehen ist, prüfen Sie den Papierausgabebereich. Siehe Seite 14.4.

4 Schieben Sie den Papierschacht 1 zurück in das Gerät, bis sie einrastet. Der Druckvorgang wird automatisch fortgesetzt.

#### Im optionalen Schacht 2

1 Ziehen Sie das optionale Papierfach 2 aus dem Gerät.

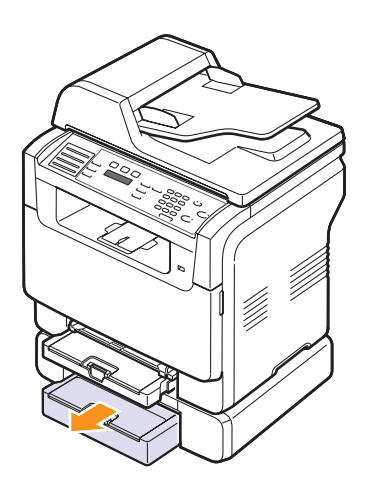

2 Ziehen Sie das gestaute Papier vorsichtig aus dem Gerät.

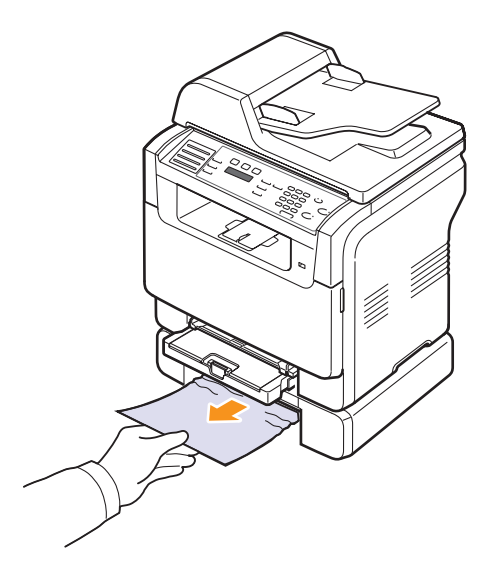

**3** Schieben Sie den Papierschacht 2 zurück in das Gerät, bis sie einrastet. Der Druckvorgang wird automatisch fortgesetzt.

Wenn sich das Papier durch Ziehen nicht bewegen lässt oder wenn in diesem Bereich kein Papier zu sehen ist, fahren Sie mit dem nächsten Schritt fort. 4 Öffnen Sie die Papierstauabdeckung im optionalen Schacht 2.

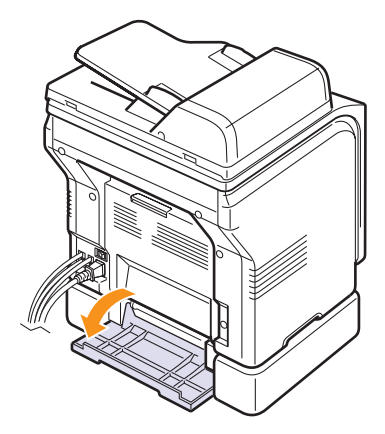

5 Ziehen Sie das gestaute Papier in der angezeigten Richtung heraus.

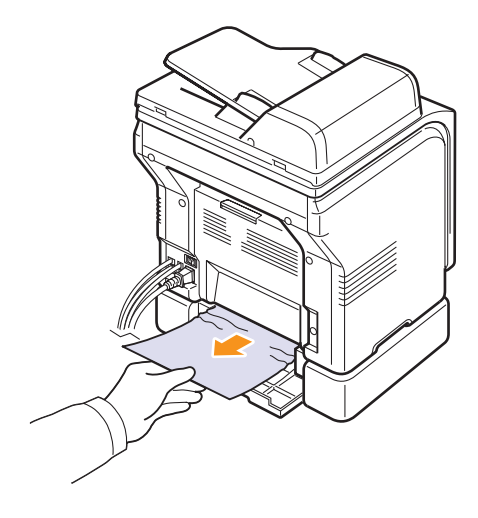

6 Schließen Sie die Papierstauabdeckung. Der Druckvorgang wird automatisch fortgesetzt.

#### Im manuellen Einzug

- 1 Ziehen Sie den Papierschacht 1 heraus.
- 2 Drücken Sie die Lasche auf dem manuellen Papiereinzug nach unten.

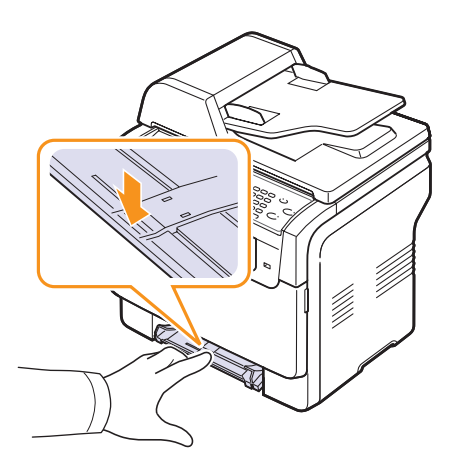

3 Ziehen Sie das gestaute Papier aus dem manuellen Papiereinzug.

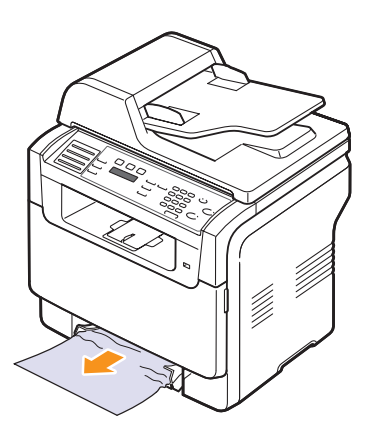

4 Schieben Sie den Papierschacht 1 zurück in das Gerät, bis sie einrastet.

#### Im Papierausgabebereich

- 1 Öffnen und schließen Sie die vordere Abdeckung. Das gestaute Papier wird automatisch aus dem Gerät ausgeworfen.
- 2 Ziehen Sie das Papier vorsichtig aus dem Papierausgabefach.

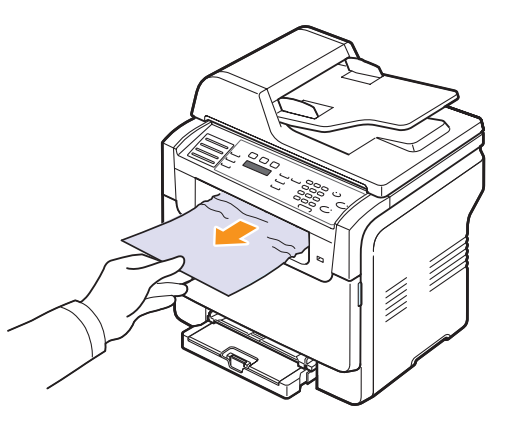

Wenn Sie dort kein gestautes Papier sehen oder beim Ziehen einen Wiederstand spüren, halten Sie an und fahren Sie mit dem nächsten Schritt fort.

- 3 Öffnen Sie die rückwärtige Abdeckung.
- 4 Wenn Sie das gestaute Papier sehen, ziehen Sie es gerade nach oben. Fahren Sie mit Schritt 8 fort.

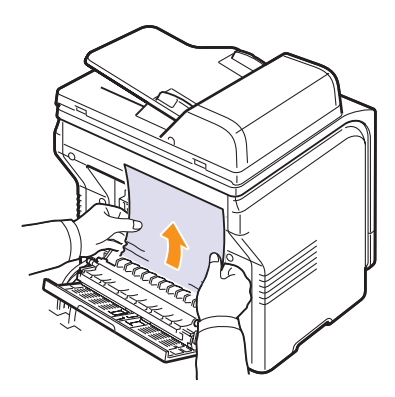

Wenn Sie immer noch kein Papier sehen, fahren Sie mit dem nächsten Schritt fort.

**5** Öffnen Sie die Klappe der Fixiereinheit.

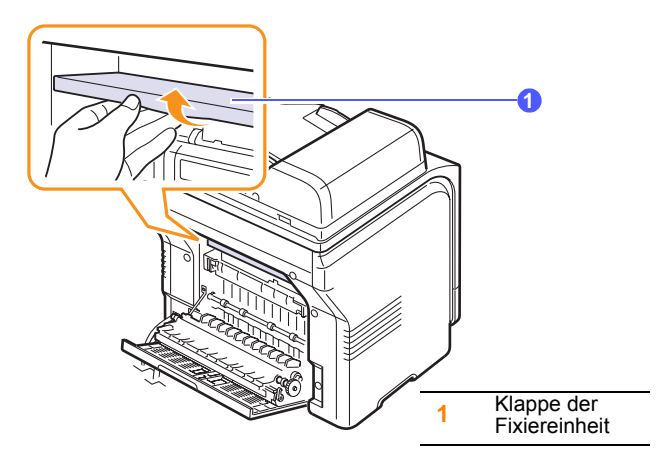

6 Suchen Sie das gestaute Papier und ziehen Sie es heraus.

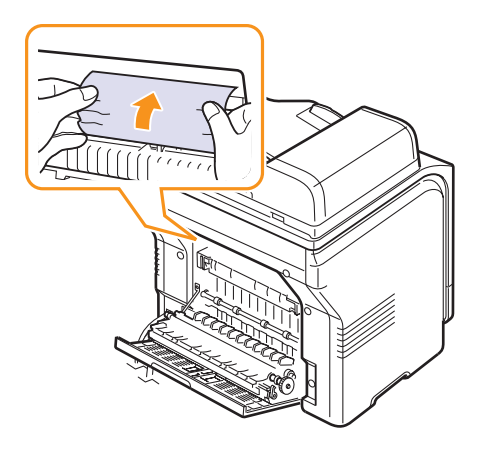

- 7 Schließen Sie die Klappe der Fixiereinheit.
- 8 Schließen Sie die rückwärtige Abdeckung. Der Druckvorgang wird automatisch fortgesetzt.

#### Tipps zum Vermeiden von Papierstaus

Die meisten Papierstaus können vermieden werden, indem man die korrekten Medientypen auswählt. Wenn es zu einem Papierstau kommt, folgen Sie den auf der Seite 14.2 aufgeführten Anweisungen.

- Folgen Sie den Anweisungen auf Seite 5.6. Achten Sie darauf, dass die Führungen richtig eingestellt sind.
- Legen Sie nicht zuviel Papier in den Papierschacht ein. Stellen Sie sicher, dass sich der Papierstand unterhalb der Klammern des Papierschachts 1 befindet.
- Entfernen Sie keinesfalls während des Druckens Papier aus dem Papierschacht.
- Bevor Sie das Papier einlegen, biegen Sie den Stapel hin und her, fächern Sie ihn auf und richten Sie ihn an den Kanten sauber aus.
- Legen Sie kein faltiges, feuchtes oder stark gewelltes Papier ein.

- Legen Sie keine unterschiedlichen Papiertypen gleichzeitig in den Papierschacht ein.
- Verwenden Sie nur empfohlene Druckmedien. Siehe Seite 5.2.
- Stellen Sie sicher, dass die empfohlene Druckseite des Druckmaterials im manuellen Einzug und im Papierschacht 1 nach oben zeigt.

#### Bedeutung der Display-Meldungen

Meldungen erscheinen im Display des Bedienfelds, um den Status des Geräts oder Fehler anzuzeigen. In den folgenden Tabellen finden Sie Erklärungen zu den Bedeutungen der Meldungen und gegebenenfalls Hinweise zur Beseitigung von Problemen.

#### Hinweis

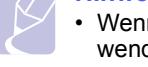

• Wenn Sie sich mit einem Problem an den Kundendienst wenden, nennen Sie dem Kundendienstmitarbeiter bitte die entsprechende Fehlermeldung.

Meldungen in den farbig unterlegten Zellen sind nur bei Geräten vom Typ **Phaser 6110MFP/XN** verfügbar.

| Meldung                        | Erklärung                                                                                                    | Lösungsvorschläge                                                                                                    |
|--------------------------------|----------------------------------------------------------------------------------------------------|----------------------------------------------------------------------------------------------------|
| Kein Toner<br>[Farbe]          | Die Farbtoner-<br>kartusche ist leer.<br>Das Gerät stellt den<br>Betrieb ein.                                                             | Ersetzen Sie die<br>Farbtonerkartusche mit<br>einer neuen. Siehe<br>Seite 13.5                                                                                             |
| [Farbe]<br>Zu wenig Toner      | Die entsprechende<br>Farbtonerkartusche<br>ist fast leer.                                                                                 | Nehmen Sie die<br>Tonerkartusche heraus<br>und schütteln Sie sie<br>gründlich. Dann können<br>Sie noch ein paar Seiten<br>drucken, bevor Sie die<br>Kartusche auswechseln. |
| [Farbe] Toner<br>VersorgFehler | Das Gerät hat meh-<br>rere Papiere mit vie-<br>len Bildern<br>empfangen und es<br>kann den Toner nicht<br>ordnungsgemäß<br>bereitstellen. | Ziehen Sie den Stecker<br>und schließen Sie ihn<br>wieder an. Wenn der<br>Fehler weiterhin besteht,<br>kontaktieren Sie Ihr<br>Wartungsunternehmen.                        |
| [Komm Fehler]                  | Es ist ein<br>Übertragungs-<br>problem aufgetreten.                                                                                       | Bitten Sie den Absender,<br>das Faxdokument erneut<br>zu übermitteln.                                                                                                    |
| [Inkompatibel]                 | Das Gerät hat ein<br>Fax empfangen,<br>dessen Nummer als<br>unerwünschte<br>Faxnummer<br>registriert wurde.                               | Die empfangenen<br>Faxdaten werden<br>gelöscht.                                                                                                    |

| Meldung                             | Erklärung                                                                                                    | Lösungsvorschläge                                                                                                    |
|-------------------------------------|----------------------------------------------------------------------------------------------------|----------------------------------------------------------------------------------------------------|
| [Leitungsfehler]                    | Es konnte keine<br>Verbindung mit dem<br>Faxgerät auf der<br>Empfängerseite<br>hergestellt werden<br>oder die Verbindung<br>wurde durch ein<br>Problem in der<br>Telefonleitung<br>unterbrochen. | Wiederholen Sie den<br>Versuch. Wenn das<br>Problem fortbesteht,<br>warten Sie vor dem<br>nächsten Versuch ca.<br>eine Stunde.<br>Oder schalten Sie den<br>ECM-Modus ein Siehe<br>Seite 10.1.                                                                                                    |
| [Stopp gedrckt.]                    | Stopp/Löschen<br>wurde während<br>eines Vorgangs<br>gedruckt.                                                                                                    | Wiederholen Sie den<br>Versuch.                                                                                                    |
| Abbrechen?<br>◀ Ja ►                | Ihr Gerät versucht,<br>eine Vorlage in<br>seinem Speicher zu<br>speichern, der aber<br>voll ist.                                                                                                 | Zum Abbrechen des<br>Faxauftrags drücken Sie<br>die Taste <b>Eingabe</b> .<br>Wenn Sie die Seiten<br>senden möchten, die<br>erfolgreich gespeichert<br>wurden, drücken Sie die<br><b>Eingabe</b> . Senden Sie die<br>verbleibenden Seiten zu<br>einem späteren<br>Zeitpunkt, wenn mehr<br>Speicher zur Verfügung<br>steht. |
| VerbFehler                          | Es konnte keine<br>Verbindung zum<br>SMTP-Server<br>hergestellt werden.                                                                                                    | Überprüfen Sie die<br>Servereinstellungen und<br>das Netzwerkkabel.                                                                                                    |
| Fehler Dat. les.<br>USB-Sp. pruefen | Zeitüberschreitung<br>beim Lesen der<br>Daten.                                                                                                    | Versuchen Sie es erneut.                                                                                                    |
| Fehler Dat.schr.<br>USB-Sp. pruefen | Fehler beim<br>Speichern auf dem<br>USB-Speicher.                                                                                                    | Prüfen Sie, ob genügend<br>USB-Speicherplatz<br>vorhanden ist.                                                                                                    |
| Positionssensor<br>Fehler           | Es liegt ein Fehler im<br>Fixierbereich vor.                                                                                                    | Ziehen Sie den Stecker<br>und schließen Sie ihn<br>wieder an. Wenn der<br>Fehler weiterhin besteht,<br>kontaktieren Sie Ihr<br>Wartungsunternehmen.                                                                                                    |
| Vorlagenstau                        | Die eingelegte<br>Vorlage hat sich im<br>AVE gestaut.                                                                                                    | Beseitigen Sie den Stau.<br>Siehe Seite 14.1.                                                                                                    |
| Tuer offen                          | Die vordere oder die<br>hintere Abdeckung<br>ist nicht richtig<br>eingerastet.                                                                                                    | Schließen Sie die<br>Abdeckung und achten<br>Sie darauf, dass sie<br>einschnappt.                                                                                                    |
| Eingabe wiederh.                    | Die eingegebene<br>Option ist nicht<br>verfügbar.                                                                                                    | Geben Sie noch einmal die richtige Option ein.                                                                                                    |

| Meldung                              | Erklärung                                                                                                    | Lösungsvorschläge                                                                                                    |
|--------------------------------------|----------------------------------------------------------------------------------------------------|----------------------------------------------------------------------------------------------------|
| Nicht unterst.<br>Dateiformat        | Der ausgewählte<br>Dateiformat wird<br>nicht unterstützt.                                                                                                    | Verwenden Sie das richtige Dateiformat.                                                                                                    |
| FixiererGeblaese<br>Gesperrt         | Es besteht ein<br>Problem mit der<br>Belüftung des<br>Geräts.                                                                                                    | Öffnen und schließen Sie<br>die Frontabdeckung.                                                                                                    |
| Gruppe nicht<br>verfuegbar           | Sie haben versucht,<br>bei einem Vorgang<br>eine Gruppenstandort-<br>nummer auszu-<br>wählen, bei dem nur<br>eine Einzelstandort-<br>nummer verwendet<br>werden kann, wie zum<br>Beispiel beim<br>Hinzufügen von<br>Standorten für einen<br>Vorgang vom Typ<br>"Mehrfach senden". | Verwenden Sie eine<br>Kurzwahlnummer oder<br>wählen Sie die Nummer<br>manuell mit den<br>Zifferntasten.                                             |
| Installieren:<br>Toner [Farbe]       | Die Farbtoner-<br>kartusche ist nicht<br>installiert.                                                                                                    | Installieren Sie die<br>Farbtonerkartusche.                                                                                                    |
| Installieren:<br>[Ersatzteil]        | Das installierte Teil<br>ist nicht für Ihr Gerät<br>vorgesehen.                                                                                                    | Installieren Sie das Teil in<br>Ihrem Gerät.                                                                                                    |
| Ungueltig:<br>Toner [Farbe]          | Die installierte<br>Farbtonerkartusche<br>ist nicht für Ihr Gerät<br>geeignet.                                                                                                    | Installieren Sie eine<br>originale Xerox-<br>Farbtonerkartusche, die<br>für Ihr Gerät entwickelt<br>wurde.                                          |
| Ungueltig:<br>[Ersatzteil]           | Das Farbteil des<br>Geräts ist nicht für Ihr<br>Gerät geeignet.                                                                                                    | Installieren Sie das<br>originale Xerox-Teil, das<br>für Ihr Gerät entwickelt<br>wurde.                                                             |
| Leit.belegt                          | Das Faxgerät auf der<br>Empfängerseite<br>antwortet nicht<br>oder die Leitung ist<br>besetzt.                                                                                                    | Versuchen Sie es später noch einmal.                                                                                                    |
| Hitze zu gering<br>Drucker AUS->EIN  | Es liegt ein Fehler im<br>Fixierbereich vor.                                                                                                    | Ziehen Sie den Stecker<br>und schließen Sie ihn<br>wieder an. Wenn der<br>Fehler weiterhin besteht,<br>kontaktieren Sie Ihr<br>Wartungsunternehmen. |
| LSU-Hsync-Fehler<br>Drucker AUS->EIN | In der Laser-<br>Scannereinheit<br>(LSU) ist ein Fehler<br>aufgetreten.                                                                                                    | Ziehen Sie den Stecker<br>und schließen Sie ihn<br>wieder an. Wenn der<br>Fehler weiterhin besteht,<br>kontaktieren Sie Ihr<br>Wartungsunternehmen. |

| Meldung                              | Erklärung                                                                                                    | Lösungsvorschläge                                                                                                    |
|--------------------------------------|----------------------------------------------------------------------------------------------------|----------------------------------------------------------------------------------------------------|
| LSU-Motor-Fehler<br>Drucker AUS->EIN | In der Laser-<br>Scannereinheit<br>(LSU) ist ein Fehler<br>aufgetreten.                                         | Ziehen Sie den Stecker<br>und schließen Sie ihn<br>wieder an. Wenn der<br>Fehler weiterhin besteht,<br>kontaktieren Sie Ihr<br>Wartungsunternehmen.                                            |
| Hauptmotor<br>Gesperrt               | Es ist ein Problem im<br>Hauptmotor<br>aufgetreten.                                                             | Öffnen und schließen Sie<br>die Frontabdeckung.                                                                                                    |
| Mehr Mail als<br>Server unterst.     | Die Größe der E-<br>Mail übersteigt die<br>Größe, die vom<br>SMTP-Server<br>unterstützt wird.                   | Teilen Sie Ihre E-Mail<br>oder verringern Sie die<br>Auflösung.                                                                                                    |
| Speicher voll                        | Der Speicher ist voll.                                                                                          | Löschen Sie alle<br>unnötigen Faxaufträge<br>und übertragen Sie sie<br>erneut, wenn mehr<br>Speicher verfügbar ist.<br>Sie können die<br>Übertragung auch in<br>mehrere Vorgänge<br>aufteilen. |
| Manueller Einzug<br>Kein Papier      | Im Papiereinzug<br>befindet sich kein<br>Papier.                                                                | Legen Sie Papier in den<br>manuellen Papiereinzug<br>ein.                                                                                                    |
| Manueller Einzug<br>Papierstau 0     | Im Einzugsbereich<br>des manuellen<br>Papiereinzugs hat<br>sich Papier gestaut.                                 | Beseitigen Sie den Stau.<br>Siehe Seite 14.4.                                                                                                    |
| Netzwerkfehler                       | Es besteht ein<br>Netzwerkproblem.                                                                              | Setzen Sie sich mit<br>Ihrem<br>Netzwerkadministrator in<br>Verbindung.                                                                                                    |
| Nicht zugeordnet                     | Der von Ihnen<br>verwendeten<br>Schnellwahltaste<br>bzw. Schnellwahl-<br>nummer ist keine<br>Nummer zugeordnet. | Geben Sie die Nummer<br>manuell über die<br>Zifferntasten ein oder<br>speichern Sie die<br>Nummer bzw. Adresse.                                                                                |
| 1 Seite ist<br>zu gross              | Die Daten einer<br>einzelnen Seite<br>übersteigen die<br>konfigurierte E-Mail-<br>Größe.                        | Reduzieren Sie die<br>Auflösung und<br>versuchen Sie es<br>erneut.                                                                                                    |
| Offene Hitze<br>Drucker AUS->EIN     | Es liegt ein Fehler im<br>Fixierbereich vor.                                                                    | Ziehen Sie den Stecker<br>und schließen Sie ihn<br>wieder an. Wenn der<br>Fehler weiterhin besteht,<br>kontaktieren Sie Ihr<br>Wartungsunternehmen.                                            |

| Meldung                            | Erklärung                                                                                                    | Lösungsvorschläge                                                                                                    |
|------------------------------------|----------------------------------------------------------------------------------------------------|----------------------------------------------------------------------------------------------------|
| Vorgang<br>nicht zugeordnet        | Sie befinden sich im<br>Vorgang <b>Seite</b><br>hinzuf./Auftrag<br>abbr., ohne dass<br>gespeicherte<br>Aufträge vorhanden<br>sind. | Überprüfen Sie im<br>Display, ob gespeicherte<br>Aufträge vorliegen.                                                                                |
| Ausgabe voll                       | Das Ausgabefach<br>des Geräts ist voll.                                                                                            | Entfernen Sie das<br>Papier.                                                                                                    |
| UeberhitFehler<br>Drucker AUS->EIN | Es liegt ein Fehler im<br>Fixierbereich vor.                                                                                       | Ziehen Sie den Stecker<br>und schließen Sie ihn<br>wieder an. Wenn der<br>Fehler weiterhin besteht,<br>kontaktieren Sie Ihr<br>Wartungsunternehmen. |
| Papierstau 0<br>Tuer oeff./schl.   | Im Zuführungs-<br>bereich des Papier-<br>schachts hat sich<br>Papier gestaut.                                                      | Beseitigen Sie den Stau.<br>Siehe Seite 14.2, 14.3.                                                                                                 |
| Papierstau 1<br>Tuer oeff./schl.   | Im Papierausgabe-<br>bereich hat sich<br>Papier gestaut.                                                                           | Beseitigen Sie den Stau.<br>Siehe Seite 14.4.                                                                                                    |
| Papierstau 2<br>Innen pruefen      | Das Papier hat sich<br>im Fixierbereich oder<br>im Bereich der<br>Tonerkartusche<br>gestaut.                                       | Beseitigen Sie den Stau.<br>Siehe Seite 14.4.                                                                                                    |
| Fach 1<br>Falsches Papier          | Das Papierformat in<br>den Druckertreiber-<br>einstellungen stimmt<br>nicht mit dem Papier<br>im Papierfach<br>überein.            | Legen Sie Papier mit<br>dem entsprechenden<br>Format in das<br>Papierfach.                                                                          |
| Fach 2<br>Falsches Papier          | Das Papierformat in<br>den Druckertreiber-<br>einstellungen stimmt<br>nicht mit dem Papier<br>im Papierfach<br>überein.            | Legen Sie Papier mit<br>dem entsprechenden<br>Format in das<br>Papierfach.                                                                          |
| Schacht 2<br>Papierstau 0          | Im Papiereinzugsbe-<br>reich ist ein Stau<br>aufgetreten.                                                                          | Beseitigen Sie den Stau.<br>Siehe Seite 14.3.                                                                                                    |
| Stromausfall                       | Der Strom wurde<br>aus- und dann<br>wieder eingeschaltet<br>und der Geräte-<br>speicher wurde nicht<br>gesichert.                  | Sie müssen den Auftrag,<br>den Sie vor dem<br>Stromausfall durchführen<br>wollten, erneut starten.                                                  |

| Meldung                           | Erklärung                                                                                                    | Lösungsvorschläge                                                                                                    |  |
|-----------------------------------|----------------------------------------------------------------------------------------------------|----------------------------------------------------------------------------------------------------|--|
| Toner [Farbe]<br>nachgefüllt      | Die von Ihnen<br>installierte<br>Tonerkartusche<br>wurde nachgefüllt<br>bzw. ist kein<br>Originalprodukt.                                                                                          | Nach der Installation<br>einer nachgefüllten<br>Tonerkartusche kann<br>sich die Druckqualität<br>vermindern, da die<br>nachgefüllte Kartusche<br>etwas andere Merkmale<br>aufweist als die<br>Originalkartusche. Wir<br>empfehlen die<br>Verwendung von<br>Original-<br>Farbtonerkartuschen von<br>Xerox. |  |
| Toner [Farbe]<br>auswechseln      | Diese Meldung<br>erscheint zwischen<br>dem Status Kein<br>Toner und Zu wenig<br>Toner.                                                                                                    | Setzen Sie eine neue<br>Tonerkartusche ein.<br>Siehe Seite 13.5.                                                                                                    |  |
| [Ersatzteil]<br>auswechseln       | Lebensdauer des<br>Teils läuft komplett<br>ab.                                                                                                    | Ersetzen Sie das Teil.<br>Wenden Sie sich an den<br>Kundendienst.                                                                                                    |  |
| [Ersatzteil] bald<br>auswechseln  | Die Lebensdauer des<br>Teils läuft bald ab.                                                                                                    | Siehe Seite 13.10 und<br>wenden Sie sich an den<br>Kundendienst.                                                                                                    |  |
| Auswech/Install<br>Tonerbehaelter | Die Lebensdauer des<br>Tonerabfall-Behälters<br>ist abgelaufen. Der<br>Drucker kann erst<br>weiter benutzt<br>werden, wenn ein<br>neuer Tonerabfall-<br>Behälter in das Gerät<br>eingesetzt wurde. | Siehe Seite 13.9.                                                                                                    |  |
| Wahlwiederh.?                     | Nach einem<br>erfolglosen<br>Wählversuch wartet<br>das Gerät eine<br>gewisse Zeit, bevor<br>es die Gegenstelle<br>wieder anruft.                                                                   | Drücken Sie auf<br><b>Eingabe</b> , um sofort eine<br>Wahlwiederholung<br>durchzuführen, oder auf<br><b>Stopp/Löschen</b> , um die<br>Wahlwiederholung<br>abzubrechen.                                                                                                    |  |
| Scanner gesperrt                  | Das Scannermodul ist gesperrt.                                                                                                    | Heben Sie die<br>Scannersperre auf und<br>drücken Sie auf <b>Stopp/</b><br>Löschen.                                                                                                    |  |
| SCF<br>Abdeckung offen            | Die Papierstauab-<br>deckung im<br>optionalen Schacht 2<br>ist geöffnet.                                                                                                    | Schließen Sie die<br>Papierstauabdeckung im<br>optionalen Schacht 2.                                                                                                    |  |
| Sendefehler<br>(AUTH)             | Es liegt ein Problem<br>mit der SMTP-<br>Authentifizierung<br>vor.                                                                                                    | Konfigurieren Sie die<br>Authentifizierungseinst<br>ellung.                                                                                                    |  |

| Meldung                         | Erklärung                                                       | Lösungsvorschläge                                                                                                    |
|---------------------------------|-----------------------------------------------------------------|----------------------------------------------------------------------------------------------------|
| Sendefehler<br>(DNS)            | Es ist ein DNS-<br>Problem<br>aufgetreten.                      | Konfigurieren Sie die<br>DNS-Einstellung.                                                                                                    |
| Sendefehler<br>(POP3)           | Es liegt ein POP3-<br>Problem vor.                              | Konfigurieren Sie die POP3-Einstellung.                                                                                                    |
| Sendefehler<br>(SMTP)           | Es liegt ein SMTP-<br>Problem vor.                              | Wechseln Sie zu dem<br>verfügbaren Server.                                                                                                    |
| Sendefehler<br>(Falsche Konfig) | Es liegt ein<br>Netzwerkkartenpro<br>blem vor.                  | Konfigurieren Sie Ihre<br>Netzwerkkarte<br>ordnungsgemäß.                                                                                           |
| UebertrBand<br>Fehler           | Ein Problem ist im<br>Übertragungsband<br>im Gerät aufgetreten. | Ziehen Sie den Stecker<br>und schließen Sie ihn<br>wieder an. Wenn der<br>Fehler weiterhin besteht,<br>kontaktieren Sie Ihr<br>Wartungsunternehmen. |
| Schacht 1<br>Kein Papier        | Im Papierschacht 1<br>ist kein Papier<br>vorhanden.             | Legen Sie Papier in den<br>Papierschacht 1. Siehe<br>Seite 5.6.                                                                                     |
| Schacht 2<br>Kein Papier        | lm optionalen<br>Schacht 2 ist kein<br>Papier vorhanden.        | Legen Sie Papier in den optionalen Schacht 2.                                                                                                    |

#### **Beheben anderer Probleme**

Die folgende Liste enthält mögliche Störungen und entsprechende Lösungsempfehlungen. Befolgen Sie die Lösungsvorschläge, bis das Problem behoben ist. Wenn das Problem weiterhin besteht, wenden Sie sich an den Kundendienst.

#### Probleme mit dem Papiereinzug

| Zustand                                                    | Lösungsvorschläge                                                                                                    |
|------------------------------------------------------------|----------------------------------------------------------------------------------------------------|
| Beim Drucken ist<br>ein Papierstau<br>entstanden.          | Beheben Sie den Papierstau. Siehe Seite 14.2.                                                                                                    |
| Die Seiten haften<br>aneinander.                           | <ul> <li>Vergewissern Sie sich, dass nicht zu viel Papier<br/>im Papierschacht liegt. Der Papierschacht kann<br/>je nach Papierstärke bis zu 150 Blatt Papier<br/>fassen.</li> <li>Vergewissern Sie sich, dass Sie den richtigen<br/>Papiertyp verwenden. Siehe Seite 5.4.</li> <li>Nehmen Sie das Papier aus dem Papierschacht<br/>heraus und biegen Sie den Stapel und fächern<br/>Sie ihn auf.</li> <li>Das Zusammenhaften von Papier kann auch auf<br/>eine hohe Luftfeuchtigkeit zurückzuführen sein.</li> </ul>                                                                                                    |
| Es werden<br>mehrere Seiten<br>gleichzeitig<br>eingezogen. | <ul> <li>Der Stapel im Papierschacht enthält<br/>möglicherweise Blätter verschiedener<br/>Papiersorten. Legen Sie nur Papier desselben<br/>Typs, Formats und Gewichts ein.</li> <li>Wenn durch den gleichzeitigen Einzug mehrerer<br/>Seiten ein Papierstau entstanden ist, beseitigen<br/>Sie den Stau. Siehe Seite 14.2.</li> </ul>                                                                                                    |
| Das Papier<br>wird nicht in<br>das Gerät<br>eingezogen.    | <ul> <li>Entfernen Sie alle Hindernisse aus dem<br/>Geräteinneren.</li> <li>Das Papier wurde nicht richtig eingelegt.<br/>Entfernen Sie das Papier aus dem Papierschacht<br/>und legen Sie es richtig ein.</li> <li>Es ist zu viel Papier im Schacht. Entfernen Sie<br/>überschüssiges Papier aus dem Papierschacht.</li> <li>Das Papier ist zu dick. Verwenden Sie nur<br/>Papier, das den genannten Spezifikationen<br/>entspricht. Siehe Seite 5.2.</li> <li>Wenn eine Vorlage nicht in das Gerät<br/>eingezogen wird, muss möglicherweise der<br/>Gummipuffer ausgewechselt werden. Siehe<br/>Seite 13.11.</li> </ul> |

| Zustand                                                              | Lösungsvorschläge                                                                                                    |
|----------------------------------------------------------------------|----------------------------------------------------------------------------------------------------|
| Es kommt<br>dauernd zu<br>Papierstaus.                               | <ul> <li>Es ist zu viel Papier im Papierschacht. Entfernen<br/>Sie überschüssiges Papier aus dem<br/>Papierschacht. Wenn Sie auf Spezialmaterialien<br/>drucken, verwenden Sie den manuellen Einzug.</li> <li>Sie verwenden einen ungeeigneten Papiertyp.<br/>Verwenden Sie nur Papier, das den genannten<br/>Spezifikationen entspricht. Siehe Seite 5.2.</li> <li>Im Gerät haben sich zu viele Rückstände<br/>angesammelt. Öffnen Sie die vordere<br/>Abdeckung und entfernen Sie die Rückstände.</li> <li>Wenn eine Vorlage nicht in das Gerät<br/>eingezogen wird, muss möglicherweise der<br/>Gummipuffer ausgewechselt werden. Siehe<br/>Seite 13.11.</li> </ul> |
| Klarsichtfolien<br>kleben in der<br>Papierausgabe<br>zusammen.       | Verwenden Sie nur Folien, die für Laserdrucker geeignet sind. Nehmen Sie jede bedruckte Folie sofort heraus.                                                                                                    |
| Umschläge<br>werden zerknittert<br>oder nicht richtig<br>eingezogen. | Die Papierführungen müssen richtig an die<br>Umschläge angepasst werden.                                                                                                    |

#### **Probleme beim Drucken**

| Zustand                                                                                                    | Mögliche Ursache                                                                                                    | Lösungsvorschläge                                                                                                    |  |
|----------------------------------------------------------------------------------------------------|----------------------------------------------------------------------------------------------------|----------------------------------------------------------------------------------------------------|--|
|                                                                                                    | Das Gerät wird<br>nicht mit Strom<br>versorgt.                                                                                                    | Überprüfen Sie die Anschlüsse<br>des Netzkabels. Überprüfen Sie<br>Netzschalter und Stromquelle.                                                                                                    |  |
| -                                                                                                    | Das Gerät wurde<br>nicht als<br>Standarddrucker<br>ausgewählt.                                                                                                    | Wählen Sie <b>Xerox Phaser</b><br>6110MFP in Ihrer Windows-<br>Version als Standarddrucker.                                                                                                    |  |
| Das Gerät<br>druckt nicht.                                                                                     | <ul> <li>Überprüfen Sie das</li> <li>Die Frontabdeckung</li> <li>Es ist ein Papierst<br/>Papierstau. Siehe</li> <li>Es ist kein Papier<br/>Siehe 5.6.</li> <li>Es ist keine Toner<br/>eine Tonerkartusc</li> <li>Wenn ein Systemfel<br/>Ihren Kundendienst.</li> </ul> | rüfen Sie das Gerät auf folgende Probleme:<br>Frontabdeckung ist nicht geschlossen. Schließen<br>die Abdeckung.<br>st ein Papierstau aufgetreten. Beheben Sie den<br>nierstau. Siehe 14.2.<br>st kein Papier eingelegt. Legen Sie Papier ein.<br>ne 5.6.<br>st keine Tonerkartusche im Gerät. Setzen Sie<br>e Tonerkartusche ein<br>ein Systemfehler auftritt, wenden Sie sich an<br>Kundendienst. |  |
| Das Verbindungs-<br>kabel zwischen<br>Computer und Zie<br>Drucker ist nicht und<br>richtig ange-<br>schlossen. |                                                                                                    | Ziehen Sie das Druckerkabel ab<br>und schließen Sie es wieder an.                                                                                                    |  |

| Zustand                                                                    | Mögliche Ursache                                                                                                    | Lösungsvorschläge                                                                                                    |
|----------------------------------------------------------------------------|----------------------------------------------------------------------------------------------------|----------------------------------------------------------------------------------------------------|
|                                                                            | Das Verbindungs-<br>kabel zwischen<br>Computer und<br>Drucker ist<br>schadhaft.                                        | Wenn möglich, schließen Sie das<br>Kabel zur Überprüfung an einen<br>anderen Computer an und<br>drucken Sie einen Druckauftrag.<br>Sie können auch ein anderes<br>Druckerkabel verwenden.                                                                                                    |
| Das Gerät<br>druckt nicht<br>(Fortsetzung)                                 | Die Anschlusse-<br>instellung ist<br>falsch.                                                                           | Überprüfen Sie in den Windows-<br>Einstellungen, ob der<br>Druckauftrag an den richtigen<br>Port geschickt wurde. Wenn der<br>Computer mehr als einen Port<br>hat, stellen Sie sicher, dass das<br>Gerät an den richtigen Port<br>angeschlossen ist.                                                                                   |
|                                                                            | Das Gerät ist<br>falsch konfiguriert.                                                                                  | Prüfen Sie die<br>Druckereigenschaften, um<br>sicherzustellen, dass alle<br>Druckeinstellungen richtig sind.                                                                                                    |
|                                                                            | Der Druckertreiber<br>ist falsch<br>installiert.                                                                       | Stellen Sie die Druckersoftware<br>wieder her. Weitere Informationen<br>finden Sie in der <b>Software-</b><br>dokumentation.                                                                                                    |
|                                                                            | Das Gerät<br>funktioniert nicht<br>richtig.                                                                            | Überprüfen Sie die Meldung auf<br>dem Display des Bedienfelds, um<br>festzustellen, ob das Gerät einen<br>Systemfehler anzeigt.                                                                                                    |
| Das Gerät<br>wählt Druck-<br>material im<br>falschen<br>Papie-<br>reinzug. | Die Auswahl der<br>Papierzufuhr in<br>den Druckereigen-<br>schaften ist<br>möglicherweise<br>falsch.                   | Bei vielen Softwareanwendungen<br>befindet sich die Auswahl der<br>Papierzufuhr auf der<br>Registerkarte <b>Papier</b> in den<br>Druckereigenschaften. Wählen<br>Sie den richtigen Papierschacht<br>aus. Weitere Informationen<br>finden Sie auf dem<br>Hilfebildschirm des<br>Druckertreibers.                                        |
| Der Druckauftrag<br>ist sehr<br>kompliziert.                               |                                                                                                    | Vereinfachen Sie das<br>Seitenlayout oder ändern Sie die<br>Einstellungen für die<br>Druckqualität.                                                                                                    |
| Der Druck-<br>auftrag wird<br>extrem<br>langsam<br>gedruckt.               | Wenn Sie unter<br>Windows 9x/Me<br>arbeiten, ist<br>möglicherweise<br>die Spoolein-<br>stellung falsch<br>eingestellt. | Wählen Sie Start, Einstellungen<br>und dann Drucker. Klicken Sie<br>mit der rechten Maustaste auf<br>das Gerätesymbol Xerox Phaser<br>6110MFP, wählen Sie<br>Eigenschaften, klicken Sie auf<br>die Registerkarte Details und<br>wählen Sie dann die Taste<br>Spool-Einstellungen. Wählen<br>Sie die gewünschten<br>Spooleinstellungen. |

| Zustand                                                                                          | Mögliche Ursache                                                                                     | Lösungsvorschläge                                                                                                    |
|--------------------------------------------------------------------------------------------------|----------------------------------------------------------------------------------------------------|----------------------------------------------------------------------------------------------------|
| Die ausge-<br>druckte Seite<br>ist halb leer.                                                    | Die Einstellung<br>der Seitenaus-<br>richtung ist falsch.                                            | Ändern Sie die Seitenausrichtung<br>in Ihrer Anwendung Weitere<br>Informationen finden Sie auf dem<br>Hilfebildschirm des<br>Druckertreibers.                                                                                                    |
|                                                                                                  | Das Papierformat<br>stimmt nicht mit<br>der entspre-<br>chenden Software-<br>einstellung<br>überein. | Vergewissern Sie sich, dass das<br>Papierformat in den<br>Druckertreibereinstellungen mit<br>dem Papier im Papierschacht<br>übereinstimmt.<br>Oder vergewissern Sie sich, dass<br>die Einstellung für das Papier-<br>format im Druckertreiber mit der<br>verwendeten Papierauswahl im<br>Anwendungsprogramm überein-<br>stimmt.                                                                                    |
| Das Gerät<br>druckt, aber<br>der Text ist<br>falsch,<br>unverständlich<br>oder<br>unvollständig. | Das Druckerkabel<br>ist locker oder<br>schadhaft.                                                    | Ziehen Sie das Druckerkabel ab<br>und schließen Sie es wieder an.<br>Versuchen Sie, einen<br>Druckauftrag zu drucken, den Sie<br>bereits erfolgreich gedruckt<br>haben. Wenn möglich, schließen<br>Sie das Kabel und das Gerät an<br>einen anderen Computer an und<br>drucken einen Druckauftrag, von<br>dem Sie wissen, dass er<br>funktioniert. Versuchen Sie es<br>schließlich mit einem neuen<br>Druckerkabel. |
|                                                                                                  | Sie haben den<br>falschen<br>Druckertreiber<br>ausgewählt.                                           | Überprüfen Sie das<br>Druckerauswahlmenü der<br>Anwendung, um sicherzustellen,<br>dass Ihr Gerät ausgewählt ist.                                                                                                    |
|                                                                                                  | Die Anwendungs-<br>software funktio-<br>niert nicht richtig.                                         | Versuchen Sie, aus einer<br>anderen Anwendung einen<br>Druckauftrag zu drucken.                                                                                                    |
|                                                                                                  | Das Betriebs-<br>system funktio-<br>niert nicht richtig.                                             | Beenden Sie Windows und<br>starten Sie Ihren Computer neu.<br>Schalten Sie das Gerät aus und<br>wieder an.                                                                                                    |
| Seiten<br>werden<br>gedruckt,<br>sind aber<br>vollkommen<br>leer.                                | Die Tonerkar-<br>tusche ist<br>schadhaft<br>oder leer.                                               | Verteilen Sie gegebenenfalls den<br>Toner. Siehe Seite 13.5.<br>Ersetzen Sie bei Bedarf die<br>Tonerkartusche.                                                                                                    |
|                                                                                                  | Die Datei hat leere<br>Seiten.                                                                       | Überprüfen Sie die Datei, um<br>sicher zu sein, dass sie keine<br>leeren Seiten enthält.                                                                                                    |
|                                                                                                  | Bestimmte Teile<br>wie Steuerung<br>oder Platine<br>können schadhaft<br>sein.                        | Wenden Sie sich über Ihren<br>Fachhändler an den<br>Kundendienst.                                                                                                    |

| Zustand                                                                     | Mögliche Ursache                                                    | Lösungsvorschläge                                                                                                    |
|-----------------------------------------------------------------------------|---------------------------------------------------------------------|----------------------------------------------------------------------------------------------------|
| Abbildungen<br>werden in<br>Adobe<br>Illustrator<br>fehlerhaft<br>gedruckt. | Die Einstellungen in<br>der Anwendungs-<br>software sind<br>falsch. | Wählen Sie <b>Als Bild</b><br>herunterladen im Fenster<br><b>TrueType-Optionen</b> der<br>Grafikeigenschaften aus, und<br>drucken Sie das Dokument<br>erneut. |

#### Probleme mit der Druckqualität

Wenn der Innenraum des Geräts verschmutzt ist oder das Papier nicht richtig eingelegt wurde, führt dies möglicherweise zu einer Verschlechterung der Druckqualität. In der Tabelle unten finden Sie Hinweise zur Beseitigung dieses Problems.

| Zustand                                                                                     | Lösungsvorschläge                                                                                                    |
|---------------------------------------------------------------------------------------------|----------------------------------------------------------------------------------------------------|
| Zu heller oder<br>blasser Druck<br>AaBbCc<br>AaBbCc<br>AaBbCc<br>AaBbCc<br>AaBbCc<br>AaBbCc | <ul> <li>Wenn vertikale weiße Striche oder blasse<br/>Bereiche auf der Seite erscheinen:</li> <li>Der Tonervorrat geht zu Ende. Sie können<br/>u.U. die Lebensdauer der Tonerkartusche<br/>kurzfristig verlängern. Siehe Seite 13.5.<br/>Falls dies die Druckqualität nicht verbessert,<br/>setzen Sie eine neue Tonerkartusche ein.</li> <li>Das Papier ist ungeeignet (zum Beispiel zu<br/>feucht oder zu rau). Siehe Seite 5.2.</li> <li>Wenn die ganze Seite zu hell ist, wurde eine<br/>zu geringe Druckauflösung gewählt. Passen<br/>Sie die Druckauflösung an. Weitere<br/>Informationen finden Sie auf dem<br/>Hilfebildschirm des Druckertreibers.</li> <li>Eine Kombination von blassen und<br/>verschmierten Bereichen weist darauf hin,<br/>dass die Tonerkartusche gereinigt werden<br/>muss.</li> <li>Die Oberfläche der LSU-Komponente im<br/>Innenraum des Geräts kann verschmutzt<br/>sein. Reinigen Sie die LSU-Komponenten.<br/>Siehe Seite 13.3.</li> </ul> |
| Tonerflecken<br>AaBbCc<br>AaBbCc<br>AaBbCc<br>AaBbCc<br>AaBbCc                              | <ul> <li>Das Papier ist ungeeignet (zum Beispiel zu<br/>feucht oder zu rau) Siehe Seite 5.2.</li> <li>Die Übertragungswalze ist schmutzig.<br/>Reinigen Sie den Innenraum des Geräts.<br/>Siehe Seite 13.3.</li> <li>Der Papiertransportweg muss gereinigt<br/>werden. Siehe Seite 13.3.</li> </ul>                                                                                                    |

| Zustand                                                                                               | Lösungsvorschläge                                                                                                    |
|----------------------------------------------------------------------------------------------------|----------------------------------------------------------------------------------------------------|
| Aussetzer<br>AaBbCc<br>AaBbCc<br>AaBbCc<br>AaBbCc<br>AaBbCc<br>AaBbCc                                 | <ul> <li>Wenn die Seite runde Flecken enthält, auf denen wenig oder gar kein Toner haftet:</li> <li>Ein einzelnes Blatt Papier ist eventuell schadhaft. Wiederholen Sie den Druckauftrag.</li> <li>Der Feuchtigkeitsgehalt des Papiers ist ungleichmäßig oder das Papier weist feuchte Flecken auf. Verwenden Sie eine andere Papiermarke. Siehe Seite 5.2.</li> <li>Das verwendete Papier ist schadhaft. Bei der Papierherstellung können Fehler vorkommen, so dass manche Bereiche keinen Toner annehmen. Verwenden Sie eine anderen Papiertyp.</li> <li>Ändern Sie die Druckereinstellung und wiederholen Sie den Vorgang. Klicken Sie in den Druckereigenschaften auf die Registerkarte Papier und wählen Sie den Papiertyp Dick. Näheres finden Sie im Abschnitt Softwaredokumentation.</li> <li>Falls das Problem weiterhin besteht, wenden Sie sich über Ihren Fachhändler an den Kundendienst.</li> </ul> |
| Vertikale Streifen<br>AaBbCc<br>AaBbCc<br>AaBbCc<br>AaBbCc<br>AaBbCc<br>AaBbCc                        | <ul> <li>Wenn schwarze vertikale Streifen auf der<br/>Seite erscheinen:</li> <li>Wahrscheinlich ist die Trommel in der<br/>Tonerkartusche verkratzt. Nehmen Sie die<br/>Kartusche aus dem Gerät und setzen Sie<br/>eine neue ein. Siehe Seite 13.5.</li> <li>Wenn weiße vertikale Streifen auf der Seite<br/>erscheinen:</li> <li>Die Oberfläche der LSU-Komponente im<br/>Innenraum des Geräts kann verschmutzt<br/>sein. Reinigen Sie die LSU-Komponenten.<br/>Siehe Seite 13.3.</li> </ul>                                                                                                    |
| Farbiger oder<br>schwarzer<br>Hintergrund<br>AaBbCc<br>AaBbCc<br>AaBbCc<br>AaBbCc<br>AaBbCc<br>AaBbCc | <ul> <li>Gehen Sie folgendermaßen vor, wenn im<br/>Hintergrund Schatten auftreten:</li> <li>Verwenden Sie leichteres Papier. Siehe<br/>Seite 5.2.</li> <li>Überprüfen Sie die Umgebung des Geräts:<br/>Sehr geringe oder sehr hohe (mehr als 80 %)<br/>Luftfeuchtigkeit kann zu grauem Hintergrund<br/>führen.</li> <li>Nehmen Sie die alte Kartusche aus dem<br/>Gerät und setzen Sie eine neue ein. Siehe<br/>Seite 13.5.</li> </ul>                                                                                                    |

| Zustand                                                                                                    | Lösungsvorschläge                                                                                                    |
|----------------------------------------------------------------------------------------------------|----------------------------------------------------------------------------------------------------|
| Tonerverschmie-<br>rungen<br>AaBbCc<br>AaBbCc<br>AaBbCc<br>AaBbCc<br>AaBbCc                                                       | <ul> <li>Reinigen Sie den Innenraum des Geräts.<br/>Siehe Seite 13.3.</li> <li>Überprüfen Sie Art und Qualität des<br/>Papiers. Siehe Seite 5.2.</li> <li>Nehmen Sie die Kartusche aus dem Gerät<br/>und setzen Sie eine neue ein. Siehe<br/>Seite 13.5.</li> </ul>                                                                                                    |
| Wiederholt<br>auftretende<br>vertikale Defekte<br>A a B b C<br>A a B b C<br>A a B b C<br>A a B b C<br>A a B b C<br>A a B b C<br>C | <ul> <li>Wenn wiederholt Flecken auf der bedruckten<br/>Seite in gleichmäßigen Abständen<br/>erscheinen:</li> <li>Die Tonerkartusche ist schadhaft. Drucken<br/>Sie bei wiederholt auf der Seite<br/>auftretenden Fehlern zur Reinigung der<br/>Tonerkartusche mehrere Reinigungsseiten;<br/>siehe dazu Seite 13.4. Wenn das Problem<br/>nach dem Drucken der Reinigungsseiten<br/>nicht beseitigt ist, setzen Sie eine neue<br/>Tonerkartusche ein. Siehe Seite 13.5.</li> <li>Teile im Inneren des Geräts sind mit Toner<br/>verunreinigt. Wenn die Defekte auf der<br/>Rückseite des Blattes auftreten, erledigt<br/>sich das Problem wahrscheinlich nach<br/>einigen weiteren Seiten von selbst.</li> <li>Die Fixiereinheit ist schadhaft. Wenden Sie<br/>sich über Ihren Fachhändler an den<br/>Kundendienst.</li> </ul>                   |
| Tonerflecken im<br>Hintergrund                                                                                                    | <ul> <li>Tonerflecken im Hintergrund sind auf Toner<br/>zurückzuführen, der auf der gedruckten Seite<br/>verstreut ist.</li> <li>Das Papier ist möglicherweise zu feucht.<br/>Versuchen Sie es mit einem anderen<br/>Papierstapel. Öffnen Sie Papierpakete erst<br/>dann, wenn Sie sie benutzen, damit das<br/>Papier nicht zuviel Feuchtigkeit aufnimmt.</li> <li>Wenn die Tonerflecken beim Bedrucken von<br/>Umschlägen auftreten, ändern Sie das<br/>Layout, um zu vermeiden, dass über<br/>Flächen gedruckt wird, auf deren Rückseite<br/>Nähte überlappen. Das Drucken auf<br/>Nahtstellen kann Probleme hervorrufen.</li> <li>Wenn die Tonerflecken auf der gesamten<br/>Oberfläche einer bedruckten Seite<br/>auftreten, ändern Sie die Druckerauflösung<br/>in der Anwendungssoftware oder in den<br/>Druckereigenschaften.</li> </ul> |

| Zustand                                                                                         | Lösungsvorschläge                                                                                                    |
|-------------------------------------------------------------------------------------------------|----------------------------------------------------------------------------------------------------|
| Deformierte<br>Zeichen<br>AaBbCc<br>AaBbCc<br>AaBbCc<br>AaBbCc<br>AaBbCc<br>AaBbCc              | <ul> <li>Wenn Zeichen nicht richtig geformt oder<br/>wellig erscheinen, ist das Papier<br/>möglicherweise zu glatt. Verwenden Sie ein<br/>anderes Papier Siehe Seite 5.2.</li> <li>Wenn Zeichen deformiert und wellig<br/>abgedruckt werden, ist eventuell die<br/>Scannereinheit defekt. Wenn Sie Hilfe<br/>benötigen, wenden Sie sich über Ihren<br/>Fachhändler an einen<br/>Kundendiensttechniker.</li> </ul> |
| Verzerrte Seiten<br>AaBbCc<br>AaBbCc<br>AaBbCc<br>AaBbCc<br>AaBbCc                              | <ul> <li>Vergewissern Sie sich, dass das Papier<br/>richtig eingelegt wurde.</li> <li>Überprüfen Sie Art und Qualität des<br/>Papiers. Siehe Seite 5.2.</li> <li>Achten Sie darauf, dass Papier oder<br/>anderes Druckmaterial richtig eingelegt<br/>wurde und dass die Papierführung weder zu<br/>fest noch zu locker am Papierstapel anliegt.</li> </ul>                                                        |
| Gewellte Seiten                                                                                 | Vergewissern Sie sich, dass das Papier                                                                                                    |
| AabbCC<br>AabbCC<br>AabbCC<br>AabbCC<br>AabbCC<br>AabbCC                                        | <ul> <li>richtig eingelegt wurde.</li> <li>Überprüfen Sie Art und Qualität des<br/>Papiers. Eine hohe Temperatur und<br/>Feuchtigkeit können dazu führen, dass sich<br/>das Papier wellt. Siehe Seite 5.2.</li> <li>Drehen Sie den Stapel im Papiereinzug um.<br/>Wenden Sie das Papier im Papierschacht<br/>ebenfalls um 180°.</li> </ul>                                                                        |
| Papier zerknittert<br>oder gefaltet<br>AabbCc<br>AabbCc<br>AabbCc<br>AabbCc<br>AabbCc<br>AabbCc | <ul> <li>Vergewissern Sie sich, dass das Papier<br/>richtig eingelegt wurde.</li> <li>Überprüfen Sie Art und Qualität des<br/>Papiers. Siehe Seite 5.2.</li> <li>Drehen Sie den Stapel im Papiereinzug um.<br/>Wenden Sie das Papier im Papierschacht<br/>ebenfalls um 180°.</li> </ul>                                                                                                    |
| Rückseite des<br>Ausdrucks ist<br>verschmutzt                                                   | Prüfen Sie, ob Toner ausläuft. Reinigen Sie<br>den Innenraum des Geräts. Siehe Seite 13.3.                                                                                                    |
| AaBbCc<br>AaBbCc<br>AaBbCc<br>AaBbCc<br>aBbCc                                                   |                                                                                                    |

| Zustand                                                                                      | Lösungsvorschläge                                                                                                    |
|----------------------------------------------------------------------------------------------|----------------------------------------------------------------------------------------------------|
| Vollkommen<br>farbige oder<br>schwarze Seiten                                                | <ul> <li>Die Tonerkartusche ist möglicherweise nicht<br/>korrekt installiert. Nehmen Sie die<br/>Kartusche aus dem Gerät und setzen Sie<br/>sie wieder ein.</li> <li>Die Tonerkartusche ist beschädigt und muss<br/>ausgewechselt werden. Nehmen Sie die<br/>Kartusche aus dem Gerät und setzen Sie<br/>eine neue ein. Siehe Seite 13.5.</li> <li>Das Gerät ist reparaturbedürftig. Wenden<br/>Sie sich über Ihren Fachhändler an den<br/>Kundendienst.</li> </ul>                                                                  |
| Ausgelaufener<br>Toner<br>AaBbCc<br>AaBbCc<br>AaBbCc<br>AaBbCc<br>AaBbCc<br>AaBbCc<br>AaBbCc | <ul> <li>Reinigen Sie den Innenraum des Geräts.<br/>Siehe Seite 13.3.</li> <li>Überprüfen Sie Art und Qualität des<br/>Papiers. Siehe Seite 5.2.</li> <li>Nehmen Sie die Kartusche aus dem Gerät<br/>und setzen Sie eine neue ein. Siehe<br/>Seite 13.5.</li> <li>Falls das Problem weiterhin besteht, ist das<br/>Gerät reparaturbedürftig. Wenden Sie sich<br/>über Ihren Fachhändler an den<br/>Kundendienst.</li> </ul>                                                                                                    |
| Unvollständige<br>Zeichen                                                                    | <ul> <li>Unvollständige Zeichen, das heißt weiße<br/>Bereiche innerhalb von Zeichen, die schwarz<br/>sein sollten:</li> <li>Falls dieses Problem beim Drucken von<br/>Folien auftritt, probieren Sie andere Folien<br/>aus. Wegen der Beschaffenheit von Folien<br/>sind Leerstellen manchmal nicht zu<br/>vermeiden.</li> <li>Sie drucken auf die falsche Seite des<br/>Papiers. Nehmen Sie das Papier aus dem<br/>Einzug und drehen Sie es um.</li> <li>Das Papier entspricht nicht den Vorgaben.<br/>Siehe Seite 5.2.</li> </ul> |
| Horizontale<br>Streifen<br>AaBbCc<br>AaBbCc<br>AaBbCc<br>AaBbCc<br>AaBbCc                    | <ul> <li>Wenn horizontale schwarze Streifen oder<br/>Schmierer erscheinen:</li> <li>Die Tonerkartusche ist nicht richtig<br/>installiert. Nehmen Sie die Kartusche aus<br/>dem Gerät und setzen Sie sie wieder ein.</li> <li>Die Tonerkartusche ist schadhaft. Nehmen<br/>Sie die Kartusche aus dem Gerät und<br/>setzen Sie eine neue ein. Siehe Seite 13.5.</li> <li>Falls das Problem weiterhin besteht, ist das<br/>Gerät reparaturbedürftig. Wenden Sie sich<br/>über Ihren Fachhändler an den<br/>Kundendienst.</li> </ul>    |

| Zustand                                                                                                    | Lösungsvorschläge                                                                                                    |
|----------------------------------------------------------------------------------------------------|----------------------------------------------------------------------------------------------------|
| Gewellte Seiten<br>AaBbCc<br>AaBbCc<br>AaBbCc                                                                                                    | <ul> <li>Wenn bedruckte Seiten wellig sind oder<br/>Papier nicht in das Gerät eingezogen wird:</li> <li>Drehen Sie den Stapel im Papiereinzug um.<br/>Wenden Sie das Papier im Papierschacht<br/>ebenfalls um 180°.</li> <li>Ändern Sie die Druckereinstellung und<br/>wiederholen Sie den Vorgang. Klicken Sie in<br/>den Druckereigenschaften auf die<br/>Registerkarte <b>Papier</b> und wählen Sie den<br/>Papiertyp <b>Dunnes</b>. Näheres finden Sie im<br/>Abschnitt <b>Softwaredokumentation</b>.</li> </ul> |
| Auf den<br>nachfolgenden<br>Seiten ist mehrfach<br>ein unbekanntes<br>Bild zu sehen oder<br>es kommt vor, dass<br>Toner ausläuft,<br>dass das Druckbild<br>sehr schwach ist<br>oder dass<br>Verunreinigungen<br>auftreten. | Sie verwenden Ihren Drucker vermutlich in<br>einer Höhe von mindestens 2 500 m ü. M. Die<br>große Höhe kann sich auf die Druckqualität<br>auswirken (ausgelaufener Toner oder<br>schwacher Druck). Sie können diese Option<br>über das <b>Mit dem Dienstprogramm für</b><br><b>Druckereinstellungen arbeiten</b> oder über<br>die Registerkarte <b>Drucker</b> in den<br>Eigenschaften des Druckertreibers aktivieren.<br>Näheres hierzu finden Sie im <b>Software-</b><br><b>Abschnitt</b> .                        |

#### Probleme beim Kopieren

| Zustand                                                                     | Lösungsvorschläge                                                                                                    |
|-----------------------------------------------------------------------------|----------------------------------------------------------------------------------------------------|
| Kopien sind zu hell<br>oder zu dunkel.                                      | Erhöhen oder verringern Sie die<br>Hintergrundhelligkeit Ihrer Kopien mit <b>Heller/</b><br><b>Dunkler</b> .                                                                                                    |
| Schmierflecken,<br>Linien,<br>Tonerflecken<br>oder Punkte auf<br>der Kopie. | <ul> <li>Wenn die Vorlage von schlechter Qualität<br/>ist, drücken Sie Heller/Dunkler, um den<br/>Hintergrund Ihrer Kopien aufzuhellen.</li> <li>Wenn die Vorlage nicht verschmutzt ist,<br/>reinigen Sie die Scaneinheit. Siehe<br/>Seite 13.4.</li> </ul> |
| Das Druckbild ist<br>schräg verformt.                                       | <ul> <li>Stellen Sie sicher, dass die Vorlage mit der<br/>Oberseite nach unten auf dem<br/>Vorlagenglas bzw. mit der Oberseite nach<br/>oben im AVE liegt.</li> <li>Überprüfen Sie, ob das Kopierpapier richtig<br/>eingelegt ist.</li> </ul>               |
| Es werden<br>weiße Blätter<br>ausgegeben.                                   | Stellen Sie sicher, dass die Vorlage mit der<br>Oberseite nach unten auf dem Vorlagenglas<br>bzw. mit der Oberseite nach oben im AVE<br>liegt.                                                                                                    |

| Zustand                                                     | Lösungsvorschläge                                                                                                    |
|-------------------------------------------------------------|----------------------------------------------------------------------------------------------------|
| Das Druckbild löst<br>sich einfach von<br>der Kopie ab.     | <ul> <li>Ersetzen Sie das in dem Papierschacht<br/>befindliche Papier durch Papier aus einem<br/>neuen Paket.</li> <li>In Bereichen mit hoher Luftfeuchtigkeit darf<br/>das Papier nicht über lange Zeit im Gerät<br/>bleiben.</li> </ul>                                                                                                    |
| Wiederholte<br>Papierstaus beim<br>Kopieren.                | <ul> <li>Lockern Sie den Papierstapel auf und<br/>drehen Sie ihn in dem Papierschacht um.<br/>Ersetzen Sie das Papier im Gerät durch<br/>neues Papier. Überprüfen Sie die<br/>Papierführungen und passen Sie sie bei<br/>Bedarf an.</li> <li>Vergewissern Sie sich, dass das Papier das<br/>richtige Gewicht hat. Papier mit einem<br/>Gewicht von 75 g/m<sup>2</sup> wird empfohlen.</li> <li>Prüfen Sie, ob nach einem Papierstau<br/>Kopierpapier oder Kopierpapierteile im<br/>Gerät geblieben sind.</li> </ul> |
| Tonerkartusche<br>ergibt weniger<br>Kopien als<br>erwartet. | <ul> <li>Die Vorlagen enthalten Bilder, Farbblöcke<br/>oder Fettdruck. Dabei kann es sich<br/>beispielsweise um Formulare,<br/>Informationsschreiben, Bücher usw.<br/>handeln, für die mehr Toner benötigt wird.</li> <li>Das Gerät wird häufig ein- und<br/>ausgeschaltet.</li> <li>Beim Kopieren wurde möglicherweise der<br/>Scannerdeckel offen gelassen.</li> </ul>                                                                                                    |

#### Probleme beim Scannen

| Zustand                                   | Lösungsvorschläge                                                                                                    |
|-------------------------------------------|----------------------------------------------------------------------------------------------------|
| Die Scannereinheit<br>funktioniert nicht. | <ul> <li>Vergewissern Sie sich, dass die zu<br/>scannende Vorlage mit der Oberseite<br/>nach unten auf dem Vorlagenglas bzw.<br/>mit der Oberseite nach oben im AVE liegt.</li> <li>Es steht eventuell nicht genügend<br/>Speicher für die neue Vorlage zur<br/>Verfügung. Versuchen Sie, die Vorlage in<br/>den Speicher zu scannen. Reduzieren Sie<br/>die Scanauflösung.</li> <li>Prüfen Sie, ob das USB-Kabel richtig<br/>angeschlossen ist.</li> <li>Prüfen Sie, ob das USB-Kabel beschädigt<br/>ist. Tauschen Sie das Kabel gegen ein<br/>bekanntermaßen funktionierendes Kabel<br/>aus. Tauschen Sie ggf. das Kabel aus.</li> <li>Prüfen Sie, ob die Scaneinheit richtig<br/>konfiguriert ist.</li> </ul> |

| Zustand                                                                                                    | Lösungsvorschläge                                                                                                    |
|----------------------------------------------------------------------------------------------------|----------------------------------------------------------------------------------------------------|
| Der Scanvorgang<br>dauert sehr lange.                                                                                                    | <ul> <li>Prüfen Sie, ob das Gerät gerade<br/>eingehende Daten ausdruckt. Wenn dies<br/>der Fall ist, scannen Sie die Vorlage,<br/>wenn das Gerät die eingehenden Daten<br/>gedruckt hat.</li> <li>Grafiken werden langsamer gescannt als<br/>Text.</li> <li>Im Scanmodus wird die<br/>Übertragungsgeschwindigkeit<br/>herabgesetzt, da zur Analyse und<br/>Reproduktion des gescannten Bildes sehr<br/>viel Speicher benötigt wird. Legen Sie<br/>über das BIOS den ECP-Druckermodus<br/>fest. Durch diesen Modus ist eine höhere<br/>Geschwindigkeit möglich. Einzelheiten zu<br/>Einstellungen im BIOS finden Sie in der<br/>Bedienungsanleitung zu Ihrem Computer.</li> </ul>                                                                                                    |
| <ul> <li>Auf dem Computer-<br/>bildschirm wird die<br/>folgende Meldung<br/>eingeblendet:</li> <li>"Das Gerät kann<br/>nicht auf den<br/>gewünschten<br/>Hardware-Modus<br/>gesetzt werden".</li> <li>"Der Anschluss<br/>wird von einem<br/>anderen Programm<br/>verwendet".</li> <li>"Der Anschluss ist<br/>deaktivert".</li> <li>"Scanner empfängt<br/>oder druckt Daten.<br/>Nach Abschluss<br/>des aktuellen<br/>Auftrags erneut<br/>versuchen".</li> <li>"Ungültige<br/>Kennnummer".</li> <li>"Scanvorgang<br/>fehlgeschlagen".</li> </ul> | <ul> <li>Es wird gerade ein Kopier- oder<br/>Druckauftrag ausgeführt. Scannen Sie,<br/>wenn dieser Auftrag abgeschlossen ist.</li> <li>Der ausgewählte Anschluss ist derzeit<br/>belegt. Starten Sie den Computer neu und<br/>versuchen Sie es noch einmal.</li> <li>Das Druckerkabel wurde möglicherweise<br/>nicht richtig angeschlossen oder das<br/>Gerät ist nicht eingeschaltet.</li> <li>Der Scannertreiber ist nicht installiert oder<br/>die Betriebsumgebung ist nicht richtig<br/>eingerichtet.</li> <li>Stellen Sie sicher, dass das Gerät richtig<br/>angeschlossen ist und Netzanschluss<br/>besteht. Starten Sie anschließend Ihren<br/>Computer neu.</li> <li>Das USB-Kabel wurde möglicherweise<br/>nicht richtig angeschlossen oder das<br/>Gerät ist nicht eingeschaltet.</li> </ul> |

#### **Probleme mit Network Scan**

| Zustand                                                                        | Lösungsvorschläge                                                                                                    |
|--------------------------------------------------------------------------------|----------------------------------------------------------------------------------------------------|
| Ich kann die Datei<br>eines gescannten<br>Bildes nicht finden.                 | Sie können den Zielort der gescannten<br>Datei auf der Seite <b>Erweitert</b> des<br>Bildschirms Eigenschaften im Programm<br><b>Network Scan</b> prüfen.                                                                                                    |
| Ich kann nach dem<br>Scannen die<br>eingescannte<br>Bilddatei nicht<br>finden. | <ul> <li>Überprüfen Sie, ob sich die Anwendung<br/>der gescannten Datei auf Ihrem Computer<br/>befindet.</li> <li>Prüfen Sie Überträgt das Bild sofort in<br/>den angegebenen Ordner unter Einsatz<br/>einer verbundenen<br/>Standardanwendung auf der Seite<br/>Erweitert auf dem Bildschirm<br/>Eigenschaften des Programms Network<br/>Scan, um das gescannte Bild sofort nach<br/>dem Scanvorgang zu öffnen.</li> </ul> |
| Ich habe meine<br>Benutzer-ID und PIN<br>vergessen.                            | Prüfen Sie Ihre ID und PIN auf der Seite<br><b>Server</b> auf dem Bildschirm Eigenschaften<br>des Programms <b>Network Scan</b> .                                                                                                    |
| Ich kann die<br>Hilfedatei nicht<br>anzeigen.                                  | Voraussetzung zum Anzeigen der Hilfedatei<br>ist Internet Explorer 4 mit Service Pack 2<br>oder höher.                                                                                                    |
| Ich kann den Xerox<br>Network Scan<br>Manager nicht<br>verwenden.              | Überprüfen Sie Ihr Betriebssystem. Es<br>werden die Betriebssysteme Windows 98/<br>Me/2000/XP unterstützt.                                                                                                    |

#### Faxprobleme (nur Modell Phaser 6110MFP/XN)

| Zustand                                                                                                 | Lösungsvorschläge                                                                                                    |
|----------------------------------------------------------------------------------------------------|----------------------------------------------------------------------------------------------------|
| Ihr Gerät funktioniert<br>nicht, das Display ist<br>leer und auch die<br>Tasten funktionieren<br>nicht. | <ul> <li>Ziehen Sie das Netzkabel ab und stecken<br/>Sie es wieder ein.</li> <li>Vergewissern Sie sich, dass die Steckdose<br/>mit Strom versorgt wird.</li> </ul>                                         |
| Es ist kein Wählton<br>zu hören.                                                                        | <ul> <li>Vergewissern Sie sich, dass die Faxleitung<br/>richtig angeschlossen ist.</li> <li>Prüfen Sie die Telefonanschlussdose in<br/>der Wand, indem Sie ein anderes Telefon<br/>anschließen.</li> </ul> |
| Gespeicherte<br>Telefonnummern<br>werden nicht richtig<br>gewählt.                                      | Prüfen Sie, ob die Nummern richtig<br>eingegeben wurden. Drucken Sie eine<br><b>Telefonbuchliste</b> , siehe Seite 10.5.                                                                                   |

| Zustand                                                                                                    | Lösungsvorschläge                                                                                                    |  |
|----------------------------------------------------------------------------------------------------|----------------------------------------------------------------------------------------------------|--|
| Die Vorlage wird<br>nicht in das Gerät<br>eingezogen.                                                             | <ul> <li>Vergewissern Sie sich, dass das Papier<br/>keine Falten hat und korrekt eingelegt ist.<br/>Überprüfen Sie, dass die Vorlage die<br/>korrekte Größe hat (nicht zu dick oder zu<br/>dünn).</li> <li>Überzeugen Sie sich, dass der AVE fest<br/>geschlossen ist.</li> <li>Möglicherweise muss der Gummipuffer<br/>des automatischen Vorlageneinzugs (AVE)<br/>ausgewechselt werden. Siehe Seite 13.11.</li> </ul> |  |
| Faxnachrichten<br>werden nicht<br>automatisch<br>empfangen.                                                       | <ul> <li>Der Empfangsmodus sollte auf Fax<br/>eingestellt sein.</li> <li>Vergewissern Sie sich, dass sich Papier in<br/>dem Papierschacht befindet.</li> <li>Schauen Sie nach, ob auf dem Display<br/>eine Fehlermeldung angezeigt wird. Falls<br/>ja, beheben Sie das jeweilige Problem.</li> </ul>                                                                                                    |  |
| Das Gerät sendet<br>nicht.                                                                                        | <ul> <li>Stellen Sie sicher, dass die Vorlage auf<br/>dem Vorlagenglas oder im AVE liegt.</li> <li>Auf dem Display sollte Senden angezeigt<br/>werden.</li> <li>Vergewissern Sie sich, dass das Gerät, an<br/>das Sie eine Faxnachricht senden<br/>möchten, Ihr Fax empfangen kann.</li> </ul>                                                                                                    |  |
| Das empfangene<br>Fax weist weiße<br>Stellen auf oder es<br>ist von schlechter<br>Qualität.                       | <ul> <li>Das Sendegerät funktioniert eventuell<br/>nicht fehlerfrei.</li> <li>Störungen in der Telefonleitung können<br/>ebenfalls Übertragungsfehler verursachen.</li> <li>Prüfen Sie Ihr eigenes Gerät, indem Sie<br/>etwas kopieren.</li> <li>Die Tonerkartusche ist leer. Wechseln Sie<br/>die Tonerkartusche wie auf Seite 13.5<br/>beschrieben aus.</li> </ul>                                                    |  |
| Auf einer<br>eingehenden<br>Faxnachricht<br>erscheinen Wörter in<br>die Länge gezogen.                            | Im Sendegerät ist es kurzzeitig zu einem<br>Vorlagenstau gekommen.                                                                                                    |  |
| Auf den von Ihnen<br>gesendeten<br>Originalen befinden<br>sich Streifen.                                          | Überprüfen Sie Ihre Scaneinheit auf Flecken<br>und reinigen Sie sie. Siehe Seite 13.4.                                                                                                    |  |
| Ihr Gerät wählt zwar<br>die angeforderte<br>Nummer, stellt<br>jedoch keine<br>Verbindung zur<br>Gegenstation her. | Die Gegenstelle ist eventuell ausgeschaltet,<br>enthält kein Papier mehr oder ist nicht<br>empfangsbereit für eingehende Anrufe. Am<br>besten wenden Sie sich direkt an den<br>Benutzer der Gegenstelle und bitten ihn, das<br>Problem zu beheben.                                                                                                    |  |

| Zustand                                                                                                    | Lösungsvorschläge                                                                                                    |
|----------------------------------------------------------------------------------------------------|----------------------------------------------------------------------------------------------------|
| Faxe werden im<br>Speicher nicht<br>gespeichert.                                                                                                    | Möglicherweise ist nicht genügend<br>Speicherplatz frei. Wenn im Display die<br>Nachricht <b>Speicher voll</b> angezeigt wird,<br>löschen Sie alle nicht mehr benötigten Faxe<br>aus dem Speicher und versuchen Sie erneut,<br>das Fax zu speichern. |
| Der untere Teil einer<br>bzw. mehrerer<br>Seiten bleibt weiß,<br>am oberen<br>Seitenrand wird<br>jeweils nur ein<br>kleiner Teil der<br>Daten gedruckt. | Möglicherweise haben Sie beim Einstellen<br>der Benutzeroptionen das falsche<br>Papierformat ausgewählt. Einzelheiten zu<br>Papiereinstellungen finden Sie auf Seite 5.2.                                                                            |

| Bekannte | <b>Probl</b> | eme | unter | Windov | NS |
|----------|--------------|-----|-------|--------|----|
|          |              |     | diffe |        |    |

| Zustand                                                                                                    | Lösungsvorschläge                                                                                                    |
|----------------------------------------------------------------------------------------------------|----------------------------------------------------------------------------------------------------|
| Während der<br>Installation<br>erscheint die<br>Meldung "Datei<br>wird bereits<br>verwendet".                                                     | Beenden Sie alle Anwendungen. Entfernen<br>Sie alle Anwendungen aus der Autostart-<br>Gruppe und starten Sie Windows neu.<br>Installieren Sie den Druckertreiber neu.                                                                                                    |
| Die Meldung<br>"Fehler beim<br>Schreiben nach<br>LPTx" erscheint.                                                                                 | <ul> <li>Vergewissern Sie sich, dass alle Kabel<br/>ordnungsgemäß angeschlossen sind und<br/>das Gerät eingeschaltet ist.</li> <li>Falls im Treiber die bidirektionale<br/>Kommunikation nicht aktiviert ist, wird diese<br/>Meldung ebenfalls generiert.</li> </ul>                                    |
| Die Meldungen<br>"Allgemeine<br>Schutzverletzung",<br>"BU Ausnahmebe-<br>dingung",<br>"Spool32" oder<br>"Unzulässige<br>Operation"<br>erscheinen. | Schließen Sie alle anderen Anwendungen,<br>starten Sie Windows neu und versuchen Sie<br>erneut zu drucken.                                                                                                    |
| Die Meldungen<br>"Druckauftrag nicht<br>ausgeführt", "Beim<br>Drucken wurde ein<br>Zeitlimit erreicht"<br>werden angezeigt.                       | Diese Meldungen werden u.U. während des<br>Druckens angezeigt. Warten Sie einfach ab,<br>bis das Gerät mit dem Drucken fertig ist. Wenn<br>die Meldung im Standby-Modus oder nach<br>Abschluss des Druckens angezeigt wird,<br>überprüfen Sie die Verbindung und/oder ob ein<br>Fehler aufgetreten ist. |

| Zustand                                                                             | Lösungsvorschläge                                                                                                    |
|-------------------------------------------------------------------------------------|----------------------------------------------------------------------------------------------------|
| Der Drucker druckt<br>die PDF-Datei                                                 | Inkompatibilität zwischen der PDF-Datei und den Acrobat-Produkten:                                                                                                 |
| nicht korrekt. Bei<br>Grafiken, Text oder<br>Illustrationen<br>fehlen einige Teile. | Das Problem lässt sich möglicherweise lösen,<br>wenn Sie die PDF-Datei als Bild drucken.<br>Wählen Sie die Acrobat-Druckoption <b>Als Bild</b><br><b>drucken</b> . |
|                                                                                     | Hinweis: Das Drucken einer PDF-Datei als<br>Bild dauert etwas länger.                                                                                              |

#### Hinweis

 Siehe das Benutzerhandbuch f
ür Microsoft Windows 98/Me/ 2000/XP, das mit Ihrem PC geliefert wurde, um weitere Informationen zu Windows-Fehlermeldungen zu erhalten.

#### Häufige Linux-Probleme

| Problem                               | Mögliche Ursache und Fehlerbehebung                                                                                                    |
|---------------------------------------|----------------------------------------------------------------------------------------------------|
| Problem<br>Das Gerät<br>druckt nicht. | <ul> <li>Mögliche Ursache und Fehlerbehebung</li> <li>Überprüfen Sie, ob der Druckertreiber installiert<br/>ist. Öffnen Sie die Unified Driver konfiguration<br/>und wechseln Sie im Bereich</li> <li>Druckerkonfiguration zur Registerkarte Drucker,<br/>um die Liste der verfügbaren Drucker anzuzeigen.</li> <li>Vergewissern Sie sich, dass Ihr Gerät in der Liste<br/>enthalten ist. Ist dies nicht der Fall, rufen Sie den<br/>Assistenten für die Druckereinrichtung auf, um das<br/>Gerät einzurichten.</li> <li>Überprüfen Sie, ob der Drucker gestartet wurde.</li> <li>Öffnen Sie den Bereich Druckerkonfiguration<br/>und wählen Sie in der Liste Ihr Gerät aus. Lesen<br/>Sie die Beschreibung im Bereich Ausgewählter<br/>Drucker. Wenn dessen Status die Zeichenfolge<br/>"(stopped)" (angehalten) enthält, drücken Sie bitte<br/>die Schaltfläche Start. Anschließend müsste der<br/>Drucker ordnungsgemäß funktionieren. Der Status<br/>"stopped" (angehalten) wird manchmal aktiviert,<br/>wenn beim Drucken ein Problem auftritt, z. B.<br/>wenn versucht wird, ein Dokument zu drucken,<br/>obwohl der Geräteanschluss von einer<br/>Scananwendung belegt ist.</li> <li>Überprüfen Sie, ob der Geräteanschluss belegt ist</li> </ul>                                                                                                    |
|                                       | <ul> <li>Da die unterschiedlichen Komponenten des<br/>Geräts (Drucker und Scanner) dieselbe</li> <li>Schnittstelle (Geräteanschluss) verwenden, kann<br/>es dazu kommen, dass unterschiedliche</li> <li>Anwendungen gleichzeitig auf denselben<br/>Geräteanschluss zugreifen. Um Konflikte zu<br/>vermeiden, erhält jeweils nur eine der</li> <li>Anwendungen Zugriff auf das Gerät. Die andere<br/>Anwendung erhält die Antwort "Gerät belegt".</li> <li>Öffnen Sie den Bereich Konfiguration der</li> <li>Geräteanschlüsse und wählen Sie den</li> <li>Anschluss, der Ihrem Drucker zugewiesen ist. Im<br/>Bereich Ausgewählter Anschluss wird<br/>angezeigt, ob der Anschluss durch eine andere</li> <li>Anwendung belegt ist. In diesem Fall sollten Sie<br/>warten, bis der aktuelle Auftrag abgeschlossen ist,<br/>oder auf die Schaltfläche Anschluss freigeben<br/>klicken, wenn Sie sich sicher sind, dass der<br/>aktuelle Auftrag nicht korrekt ausgeführt wird.</li> <li>Überprüfen Sie, ob in Ihrer Anwendung eine<br/>spezielle Druckoption wie "-oraw" vorhanden ist.</li> <li>Wenn "-oraw" im Befehlszeilenparameter<br/>angegeben ist, entfernen Sie diese Option, um<br/>korrekt drucken zu können. Wählen Sie für Gimp<br/>Front-end den Befehl Drucken -&gt; Drucker<br/>einrichten, und bearbeiten Sie den<br/>Befehlszeilenparameter im Befehlseintrag.</li> </ul> |

| Problem                                                                 | Mögliche Ursache und Fehlerbehebung                                                                                                    |
|-------------------------------------------------------------------------|----------------------------------------------------------------------------------------------------|
| Das Gerät<br>wird in der<br>Liste der<br>Scanner<br>nicht<br>angezeigt. | <ul> <li>Überprüfen Sie, ob das Gerät an den Computer<br/>angeschlossen ist. Vergewissern Sie sich, dass<br/>das Gerät über den USB-Anschluss<br/>angeschlossen und eingeschaltet ist.</li> <li>Überprüfen Sie, dass der Scannertreiber für Ihr<br/>Gerät in Ihrem System installiert ist. Öffnen Sie<br/>den Unified Driver Configurator, wechseln Sie zur<br/>Scanner-Konfiguration, und drücken Sie dann auf<br/>Drivers. Vergewissern Sie sich, dass in dem<br/>Dialogfeld ein Treiber installiert ist, der denselben<br/>Namen wie Ihr Gerät hat. Überprüfen Sie, ob der<br/>Geräteanschluss belegt ist. Da die<br/>unterschiedlichen Komponenten des Geräts<br/>(Drucker und Scanner) dieselbe Schnittstelle<br/>(Geräteanschluss) verwenden, kann es dazu<br/>kommen, dass unterschiedliche Anwendungen<br/>gleichzeitig auf denselben Geräteanschluss<br/>zugreifen. Um Konflikte zu vermeiden, erhält<br/>jeweils nur eine der Anwendungen Zugriff auf das<br/>Gerät. Die andere Anwendung erhält die Antwort<br/>"Gerät belegt". Dies kann meist beim Starten des<br/>Scanvorgangs geschehen; es wird dann ein<br/>entsprechendes Nachrichtenfenster angezeigt.</li> <li>Um die Ursache des Problems zu ermitteln, öffnen<br/>Sie den Bereich ports configuration<br/>(Konfiguration der Geräteanschlüsse) und wählen<br/>den Anschluss, der Ihrem Drucker zugewiesen ist.<br/>Das Symbol des Anschlusses /dev/mfp0 entspricht<br/>der in den Optionen des Scanners angezeigten<br/>Bezeichnung LP:0, /dev/mfp1 gehört zu LP:1 usw.<br/>USB-Anschlüsse beginnen bei /dev/mfp4, d. h.,<br/>der Scanner auf USB:0 entspricht /dev/mfp4 usw.<br/>Im Bereich Selected port (Ausgewählter<br/>Anschluss) wird angezeigt, ob der Anschluss<br/>durch eine andere Anwendung belegt ist. In<br/>diesem Fall sollten Sie warten, bis der aktuelle<br/>Auftrag abgeschlossen ist oder auf die<br/>Schaltfläche Release port (Anschluss freigeben)<br/>klicken, wenn Sie sich sicher sind, dass der<br/>aktuelle Auftrag über den Anschluss nicht korrekt<br/>ausgeführt wird.</li> <li>Die mit SUSE Linux 9.2 ausgelieferte CUPS-Version<br/>(Common Unix Printing System) (cups-1.1.21)<br/>bereitet Probleme beim Drucken mit dem<br/>Internetdruckprotokoll oper installieren Si</li></ul> |

| Problem                                                                                                    | Mögliche Ursache und Fehlerbehebung                                                                                                    |
|----------------------------------------------------------------------------------------------------|----------------------------------------------------------------------------------------------------|
| Einige<br>Farbbilder<br>werden<br>schwarz<br>gedruckt.                                                                             | Dies ist ein bekannter Fehler in Ghostscript (bis<br>GNU Ghostscript Version 7.05), wenn der<br>Basisfarbraum des Dokument als Farbraum indiziert<br>ist und über CIE-Farbraum umgewandelt wird. Da<br>PostScript CIE-Farbraum als Color Matching System<br>verwendet, sollten Sie Ghostscript mindestens auf<br>GNU Ghostscript Version 7.06 oder neuer<br>aktualisieren. Die neuste Version von Ghostscript<br>finden Sie unter <u>www.ghostscript.com</u> .                      |
| Bei einigen<br>Farbbildern<br>entspricht die<br>Farbwiederg<br>abe nicht den<br>Erwartungen.                                       | Dies ist ein bekannter Fehler in Ghostscript (bis<br>GNU Ghostscript Version 7.xx), wenn der RGB-<br>Farbraum des Bildes indiziert ist und in den CIE-<br>Farbraum umgewandelt wird. Da PostScript den<br>CIE-Farbraum als geräteunabhängiges System für<br>die Farbanpassung verwendet, sollten Sie<br>Ghostscript mindestens auf GNU Ghostscript<br>Version 8.xx oder neuer aktualisieren. Die aktuelle<br>Version von Ghostscript finden Sie unter<br>www.ghostscript.com.       |
| Das Gerät<br>druckt keine<br>ganzen<br>Seiten, d. h.<br>bei der<br>Ausgabe<br>wird jeweils<br>nur eine<br>halbe Seite<br>bedruckt. | Dies ist ein bekanntes Problem, das beim<br>Verwenden von Farbdruckern mit Ghostscript 8.51<br>oder niedriger unter der 64-Bit-Version von Linux<br>auftritt und bei bugs.ghostscript.com als Ghostscript<br>Bug 688252 gemeldet wird. Das Problem wurde ab<br>AFPL Ghostscript Version 8.52 gelöst. Laden Sie die<br>aktuelle Version von AFPL Ghostscript unter http://<br>sourceforge.net/projects/ghostscript/ herunter und<br>installieren Sie sie, um das Problem zu beheben. |

| Problem                                                    | Mögliche Ursache und Fehlerbehebung                                                                                                    |  |  |
|------------------------------------------------------------|----------------------------------------------------------------------------------------------------|--|--|
| Das Gerät<br>scannt nicht.                                 | <ul> <li>Überprüfen Sie, ob eine Vorlage eingelegt wurde.</li> <li>Überprüfen Sie, ob das Gerät an den Computer<br/>angeschlossen ist. Wenn es korrekt<br/>angeschlossen ist, prüfen Sie, ob beim Scannen<br/>ein E/A-Fehler ausgegeben wird.</li> <li>Überprüfen Sie, ob der Geräteanschluss belegt ist.<br/>Da die unterschiedlichen Komponenten des<br/>Geräts (Drucker und Scanner) dieselbe<br/>Schnittstelle (Geräteanschluss) verwenden, kann<br/>es dazu kommen, dass unterschiedliche<br/>Anwendungen gleichzeitig auf denselben<br/>Geräteanschluss zugreifen. Um Konflikte zu<br/>vermeiden, erhält jeweils nur eine der<br/>Anwendungen Zugriff auf das Gerät. Die andere<br/>Anwendungen zugriff auf das Gerät belegt". Dies<br/>kann der Fall sein, wenn der Scanvorgang<br/>gestartet wird und die entsprechende Meldung<br/>angezeigt wird.<br/>Um die Ursache des Problems zu ermitteln, öffnen<br/>Sie den Bereich ports configuration<br/>(Konfiguration der Geräteanschlüsse) und wählen<br/>den Anschluss, der Ihrem Drucker zugewiesen ist.<br/>Das Symbol des Anschlusses /dev/mfp0 entspricht<br/>der in den Optionen des Scanners angezeigten<br/>Bezeichnung LP:0, /dev/mfp1 gehört zu LP:1 usw.<br/>USB-Anschlüsse beginnen bei /dev/mfp4, d. h.,<br/>der Scanner auf USB:0 entspricht /dev/mfp4 usw.<br/>Im Bereich Selected port (Ausgewählter<br/>Anschluss) wird angezeigt, ob der Anschluss<br/>durch eine andere Anwendung belegt ist. In<br/>diesem Fall, sollten Sie warten, bis der aktuelle<br/>Auftrag abgeschlossen ist oder auf die<br/>Schaltfläche Release port (Anschluss freigeben)<br/>klicken, wenn Sie sich sicher sind, dass der<br/>aktuelle Auftrag über den Anschluss nicht korrekt<br/>ausgeführt wird.</li> </ul> |  |  |
| lch kann<br>über das<br>Frontend<br>Gimp nicht<br>scannen. | <ul> <li>Überprüfen Sie, ob im Menü "Acquire" des Gimp-<br/>Frontends der Menüpunkt "Xsane: Device dialog"<br/>steht. Andernfalls sollten Sie das Xsane-Plugin für<br/>Gimp auf Ihrem Computer installieren. Das Xsane-<br/>Plugin-Paket für Gimp finden Sie auf der Linux-<br/>Distributions-CD oder auf der Homepage von<br/>Gimp. Ausführliche Informationen finden Sie in der<br/>Hilfe der Linux-Distributions-CD oder der<br/>Anwendung Gimp Front-end.</li> <li>Wenn Sie andere Scananwendungen verwenden<br/>möchten, lesen Sie die Hilfe der Anwendung.</li> </ul>                                                                                                    |  |  |

| Problem                                                                                                    | Mögliche Ursache und Fehlerbehebung                                                                                                    |
|----------------------------------------------------------------------------------------------------|----------------------------------------------------------------------------------------------------|
| Beim Drucken<br>eines<br>Dokuments<br>wird der<br>Fehler<br>"Cannot open<br>port device<br>file"<br>angezeigt.                          | Während der Ausführung eines Druckauftrags<br>sollten keine Änderungen an den Parametern für<br>den Druckauftrag (z. B. über das Dienstprogramm)<br>ausgeführt werden. Bestimmte Versionen von<br>CUPS-Servern brechen den Druckauftrag ab, wenn<br>die Druckoptionen geändert werden, und versuchen,<br>den Druckauftrag neu zu starten. Da Unified Linux<br>Driver den Geräteanschluss beim Drucken sperren<br>und der Anschluss nach dem plötzlichen Abbruch<br>weiterhin gesperrt bleibt, steht der Anschluss für<br>nachfolgende Druckaufträge nicht zur Verfügung.<br>Versuchen Sie in diesem Fall, den Geräteanschluss<br>freizugeben. |
| Der Drucker<br>druckt die<br>PDF-Datei<br>nicht<br>korrekt. Bei<br>Grafiken,<br>Text oder<br>Illustratione<br>n fehlen<br>einige Teile. | Inkompatibilität zwischen der PDF-Datei und den<br>Acrobat-Produkten:<br>Das Problem lässt sich möglicherweise lösen, wenn<br>Sie die PDF-Datei als Bild drucken. Wählen Sie die<br>Acrobat-Druckoption <b>Als Bild drucken</b> .<br>Hinweis: Das Drucken einer PDF-Datei als Bild<br>dauert etwas länger.                                                                                                    |

#### Bekannte Probleme unter Macintosh (nur Modell Phaser 6110MFP/XN)

| Zustand                                                                                                    | Lösungsvorschläge                                                                                                    |
|----------------------------------------------------------------------------------------------------|----------------------------------------------------------------------------------------------------|
| Der Drucker<br>druckt die PDF-<br>Datei nicht<br>korrekt. Bei<br>Grafiken, Text<br>oder<br>Illustrationen<br>fehlen einige<br>Teile. | Inkompatibilität zwischen der PDF-Datei und<br>den Acrobat-Produkten:<br>Das Problem lässt sich möglicherweise lösen,<br>wenn Sie die PDF-Datei als Bild drucken.<br>Wählen Sie die Acrobat-Druckoption <b>Als Bild<br/>drucken</b> .<br>Hinweis: Das Drucken einer PDF-Datei als Bild<br>dauert etwas länger. |
| Das Dokument<br>wird gedruckt,<br>aber der<br>Druckauftrag<br>wird unter<br>Mac OS 10.3.2<br>weiterhin im<br>Spooler<br>angezeigt.   | Aktualisieren Sie Ihr Mac OS auf OS 10.3.3. oder<br>höher.                                                                                                    |
| Einige<br>Buchstaben<br>werden<br>während des<br>Drucks des<br>Deckblatts nicht<br>normal<br>angezeigt.                              | Dieses Problem tritt auf, da das Betriebssystem<br>Mac die Schrift während des Drucks des<br>Deckblatts nicht erstellen kann. Englische<br>Buchstaben und Zahlen werden während auf<br>dem Deckblatt normal angezeigt.                                                                                         |

## **15** Technische Daten

Folgende Themen werden in diesem Kapitel behandelt:

- Technische Daten/Allgemein
- Technische Daten/Drucker
- Technische Daten/Scanner und Kopierer
- Technische Daten/Fax (nur Modell Phaser 6110MFP/XN)

#### Technische Daten/Allgemein

| Element                                                   | Beschreibung                                                                                                    |
|-----------------------------------------------------------|----------------------------------------------------------------------------------------------------|
| AVE                                                       | Bis zu 50 Blatt (75 g/m <sup>2</sup> )                                                                                                    |
| Vorlagenformat für<br>den automatischen<br>Vorlageneinzug | Breite: 142 bis 216 mm<br>Länge: 148 bis 356 mm                                                                                                    |
| Papiereinzug/<br>Kapazität                                | Papierschacht 1: 150 Blatt für Normalpapier<br>(75 g/m <sup>2</sup> ), 1 Blatt für Etiketten, Karton,<br>Folien und Umschläge (60 bis 163 g/m <sup>2</sup> )<br>Manueller Einzug: 1 Blatt für Normalpapier,<br>Etiketten, Karton, Folien und Umschläge<br>(60 bis 163 g/m <sup>2</sup> )<br>Optionaler Schacht 2: 250 Blatt für<br>Normalpapier (60 bis 90 g/m <sup>2</sup> ) |
| Papierausgabe-<br>kapazität                               | Ausgabefach: 100 Blatt (bedruckte Seite nach unten)                                                                                                    |
| Netzspannung                                              | 110 - 127 VAC / 220 - 240 VAC<br>Stromfrequenz und Spannung sind dem<br>Betriebsspannungsetikett am Gerät zu<br>entnehmen.                                                                                                    |
| Stromverbrauch                                            | Durchschnittlich: 350 W<br>Energiesparmodus: unter 30 W                                                                                                    |
| Geräuschpegel <sup>a</sup>                                | Standby-Modus: Unter 35 dBA<br>Drucken: Unter 49 dBA (Farbdruck)<br>Unter 49 dBA (Schwarzweiß-Druck)<br>Kopier-Modus: Unter 52 dBA                                                                                                    |
| Aufwärmzeit                                               | Weniger als 35 Sekunden<br>(aus dem Sleep-Modus)                                                                                                    |
| Betriebsumgebung                                          | Temperatur: 10 °C bis 32,5 °C<br>Feuchtigkeit: -10 % bis 80 % relative<br>Luftfeuchtigkeit                                                                                                    |
| Anzeige                                                   | 16 Zeichen x 2 Zeilen                                                                                                    |

| Element                              |                                        | Beschreibung                                                                                                 |
|--------------------------------------|----------------------------------------|----------------------------------------------------------------------------------------------------|
| Lebensdauer der                      | Schwarz                                | 2.000 Seiten bei 5 % Deckung<br>(Die Tonerkartusche aus dem<br>Lieferumfang reicht für ca. 1.500<br>Seiten.) |
| Tonerkartusche <sup>b</sup>          | Farbe                                  | 1.000 Seiten bei 5 % Deckung<br>(Die Tonerkartusche aus dem<br>Lieferumfang reicht für ca. 700<br>Seiten.)   |
| Speicher                             | 128 MB (Ni                             | cht erweiterbar)                                                                                             |
| Äußere<br>Abmessungen<br>(B x T x H) | 466 x 429 x 486 mm                     |                                                                                                    |
| Gewicht                              | 20,5 kg (inklusive Verbrauchsmaterial) |                                                                                                    |
| Verpackungsgewicht                   | Papier: 3.3 kg, Plastik: 0,6 kg        |                                                                                                    |
| Auslegung der<br>Druckerleistung     | Pro Monat: bis zu 24.200 Bilder        |                                                                                                    |

a. Schalldruckpegel, ISO 7779.

b. Die Anzahl der Seiten hängt von Betriebsumgebung, Druckintervallen, Papiertyp und Papierformat ab.

#### **Technische Daten/Drucker**

| Element                                      |                                                                                   | Beschreibung                                                                                       |
|----------------------------------------------|-----------------------------------------------------------------------------------|----------------------------------------------------------------------------------------------------|
| Druckverfahren                               | Laser                                                                             |                                                                                                    |
| Druckgeschwin-<br>digkeit <sup>a</sup>       | Schwarz-<br>weiß                                                                  | Bis zu 16 Seiten pro Minute in A4<br>17 Seiten pro Minute in US-Letter-<br>Format                  |
|                                              | Farbe                                                                             | Bis zu 4 Seiten pro Minute<br>in den Formaten A4 oder US-Letter                                    |
| Start<br>Druckausgabe                        | Schwarz-<br>weiß                                                                  | Von Betriebsbereitschaft: weniger<br>als 14 Sekunden<br>Über Kaltstart: weniger als<br>45 Sekunden |
|                                              | Farbe                                                                             | Von Betriebsbereitschaft: weniger<br>als 26 Sekunden<br>Über Kaltstart weniger als<br>57 Sekunden  |
| Druckauflösung                               | Bis zu 2.400 x 600 dpi effektive Ausgabe                                          |                                                                                                    |
| Druckersprache                               | GDI                                                                               |                                                                                                    |
| Unterstützte<br>Betriebssysteme <sup>b</sup> | Windows 98/Me/2000/XP<br>Verschiedene Linux-OS (nur USB)<br>Macintosh 10.3 ~ 10.4 |                                                                                                    |

| Element        | Beschreibung                                                                |
|----------------|-----------------------------------------------------------------------------|
| Schnittstellen | Hochgeschwindigkeits-USB 2.0<br>Ethernet 10/100 Base TX (eingebetteter Typ) |

a. Die Druckgeschwindigkeit wird durch das verwendete Betriebssystem, die Rechenleistung des Computers, die Anwendungssoftware, die Anschlussmethode, den Medientyp und die Komplexität des Druckauftrags beeinflusst.

b. Die aktuelle Softwareversion finden Sie unter www.xerox.com/office/support.

#### Technische Daten/Scanner und Kopierer

| Element                 |                                                             | Beschreibung                                                                                                    |  |
|-------------------------|-------------------------------------------------------------|----------------------------------------------------------------------------------------------------|--|
| Kompatibilität          | TWAIN Standard/WIA Standard                                 |                                                                                                    |  |
| Scanverfahren           | AVE und Farb-Flachbett-CCD-Modul<br>(Charge Coupled Device) |                                                                                                    |  |
| Auflösung               | Optisch: 600<br>Erweitert: 4.                               | ) x 1.200 dpi (s/w und Farbe)<br>800 x 4.800 dpi                                                                                                    |  |
| Effektive<br>Scanlänge  | Vorlagenglas: 297 mm<br>AVE: 356 mm                         |                                                                                                    |  |
| Effektive<br>Scanbreite | Max. 208 mm                                                 |                                                                                                    |  |
| Farbtiefe               | 24 Bit                                                      | 24 Bit                                                                                                    |  |
| Farbtiefe Mono          | 1 bit für Linearität & Halbton<br>8 Bit im Graustufenmodus  |                                                                                                    |  |
| Kopiergesch-            | Schwarz-<br>weiß                                            | bis zu 16 Seiten/Min. bei A4<br>(17 Seiten/Min. bei US-Letter)                                                                                                    |  |
| windigkeit <sup>a</sup> | Farbe                                                       | Bis zu 4 Seiten/Min in den<br>Formaten A4 oder US-Letter                                                                                                    |  |
| Kopierauflösung         | Scan-Kompo<br>Drucken:                                      | onente: bis zu 600 x 300<br>(Text, Text/Foto)<br>bis zu 600 x 600<br>(Foto über Vorlagenglas)<br>bis zu 600 x 300<br>(Foto über AVE)<br>bis zu 600 x 600<br>(Text, Text/Foto)<br>bis zu 1.200 x 1.200<br>(Foto über Vorlagenglas)<br>bis zu 600 x 600<br>(Foto über AVE) |  |
| Zoomfaktor              | Vorlagenglas: 25 bis 400 %<br>AVE: 25 bis 100 %             |                                                                                                    |  |
| Mehrfachkopien          | 1 bis 99 Seiten                                             |                                                                                                    |  |
| Graustufen              | 256 Stufen                                                  |                                                                                                    |  |

#### Technische Daten/Fax (nur Modell Phaser 6110MFP/XN)

| Element                          | Beschreibung                                                           |
|----------------------------------|------------------------------------------------------------------------|
| Kompatibilität                   | ITU-T Gruppe 3                                                         |
| Mögliche Leitungen               | Öffentliches Telefonnetz (PSTN) oder nach<br>Nebenstellenanlage (PABX) |
| Datencodierung                   | MH/MR/MMR/JBIG/JPEG                                                    |
| Modemgesch-<br>windigkeit        | 33,6 kb/s                                                              |
| Übertragungsge-<br>schwindigkeit | Etwa 3 Sekunden/Seite <sup>a</sup>                                     |
| Maximale<br>Vorlagenlänge        | Vorlagenglas: 297 mm                                                   |
|                                  | Automatisches Dokumentenglas: 356 mm                                   |
|                                  | Standard: 203 x 98 dpi                                                 |
|                                  | Fein: 203 x 196 dpi                                                    |
| Auflösung                        | Extrafein: 300 x 300 dpi                                               |
|                                  | Foto: 203 x 196 dpi                                                    |
|                                  | Farbe: 200 x 200 dpi                                                   |
| Speicher                         | 4 MB                                                                   |
| Halbton                          | 256 Stufen                                                             |
| Automotiopho Web                 | Kurzwahltasten (bis zu 30 Nummern)                                     |
| Automatische Wahl                | Kurzwahl (bis zu 240 Rufnummern)                                       |

a. Übertragungszeit gilt für Speicherübertragung von Textdaten mit ECM-Kompression nur mittels ITU-T No.1 Chart.

a. Kopiergeschwindigkeit bei "Ein Dokument – mehrere Kopien".

## **INDEX**

#### **Numerics**

2/4-Seiten/Blatt, Sonderkopie 6.2

#### Α

AB/Fax-Modus, Empfangsmodus 9.4 Adressbuch, verwenden 8.4 Ausweis, Sonderkopie 6.3 AVE 1.2 AVE, einlegen 5.1 AVE-Separationsgummi auswechseln 13.11

#### В

Bedienfeld 1.3 Benachrichtigung für neuen Toner, senden 13.7 Berichte drucken 13.1

#### D

Datum und Uhrzeit festlegen 2.2 Displaysprache, ändern 2.2 DRPD (Distinctive Ring Pattern Detection) 9.4 Drucken Berichte 13.1 USB-Speicher 11.3

#### Е

Einlegen von Papier Manueller Einzug 5.8 Mehrzweckschacht 5.8 Papierschacht 1 5.6 Papierschacht 1/optionaler Schacht 2 5.6 Einlegen von Vorlagen AVE 5.1 Vorlagenglas 5.1 Empfangen von Faxen im Anr/Fax-Modus 9.4 im DRPD-Modus 9.4 im Fax-Modus 9.4 im Tel.-Modus 9.4 Sicherheitsmodus für Faxempfang 9.5 Empfangsmodi 9.3 Energiesparmodus 2.4 Energiesparscanmodus 2.4 Ersatzteile 13.10 ersetzen AVE-Separationsgummi 13.11 Bildeinheit 13.7 Rest-Tonerbehälter 13.9 Tonerkartusche 13.5

#### F

Faxe an mehrere Empfänger senden 9.6 faxen Empfangen von Faxen 9.3 Faxe an mehrere Empfänger senden 9.6 Faxeinrichtung 10.1 prioritäre Faxe 9.7 Senden von Faxen 9.2 Standardeinstellungen, ändern 10.2 Vorlageneinstellungen 9.1 Weiterleiten von Faxen 9.8 zeitversetzte Faxe 9.6 Faxkopf, einstellen 9.1 Faxmodus, Empfangsmodus 9.4 Faxnummer, einstellent 9.1 Fehlermeldungen 14.5

#### G

Gerätekennung festlegen 9.1 Gruppenwahlcodes, einstellen 10.4

#### Η

Hintergrund löschen, Sonderkopie 6.4 Hintergrundbild, löschen 6.4

#### Κ

Klingel 2.3 Klonen, Sonderkopie 6.4 Komponentenanordnung 1.2 Kopieren 2/4-Seiten/Blatt 6.2 Ausweiskopie 6.3 Hintergrund löschen 6.4 Poster 6.3 Sortieren 6.2 Standardeinstellungen ändern 6.2 Zeitlimit festlegen 6.4 Kurzwahlcodes, einstellen 10.3 Kurzwahltasten, einstellen 10.3

#### L

Lautsprecherlautstärke 2.3 Lautsprecherton 2.3 Lautstärke, einstellen Klingel 2.3 Lautsprecher 2.3 Linux-Probleme 14.17

#### Μ

Macintosh-Probleme 14.19 Manueller Einzug 5.8 Mehrere Seiten pro Blatt Kopieren 6.2

#### Ν

Netzwerkeinrichtung Betriebssysteme 4.1 TCP/IP 4.1

#### Ρ

Papierformat Einstellung 5.9 Technische Daten 5.3 Papierrichtlinien 5.4 Papierschacht, auswählen Fax 9.3 kopieren 6.1 Papierstau beseitigen Mehrzweckschacht 14.4 Optionaler Schacht 2 14.3 Papierausgabebereich 14.4 Papierschacht 1 14.2 Papiertyp Einstellung 5.9 Technische Daten 5.3 Poster, Sonderkopie 6.3 prioritäres Fax 9.7 Problem, lösen Drucken 14.9 Druckqualität 14.11 faxen 14.15 Fehlermeldungen 14.5 Kopieren 14.13 Linux 14.17 Macintosh 14.19 Papiereinzug 14.9 Scannen 14.14 Scannen über Netzwerk 14.15 Windows 14.16 Probleme mit der Druckqualität, lösen 14.11 Programm Network Scan Hinzufügen von Scannern 8.2 Probleme 14.15

#### R

Reinigen Außenseite 13.3 Innenraum 13.3 Scaneinheit 13.4 Rest-Tonerbehälter ersetzen 13.9

#### S

Scannen USB-Flashspeicher 11.2 zu Anwendung 8.1 zu Netzwerkcomputer 8.3 scannen Scaneinstellungen 8.4 Standardeinstellung ändern 8.4 zu einer E-Mail 8.3 Scannen über Netzwerk Scannen 8.3 Zeitlimit, festlegen 8.3 Senden von Faxen automatisch 9.2 manuell 9.2 Sicherheitsmodus für Faxempfang 9.5 Signaltöne festlegen 2.3 Sonderdruckmaterialien, Richtlinien 5.4 Sonderkopierfunktionen 6.2 Sortieren, Sonderkopie 6.2 Speicher löschen 13.2 Standardmodus, ändern 2.2 Stau beseitigen Papier 14.2 Vorlage 14.1 Systemanforderungen Macintosh 3.2

#### Т

Tastenton 2.3 **Technische Daten** allgemein 15.1 Drucker 15.1 Fax 15.2 Papier 5.3 Scan- und Kopierfunktion 15.2 Telefonbuch Gruppenwahlcodes 10.4 Kurzwahlcodes 10.3 Kurzwahltasten 10.3 Telmodus, Empfangsmodus 9.4 Tonerkartusche ersetzen 13.5 Überprüfen des restlichen Toners 13.10 verteilen 13.5 warten 13.4

#### U

Uhrzeit-Modus 2.2 USB-Flashspeicher Datensicherung 11.3 Drucken 11.3 Scannen 11.2 verwalten 11.4

#### V

Verbrauchsmaterialien Bestellinformationen 12.1 Vorlagen einlegen 5.1 Stau beseitigen 14.1 Vorlagenglas Einlegen von Dokumenten 5.1 Reinigen 13.4

#### W

Wahlwiederholung automatisch 9.3 manuell 9.3 Warnton 2.3 Weiterleiten von Faxen 9.8 Windows-Probleme 14.16

#### Ζ

Zeichen eingeben 2.3 Zeitversetzte Faxversendung 9.6 Zubehör Bestellinformationen 12.1

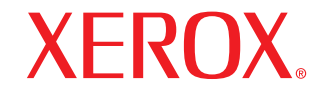

Colour laser MFP

# Softwaredokumentation

# Software-Abschnitt –

#### Kapitel 1: DRUCKERSOFTWARE UNTER WINDOWS INSTALLIEREN

| Druckersoftware installieren                 | 4 |
|----------------------------------------------|---|
| Software für lokalen Druck installieren      | 4 |
| Software für den Netezwerkdruck installieren | 6 |
| Druckersoftware neu installieren             | 9 |
| Druckersoftware deinstallieren               | 9 |

#### Kapitel 2: SETIP VERWENDEN

| SetIP Installation | 10 |
|--------------------|----|
| SetIP verwenden    | 10 |

#### Kapitel 3: ALLGEMEINE DRUCKOPTIONEN

| 12 |
|----|
| 12 |
| 13 |
| 13 |
| 14 |
| 15 |
| 15 |
|    |
|    |
|    |
| 16 |
|    |

#### Kapitel 4: ERWEITERTE DRUCKOPTIONEN

| Mehrere Seiten auf ein Blatt Papier drucken | 17 |
|---------------------------------------------|----|
| Poster drucken                              | 18 |

| Broschüren drucken                               | 18 |
|--------------------------------------------------|----|
| Papier beidseitig bedrucken                      | 19 |
| Verkleinertes oder vergrößertes Dokument drucken | 19 |
| Dokument an ausgewähltes Papierformat anpassen   | 19 |
| Wasserzeichen verwenden                          | 20 |
| Vorhandenes Wasserzeichen verwenden              | 20 |
| Wasserzeichen erstellen                          | 20 |
| Wasserzeichen bearbeiten                         | 20 |
| Wasserzeichen löschen                            | 20 |
| Überlagerungen verwenden                         | 21 |
| Was ist eine Überlagerung?                       | 21 |
| Neue Seitenüberlagerung erstellen                | 21 |
| Seitenüberlagerung verwenden                     | 21 |
| Seitenüberlagerung löschen                       | 21 |

#### Kapitel 5: DRUCKER GEMEINSAM NUTZEN

| Hostcomputer einrichten   |  |
|---------------------------|--|
| Clientcomputer einrichten |  |

#### Kapitel 6: DIENSTPROGRAMME ANWENDEN

| Mit dem Dienstprogramm für Druckereinstellungen arbeiten | 23 |
|----------------------------------------------------------|----|
| Die Bildschirmhilfedatei verwenden                       | 23 |
|                                                          | -  |
| Problemlösungsanleitung öffnen                           | 23 |
| Programmeinstellungen des Statusmonitors ändern          | 23 |

#### Kapitel 7: SCANNEN

| Scanprozess mit TWAIN-kompatibler Software | 24   |
|--------------------------------------------|------|
| Mit dem WIA-Treiber scannen                | . 24 |

#### Kapitel 8: DRUCKER UNTER LINUX VERWENDEN

| Erste Schritte                     | 25 |
|------------------------------------|----|
| Unified Linux-Treiber installieren | 25 |
| Unified Linux-Treiber installieren | 25 |
|                                    |    |

| 27 |
|----|
| 27 |
| 27 |
| 28 |
|    |
| 29 |
| 29 |
| 29 |
| 30 |
| 30 |
| 32 |
| -  |

### Kapitel 9: DRUCKER MIT MACINTOSH VERWENDEN

| Software für Macintosh installieren                            | 33 |
|----------------------------------------------------------------|----|
| Drucker einrichten                                             | 34 |
| Bei einem über ein Netzwerk angeschlossenen Macintosh          | 34 |
| Bei einem über die USB-Schnittstelle angeschlossenen Macintosh | 34 |
| Drucken                                                        | 34 |
| Dokument drucken                                               | 34 |
| Druckereinstellungen ändern                                    | 35 |
| Mehrere Seiten auf ein Blatt Papier drucken                    | 35 |
| Scannen                                                        | 36 |

## Druckersoftware unter Windows installieren

Folgende Themen werden in diesem Kapitel behandelt:

- Druckersoftware installieren
- Druckersoftware neu installieren
- Druckersoftware deinstallieren

#### Druckersoftware installieren

Sie können die Druckersoftware für den lokalen Druck oder für den Netzwerkdruck installieren. Zum Installieren der Druckersoftware auf dem Computer führen Sie die entsprechende Installationsprozedur aus, die vom jeweils verwendeten Drucker abhängig ist.

Ein Druckertreiber ist Software für die Kommunikation zwischen einem Computer und einem Drucker. Die Installation von Treibern kann bei jedem Betriebssystem unterschiedlich ablaufen.

Bevor Sie die Installation starten, schließen Sie alle Anwendungen auf Ihrem PC.

#### Software für lokalen Druck installieren

Ein lokaler Drucker ist ein Drucker, der über das mit Ihrem Drucker gelieferte Druckerkabel (USB- oder Parallelkabel) direkt mit Ihrem Computer verbunden ist. Wenn Ihr Drucker an ein Netzwerk angeschlossen ist, überspringen Sie diesen Schritt, und gehen Sie zu "Software für den Netezwerkdruck installieren" auf Seite 6.

Sie können die Druckersoftware über die Standardinstallation oder über eine benutzerdefinierte Installation installieren.

HINWEIS: Wenn während der Installation das Fenster des Assistenten für neue Hardware erscheint, klicken Sie in der rechten oberen Ecke des Fensters auf 🕱 oder klicken Sie auf Abbrechen.

#### Standardinstallation

Diese Installation wird für die meisten Benutzer empfohlen. Es werden alle Komponenten installiert, die für den Druckerbetrieb benötigt werden.

- 1 Vergewissern Sie sich, dass der Drucker an den Computer angeschlossen und eingeschaltet ist.
- 2 Legen Sie die mitgelieferte CD-ROM in das CD-ROM-Laufwerk ein.

Die CD-ROM sollte automatisch gestartet werden und ein Dialogfeld müsste erscheinen.

Falls das Fenster nicht angezeigt wird, klicken Sie auf Start und anschließend auf Ausführen. Geben Sie X:\Setup.exe ein, wobei Sie für "X" den Buchstaben des entsprechenden Laufwerks eingeben. Klicken Sie auf OK.

| 🛃 Xerox Phaser 6110 MFP                      |                  | × |
|----------------------------------------------|------------------|---|
| XEROX. 🤍 🔍                                   |                  | ļ |
|                                              |                  |   |
| Software installieren                        |                  |   |
| Benutzerhandbuch anzeigen                    |                  |   |
| Acrobat Reader installieren (optional)       |                  |   |
| Dienstprogramm SetIP installieren (optional) |                  |   |
|                                              |                  |   |
|                                              | Sprache ändern   |   |
|                                              | Programm beenden |   |
|                                              |                  |   |

#### 3 Klicken Sie auf Software installieren.

4 Wählen Sie Standardinstallation für einen lokalen Drucker. Klicken Sie auf Weiter.

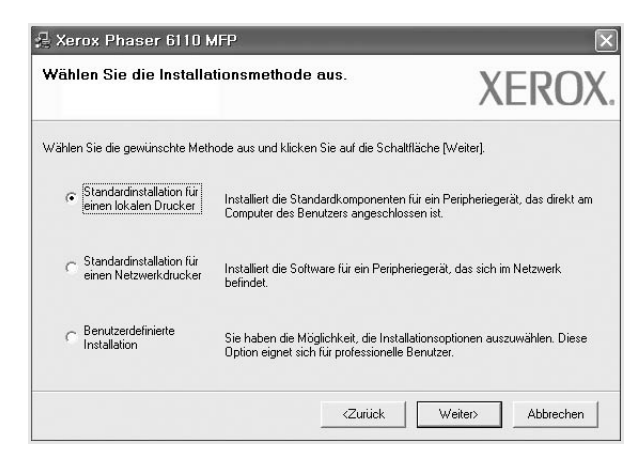

**HINWEIS**: Wenn der Drucker noch nicht am Computer angeschlossen ist, wird folgendes Fenster angezeigt.

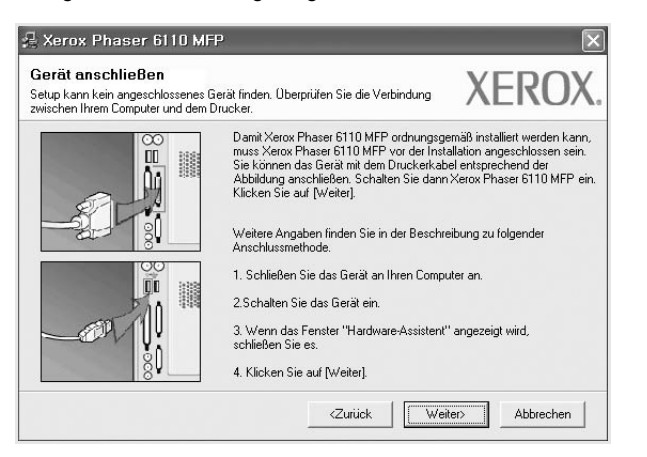

- Nachdem Sie den Drucker angeschlossen haben, klicken Sie auf Weiter.
- Wenn Sie den Drucker zu diesem Zeitpunkt nicht anschließen möchten, klicken Sie auf **Weiter** und im folgenden Bildschirm auf **Nein**. Dann wird die Installation gestartet, jedoch wird im Anschluss an die Installation keine Testseite ausgedruckt.
- Je nach Drucker und Oberfläche kann sich das in diesem Benutzerhandbuch dargestellte Installationsfenster von dem tatsächlich angezeigten Fenster unterscheiden.
- 5 Nach Abschluss der Installation werden Sie gefragt, ob Sie eine Testseite drucken möchten. Wenn Sie eine Testseite drucken möchten, aktivieren Sie das Kontrollkästchen und klicken Sie auf Weiter.

Ansonsten klicken Sie lediglich auf **Weiter** und überspringen Sie Schritt 7.

6 Wenn die Testseite ordnungsgemäß ausgedruckt wird, klicken Sie auf **Ja**.

Andernfalls klicken Sie auf **Nein**, um die Seite ein weiteres Mal zu drucken.

7 Klicken Sie auf Beenden.

**HINWEIS**: Wenn der Druckertreiber nach dem Abschluss des Setups immer noch nicht funktioniert, installieren Sie den Treiber neu. Weitere Informationen finden Sie unter "Druckersoftware neu installieren" auf Seite 9.

#### **Benutzerdefinierte Installation**

Sie können auch einzelne Komponenten für die Installation auswählen.

- Vergewissern Sie sich, dass der Drucker an den Computer angeschlossen und eingeschaltet ist.
- 2 Legen Sie die mitgelieferte CD-ROM in das CD-ROM-Laufwerk ein. Die CD-ROM sollte automatisch gestartet werden und ein Dialogfeld müsste erscheinen.

Falls das Fenster nicht angezeigt wird, klicken Sie auf **Start** und anschließend auf **Ausführen**. Geben Sie **X:\Setup.exe** ein, wobei Sie für "X" den Buchstaben des entsprechenden Laufwerks eingeben. Klicken Sie auf **OK**.

| 🖟 Xerox Phaser 6110 MFP                      |                  | × |
|----------------------------------------------|------------------|---|
| XEROX. 🤍 🔍                                   |                  | 4 |
| Software installieren                        |                  |   |
| Benutzerhandbuch anzeigen                    |                  |   |
| Acrobat Reader installieren (optional)       |                  |   |
| Dienstprogramm SetIP installieren (optional) |                  |   |
|                                              |                  |   |
|                                              | Sprache ändern   |   |
|                                              | Programm beenden |   |
|                                              |                  |   |

#### 3 Klicken Sie auf Software installieren.

4

Wählen Sie Benutzerdefinierte Installation. Klicken Sie auf Weiter.

| Wählen Sie die Installe       | ttionsmethode aus.                                                     | XEROX                            |  |
|-------------------------------|------------------------------------------------------------------------|----------------------------------|--|
| Wählen Sie die gewünschte Mel | node aus und klicken Sie auf die Schaltfläch                           | e [Weiter].                      |  |
| C Standardinstallation für    | Installiert die Standardkomponenten für ei                             | n Peripheriegerät, das direkt am |  |
| einen lokalen Drucker         | Computer des Benutzers angeschlossen i                                 | st.                              |  |
| C Standardinstallation für    | Installiert die Software für ein Peripheriegerät, das sich im Netzwerk |                                  |  |
| einen Netzwerkdrucker         | befindet.                                                              |                                  |  |
| Benutzerdefinierte            | Sie haben die Möglichkeit, die Installation                            | soptionen auszuwählen. Diese     |  |
| Installation                  | Option eignet sich für professionelle Benu                             | tzer.                            |  |

5 Wählen Sie Ihren Drucker aus, und klicken Sie auf Weiter.

| <b>Drucker-Port auswählen</b><br>Wählen Sie einen Port für Ihren Drucker.                                                                |                                                                                          | XERO>                        |
|----------------------------------------------------------------------------------------------------|------------------------------------------------------------------------------------------|------------------------------|
| Lokal oder TCP/IP-Port                                                                                                    |                                                                                          |                              |
| C Freigegebener Drucker (UNC)                                                                                                    |                                                                                          |                              |
| C TCP/IP-Port hinzufügen.                                                                                                    |                                                                                          |                              |
| aufgeführt wird, klicken Sie auf [Aktualisieren]                                                                                         | nden Liste. Wenn ihr Drucker i<br>, um die Liste zu aktualisieren.                       | n der Liste nicht            |
| wannen Sie einen Drucker aus der nachroiger<br>aufgeführt wird, klicken Sie auf [Aktualisieren]<br>Druckername<br>Ckerox Phaser 6110 MFP | nden Liste. Wenn ihr Drucker i<br>, um die Liste zu aktualisieren.<br>IP<br>Lokaler Port | -/Port-Name                  |
| Waner Sie einen Drucker aus der hachtoiger<br>aufgeführt wird, klicken Sie auf [Aktualisieren]<br>Druckername<br>& Kerox Phaser 6110 MFP | nden Liste. Wenn Ihr Drucker i<br>, um die Liste zu aktualisieren.<br>IP<br>Lokaler Port | - der Liste nicht            |
| Warten bie einen Dittock aus der nachröger<br>aufgeführt wird, lickens bie auf [Aktualisieren]<br>Druckername<br>C Ketox Phaser 6110 MFP | nden Liste. Wenn Ihr Urücker i<br>, um die Liste zu aktualisieren.<br>IP<br>Lokaler Port | ·/Port-Name                  |
| Waner ble enen Urucket aus der nachrouge<br>augeführt wird, kicken Sie auf (Akualisieren)<br>Druckername<br>C Merox Phaser 5110 MFP      | nden Liste, Wenn ihr Uruckei i<br>um die Liste zu akkualisieren<br>Lokaler Port          | /Port-Name<br>/Aktualisieren |

**HINWEIS**: Wenn der Drucker noch nicht am Computer angeschlossen ist, wird folgendes Fenster angezeigt.

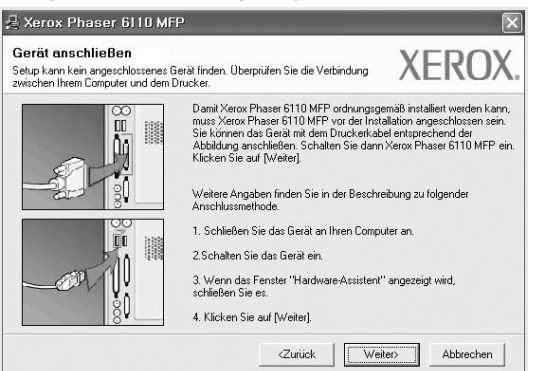

- Nachdem Sie den Drucker angeschlossen haben, klicken Sie auf Weiter.
- Wenn Sie den Drucker zu diesem Zeitpunkt nicht anschließen möchten, klicken Sie auf Weiter und im folgenden Bildschirm auf Nein. Dann wird die Installation gestartet, jedoch wird im Anschluss an die Installation keine Testseite ausgedruckt.
- Je nach Drucker und Oberfläche kann sich das in diesem Benutzerhandbuch dargestellte Installationsfenster von dem tatsächlich angezeigten Fenster unterscheiden.
- 6 Wählen Sie die zu installierenden Komponenten aus, und klicken Sie auf **Weiter**.

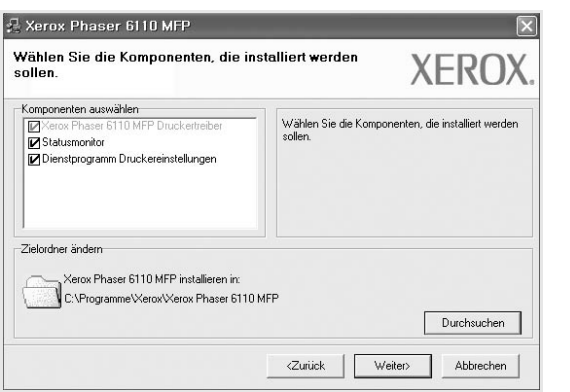

**HINWEIS**: Wenn Sie den Installationsordner ändern möchten, klicken Sie auf [ **Durchsuchen** ].

7 Nach Abschluss der Installation werden Sie gefragt, ob Sie eine Testseite drucken möchten. Wenn Sie eine Testseite drucken möchten, aktivieren Sie das Kontrollkästchen und klicken Sie auf Weiter.

Ansonsten klicken Sie lediglich auf **Weiter** und überspringen Sie Schritt 9.

8 Wenn die Testseite ordnungsgemäß ausgedruckt wird, klicken Sie auf **Ja**.

Andernfalls klicken Sie auf **Nein**, um die Seite ein weiteres Mal zu drucken.

9 Klicken Sie auf **Beenden**.

#### Software für den Netezwerkdruck installieren

Bevor eine Verbindung zwischen dem Drucker und dem Netzwerk hergestellt werden kann, müssen Sie die TCP/IP-Einstellungen für den Drucker konfigurieren. Nach der Zuweisung und Überprüfung der TCP/ IP-Einstellungen kann die Software auf allen Computern im Netzwerk installiert werden.

Sie können die Druckersoftware über die Standardinstallation oder über eine benutzerdefinierte Installation installieren.

#### Standardinstallation

Diese Installation wird für die meisten Benutzer empfohlen. Es werden alle Komponenten installiert, die für den Druckerbetrieb benötigt werden.

- Stellen Sie sicher, dass der Drucker mit dem Netzwerk verbunden und eingeschaltet ist. N\u00e4here Informationen \u00fcber das Anschlie\u00dfen an ein Netzwerk finden Sie im Benutzerhandbuch des Druckers.
- 2 Legen Sie die mitgelieferte CD-ROM in das CD-ROM-Laufwerk ein.

Die CD-ROM sollte automatisch gestartet werden und ein Dialogfeld müsste erscheinen.

Falls das Fenster nicht angezeigt wird, klicken Sie auf **Start** und anschließend auf **Ausführen**. Geben Sie **X:\Setup.exe** ein, wobei Sie für "X" den Buchstaben des entsprechenden Laufwerks eingeben. Klicken Sie auf **OK**.

| 🚑 Xerox Phaser 6110 MFP                      |                  | × |
|----------------------------------------------|------------------|---|
| XEROX. 🤍 🔍                                   |                  | ļ |
|                                              |                  |   |
| Software installieren                        |                  |   |
| Benutzerhandbuch anzeigen                    |                  |   |
| Acrobat Reader installieren (optional)       |                  |   |
| Dienstprogramm SetIP installieren (optional) |                  |   |
|                                              |                  |   |
|                                              | Sprache ändern   |   |
|                                              | Programm beenden |   |
|                                              |                  |   |

#### 3 Klicken Sie auf Software installieren.

4

Wählen Sie Standardinstallation für einen Netzwerkdrucker. Klicken Sie auf Weiter.

| Wählen Sie die Install                              | ationsmethode aus.                                                                 | XEROX                                            |
|-----------------------------------------------------|------------------------------------------------------------------------------------|--------------------------------------------------|
| Wählen Sie die gewünschte Me                        | sthode aus und klicken Sie auf die Schaltfl                                        | äche (Weiter).                                   |
| C Standardinstallation für<br>einen lokalen Drucker | Installiert die Standardkomponenten fi<br>Computer des Benutzers angeschloss       | ür ein Peripheriegerät, das direkt am<br>en ist. |
| Standardinstallation für<br>einen Netzwerkdrucker   | Installiert die Software für ein Peripher<br>befindet.                             | iegerät, das sich im Netzwerk                    |
| C Benutzerdefinierte<br>Installation                | Sie haben die Möglichkeit, die Installa<br>Option eignet sich für professionelle B | itionsoptionen auszuwählen. Diese<br>enutzer.    |

5 Eine Liste der verfügbaren Drucker im Netzwerk wird angezeigt. Wählen Sie in der Liste den Drucker aus, der installiert werden soll, und klicken Sie auf Weiter.

| rucker-Port auswählen<br>ählen Sie einen Port für Ihren Drucker.                                                                                                 | XERO                                                                                                    |
|----------------------------------------------------------------------------------------------------|----------------------------------------------------------------------------------------------------|
| TCD/ID Deat                                                                                                    |                                                                                                    |
| Freizensberer Drusker (UNC)                                                                                                    |                                                                                                    |
| TOD ID D ALL C                                                                                                    |                                                                                                    |
| Wählen Sie einen Drucker aus der nachl<br>aufgeführt wird, klicken Sie auf [Aktualisi<br>Druckername                                                             | folgenden Liste. Wenn Ihr Drucker in der Liste nicht<br>eren], um die Liste zu aktualisieren.<br>IP-/Port-Name                                    |
| Wählen Sie einen Drucker aus der nach<br>aufgeführt wird, klicken Sie auf [Aktualisi<br>Druckername<br>∽ ⊠SR0000001a07/09                                        | folgenden Liste, Wenn Ihr Drucker in der Liste nicht<br>eren], um die Liste zu aktualisieren.<br>IP./Port-Name<br>10.88.194.236                   |
| Wählen Sie einen Drucker aus der nach<br>aufgeführt wird, klicken Sie auf [Aktualisi<br>Druckername<br>C XFX000000a07/09<br>C XFX000010a90601                    | folgenden Liste. Wenn Ihr Drucker in der Liste nicht<br>erem), um die Liste zu aktualisieren.<br>IP-/Port-Name<br>10.88, 194.236<br>10.88, 194.22 |
| Wählen Sie einen Drucker aus der nach<br>aufgeführt wird, klicken Sie auf [Aktualisi<br>Druckename<br>C XRX000000490709<br>C XRX000000490501<br>C XRX0000004bcaa | folgenden Liste. Wenn Ihv Drucker in der Liste nicht<br>eren), um die Liste zu aktualisieren.<br>10.88 194.236<br>10.88 194.22<br>10.88 194.22    |

- Wenn der Drucker nicht in der Liste angezeigt wird, klicken Sie auf Aktualisieren, um die Liste zu aktualisieren, oder wählen Sie TCP/IP-Port hinzufügen, um den Drucker zum Netzwerk hinzuzufügen. Zum Einbinden des Druckers in das Netzwerk müssen dessen Anschlussbezeichnung und die IP-Adresse eingegeben werden.
- Um einen freigegebenen Netzwerkdrucker zu suchen (UNC-Pfad) wählen Sie Freigegebener Drucker [UNC] aus, und geben Sie manuell den Freigabenamen ein, oder suchen Sie den freigegebenen Drucker, indem Sie auf die Schaltfläche Durchsuchen klicken.

**HINWEIS**: Für die Suche nach dem Netzwerkdrucker sollte die Firewall deaktiviert sein.

6 Nach Abschluss der Installation werden Sie gefragt, ob Sie eine Testseite drucken möchten. Wenn Sie eine Testseite drucken möchten, aktivieren Sie das Kontrollkästchen und klicken Sie auf Weiter.

Ansonsten klicken Sie lediglich auf **Weiter** und überspringen Sie Schritt 8.

7 Wenn die Testseite ordnungsgemäß ausgedruckt wird, klicken Sie auf **Ja**.

Andernfalls klicken Sie auf **Nein**, um die Seite ein weiteres Mal zu drucken.

8 Klicken Sie auf Beenden.

**HINWEIS**: Wenn der Druckertreiber nach dem Abschluss des Setups immer noch nicht funktioniert, installieren Sie den Treiber neu. Weitere Informationen finden Sie unter "Druckersoftware neu installieren" auf Seite 9.

#### **Benutzerdefinierte Installation**

Sie können einzelne Komponenten für die Installation auswählen und eine bestimmte IP-Adresse angeben.

- 1 Stellen Sie sicher, dass der Drucker mit dem Netzwerk verbunden und eingeschaltet ist. Nähere Informationen über das Anschließen an ein Netzwerk finden Sie im Benutzerhandbuch des Druckers.
- 2 Legen Sie die mitgelieferte CD-ROM in das CD-ROM-Laufwerk ein.

Die CD-ROM sollte automatisch gestartet werden und ein Dialogfeld müsste erscheinen.

Falls das Fenster nicht angezeigt wird, klicken Sie auf **Start** und anschließend auf **Ausführen**. Geben Sie **X:\Setup.exe** ein, wobei Sie für **"X"** den Buchstaben des entsprechenden Laufwerks eingeben. Klicken Sie auf **OK**.

| 🛃 Xerox Phaser 6110 MFP 🛛 🗙                  |
|----------------------------------------------|
| XEROX. 🤍 🔍 🧊 🥥 🔒                             |
| Software installieren                        |
| Benutzerhandbuch anzeigen                    |
| Acrobat Reader installieren (optional)       |
| Dienstprogramm SetIP installieren (optional) |
|                                              |
| Sprache ändern                               |
| Programm beenden                             |
|                                              |

#### 3 Klicken Sie auf Software installieren.

4 Wählen Sie Benutzerdefinierte Installation. Klicken Sie auf Weiter.

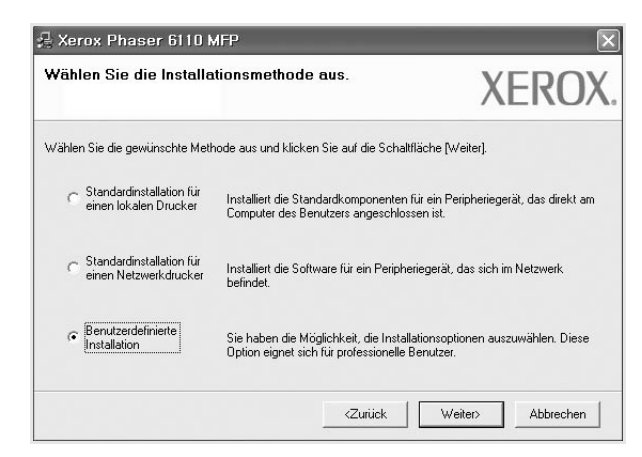

5 Eine Liste der verfügbaren Drucker im Netzwerk wird angezeigt. Wählen Sie in der Liste den Drucker aus, der installiert werden soll, und klicken Sie auf Weiter.

| <b>Drucker-Port aus<del>wä</del>hlen</b><br>Wählen Sie einen Port für Ihren Drucker.       | XERO                                                                                               |
|--------------------------------------------------------------------------------------------|----------------------------------------------------------------------------------------------------|
| Lokal oder TCP/IP-Port                                                                     |                                                                                                    |
| Freigegebener Drucker (UNC)                                                                |                                                                                                    |
| C TCP/IP-Port hinzufügen.                                                                  |                                                                                                    |
|                                                                                            |                                                                                                    |
| aufgeführt wird, klicken Sie auf [Aktualisieren] Druckername                               | um die Liste zu aktualisieren.<br>IP-/Port-Name                                                    |
| aufgeführt wird, klicken Sie auf [Aktualisieren]<br>Druckername<br>C Xerox Phaser 6110 MFP | um die Liste wei num Draeke in der Lase nicht<br>IP-/Port-Name<br>Lokaler Port                     |
| aufgeführt wird, klicken Sie auf (Aktualisieren)<br>Druckername<br>Ækrox Phaser 6110 MFP   | um die Liste und Kutalisieren<br>IP-/Port-Name<br>Lokaler Port                                     |
| aufgeführt wird, klicken Sie auf (Aktualisieren)<br>Druckername<br>C Kerox Phaser 6110 MFP | um die Liste zu aktualisieren<br>IP-/Port-Name<br>Lokaler Port                                     |
| aufgeführt wird, klicken Sie auf (Aktualisieren)<br>Druckername<br>& Kerox Phaser 6110 MFP | um die Liste zu aktualisieren in die Liste nierk<br>IP-/Port-Name<br>Lokaler Port<br>Aktualisieren |

- Wenn der Drucker nicht in der Liste angezeigt wird, klicken Sie auf Aktualisieren, um die Liste zu aktualisieren, oder wählen Sie TCP/IP-Port hinzufügen, um den Drucker zum Netzwerk hinzuzufügen. Zum Einbinden des Druckers in das Netzwerk müssen dessen Anschlussbezeichnung und die IP-Adresse eingegeben werden.
- Um einen freigegebenen Netzwerkdrucker zu suchen (UNC-Pfad) wählen Sie Freigegebene Drucker (UNC) aus, und geben Sie manuell den Freigabenamen ein, oder suchen Sie den freigegebenen Drucker, indem Sie auf die Schaltfläche Durchsuchen klicken.

HINWEIS: Für die Suche nach dem Netzwerkdrucker sollte die Firewall deaktiviert sein.

**TIPP:** Wenn Sie eine bestimmte IP-Adresse für einen bestimmten Netzwerkdrucker angeben möchten, klicken Sie auf die Schaltfläche IP-Adresse festlegen. Das Fenster zum Festlegen von IP-Adressen wird angezeigt. Führen Sie die folgenden Schritte aus:

| können die IP-Adresse für de                                             | n Netzwerkdrucker festlegen o            | oder andern.             | XEROX                          |
|--------------------------------------------------------------------------|------------------------------------------|--------------------------|--------------------------------|
| Druckername                                                              | IP-Adresse                               | MAC                      | Adresse                        |
| CXRX0000f0a07f09                                                         | 10.88.194.236                            | 0000f0a07f09             |                                |
|                                                                          | 10.88.194.22                             | 0000f0a90601             |                                |
|                                                                          |                                          |                          |                                |
| nformationen<br>IAC-Adresse des Druckers:                                | 00000a9060                               | 1                        | Aktualisieren                  |
| nformationen<br>IAC:Adresse des Druckers:<br>P:Adresse:                  | 000000-9060                              | 194.22                   | Aktualisieren                  |
| nformationen<br>IAC-Adresse des Druckers:<br>P-Adresse:<br>iubnetzmaske: | 000000.49060<br>10 . 88 .<br>255 . 255 . | 1<br>194 . 22<br>255 . 0 | Aktualisieren<br>Konfigurieren |

- a. Wählen Sie einen Drucker mit einer bestimmten IP-Adresse aus der Liste aus.
- b. Konfigurieren Sie manuell eine IP-Adresse, eine Subnetzmaske und ein Gateway für den Drucker, und klicken Sie auf Konfigurieren, um die IP-Adresse für den Netzwerkdrucker

festzulegen.

c. Klicken Sie auf Weiter.

6 Wählen Sie die zu installierenden Komponenten aus, und klicken Sie auf Weiter.

| Komponenten auswählen                                                                               |                                                              |
|----------------------------------------------------------------------------------------------------|--------------------------------------------------------------|
| Verox Phaser 5110 MFP Drucketreiber     Statusmonitor     Dienstprogramm Druckereinstellungen       | Wählen Sie die Komponenten, die installiert werde<br>sollen. |
| Zielordner ändern<br>Xerox Phaser 6110 MFP installieren in:<br>C:\Programme\Xerox\Xerox Phaser 611( | ) MFP                                                        |

7 Nach der Auswahl der Komponenten wird das folgende Fenster angezeigt. Sie können auch den Namen des Druckers ändern, den Drucker für den gemeinsamen Zugriff im Netzwerk freigeben, den Drucker Standarddrucker festlegen sowie den Anschlussnamen für jeden Drucker ändern. Klicken Sie auf Weiter.

| Xerox Phaser 6110 MFP<br>Drucker festlegen<br>inden Sie die Einstellungen des zu installierenden Druckers.                                                             |                                                                                                    |                                                                                   | XERO>                                                                                                    |  |
|----------------------------------------------------------------------------------------------------|----------------------------------------------------------------------------------------------------|-----------------------------------------------------------------------------------|----------------------------------------------------------------------------------------------------|--|
| Druckername                                                                                                    | Port Sta                                                                                                    | ndarddrucker                                                                      | Freigabename                                                                                                    |  |
|                                                                                                    |                                                                                                    |                                                                                   |                                                                                                    |  |
| Indem Sie den Druckerna<br>überschreiben, können S<br>Zugrilf auf den Drucker e<br>"Freigabename" und geb-<br>identifizieren können. We<br>Sie auf die Schaltfläche ir | men im Feld "Druckername"<br>ie den Namen des Druckers<br>rhalten sollen, aktivieren Sie<br>en Sie einen Freigabenname<br>nn Sie diesen Drucker als Si<br>n Feld "Standard". | markieren un<br>ändern. Wenr<br>das Kontrollkä<br>n ein, den and<br>tandarddrucke | d durch einen neuen Namen<br>n andere Netzwerkbenutzer<br>istchen im Feld<br>Jere Benutzer leicht<br>r festlegen möchten, klicken |  |

Zur Installation der Software auf einem Server, aktivieren Sie das Kontrollkästchen Einrichtung des Druckers an einem Server.

Nach Abschluss der Installation werden Sie gefragt, ob Sie eine 8 Testseite drucken möchten. Wenn Sie eine Testseite drucken möchten, aktivieren Sie das Kontrollkästchen und klicken Sie auf Weiter.

Ansonsten klicken Sie lediglich auf Weiter und überspringen Sie Schritt 10.

9 Wenn die Testseite ordnungsgemäß ausgedruckt wird, klicken Sie auf Ja.

Andernfalls klicken Sie auf Nein, um die Seite ein weiteres Mal zu drucken.

10 Klicken Sie auf Beenden.

HINWEIS: Wenn der Druckertreiber nach dem Abschluss des Setups immer noch nicht funktioniert, installieren Sie den Treiber neu. Weitere Informationen finden Sie unter "Druckersoftware neu installieren" auf Seite 9.

#### Druckersoftware neu installieren

Wenn die Installation fehlschlägt, können Sie die Software neu installieren.

- 1 Starten Sie Windows.
- 2 Wählen Sie im Menü Start die Option Programme oder Alle Programme → Xerox Phaser 6110MFP → Wartung.
- 3 Wählen Sie Wieder herstellen, und klicken Sie auf Weiter.
- 4 Eine Liste der verfügbaren Drucker im Netzwerk wird angezeigt. Wählen Sie in der Liste den Drucker aus, der installiert werden soll, und klicken Sie auf Weiter.

| 10.88.194.236 |
|---------------|
| 10.88.194.236 |
| 10.88.194.22  |
| 10.00.134.134 |
| Aktualisieren |
|               |

- Wenn der Drucker nicht in der Liste angezeigt wird, klicken Sie auf Aktualisieren, um die Liste zu aktualisieren, oder wählen Sie TCP/IP-Port hinzufügen, um den Drucker zum Netzwerk hinzuzufügen. Zum Einbinden des Druckers in das Netzwerk müssen dessen Anschlussbezeichnung und die IP-Adresse eingegeben werden.
- Um einen freigegebenen Netzwerkdrucker zu suchen (UNC-Pfad) wählen Sie Freigegebener Drucker [UNC] aus, und geben Sie manuell den Freigabenamen ein, oder suchen Sie den freigegebenen Drucker, indem Sie auf die Schaltfläche Durchsuchen klicken.

Es wird ein Fenster mit einer Komponentenliste angezeigt. Hier können Sie alle Komponenten einzeln neu installieren.

 $\ensuremath{\text{Hinweis}}$  : Wenn der Drucker noch nicht am Computer angeschlossen ist, wird folgendes Fenster angezeigt

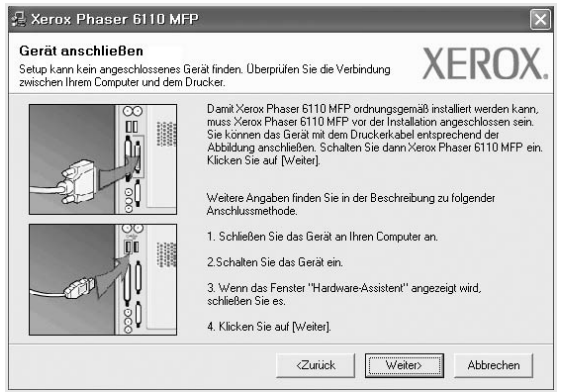

Nachdem Sie den Drucker angeschlossen haben, klicken Sie auf Weiter.

- Wenn Sie den Drucker zu diesem Zeitpunkt nicht anschließen möchten, klicken Sie auf Weiter und im folgenden Bildschirm auf Nein. Dann wird die Installation gestartet, jedoch wird im Anschluss an die Installation keine Testseite ausgedruckt.
- Je nach Drucker und Oberfläche kann sich das in diesem Benutzerhandbuch dargestellte Neuinstallationsfenster von dem tatsächlich angezeigten Fenster unterscheiden.
- 5 Wählen Sie die neu zu installierenden Komponenten aus und klicken Sie auf **Weiter**.

Wenn Sie die Druckersoftware für das lokale Drucken installiert haben, wählen Sie den **Xerox Phaser 6110MFP** aus, wenn das Fenster mit der Aufforderung zum Drucken einer Testseite erscheint. Führen Sie die folgenden Schritte aus:

- a. Um eine Testseite zu drucken, markieren Sie das entsprechende Kontrollkästchen und klicken Sie auf Weiter.
- b. Wenn die Testseite ordnungsgemäß ausgedruckt wird, klicken Sie auf **Ja**.

Falls nicht, klicken Sie auf Nein, um die Seite neu zu drucken.

6 Wenn die Neuinstallation abgeschlossen ist, klicken Sie auf Beenden.

#### Druckersoftware deinstallieren

- 1 Starten Sie Windows.
- 2 Wählen Sie im Menü Start die Option Programme oder Alle Programme → Xerox Phaser 6110MFP → Wartung.
- 3 Wählen Sie Entfernen und klicken Sie auf Weiter.

wird ein Fenster mit einer Komponentenliste angezeigt. Hier können Sie alle Komponenten einzeln entfernen.

- 4 Wählen Sie die zu entfernenden Komponenten aus und klicken Sie auf Weiter.
- 5 Wenn Sie zur Bestätigung der Deinstallation aufgefordert werden, klicken Sie auf Ja.

Der gewählte Treiber wird mit seinen Komponenten von Ihrem Computer entfernt.

6 Klicken Sie nach dem Entfernen der Software auf Beenden.

# 2 SetIP verwenden

- SetIP Installation
- SetIP verwenden

#### **SetIP Installation**

- 1 Stellen Sie sicher, dass der Drucker mit dem Netzwerk verbunden und eingeschaltet ist. Nähere Informationen über das Anschließen an ein Netzwerk finden Sie im Benutzerhandbuch des Druckers.
- 2 Legen Sie die mitgelieferte CD-ROM in das CD-ROM-Laufwerk ein.

Die CD-ROM sollte automatisch gestartet werden und ein Dialogfeld müsste erscheinen.

Falls das Fenster nicht angezeigt wird, klicken Sie auf **Start** und anschließend auf **Ausführen**. Geben Sie **X:\Setup.exe** ein, wobei Sie für "**X**" den Buchstaben des entsprechenden Laufwerks eingeben. Klicken Sie auf **OK**.

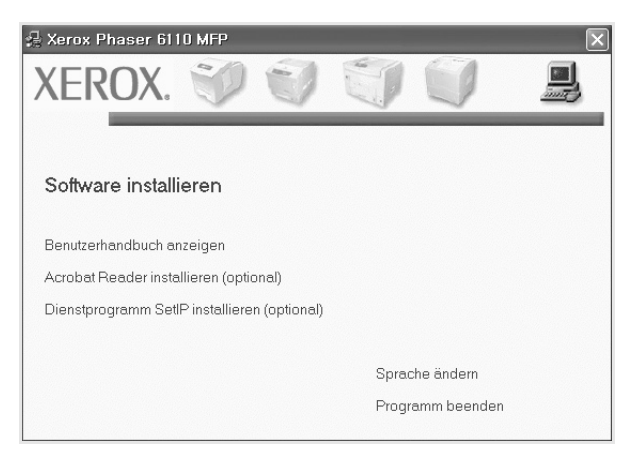

Klicken Sie auf Dienstprogramm SetIP installieren(optional).
Klicken Sie auf Weiter.

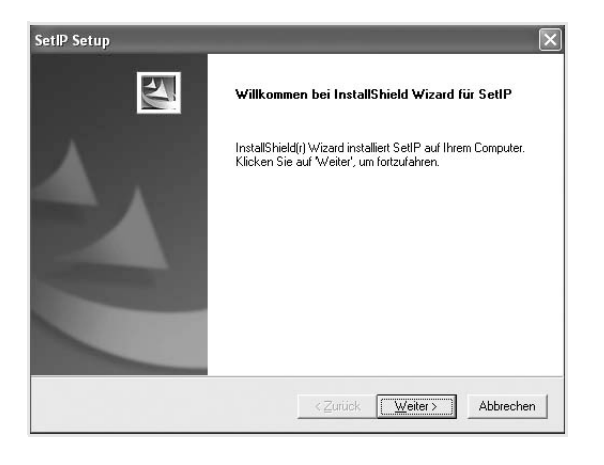

#### 5 Klicken Sie auf Weiter.

| Zielpiau wanien                            |                                              |                                                     |                                  | A State                |
|--------------------------------------------|----------------------------------------------|-----------------------------------------------------|----------------------------------|------------------------|
| Wählen Sie den (<br>soll.                  | )rdner aus, in den d                         | las Programm installiert (                          | werden                           |                        |
| Setup installiert S                        | etIP in den folgende                         | en Ordner.                                          |                                  |                        |
| Klicken Sie auf 'V<br>zu installieren, kli | /eiter', um in diesen<br>ken Sie auf 'Durch: | Ordner zu installieren. L<br>suchen' und wählen Sie | Jm in einen and<br>einen anderen | eren Ordner<br>Ordner. |
|                                            |                                              |                                                     |                                  |                        |
|                                            |                                              |                                                     |                                  |                        |
|                                            |                                              |                                                     |                                  |                        |
|                                            |                                              |                                                     |                                  |                        |
|                                            |                                              |                                                     |                                  |                        |
| Zielordner                                 |                                              |                                                     |                                  |                        |
| Zielordner<br>C:\Programme\                | Kerox/Xerox Phase                            | r 6110MFP\SetiP                                     |                                  | D <u>u</u> rchsuchen   |
| Zielordner<br>C:\Programme<br>nstallShield | Kerox\Xerox Phase                            | r 6110MFP\SetIP                                     |                                  | Dyrchsuchen            |

6 Klicken Sie auf **Beenden**.

#### SetIP verwenden

1 Wählen Sie aus dem Windows-Menü Start Programme oder Alle Programme → Xerox Phaser 6110MFP → SetIP → SetIP.

Das Programm erkennt automatisch neue und konfigurierte Druckserver im Netzwerk und zeigt diese an.

| Druckername     | MAC-Adresse  | IP-Adresse    | Subnetzmaske  | Standard-Gateway |
|-----------------|--------------|---------------|---------------|------------------|
| XRX0000f0a40202 | 0000F0A40202 | 10.88.188.152 | 255.255.255.0 | 10.88.188.1      |
| SEC0000f0a3ff32 | 0000F0A3FF32 | 10.88.188.105 | 255.255.255.0 | 10.88.188.1      |
| SEC0000f0a02d81 | 0000F0A02D81 | 10.88.188.117 | 255.255.255.0 | 10.88.188.1      |
|                 |              |               |               |                  |
|                 |              |               |               |                  |
|                 |              |               |               |                  |
|                 |              |               |               |                  |
|                 |              |               |               |                  |
|                 |              |               |               |                  |
|                 |              |               |               |                  |
|                 |              |               |               |                  |

2 Wählen Sie den Namen Ihres Druckers aus und klicken Sie auf . Wenn der Name des Druckers nicht angezeigt wird, klicken Sie auf , um die Liste zu aktualisieren.
#### HINWEIS:

- Informationen zum Bestätigen der MAC-Adresse finden Sie auf dem DRUCKSERVER-KONFIGURATIONSBLATT. Das DRUCKSERVER-KONFIGURATIONSBLATT wird nach der Konfigurationsseite gedruckt.
- Wenn der Drucker in der aktualisierten Liste nicht

aufgeführt wird, klicken Sie auf 👔 , um die IP-Adresse der

Netzwerkkarte des Druckers, die Subnetzmaske und das Standard-Gateway einzugeben. Klicken Sie anschließend auf **Anwenden**.

- 3 Klicken Sie auf **OK**, um die Einstellungen zu bestätigen.
- 4 Klicken Sie auf **Beenden**, um das SetIP-Programm zu schließen.

## **3** Allgemeine Druckoptionen

In diesem Kapitel werden die Druckoptionen erläutert und einige allgemeine Druckaufgaben in Windows beschrieben.

Folgende Themen werden in diesem Kapitel behandelt:

- Dokument drucken
- Drucken in Dateien (PRN)
- Druckeinstellungen
  - Registerkarte "Layout"
  - Registerkarte "Papier"
  - Registerkarte "Grafiken"
  - Registerkarte "Extras"
  - Registerkarte "Info"
  - Registerkarte "Drucker"
  - Favoriteneinstellung verwenden
  - Hilfe verwenden

## **Dokument drucken**

#### HINWEIS:

- Je nach Drucker kann sich das in diesem Benutzerhandbuch dargestellte Eigenschaftenfenster f
  ür den Druckertreiber von dem tats
  ächlich angezeigten Fenster unterscheiden. Die darin enthaltenen Elemente sind jedoch vergleichbar.
- Überprüfen Sie die Betriebssysteme, die mit Ihrem Drucker kompatibel sind. Informationen dazu finden Sie im Benutzerhandbuch Ihres Druckers im Abschnitt zur BS-Kompatibilität.
- Wenn Sie den genauen Namen Ihres Druckers wissen möchten, können Sie auf der mitgelieferten CD-ROM nachschauen.

Im Folgenden werden die allgemeinen Schritte beschrieben, die für das Drucken aus unterschiedlichen Windows-Anwendungen erforderlich sind. Die genauen Schritte für das Drucken eines Dokuments können je nach verwendeter Anwendung unterschiedlich sein. Im Benutzerhandbuch zur Software finden Sie genaue Informationen zum Druckvorgang.

- Öffnen Sie das Dokument, das Sie drucken möchten.
- 2 Wählen Sie im Menü Datei die Option Drucken. Das Druckfenster wird geöffnet. Je nach Anwendung kann es sich geringfügig von der Abbildung unterscheiden.

Die allgemeinen Druckeinstellungen werden im Druckfenster festgelegt. Zu diesen Einstellungen gehören die Anzahl der Exemplare und der Druckbereich.

| - Develop com älder                            |                                     |
|------------------------------------------------|-------------------------------------|
| Xerox Phaser 6110MFP                           |                                     |
| ewissern Sie sich, dass                        |                                     |
| nucker ausgewählt ist.                         | 🔲 Ausgabe in Datei <u>u</u> mleiten |
| Standort                                       | <u>E</u> instellungen               |
| Kommentar:                                     | Drucker suchen                      |
| Seitenbereich                                  |                                     |
|                                                | Angahl Exemplare: 1 💲               |
| ○ <u>M</u> arkierung ○ A <u>k</u> tuelle Seite |                                     |
|                                                |                                     |
| O <u>S</u> eiten: 1-65535                      | . 1 . 2 .                           |

- 3 Wählen Sie Ihren Druckertreiber in der Dropdown-Liste Name.
- 4 Um vollen Nutzen aus den Funktionen Ihres Druckertreibers zu ziehen, klicken Sie im Druckfenster auf Eigenschaften oder Einstellungen. Einzelheiten finden Sie unter "Druckeinstellungen" auf Seite 13.

Wenn bei Ihnen **Einrichten**, **Drucker** oder **Optionen** angezeigt wird, klicken Sie auf diese Schaltfläche. Klicken Sie dann im nächsten Fenster auf **Eigenschaften**.

- 5 Klicken Sie auf **OK**, um das Eigenschaftenfenster zu schließen.
- 6 Klicken Sie im Druckfenster auf OK oder Drucken, um den Druckvorgang zu starten.

## **Drucken in Dateien (PRN)**

Es kann vorkommen, dass Sie die Druckdaten als Datei zur späteren Verwendung speichern möchten.

So erstellen Sie eine Datei:

- Aktivieren Sie das Kontrollkästchen Ausgabe in Datei umleiten im Fenster Drucken.
- 2 Wählen Sie den Ordner aus, weisen Sie der Datei einen Namen zu, und klicken Sie dann auf **OK**.

## Druckeinstellungen

Über das Fenster mit den Druckeinstellungen können Sie auf alle für den Einsatz des Geräts benötigten Druckeroptionen zugreifen. Sie können alle für den Druck benötigten Einstellungen überprüfen und ggf. ändern.

Je nach Betriebssystem können die Optionen im Fenster mit den Druckeinstellungen von den hier gezeigten Optionen abweichen. Die in diesem Benutzerhandbuch dargestellten Fenster stammen aus Windows 98.

Je nach Drucker kann sich das in diesem Benutzerhandbuch dargestellte **Eigenschaftenfenster** für den Druckertreiber von dem tatsächlich angezeigten Fenster unterscheiden.

Wenn Sie die Druckeinstellungen über den Ordner "Drucker" öffnen, werden weitere Registerkarten mit Windows-Druckoptionen (weitere Einzelheiten finden Sie im Windows-Benutzerhandbuch) sowie die Registerkarte **Drucker** (siehe "Registerkarte "Drucker"" auf Seite 16) angezeigt.

#### HINWEISE:

- Die Einstellungen der meisten Windows-Anwendungen haben Vorrang vor den Einstellungen, die Sie im Druckertreiber angegeben haben. Ändern Sie alle Druckereinstellungen zunächst in der Anwendungssoftware und die verbleibenden Einstellungen dann im Druckertreiber.
- Die geänderten Einstellungen bleiben nur wirksam, solange Sie das aktuelle Programm verwenden. **Um die Änderungen dauerhaft zu übernehmen**, nehmen Sie sie im Ordner "Drucker" vor.
- Das folgende Verfahren gilt für Windows XP. Für andere Windows-Betriebssysteme lesen Sie im entsprechenden WindowsyBenutzerhandbuch oder inder Online-Hilfe nach.
  - 1. Klicken Sie auf die Windows-Schaltfläche Start.
  - 2. Wählen Sie Drucker und Faxgeräte.
  - 3. Wählen Sie das Symbol Ihres Druckertreibers.
  - 4. Klicken Sie mit der rechten Maustaste auf das Druckertreibersymbol und wählen Sie **Druckeinstellungen**.
  - 5. Ändern Sie die Einstellungen auf den Registerkarten und klicken Sie auf OK.

### Registerkarte "Layout"

Auf der Registerkarte Layout finden Sie verschiedene Einstellungen für das Erscheinungsbild der bedruckten Dokumentseite. Zu den Layoutoptionen gehören Mehrere Seiten pro Blatt, Posterdruck und Broschüre. Einzelheiten zum Zugriff auf die Druckeinstellungen finden Sie unter "Dokument drucken" auf Seite 12.

|                        | hformat<br>iformat<br>180 Grad gedreht |   | x                 |                 |
|------------------------|----------------------------------------|---|-------------------|-----------------|
| Layoutoptionen         |                                        |   |                   |                 |
| Ausgabe Mehre          | re Seiten pro Blatt                    | ~ |                   |                 |
| Seiten pro Blatt       | 1 🗸                                    |   |                   |                 |
| Seitenreihenfolge      | Rechts, dann unten                     | ~ |                   |                 |
|                        | Seitenrand drucken                     |   | A4<br>210 x 297   | <sup>7</sup> mm |
| Beidseitiger Druck (Ma | nuell )                                |   | ⊙mm C             | ) zoll          |
| √ ⊙ Kein               |                                        |   | Exemplare: 1      |                 |
| O Lang                 | ge Seite                               |   | Qualität: Normal  |                 |
| C Kurz                 | e Seite                                |   | Favoriten         |                 |
|                        |                                        |   | Druckereinstellur | ngen 🗸          |
|                        |                                        |   | Löschen           |                 |

#### Papierausrichtung

Unter **Papierausrichtung** können Sie festlegen, in welcher Richtung Daten auf eine Seite gedruckt werden.

- Hochformat: Es wird über die Seitenbreite gedruckt (wie bei einem Brief).
- **Querformat**: Es wird über die Seitenlänge gedruckt (wie häufig bei Tabellen).
- Um 180 Grad gedreht: Ermöglicht das Drehen der Seite um 180 Grad.

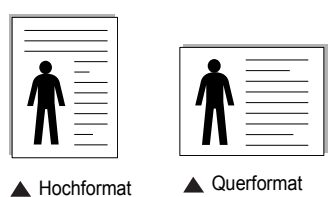

Layoutoptionen

Im Bereich Layoutoptionen können Sie erweiterte Druckoptionen auswählen. Sie haben die Auswahl zwischen Mehrere Seiten pro Blatt und Posterdruck.

- Einzelheiten finden Sie unter "Mehrere Seiten auf ein Blatt Papier drucken" auf Seite 17.
- Einzelheiten finden Sie unter "Poster drucken" auf Seite 18.
- Einzelheiten finden Sie unter "Broschüren drucken" auf Seite 18.

#### **Beidseitiger Druck**

Mit Beidseitiger Druck können Sie beide Seiten des Papiers bedrucken.

 Einzelheiten finden Sie unter "Papier beidseitig bedrucken" auf Seite 19.

## Registerkarte "Papier"

Verwenden Sie die folgenden Optionen, um die allgemeinen Papierspezifikationen der Druckereigenschaften einzustellen. Einzelheiten zum Zugriff auf die Druckeinstellungen finden Sie unter "Dokument drucken" auf Seite 12.

Klicken Sie auf die Registerkarte **Papier**, um auf die verschiedenen Papiereigenschaften zuzugreifen.

| 1 🗘                  | 1                                                                          |                           |
|----------------------|----------------------------------------------------------------------------|---------------------------|
|                      | -                                                                          | X                         |
| US-Letter            | ~                                                                          |                           |
| Benutzerdefiniert    |                                                                            |                           |
| Automatische Auswahl | ~                                                                          |                           |
| Normalpapier         | *                                                                          |                           |
| Kein                 | ~                                                                          |                           |
|                      |                                                                            | US-Letter<br>216 x 279 mm |
|                      | (                                                                          | ⊙mm Ozoli                 |
| Kein                 | × I                                                                        | Exemplare: 1              |
|                      |                                                                            | Qualität: Normal          |
|                      |                                                                            | Favoriten                 |
|                      |                                                                            | Unbenannt 🗸               |
|                      |                                                                            | Speichern                 |
| /                    |                                                                            |                           |
|                      | 1  US-Letter Benutzerdefiniert Automatische Auswahl Normalpapier Kein Kein | 1 C                       |

#### Exemplare

Im Feld **Exemplare** geben Sie die Anzahl der zu druckenden Exemplare an. Sie können einen Wert zwischen 1 und 999 wählen.

#### Papierformat

Unter **Papierformat** wählen Sie die Größe des zu bedruckenden Papiers aus. Wenn das gewünschte Format im Feld **Papierformat** nicht aufgeführt wird, klicken Sie auf **Benutzerdefiniert**. Definieren Sie im Fenster **Benutzereigenes Papier** das Papierformat und klicken Sie auf **OK**. Die Formateinstellung wird nun in der Liste angezeigt und kann ausgewählt werden.

#### Papierzufuhr

Vergewissern Sie sich, dass unter **Papierzufuhr** der entsprechende Papiereinzug (Schacht) eingestellt ist.

Verwenden Sie **Manueller Einzug** beim Drucken auf spezielles Material wie Umschläge und Folien. Sie müssen die Blätter einzeln in den manuellen Papiereinzug oder den Mehrzweckschacht einlegen.

Wenn die Papierquelle auf **Automatische Auswahl** eingestellt ist, wählt der Drucker automatisch das Druckmaterial in der folgenden

Einzugsreihenfolge aus: Manueller Einzug oder Mehrzweckschacht, Schacht1, Optionaler Schacht2

#### Papiertyp

Stellen Sie **Papiertyp** auf das Papier in der Papierkassette ein, aus der Sie drucken möchten. Auf diese Weise erhalten Sie die bestmögliche Druckqualität. Wenn Sie diese Einstellung nicht vornehmen, erzielen sie möglicherweise nicht die gewünschte Druckqualität.

Dünn: Dünnes Papier, weniger als 70 g/m<sup>2</sup>.

Dick: Dickes Papier, 90 bis 120 g/m<sup>2</sup>.

**Baumwolle**: Baumwollpapier mit 75 bis 90 g/m<sup>2</sup> wie Gilbert 25 % und Gilbert 100 %.

**Normalpapier**: Normalpapier. Stellen Sie diese Papierqualität ein, wenn es sich um einen Schwarz-Weiß-Drucker handelt und Sie auf Baumwollpapier mit 60 g/m<sup>2</sup> drucken.

**Recycling-Papier**: Recyclingpapier mit 75 ~ 90 g/m<sup>2</sup>.

**Farbpapier**: Farbpapier mit 75 ~ 90 g/m<sup>2</sup>.

#### **Erste Seite**

Mit dieser Option können Sie die erste Seite auf anderes Papier drucken als den Rest des Dokuments. Wählen Sie hier die Papierzufuhr für die erste Seite aus.

Legen Sie beispielsweise dickes Papier für die erste Seite in den Mehrzweckschacht und Normalpapier in Schacht 1 ein. Wählen Sie dann Schacht1 in der Option Papierzufuhr und Mehrzweckschacht in der Option Erste Seite.

#### Druckskalierung

Mit der **Druckskalierung** können Sie automatisch oder manuell den Ausdruck auf einer Seite anpassen. Folgende Einstellungen sind möglich: **Kein**, **Verkleinern/Vergrößern** und **An Papierformat anpassen**.

- Einzelheiten finden Sie unter "Verkleinertes oder vergrößertes Dokument drucken" auf Seite 19.
- Einzelheiten finden Sie unter "Dokument an ausgewähltes Papierformat anpassen" auf Seite 19.

### Registerkarte "Grafiken"

Verwenden Sie die folgenden Grafikoptionen, um die Druckqualität an Ihren Bedarf anzupassen. Einzelheiten zum Zugriff auf die Druckeinstellungen finden Sie unter "Dokument drucken" auf Seite 12.

Klicken Sie auf die Registerkarte **Grafiken**, um die nachstehend aufgeführten Einstellungen aufzurufen.

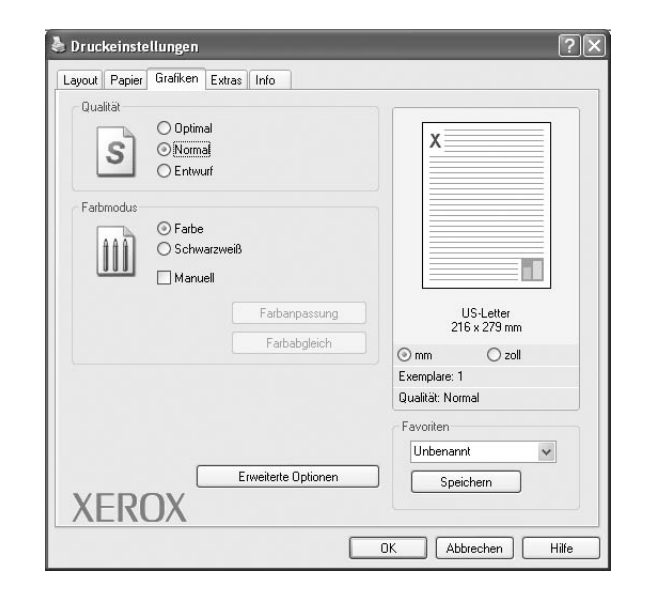

#### Qualität

Die Auflösungsoptionen, die Sie auswählen können, können je nach Druckermodell variieren. Je höher die Einstellung, desto schärfer werden Buchstaben und Grafiken wiedergegeben. Allerdings kann bei höherer Einstellung auch der Druckvorgang länger dauern.

#### Farbmodus

Sie können auch Farboptionen auswählen. Mit der Einstellung **Farbe** erreichen Sie in der Regel die besten Ergebnisse für Farbdokumente. Wenn Sie ein Farbdokument in Graustufen drucken möchten, sollten Sie die Option **Graustufen** verwenden. Wenn Sie die Farboptionen manuell anpassen möchten, wählen Sie **Manuell**, und klicken Sie dann auf die Schaltfläche **Farbanpassung Farbabgleich**.

- Farbanpassung: Sie können die Darstellung von Bildern über die Einstellungen in der Option Levels anpassen.
- Farbabgleich: Sie können die Ausgabefarben des Druckers über die Option Settings an Ihre Bildschirmfarben anpassen.

#### **Erweiterte Optionen**

Klicken Sie zur Einstellung der erweiterten Optionen auf die Schaltfläche **Erweiterte Optionen**.

**TrueType**: Diese Option legt fest, was der Treiber dem Drucker zur Darstellung von Text in Ihrem Dokument übermittelt. Wählen Sie die dem Status Ihres Dokuments entsprechende Einstellung. *Diese Option ist je nach Druckermodell möglicherweise nur unter Windows 9x/Me verfügbar.* 

- Als Bitmap herunterladen: Wenn diese Option gewählt wird, lädt der Treiber die Schriftdaten als Bitmap-Grafik. Dokumente mit komplizierten Schriften wie Koreanisch oder Chinesisch und

verschiedene andere Schriftarten werden bei dieser Einstellung schneller gedruckt.

- Als Grafik drucken: Wenn diese Option gewählt wird, lädt der Treiber alle Schriften als Grafik. Wenn Dokumente mit hohem Grafikanteil und relativ wenigen TrueType-Schriftarten gedruckt werden, kann die Druckgeschwindigkeit bei dieser Einstellung höher sein.
- Gesamten Text schwarz drucken: Wenn die Option Gesamten Text schwarz drucken aktiviert ist, wird der gesamte Text Ihres Dokuments schwarz gedruckt, unabhängig von der Farbe, die am Bildschirm angezeigt wird.
- Gesamten Text dunkler drucken: Wenn die Option Gesamten Text dunkler drucken aktiviert ist, wird der gesamte Text in Ihrem Dokument dunkler als ein normales Dokument gedruckt.

#### Registerkarte "Extras"

Sie können Ausgabeoptionen für Ihre Vorlage wählen. Einzelheiten zum Zugriff auf die Druckeinstellungen finden Sie unter "Dokument drucken" auf Seite 12.

Klicken Sie auf die Registerkarte **Extras**, um auf folgende Optionen zuzugreifen:

| - Wasserzeichen<br>(Kein Wasserzei | chen)                |                           |
|------------------------------------|----------------------|---------------------------|
| Überlagerung                       |                      |                           |
| (Keine Überlage                    | rung) 🛛 🗸 Bearbeiten |                           |
| Ausgabeoptionen                    |                      |                           |
| Reihenfolge                        | Normal 🛩             |                           |
|                                    |                      | US-Letter<br>216 x 279 mm |
|                                    |                      | ⊚ mm O zoll               |
|                                    |                      | Exemplare: 1              |
|                                    |                      | Qualität: Normal          |
|                                    |                      | Favoriten                 |
|                                    |                      | Unbenannt 🗸               |
|                                    |                      |                           |

#### Wasserzeichen

Sie können ein Hintergrundbild erstellen, das auf jede Seite Ihres Dokuments gedruckt wird. Einzelheiten finden Sie unter "Wasserzeichen verwenden" auf Seite 20.

#### Überlagerung

Überlagerungen werden oft an Stelle von Formularvordrucken oder Firmenbögen verwendet. Einzelheiten finden Sie unter "Überlagerungen verwenden" auf Seite 21.

#### Ausgabeoptionen

- Untermge dr.: Sie können einstellen, in welcher Reihenfolge die Seiten gedruckt werden sollen. Wählen Sie die gewünschte Reihenfolge in der Dropdown-Liste aus.
  - Normal (1,2,3): Alle Seiten werden in normaler Reihenfolge von der ersten bis zur letzten Seite gedruckt.
  - Umgekehrt (3,2,1): Alle Seiten werden in umgekehrter Reihenfolge von der letzten bis zur ersten Seite gedruckt.
  - Ungerade Seiten drucken: Es werden nur die ungeraden Seiten des Dokuments gedruckt.
  - Gerade Seiten drucken: Es werden nur die geraden Seiten des Dokuments gedruckt.

### Registerkarte "Info"

Auf der Registerkarte **Info** werden der Copyright-Hinweis und die Versionsnummer des Treibers angezeigt. Wenn Sie über einen Internetzugang verfügen, können Sie eine Verbindung mit der Website herstellen, indem Sie auf das entsprechende Symbol klicken. Einzelheiten zum Zugriff auf die Druckeinstellungen finden Sie unter "Dokument drucken" auf Seite 12.

#### Registerkarte "Drucker"

Wenn Sie die Druckereigenschaften über den Ordner **Drucker** öffnen, wird die Registerkarte **Drucker** angezeigt. Dort können Sie den Drucker konfigurieren.

Das folgende Verfahren gilt für Windows XP. Für andere Windows-Betriebssysteme lesen Sie im entsprechenden Windows-Benutzerhandbuch oder inder Online-Hilfe nach.

- 1 Klicken Sie auf das Windows-Menü Start.
- 2 Wählen Sie Drucker und Faxgeräte.
- 3 Wählen Sie das Symbol Ihres Druckertreibers.
- 4 Klicken Sie mit der rechten Maustaste auf das Druckertreibersymbol und wählen Sie Eigenschaften.
- 5 Klicken Sie auf die Registerkarte **Drucker** und nehmen Sie die gewünschten Einstellungen vor.

#### Favoriteneinstellung verwenden

Die Option **Favoriten**, die auf jeder Registerkarte der Eigenschaften angezeigt wird, ermöglicht Ihnen die Speicherung der aktuellen Eigenschaften für die künftige Verwendung.

So speichern Sie einen Favoriten:

- Ändern Sie die Einstellungen auf den Registerkarten wie gewünscht.
- 2 Geben Sie im Feld Favoriten einen Namen ein.

| Skalierung<br>Ausgabe | Kein | ⊘ mm C<br>Exemplare: 1<br>Qualität-M | ) zoli  |
|-----------------------|------|--------------------------------------|---------|
| VEDO                  | N/   | Favoriten<br>Xerox<br>Speichern      |         |
| XERU                  |      | OK Abbrecher                         | n Hilfe |

3 Klicken Sie auf **Speichern**.

Beim Speichern von **Favoriten** werden alle aktuellen Treibereinstellungen gespeichert.

Um eine gespeicherte Einstellung zu verwenden, wählen Sie den Favoriten in der Dropdown-Liste **Favoriten**. Der Drucker druckt nun entsprechend den Einstellungen für den von Ihnen gewählten Favoriten.

Um einen Favoriten zu löschen, wählen Sie diesen in der Liste aus und klicken Sie auf Löschen.

Sie können die Standardeinstellungen des Druckers wiederherstellen, indem Sie in der Liste die Option **Druckereinstellungen** wählen.

#### Hilfe verwenden

Dieser Drucker bietet eine Online-Hilfe, die über die Schaltfläche **Hilfe** im Druckeinstellungsfenster aufgerufen werden kann. Die Online-Hilfe enthält ausführliche Informationen zu den Funktionen des Druckertreibers.

Sie können auch in der rechten oberen Ecke des Fensters auf und dann auf eine Einstellung klicken.

## **4** Erweiterte Druckoptionen

In diesem Kapitel werden die Druckoptionen erläutert und einige fortgeschrittene Druckaufgaben beschrieben.

#### HINWEIS:

- Je nach Drucker kann sich das in diesem Benutzerhandbuch dargestellte Eigenschaftenfenster f
  ür den Druckertreiber von dem tats
  ächlich angezeigten Fenster unterscheiden. Die darin enthaltenen Elemente sind jedoch vergleichbar.
- Wenn Sie den genauen Namen Ihres Druckers wissen möchten, können Sie auf der mitgelieferten CD-ROM nachschauen.

Folgende Themen werden in diesem Kapitel behandelt:

- Mehrere Seiten auf ein Blatt Papier drucken
- Poster drucken
- Broschüren drucken
- Papier beidseitig bedrucken
- Verkleinertes oder vergrößertes Dokument drucken
- Dokument an ausgewähltes Papierformat anpassen
- Wasserzeichen verwenden
- Überlagerungen verwenden

## Mehrere Seiten auf ein Blatt Papier drucken

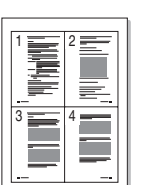

Sie können die Anzahl der Seiten auswählen, die auf ein einzelnes Blatt gedruckt werden sollen. Wenn Sie mehr als eine Seite auf ein Blatt drucken möchten, werden die Seiten verkleinert und in der von Ihnen angegebenen Reihenfolge angeordnet. Sie können bis zu 16 Seiten auf ein Blatt drucken.

- 1 Um die Druckeinstellungen von der Anwendungssoftware aus zu ändern, öffnen Sie das Fenster mit den Druckeinstellungen. Siehe "Dokument drucken" auf Seite 12.
- 2 Klicken Sie auf die Registerkarte Layout und wählen Sie in der Dropdown-Liste Layouttyp die Option Mehrere Seiten pro Blatt.
- 3 Wählen Sie dann in der Dropdown-Liste **Seiten pro Blatt** die Anzahl der Seiten (1, 2, 4, 6, 9 oder 16), die pro Blatt gedruckt werden sollen.
- 4 Wählen Sie bei Bedarf in der Dropdown-Liste **Seitenreihenfolge** die Seitenreihenfolge.

Aktivieren Sie das Kontrollkästchen **Seitenrand drucken**, wenn jede Seite auf dem Blatt einen Rand erhalten soll.

- 5 Wählen Sie auf der Registerkarte **Papier** die Papierzufuhr, das Papierformat und den Papiertyp aus.
- 6 Klicken Sie auf **OK**, um den Druckvorgang zu starten.

## Poster drucken

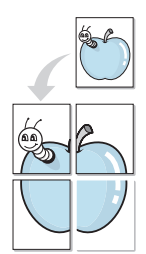

Mit dieser Funktion können Sie ein einseitiges Dokument auf 4, 9 oder 16 Blätter drucken, die dann zu einem Poster zusammengesetzt werden können.

- 1 Um die Druckeinstellungen von der Anwendungssoftware aus zu ändern, öffnen Sie das Fenster mit den Druckeinstellungen. Siehe "Dokument drucken" auf Seite 12.
- 2 Klicken Sie auf die Registerkarte Layout und wählen Sie in der Dropdown-Liste Layouttyp die Option Posterdruck.
- **3** Konfigurieren Sie die Posteroption:

Sie können unter folgenden Seitenlayouts wählen: **Poster<2x2>**, **Poster<3x3>** oder **Poster<4x4>**. Wenn Sie beispielsweise **Poster<2x2>** wählen, wird die Ausgabe automatisch so vergrößert, dass sie vier Blätter bedeckt.

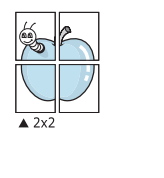

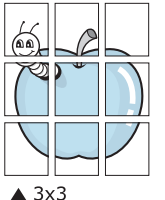

Sie können einen Überlappungsbereich in Zoll oder Millimetern angeben, damit sich das Poster leichter zusammensetzen lässt.

0,15 Zoll (0,38 cm)

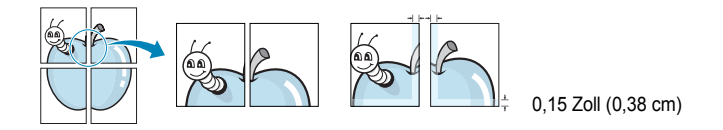

- 4 Wählen Sie auf der Registerkarte Papier die Papierzufuhr, das Papierformat und den Papiertyp aus.
- 5 Klicken Sie auf **OK**, um den Druckvorgang zu starten. Stellen Sie das Poster her, indem Sie die einzelnen Ausdrucke zusammensetzen.

## Broschüren drucken

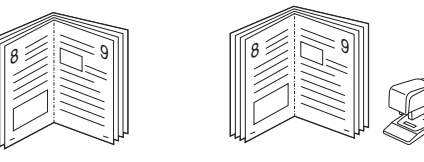

Mit dieser Funktion können Sie ein Dokument beidseitig bedrucken und die Seiten so anordnen, dass sie in der Mitte gefaltet eine Broschüre ergeben.

- 1 Um die Druckeinstellungen von der Anwendungssoftware aus zu ändern, öffnen Sie das Fenster der Druckereigenschaften Weitere Informationen finden Sie unter "Dokument drucken" auf Seite 12.
- 2 Wählen Sie auf der Registerkarte Layout die Option Broschüre aus der Dropdown-Liste Layouttyp aus.

**HINWEIS**: Diese Option steht nur zur Verfügung, wenn die gewählte Option unter **Papierformat** auf der Registerkarte **Papier** A4, Letter, Legal oder Folio ist.

- 3 Klicken Sie auf die Registerkarte **Papier**, und wählen Sie die Papierzufur, das Papierformat und den Papiertyp aus.
- 4 Klicken Sie auf **OK**, um den Druckvorgang zu starten.
- 5 Falten und heften Sie die Seiten nach dem Drucken.

## Papier beidseitig bedrucken

Sie können ein Blatt Papier manuell beidseitig bedrucken. Entscheiden Sie vor dem Druck, wie das gedruckte Dokument ausgerichtet sein soll.

- Die Optionen sind:
- Kein
- Lange Seite, normales beim Binden von Büchern verwendetes Layout.
- Kurze Seite, wird häufig bei Kalendern verwendet.

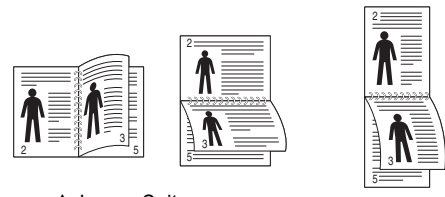

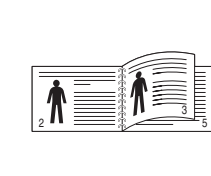

ß

▲ Lange Seite

▲ Kurze Seite

#### HINWEIS:

- Führen Sie keinen beidseitigen Druck bei Etiketten, Folien, Umschlägen oder dickem Papier durch. Dies kann zu Schäden am Drucker und zu Papierstaus führen.
- Für beidseitigen Druck können Sie nur die folgenden Papierformate verwenden: A4, US-Letter, US-Legal und US-Folio mit einem Papiergewicht von 75 - 90 g/m<sup>2</sup>.
- 1 Um die Druckeinstellungen von der Anwendungssoftware aus zu ändern, öffnen Sie das Fenster mit den Druckeinstellungen. "Dokument drucken" auf Seite 12.
- 2 Wählen Sie auf der Registerkarte Layout die Papierausrichtung aus.
- 3 Wählen Sie aus dem Abschnitt **Beidseitiger Druck** die gewünschte Duplex-Bindungsoption.
- 4 Klicken Sie auf die Registerkarte **Papier**, und wählen Sie die Papierzufur, das Papierformat und den Papiertyp aus.
- 5 Klicken Sie auf OK, um den Druckvorgang zu starten.
   Der Drucker druckt zuerst jede zweite Seite des Dokuments.

**HINWEIS**: Wenn Ihr Drucker keine Duplexeinheit besitzt, müssen Sie den Druckauftrag manuell abschließen. Der Drucker druckt zuerst jede zweite Seite des Dokuments. Nachdem die erste Seite des Druckauftrags gedruckt wurde, erscheint ein Fenster mit einem Druckhinweis. Folgen Sie den Anleitungen am Bildschrim, um den Druckvorgang abzuschließen.

## Verkleinertes oder vergrößertes Dokument drucken

Der Inhalt einer Seite kann für den Ausdruck verkleinert oder vergrößert werden.

- 1 Um die Druckeinstellungen von der Anwendungssoftware aus zu ändern, öffnen Sie das Fenster mit den Druckeinstellungen. Siehe "Dokument drucken" auf Seite 12.
- 2 Klicken Sie auf die Registerkarte **Papier** und wählen Sie in der Dropdown-Liste **Drucktyp** die Option **Verkleinern/Vergrößern**.
- 3 Geben Sie in das Feld **Prozent** den gewünschten Skalierungsfaktor ein.

Sie können auch auf die Schaltfläche 🔻 oder 🔺 klicken.

- 4 Wählen Sie auf der Registerkarte **Papier** die Papierzufuhr, das Papierformat und den Papiertyp aus.
- 5 Klicken Sie auf **OK**, um den Druckvorgang zu starten.

## Dokument an ausgewähltes Papierformat anpassen

Mit dieser Druckerfunktion können Sie Ihren Druckauftrag unabhängig von der Größe des elektronischen Dokuments an jedes gewählte Papierformat anpassen. Das ist zum Beispiel hilfreich, um Details auf einem kleinformatigen Dokument zu überprüfen.

- 1 Um die Druckeinstellungen von der Anwendungssoftware aus zu ändern, öffnen Sie das Fenster mit den Druckeinstellungen. Siehe "Dokument drucken" auf Seite 12.
- 2 Klicken Sie auf die Registerkarte Papier und wählen Sie in der Dropdown-Liste Drucktyp die Option An Papierformat anpassen.
- **3** Wählen Sie in der Dropdown-Liste **Ausgabegröße** die richtige Größe.
- 4 Wählen Sie auf der Registerkarte **Papier** die Papierzufuhr, das Papierformat und den Papiertyp aus.
- 5 Klicken Sie auf **OK**, um den Druckvorgang zu starten.

## Wasserzeichen verwenden

Mit der Wasserzeichenoption können Sie Text über ein vorhandenes Dokument drucken, wenn Sie beispielsweise "ENTWURF" oder "VERTRAULICH" in großen grauen Buchstaben quer über die erste Seite oder alle Seiten eines Dokuments drucken möchten.

Der Drucker wird mit mehreren vordefinierten Wasserzeichen geliefert, die Sie ändern oder durch neue ergänzen können.

#### Vorhandenes Wasserzeichen verwenden

- 1 Um die Druckeinstellungen von der Anwendungssoftware aus zu ändern, öffnen Sie das Fenster mit den Druckeinstellungen. Siehe "Dokument drucken" auf Seite 12.
- 2 Klicken Sie auf die Registerkarte Extras und wählen Sie in der Dropdown-Liste Wasserzeichen das gewünschte Wasserzeichen aus. Das ausgewählte Wasserzeichen wird im Vorschaufenster angezeigt.
- 3 Klicken Sie auf **OK**, um den Druckvorgang zu starten.

**HINWEIS**: Im Vorschaubereich sehen Sie, wie die gedruckte Seite aussehen wird.

#### Wasserzeichen erstellen

- 1 Um die Druckeinstellungen von der Anwendungssoftware aus zu ändern, öffnen Sie das Fenster mit den Druckeinstellungen. Siehe "Dokument drucken" auf Seite 12.
- 2 Klicken Sie auf die Registerkarte Extras und dann im Bereich Wasserzeichen auf die Schaltfläche Bearbeiten. Das Fenster Wasserzeichen bearbeiten wird angezeigt.
- 3 Geben Sie den gewünschten Text für das Wasserzeichen in das Feld Wasserzeichen Text ein. Der Text darf bis zu 40 Zeichen lang sein. Der Text wird im Vorschaufenster angezeigt.

Wenn das Kontrollkästchen **Nur erste Seite** aktiviert ist, wird das Wasserzeichen nur auf die erste Seite gedruckt.

4 Wählen Sie die gewünschten Optionen für das Wasserzeichen aus.

Im Bereich **Schriftart** können Sie Schriftart, Schriftstil, Schriftgröße und Graustufe auswählen; im Bereich **Textwinkel** stellen Sie den Winkel für das Wasserzeichen ein.

- 5 Klicken Sie auf **Hinzufügen**, um ein neues Wasserzeichen in die Liste aufzunehmen.
- 6 Wenn Sie die Bearbeitung abgeschlossen haben, klicken Sie auf **OK** und starten Sie den Druckvorgang.

Wenn Sie das Wasserzeichen nicht mehr drucken möchten, wählen Sie in der Dropdown-Liste **Wasserzeichen** den Eintrag **(Kein Wasserzeichen)**.

#### Wasserzeichen bearbeiten

- 1 Um die Druckeinstellungen von der Anwendungssoftware aus zu ändern, öffnen Sie das Fenster mit den Druckeinstellungen. Siehe "Dokument drucken" auf Seite 12.
- 2 Klicken Sie auf die Registerkarte Extras und dann im Bereich Wasserzeichen auf die Schaltfläche Bearbeiten. Das Fenster Wasserzeichen bearbeiten wird angezeigt.
- 3 Wählen Sie in der Liste Aktuelle Wasserzeichen das zu bearbeitende Wasserzeichen und ändern Sie den Text und die Optionen für das Wasserzeichen.
- 4 Klicken Sie auf **Aktualisieren**, um die Änderungen zu speichern.
- 5 Klicken Sie mehrmals auf OK, bis das Druckfenster geschlossen wird.

### Wasserzeichen löschen

- 1 Um die Druckeinstellungen von der Anwendungssoftware aus zu ändern, öffnen Sie das Fenster mit den Druckeinstellungen. Siehe "Dokument drucken" auf Seite 12.
- 2 Klicken Sie auf die Registerkarte Extras und dann im Bereich Wasserzeichen auf die Schaltfläche Bearbeiten. Das Fenster Wasserzeichen bearbeiten wird angezeigt.
- 3 Wählen Sie in der Liste Aktuelle Wasserzeichen das zu löschende Wasserzeichen aus und klicken Sie auf Löschen.
- 4 Klicken Sie mehrmals auf **OK**, bis das Druckfenster geschlossen wird.

## Überlagerungen verwenden

## Was ist eine Überlagerung?

Regards

\_

Überlagerungen sind Texte und/oder Bilder, die auf der Festplatte des Computers in einem speziellen Dateiformat gespeichert sind und auf jedes beliebige Dokument gedruckt werden können. Sie werden oft an Stelle von Formularvordrucken oder Firmenbögen verwendet. Beispiel: Statt Papier mit Ihrem Briefkopf zu verwenden, können Sie eine Überlagerung mit dem Briefkopf erstellen. Wenn Sie dann einen Brief mit dem Briefkopf Ihrer Firma drucken möchten, müssen Sie nicht erst das vorbedruckte Papier in den Drucker einlegen. Sie müssen lediglich den Drucker anweisen, die Überlagerung mit dem Briefkopf über das Dokument zu drucken.

## Neue Seitenüberlagerung erstellen

Damit Sie die Überlagerung verwenden können, müssen Sie eine neue Seitenüberlagerung mit Ihrem Firmenlogo erstellen.

- Erstellen oder öffnen Sie ein Dokument, das den Text oder das Bild enthält, den bzw. das Sie für eine Seitenüberlagerung verwenden möchten. Ordnen Sie die Elemente so an, wie sie beim Drucken erscheinen sollen.
- 2 Öffnen Sie das Fenster mit den Druckeinstellungen, um das Dokument als Überlagerung zu speichern. Siehe "Dokument drucken" auf Seite 12.
- 3 Klicken Sie auf die Registerkarte Extras und dann im Bereich Überlagerung auf die Schaltfläche Bearbeiten.
- 4 Klicken Sie dann auf Überlagerung erstellen.
- 5 Geben Sie im Fenster "Überlagerung erstellen" in das Feld Dateiname einen Namen mit höchstens acht Zeichen ein. Wählen Sie bei Bedarf den Dateipfad. (Der standardmäßig vorgegebene Pfad ist C:\FormOver.)
- 6 Klicken Sie auf **Speichern**. Der Name wird in das Feld **Liste der** Überlagerungen aufgenommen.
- 7 Klicken Sie auf **OK** oder **Ja**, um den Vorgang abzuschließen.

Die Datei wird nicht ausgedruckt, sondern auf der Festplatte Ihres Computers gespeichert.

**HINWEIS**: Das Format der Überlagerung muss dem Format des Dokuments entsprechen, über das Sie die Überlagerung drucken möchten. Verwenden Sie für Wasserzeichen keine Überlagerungen.

#### Seitenüberlagerung verwenden

Eine einmal erstellte Seitenüberlagerung steht für den Ausdruck mit Ihrem Dokument bereit. So drucken Sie eine Überlagerung auf ein Dokument:

- 1 Erstellen oder öffnen Sie das Dokument, das Sie drucken möchten.
- 2 Um die Druckeinstellungen von der Anwendungssoftware aus zu ändern, öffnen Sie das Fenster mit den Druckeinstellungen. Siehe "Dokument drucken" auf Seite 12.
- 3 Klicken Sie auf die Registerkarte Extras.
- 4 Wählen Sie in der Dropdown-Liste Überlagerung die gewünschte Überlagerung aus.
- 5 Wenn Sie die gesuchte Überlagerungsdatei in der Liste Überlagerung nicht finden können, klicken Sie auf die Schaltfläche Bearbeiten und auf Überlagerung laden und wählen Sie die Datei dann aus.

Wenn Sie die Überlagerungsdatei auf einem externen Datenträger gespeichert haben, können Sie sie ebenfalls im Fenster **Überlagerung laden** aufrufen.

Wählen Sie die Datei aus und klicken Sie auf Öffnen. Die Datei wird in das Feld Liste der Überlagerungen aufgenommen und kann gedruckt werden. Wählen Sie im Feld Liste der Überlagerungen die gewünschte Überlagerung aus.

6 Klicken Sie gegebenenfalls auf Überlagerung beim Drucken bestätigen. Wenn dieses Kontrollkästchen aktiviert ist, wird bei jeder Übergabe eines Dokuments an den Drucker ein Meldungsfenster angezeigt, in dem Sie angeben müssen, ob eine Überlagerung auf das Dokument gedruckt werden soll.

Wenn das Kontrollkästchen nicht aktiviert ist und eine Überlagerung ausgewählt wurde, wird sie automatisch mit Ihrem Dokument gedruckt.

7 Klicken Sie auf OK bzw. Ja, bis der Druckvorgang startet.

Die ausgewählte Überlagerung wird mit dem Druckauftrag geladen und auf Ihr Dokument gedruckt.

**HINWEIS**: Die Auflösung der Überlagerung muss der Auflösung des Dokuments entsprechen, über das Sie die Überlagerung drucken möchten.

## Seitenüberlagerung löschen

Nicht mehr benötigte Seitenüberlagerungen können gelöscht werden.

- 1 Klicken Sie im Fenster für die Druckeinstellungen auf die Registerkarte **Extras**.
- 2 Klicken Sie im Bereich Überlagerung auf die Schaltfläche Bearbeiten.
- 3 Wählen Sie im Feld Liste der Überlagerungen die Überlagerung, die Sie löschen möchten.
- 4 Klicken Sie auf Überlagerung löschen.
- 5 Klicken Sie auf **Ja**, wenn eine Bestätigungsmeldung angezeigt wird.
- 6 Klicken Sie mehrmals auf **OK**, bis das Druckfenster geschlossen wird.

## **5** Drucker gemeinsam nutzen

Sie können den Drucker direkt an einen beliebigen Computer im Netzwerk, den "Hostcomputer", anschließen.

Das folgende Verfahren gilt für Windows XP. Für andere Windows-Betriebssysteme lesen Sie im entsprechenden Windows-Benutzerhandbuch oder inder Online-Hilfe nach.

#### HINWEIS:

- Überprüfen Sie, welche Betriebssysteme mit dem Drucker kompatibel sind. Informationen dazu finden Sie im Benutzerhandbuch des Druckers im Abschnitt zur Betriebssystemkompatibilität.
- Wenn Sie den genauen Namen Ihres Druckers wissen möchten, können Sie auf der mitgelieferten CD-ROM nachschauen.

## Hostcomputer einrichten

- 1 Starten Sie Windows.
- 2 Wählen Sie im Menü Start die Option Drucker und Faxgeräte.
- 3 Doppelklicken Sie auf das Symbol Ihres Druckertreibers.
- 4 Wählen Sie im Menü Drucker die Option Freigabe.
- 5 Aktivieren Sie das Kontrollkästchen Drucker freigeben.
- 6 Füllen Sie das Feld **Freigabename** aus, und klicken Sie auf **OK**.

## **Clientcomputer einrichten**

- 1 Klicken Sie mit der rechten Maustaste auf **Start** und wählen Sie **Explorer**.
- 2 Öffnen Sie den Netzwerkordner in der linken Spalte.
- 3 Klicken Sie auf den Namen des gemeinsam zu nutzenden Druckers.
- 4 Wählen Sie im Menü Start die Option Drucker und Faxgeräte.
- 5 Doppelklicken Sie auf das Symbol Ihres Druckertreibers.
- 6 Wählen Sie im Menü Drucker die Option Eigenschaften.
- 7 Klicken Sie auf der Registerkarte Anschlüsse auf Hinzufügen.
- 8 Wählen Sie Local Port und klicken Sie auf Neuer Anschluss.
- 9 Geben Sie in das Feld **Geben Sie einen Anschlussnamen ein:** den Namen des gemeinsam zu nutzenden Druckers ein.
- 10 Klicken Sie auf OK und anschließend auf Schließen.
- 11 Klicken Sie auf Übernehmen und anschließend auf OK.

# 6 Dienstprogramme anwenden

Wenn während des Druckvorgangs ein Fehler auftaucht, wird der Statusmonitor angezeigt, der auf den Fehler hinweist.

#### HINWEISE:

- Zur Verwendung des Statusmonitor-Programms benötigen Sie Folgendes:
  - ein USB- oder Netzwerkkabel
  - Windows 98 oder höher
  - Um die Betriebssysteme zu ermitteln, die mit Ihrem Drucker kompatibel sind, lesen Sie in den technischen Spezifikationen im Benutzerhandbuch Ihres Druckers nach.
- Wenn Sie den genauen Namen Ihres Druckers wissen möchten, können Sie auf der mitgelieferten CD-ROM nachschauen.

## Mit dem Dienstprogramm für Druckereinstellungen arbeiten

Mit dem Dienstprogramm für Druckereinstellungen können Sie Ihre Druckeinstellungen konfigurieren und überprüfen.

- 1 Wählen Sie im Menü Start die Optionen Programme oder Alle Programme → Xerox Phaser 6110MFP → Dienstprogramm für Druckereinstellungen.
- 2 Ändern Sie die entsprechenden Einstellungen.
- 3 Zum Senden der Änderungen an den Drucker klicken Sie auf die Schaltfläche **Anwenden**.

#### Die Bildschirmhilfedatei verwenden

Weitere Informationen über das Dienstprogramm für Druckereinstellungen erhalten Sie, indem Sie auf 🚱 klicken.

## Problemlösungsanleitung öffnen

Doppelklicken Sie in der Windows-Task-Leiste auf das Symbol "Statusmonitor".

Doppelklicken Sie auf dieses Symbol.

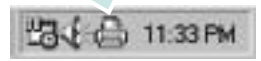

Oder wählen Sie im Menü Start die Option Programme oder Alle Programme  $\rightarrow$  Xerox Phaser 6110MFP  $\rightarrow$  Anleitung zur Problemlösung.

## Programmeinstellungen des Statusmonitors ändern

Klicken Sie mit der rechten Maustaste in der Windows-Task-Leiste auf das Symbol **Statusmonitor**. Wählen Sie **Optionen**.

#### Das folgende Fenster wird geöffnet.

| Optionen                                                        |
|-----------------------------------------------------------------|
| Option zur Statusmonitor-Warnung                                |
| 🗌 Anzeigen, wenn der Auftrag für den Netzwerkdrucker fertig ist |
| ✓ Anzeigen, wenn beim Drucken ein Fehler auftritt               |
| Automatische Statusprüfung durchführen alle                     |
| OK Abbrechen                                                    |

- Anzeigen, wenn der Auftrag für den Netzwerkdrucker fertig ist: Der Statusmonitor-Ballon wird angezeigt, wenn der Auftrag abgeschlossen ist.
- Anzeigen, wenn beim Drucken ein Fehler auftritt: Der Statusmonitor-Ballon wird angezeigt, wenn während des Druckens ein Fehler auftritt.
- Automatische Statuspr
  üfung durchf
  ühren alle: Erm
  öglicht es dem Computer, den Druckerstatus regelm
  äßig zu aktualisieren.
   Wenn der Wert auf etwa 1 Sekunde eingestellt wird, wird der Druckerstatus h
  äufiger 
  überpr
  üft, wodurch eine schnellere Reaktion auf einen Druckerfehler erfolgen kann.

## 7 Scannen

Wenn Sie das Gerät als Scanner einsetzen, können Sie Bilder und Text auf dem Computer in digitale Dateien umwandeln. Anschließend können Sie die Dateien als Fax oder per E-Mail versenden, auf Ihrer Website anzeigen oder zum Anlegen von Projekten verwenden, die Sie über den WIA-Treiber ausdrucken können.

Folgende Themen werden in diesem Kapitel behandelt:

- Scanprozess mit TWAIN-kompatibler Software
- Mit dem WIA-Treiber scannen

#### HINWEISE:

- Überprüfen Sie, welche Betriebssysteme mit dem Drucker kompatibel sind. Informationen dazu finden Sie im Benutzerhandbuch des Druckers im Abschnitt zur Betriebssystemkompatibilität.
- Den Namen des Druckers finden Sie auf der mitgelieferten CD-ROM.
- Die maximale Auflösung, die erzielt werden kann, hängt von verschiedenen Faktoren ab. Dazu gehören die Computergeschwindigkeit, der verfügbare Festplattenspeicher, der Arbeitsspeicher, die Größe des zu scannenden Bildes sowie die Bittiefe. Je nach Ihrem System und dem zu scannenden Objekt können Sie möglicherweise nicht mit bestimmten Auflösungen scannen, insbesondere gilt dies für die optimale DPI-Einstellung.

## Scanprozess mit TWAIN-kompatibler Software

Wenn Sie Dokumente über eine andere Software scannen möchten, müssen Sie TWAIN-kompatible Software wie Adobe PhotoDeluxe oder Adobe Photoshop verwenden. Wählen Sie die entsprechende Software als TWAIN-Quelle in der verwendeten Anwendung aus, wenn Sie das Gerät zum ersten Mal zum Scannen verwenden.

Der grundlegende Scanprozess umfasst mehrere Schritte.

- 1 Vergewissern Sie sich, dass das Gerät und der Computer eingeschaltet und richtig miteinander verbunden sind.
- 2 Legen Sie die Vorlage(n) mit der bedruckten Seite nach oben in den automatischen Vorlageneinzug.

ODER

Legen Sie eine einzelne Vorlage mit der bedruckten Seite nach unten auf das Vorlagenglas.

- **3** Öffnen Sie eine Anwendung (z. B. PhotoDeluxe oder Photoshop).
- 4 Öffnen Sie das TWAIN-Fenster und stellen Sie die Scanoptionen ein.
- 5 Scannen und speichern Sie Ihr gescanntes Bild.

#### **HINWEIS**: Befolgen Sie die Programmanweisungen zur Bildherstellung. Weitere Hinweise finden Sie im Benutzerhandbuch der Anwendung.

## Mit dem WIA-Treiber scannen

Das Gerät unterstützt auch den WIA-Treiber (Windows Image Acquisition; Windows-Bilderfassung) für das Scannen von Bildern. WIA ist eine der Standardkomponenten von Microsoft® Windows® XP für den Einsatz mit Digitalkameras und Scannern. Anders als der TWAIN-Treiber ermöglicht der WIA-Treiber das Scannen und einfache Bearbeiten von Bildern unter Ausschluss zusätzlicher Softwareanwendungen.

**HINWEIS**: Der WIA-Treiber funktioniert nur zusammen mit Windows XP und einem USB-Anschluss.

 Legen Sie die Vorlage(n) mit der bedruckten Seite nach oben in den automatischen Vorlageneinzug.
 ODER

Legen Sie eine einzelne Vorlage mit der bedruckten Seite nach unten auf das Vorlagenglas.

- 2 Wählen Sie im Menü Start die Optionen Einstellungen, Systemsteuerung und anschließend Scanner und Kameras.
- 3 Doppelklicken Sie auf das Symbol des Druckertreibers. Der Scanner- und Kamera-Assistent wird gestartet.
- 4 Wählen Sie die Voreinstellungen zum Scannen aus und klicken Sie auf Vorschau, um die Auswirkungen der Voreinstellungen auf das Bild anzuzeigen.
- 5 Klicken Sie auf **Weiter**.
- 6 Geben Sie einen Namen für das Bild ein und wählen Sie das Format und das Speicherziel für die Datei aus.
- 7 Folgen Sie den Anweisungen auf dem Bildschirm zum Bearbeiten des Bildes, nachdem es auf den Computer übertragen wurde.

**HINWEIS**: Wenn Sie einen Scan-Auftrag abbrechen möchten, klicken Sie auf die Schaltfläche "Abbrechen" im Scanner- und Kamera-Assistenten.

# 8 Drucker unter Linux verwenden

Das Gerät lässt sich auch in einer Linux-Umgebung einsetzen.

Folgende Themen werden behandelt:

- Erste Schritte
- Unified Linux-Treiber installieren
- Unified Driver Configurator verwenden
- Druckereigenschaften konfigurieren
- Dokument drucken
- Dokument scannen

## **Erste Schritte**

Auf der mitgelieferten CD-ROM befindet sich das Unified-Linux-Treiberpaket von Xerox, das Sie benötigen, um das Gerät zusammen mit einem Linux-Computer verwenden zu können.

Das Unified-Linux-Treiberpaket von Xerox enthält einen Drucker- und einen Scannertreiber, die Ihnen ermöglichen, Dokumente zu drucken und Bilder zu scannen. Das Paket umfasst außerdem leistungsfähige Anwendungen für die Konfiguration des Geräts und die weitere Verarbeitung gescannter Dokumente.

Nachdem der Treiber im Linux-System installiert ist, haben Sie die Möglichkeit, eine Reihe von Geräten gleichzeitig über schnelle parallele ECP-Anschlüsse und USB zu überwachen.

Die Dokumente können dann bearbeitet, auf denselben lokalen oder Netzwerkdruckern gedruckt, per E-Mail versendet, auf eine FTP-Site hochgeladen oder an ein externes OCR-System weitergeleitet werden.

Im Lieferumfang des Unified-Linux-Treiberpakets ist ein intelligentes und flexibles Installationsprogramm enthalten. Sie müssen keine zusätzlichen Komponenten suchen, die für die Unified-Linux-Treibersoftware erforderlich sind: Alle erforderlichen Pakete werden auf das System übertragen und automatisch installiert; dieser Vorgang ist auf einer breiten Auswahl der gängigen Linux-Klone möglich.

## **Unified Linux-Treiber installieren**

## **Unified Linux-Treiber installieren**

- 1 Vergewissern Sie sich, dass das Gerät an den Computer angeschlossen ist. Schalten Sie den Computer und das Gerät ein.
- 2 Wenn das Dialogfeld **Administrator Login** (Administratoranmeldung) angezeigt wird, geben Sie *root* in das Feld **Login** (Benutzername) und das Systempasswort ein.

**HINWEIS**: Sie müssen sich als Super User (Root) anmelden, um die Druckersoftware installieren zu können. Wenn Sie kein Super User-Kennwort besitzen, wenden Sie sich an Ihren Systemadministrator.

**3** Legen Sie die CD-ROM mit der Druckersoftware ein. Die CD-ROM wird automatisch gestartet.

Falls die CD-ROM nicht automatisch startet, klicken

Sie im unteren Desktop-Bereich auf das Symbol **I**. Wenn das Dialogfeld **Terminal** angezeigt wird, geben Sie Folgendes ein:

Wenn das CD-ROM-Laufwerk als sekundärer Master konfiguriert ist und das Installationsverzeichnis /mnt/ cdrom lautet, verwenden Sie

- [root@localhost root]#mount -t iso9660 /dev/hdc /mnt/cdrom
- [root@localhost root]#cd /mnt/cdrom/Linux

[root@localhost root]#./install.sh

**HINWEIS**: Das Installationsprogramm wird automatisch gestartet, wenn ein Autorun-Softwarepaket installiert und konfiguriert ist.

4 Wenn das Einführungsdialogfeld angezeigt wird, klicken Sie auf Next (Weiter).

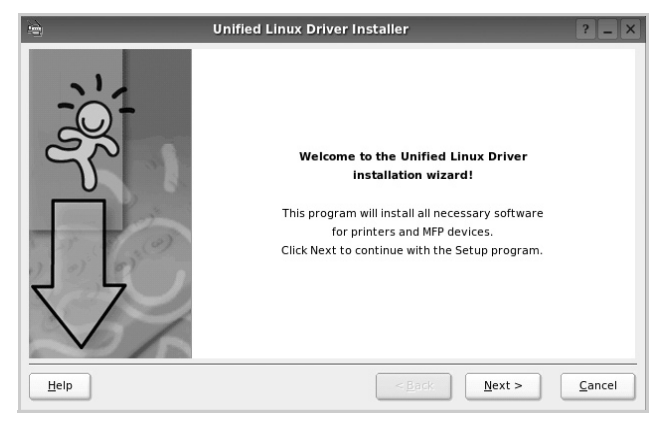

5 Wenn die Installation abgeschlossen ist, klicken Sie auf **Finish** (Fertig stellen).

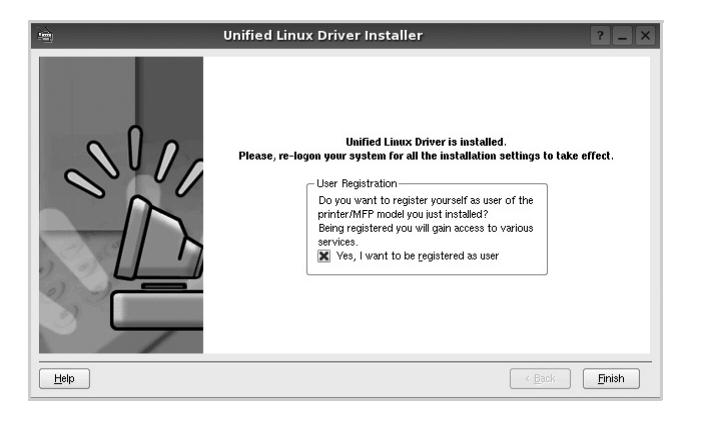

Das Installationsprogramm hat auf dem Desktop das Unified Driver Configurator-Symbol und im Systemmenü die Xerox Unified Driver-Gruppe hinzugefügt. Bei Problemen steht Ihnen eine Bildschirmhilfe zur Verfügung, die über das Systemmenü oder über die Treiberpaketanwendungen, wie z. B. **Unified Driver Configurator** oder **Image Manager**, aufgerufen werden kann.

#### **Unified Linux Driver deinstallieren**

 Wenn das Dialogfeld Administrator Login (Administratoranmeldung) angezeigt wird, geben Sie *root* in das Feld Login (Benutzername) und das Systempasswort ein.

**HINWEIS**: Sie müssen sich als Super User (Root) anmelden, um die Druckersoftware installieren zu können. Wenn Sie kein Super User-Kennwort besitzen, wenden Sie sich an Ihren Systemadministrator.

2 Legen Sie die CD-ROM mit der Druckersoftware ein. Die CD-ROM wird automatisch gestartet.

Falls die CD-ROM nicht automatisch startet, klicken

Sie im unteren Desktop-Bereich auf das Symbol **I**. Wenn das Dialogfeld **Terminal** angezeigt wird, geben Sie Folgendes ein:

Wenn das CD-ROM-Laufwerk als sekundärer Master konfiguriert ist und das Installationsverzeichnis /mnt/ cdrom lautet, verwenden Sie

[root@localhost root]#mount -t iso9660 /dev/hdc /mnt/cdrom

[root@localhost root]#cd /mnt/cdrom/Linux

[root@localhost root]#./uninstall.sh

**HINWEIS**: Das Installationsprogramm wird automatisch gestartet, wenn ein Autorun-Softwarepaket installiert und konfiguriert ist.

- 3 Klicken Sie auf Uninstall (Deinstallieren).
- 4 Klicken Sie auf Next (Weiter).

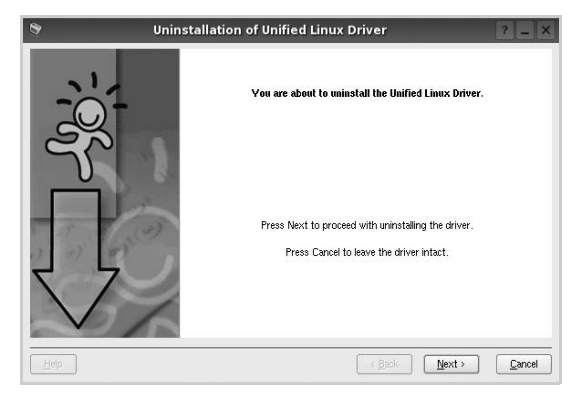

5 Klicken Sie auf **Finish** (Fertig stellen).

## Unified Driver Configurator verwenden

Unified Linux Driver Configurator ist ein Werkzeug, das hauptsächlich zur Konfiguration von Druckern und MFP-Geräten dient. Da ein MFP-Gerät eine Kombination aus einem Drucker und einem Scanner ist, bietet Unified Linux Driver Configurator Optionen, die nach Drucker- und Scannerfunktionen logisch unterteilt sind. Außerdem gibt es eine spezielle MFP-Anschlussoption, die den Zugriff auf einen MFP-Drucker und -Scanner über einen einzelnen E/A-Kanal steuert.

Nach der Installation des Unified Linux-Treibers wird das Unified Linux Driver Configurator-Symbol automatisch auf dem Desktop erstellt.

## Unified Driver Configurator öffnen

1 Doppelklicken Sie auf dem Desktop auf **Unified Driver Configurator** (Gerätekonfiguration).

Sie können auch auf das Symbol für das Startmenü klicken und Xerox Unified Driver und dann Unified Driver Configurator (Gerätekonfiguration) wählen.

2 Klicken Sie im Bereich **Modules** (Module) auf jede Schaltfläche, um zum entsprechenden Konfigurationsdialogfeld zu wechseln.

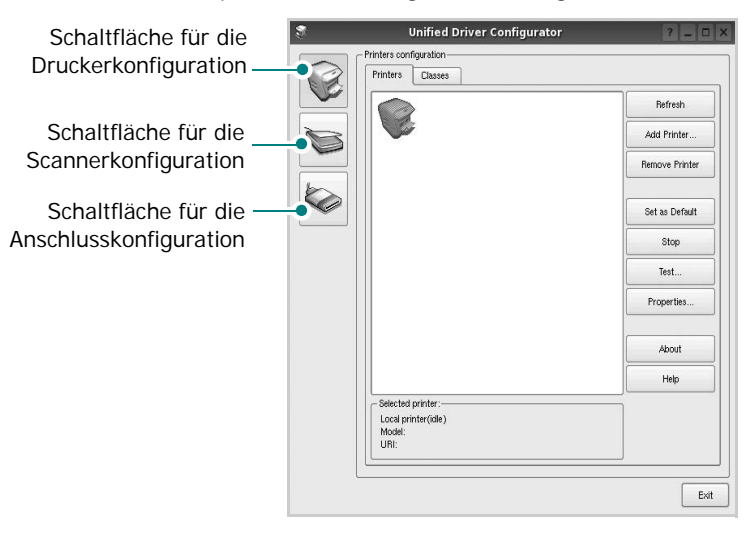

Um die Bildschirmhilfe zu verwenden, klicken Sie auf **Help** (Hilfe).

3 Nachdem Sie die Konfigurationen geändert haben, klicken Sie auf **Exit** (Beenden), um Unified Driver Configurator zu schließen.

## Druckerkonfiguration

Im Bereich **Printers Configuration** (Druckerkonfiguration) befinden sich zwei Registerkarten: **Printers** und **Classes** (Drucker und Klassen).

#### Registerkarte "Printers" (Drucker)

Um die aktuelle Druckerkonfiguration im System anzuzeigen, klicken Sie auf der linken Seite des Dialogfelds **Unified Driver Configurator** (Gerätekonfiguration) auf die Druckerschaltfläche.

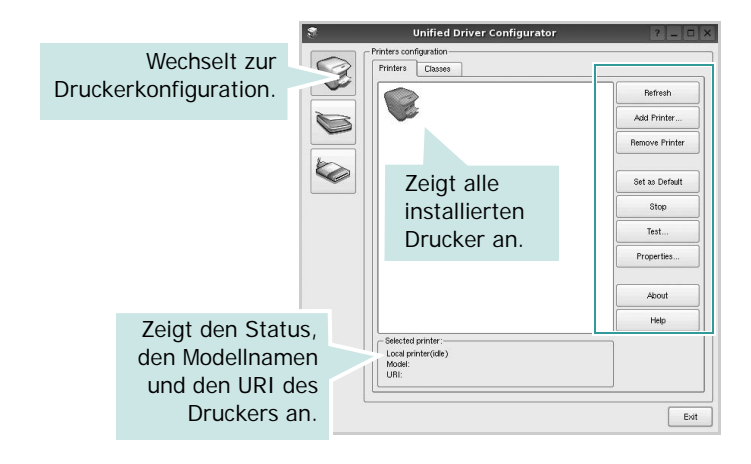

Für die Druckersteuerung können Sie folgende Schaltflächen verwenden:

- **Refresh** (Aktualisieren): Aktualisiert die Liste der verfügbaren Drucker.
- Add Printer (Drucker hinzufügen): Ermöglicht Ihnen, einen neuen Drucker hinzuzufügen.
- **Remove Printer** (Drucker entfernen): Entfernt den ausgewählten Drucker.
- Set as Default (Als Standarddrucker festlegen): Legt den aktuellen Drucker als Standarddrucker fest.
- Stop/Start: Stoppt/startet den Drucker.
- **Test**: Ermöglicht Ihnen, eine Testseite zu drucken, um die ordnungsgemäße Funktionsweise des Geräts zu überprüfen.
- **Properties** (Eigenschaften): Ermöglicht Ihnen, die Druckereigenschaften anzuzeigen und zu ändern. Nähere Informationen finden Sie auf Seite 29.

#### Registerkarte "Classes" (Klassen)

Auf der Registerkarte **Classes** (Klassen) wird eine Liste der verfügbaren Druckerklassen angezeigt.

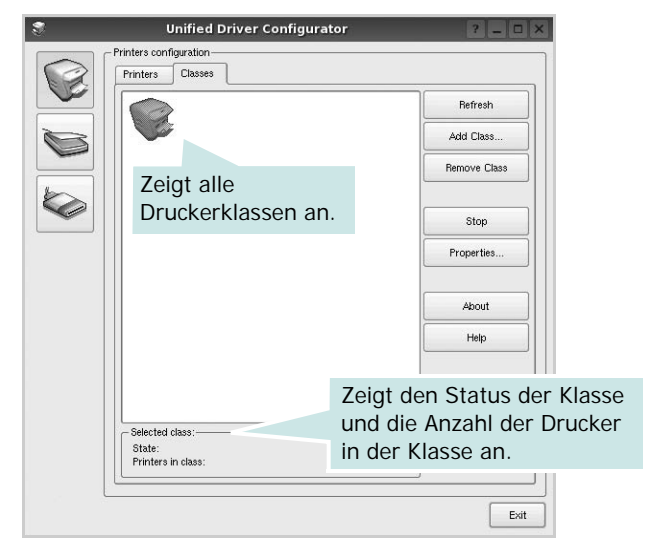

- Refresh (Aktualisieren): Aktualisiert die Klassenliste.
- Add Class... (Klasse hinzufügen): Fügt eine neue Druckerklasse hinzu.
- **Remove Class** (Klasse entfernen): Entfernt die ausgewählte Druckerklasse.

## Scannerkonfiguration

Unter **Scanners Configuration** (Scannerkonfiguration) können Sie die Aktivitäten der Scangeräte überwachen, eine Liste der installierten Xerox MFP-Geräte anzeigen, Geräteeigenschaften ändern und Bilder scannen.

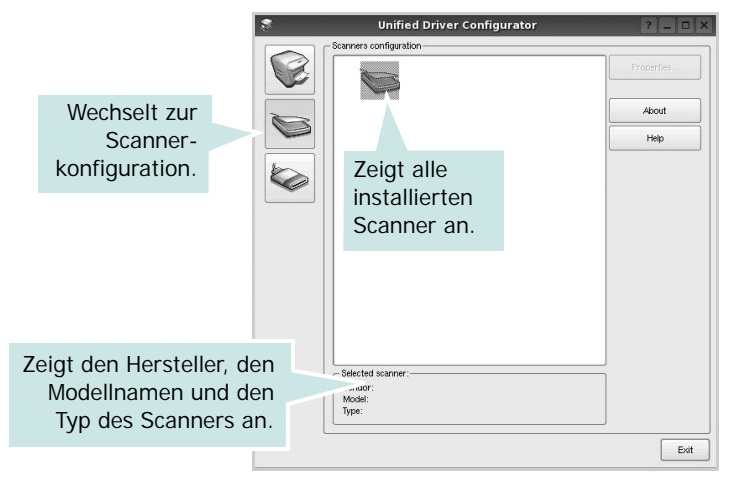

- **Properties...** (Eigenschaften): Ermöglicht Ihnen die Scaneigenschaften zu ändern und ein Dokument zu scannen. Siehe Seite 30.
- **Drivers...** (Treiber): Ermöglicht die Überwachung der Scantreiberaktivitäten.

### Konfiguration der Geräteanschlüsse

Unter **Ports Configuration** (Konfiguration der Geräteanschlüsse) können Sie die Liste der verfügbaren Anschlüsse anzeigen, den Status der einzelnen Anschlüsse prüfen und einen im aktiven Status installierten Anschluss freigeben, wenn der Auftrag aus irgendeinem Grund beendet wurde.

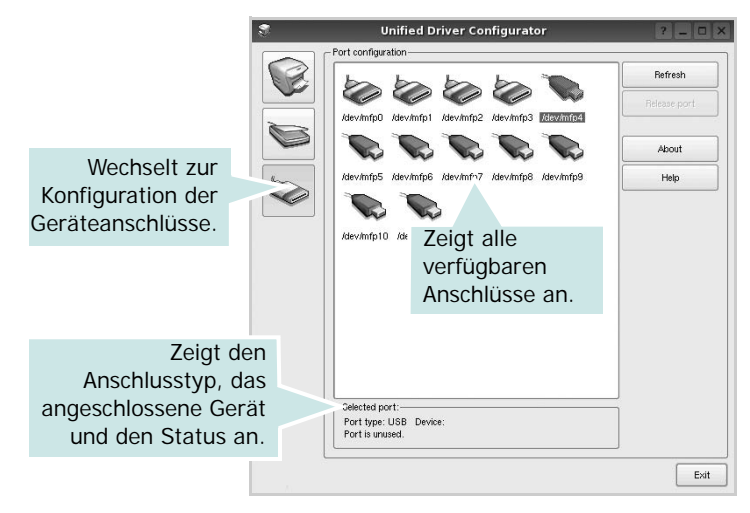

- **Refresh** (Aktualisieren): Aktualisiert die Liste der verfügbaren Anschlüsse.
- **Release port** (Anschluss freigeben): Gibt den ausgewählten Anschluss frei.

## Anschlüsse für Drucker und Scanner gemeinsam verwenden

Das Gerät kann über den parallelen Anschluss oder den USB-Anschluss mit einem Hostcomputer verbunden werden. Da das MFP-Gerät aus mehreren Komponenten besteht (Drucker und Scanner), muss gewährleistet sein, dass Anwendungen auf diese Geräte über den einzelnen E/A-Anschluss ordnungsgemäß zugreifen können.

Das Unified Linux-Treiberpaket von Xerox enthält einen entsprechenden Anschlussfreigabemechanismus, der von Xerox-Druckertreibern und -Scannertreibern verwendet wird. Die Verbindung zwischen den Treibern und den Geräten wird über so genannte MFP-Anschlüsse hergestellt. Der aktuelle Status aller MFP-Anschlüsse kann unter **Ports Configuration** (Konfiguration der Geräteanschlüsse) angezeigt werden. Die Anschlussfreigabe verhindert, dass Sie auf einen funktionalen Block eines MFP-Geräts zugreifen, während ein anderer Block verwendet wird.

Wenn Sie einen neuen MFP-Drucker in Ihrem System installieren, empfiehlt es sich, Unified Driver Configurator zu verwenden. In diesem Fall werden Sie aufgefordert, den E/A-Anschluss für das neue Gerät auszuwählen. Diese Auswahl sollte die passende Konfiguration für die MFP-Funktionen bieten. Bei MFP-Scannern werden die E/A-Anschlüsse von den Scannertreibern automatisch ausgewählt, so dass standardmäßig die richtigen Einstellungen angewendet werden.

## Druckereigenschaften konfigurieren

Im Eigenschaftenfenster der Druckerkonfiguration können Sie die verschiedenen Druckereigenschaften für das Gerät ändern.

**1** Öffnen Sie Unified Driver Configurator.

Wechseln Sie bei Bedarf zu **Printers configuration** (Druckerkonfiguration).

- 2 Wählen Sie das Gerät aus der Liste der verfügbaren Drucker aus und klicken Sie auf **Properties** (Eigenschaften).
- **3** Das Dialogfeld **Printer Properties** (Druckereigenschaften) wird geöffnet.

| General   | Connection | Driver | Jobs | Classes |      |  |
|-----------|------------|--------|------|---------|------|--|
| Name:     |            |        |      |         |      |  |
|           |            |        |      |         |      |  |
|           |            |        |      |         |      |  |
|           |            |        |      |         |      |  |
| Location  | 6          |        |      |         |      |  |
| Location  |            |        |      |         |      |  |
| Location  |            |        |      |         |      |  |
| Descripti | :<br>lon:  |        |      |         |      |  |
| Descripti | :<br>ion:  |        |      |         |      |  |
| Descripti | ion:       |        |      |         | <br> |  |
| Descripti | :<br>ion:  |        |      |         |      |  |

Im oberen Bereich des Dialogfelds werden folgende fünf Registerkarten angezeigt:

- •General (Allgemein): Hier konnen Sie den Namen, den Standort und die Beschreibung des Druckers andern. Der hier eingegebene Name wird in der Druckerliste unter Printers configuration (Druckerkonfiguration) angezeigt.
- •Connection (Verbindung): Ermöglicht die Ansicht und Auswahl eines anderen Anschlusses. Wenn Sie zwischen einem USB-Anschluss und einem parallelen Anschluss wechseln, während der Druckeranschluss benutzt wird, müssen Sie den Druckeranschluss auf dieser Registerkarte neu konfigurieren.
- •**Driver** (Treiber): Ermöglicht die Ansicht und Auswahl eines anderen Druckertreibers. Wenn Sie auf **Options** (Optionen) klicken, können Sie die Standardgeräteoptionen einstellen.
- •Jobs (Aufträge): Zeigt die Liste der Druckaufträge. Klicken Sie auf **Cancel job** (Auftrag stornieren), um den ausgewählten Auftrag abzubrechen, und aktivieren Sie das Kontrollkästchen **Show completed jobs** (Abgeschlossene Aufträge anzeigen), um vorherige Aufträge in der Liste anzuzeigen.
- •Classes (Klassen): Zeigt die Klasse an, zu der der Drucker gehört. Klicken Sie auf Add to Class (Zu Klasse hinzufügen), um den Drucker einer bestimmten Klasse hinzuzufügen, oder klicken Sie auf **Remove from Class** (Aus Klasse entfernen), um den Drucker aus der ausgewählten Klasse zu entfernen.

4 Klicken Sie auf **OK**, um die Änderungen anzuwenden, und schließen Sie das Dialogfeld **Printer Properties** (Druckereigenschaften).

## **Dokument drucken**

#### Aus Anwendungen drucken

Es gibt viele Linux-Anwendungen, aus denen Sie mit Hilfe von CUPS (Common UNIX Printing System) drucken können. Aus solchen Anwendungen ist das Drucken auf dem Gerät kein Problem.

- 1 Wählen Sie in der verwendeten Anwendung im Menü File (Datei) die Option Print (Drucken).
- 2 Wählen Sie **Print directly using lpr** (Direkt über LPR drucken).
- 3 Wählen Sie im Dialogfeld LPR GUI (LPR-Oberfläche) den Modellnamen des Druckers aus der Liste aus und klicken Sie auf Properties (Eigenschaften).

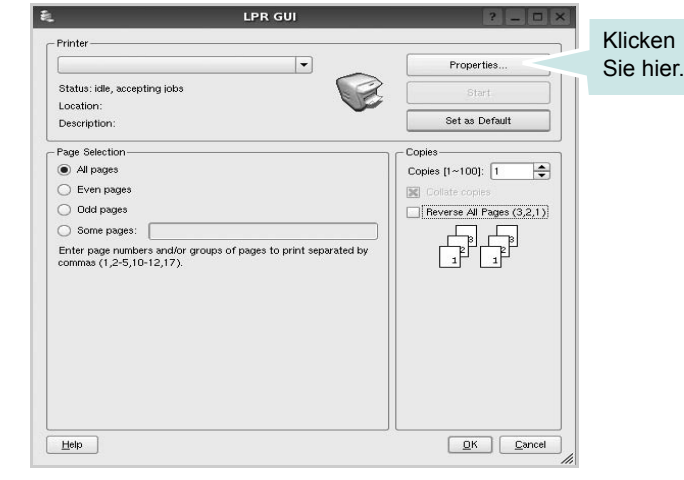

4 Ändern Sie die Eigenschaften des Druckers und des Druckauftrags.

| Paper | Options        |   |                                 |   |
|-------|----------------|---|---------------------------------|---|
| Paper | Size: A4       | - | Paper Type: Printer Default     | • |
| Pap   | er Orientation |   | Duplex (Double-Sided Printing)- | ] |
| •     | Portrait       | _ | W Norre                         | _ |
| 0     | Landscape      | A | Long Edge (Book)                |   |
|       | Reverse        |   | O Short Edge [Tablet]           |   |
|       |                |   |                                 | ] |
| Banne | rs             |   | Pages per Side [N-Up]           |   |
| Start | None           |   | Normal (1-Up)                   |   |
| End:  | None           | ŀ | • 0 2-Up                        |   |
|       |                |   | 0 4-Up                          |   |
|       |                |   |                                 |   |
|       |                |   |                                 |   |
|       |                |   |                                 |   |

Im oberen Bereich des Dialogfelds werden folgende vier Registerkarten angezeigt.

- •General (Allgemein): Hier können Sie das Papierformat, den Papiertyp und die Ausrichtung der Dokumente ändern, den beidseitigen Druck aktivieren, Start- und Endbanner hinzufügen und die Anzahl der Seiten pro Blatt ändern.
- •**Text**: Hier können Sie die Seitenränder festlegen und Textoptionen, wie Abstände und Spalten, auswählen.
- •**Graphics** (Bilder): Hier können Sie Bildoptionen für den Druck von Bildern/Dateien festlegen, z. B. Farboptionen, Bildgröße oder Bildposition.

•**Device** (Gerät): Hier können Sie die Druckauflösung, die Papierzufuhr und das Druckziel festlegen.

- 5 Klicken Sie auf **Apply**, um die Änderungen zu übernehmen, und schließen Sie das Fenster **Properties** (Eigenschaften).
- 6 Klicken Sie im Fenster LPR GUI (LPR-Oberfläche) auf OK, um mit dem Drucken zu beginnen.
- 7 Das Dialogfeld **Printing** (Drucken) wird angezeigt, in dem Sie den Status des Druckauftrags überwachen können.

Um den aktuellen Auftrag abzubrechen, klicken Sie auf **Cancel** (Abbrechen).

#### Dateien drucken

Auf dem Xerox-Gerät können Sie mit Hilfe der Standard-CUPS-Vorgehensweise viele verschiedene Dateitypen direkt aus der Befehlszeile drucken. Mit Hilfe des CUPS LPR-Dienstprogramms ist das kein Problem. Das Treiberpaket ersetzt jedoch das standardmäßige LPR-Werkzeug durch ein weitaus benutzerfreundlicheres LPR GUI-Programm.

So drucken Sie eine Dokumentdatei:

Geben Sie in der Befehlszeile der Linux-Shell *lpr* <dateiname> ein und drücken Sie die Eingabetaste.
 Das Fenster LPR GUI (LPR-Oberfläche) wird angezeigt.

Wenn Sie nur *lpr* eingeben und die **Eingabetaste** drücken, wird zuerst das Dialogfeld **Select file(s) to print** (Dateien auswählen) angezeigt. Wählen Sie einfach die zu druckenden Dateien aus und klicken Sie auf **Open** (Öffnen).

2 Wählen Sie im Dialogfeld LPR GUI (LPR-Oberfläche) den Drucker aus der Liste aus und ändern Sie die Eigenschaften des Druckers und des Druckauftrags.

Einzelheiten zum Eigenschaftendialogfeld finden Sie auf Seite 29.

**3** Klicken Sie auf **OK**, um den Druckvorgang zu starten.

### **Dokument scannen**

Sie können ein Dokument mit Hilfe des Dialogfelds **Unified Driver Configurator** (Gerätekonfiguration) scannen.

- Doppelklicken Sie auf dem Desktop auf das Symbol Unified Driver Configurator (Gerätekonfiguration).
- 2 Klicken Sie auf die Schaltfläche 📚,

um zur Scannerkonfiguration zu wechseln.

3 Wählen Sie den Scanner aus der Liste aus.

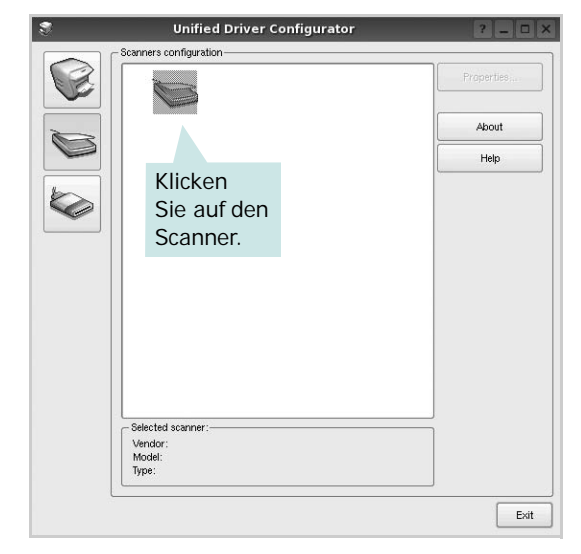

Wenn Sie nur ein MFP-Gerät besitzen und dieses an den Computer angeschlossen und eingeschaltet ist, wird der Scanner in der Liste angezeigt und automatisch ausgewählt.

Wenn mehrere Scanner an den Computer angeschlossen sind, können Sie jederzeit jeden beliebigen Scanner auswählen. Wenn z. B. eine Bilderfassung auf dem ersten Scanner durchgeführt wird, können Sie den zweiten Scanner auswählen, die Geräteoptionen einstellen und gleichzeitig die Bilderfassung starten.

- 4 Klicken Sie auf **Properties** (Eigenschaften).
- 5 Legen Sie die zu scannende Vorlage mit der bedruckten Seite nach oben in den automatischen Vorlageneinzug (AVE) ein oder mit der bedruckten Seite nach unten auf das Vorlagenglas.
- 6 Klicken Sie im Dialogfeld Scanner Properties (Scannereigenschaften) auf Preview (Vorschau).

Das Dokument wird gescannt und die Bildvorschau wird im Bereich **Preview** (Vorschau) angezeigt.

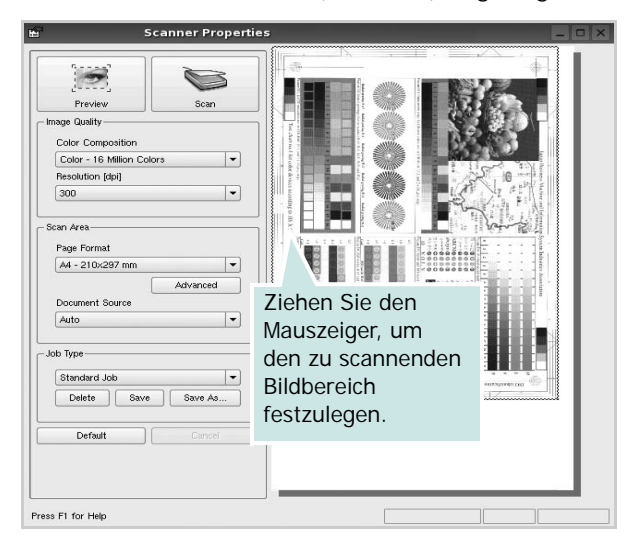

- 7 Ändern Sie die Scanoptionen in den Bereichen Image Quality (Bildqualität) und Scan Area (Scanbereich).
  - Image Quality (Bildqualität): Ermöglicht die Auswahl der Farbzusammensetzung und der Scanauflösung des Bildes.
  - •Scan Area (Scanbereich): Ermöglicht die Auswahl des Papierformats. Mit der Schaltfläche Advanced (Erweiterte Optionen) können Sie das Papierformat manuell festlegen.

Wenn Sie eine der voreingestellten Scanoptionen verwenden möchten, wählen Sie in der Dropdown-Liste **Job Type** (Auftragsart) eine Auftragsart aus. Einzelheiten über die voreingestellten Auftragsarten finden Sie auf Seite 31.

Um die Standardeinstellungen für die Scanoptionen wiederherzustellen, klicken Sie auf **Default** (Standard).

8 Zum Abschluss klicken Sie auf **Scan** (Scannen), um den Scanvorgang zu starten.

Im linken unteren Bereich des Dialogfelds wird die Statusleiste angezeigt, die den Fortschritt des Scanvorgangs wiedergibt. Um den Scanvorgang abzubrechen, klicken Sie auf **Cancel** (Abbrechen).  9 Das gescannte Bild wird dann im Dialogfeld Image Manager (Bild-Manager) ngezeigt.

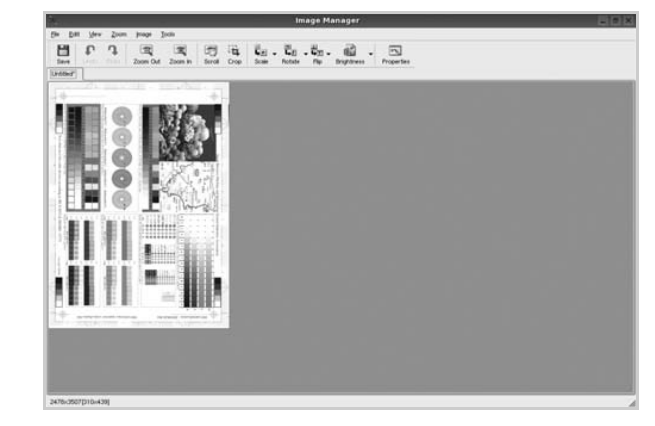

Wenn Sie das gescannte Bild bearbeiten möchten, verwenden Sie die Symbolleiste. Weitere Einzelheiten zur Bearbeitung von Bildern finden Sie auf Seite 32.

- **10** Zum Abschluss klicken Sie auf der Symbolleiste auf **Save** (Speichern).
- **11** Wählen Sie das Dateiverzeichnis aus, in dem Sie das Bild speichern möchten, und geben Sie den Dateinamen ein.
- 12 Klicken Sie auf Save (Speichern).

#### Einstellungen für Auftragsarten hinzufügen

Sie können die Einstellungen der Scanoptionen speichern und bei späteren Scanvorgängen wiederverwenden.

So speichern Sie eine neue Auftragsart:

- 1 Ändern Sie die Optionen im Dialogfeld **Scanner Properties** (Scannereigenschaften).
- 2 Klicken Sie auf Save As (Speichern unter).
- **3** Geben Sie einen Namen für die Auftragsart ein.
- 4 Klicken Sie auf **OK**.

Die Einstellung der Auftragsart wird der Dropdown-Liste **Saved Settings** (Gespeicherte Einstellungen) hinzugefügt.

So speichern Sie die Einstellungen einer Auftragsart für den nächsten Scanauftrag:

- 1 Wählen Sie in der Dropdown-Liste **Job Type** (Auftragsart) die gewünschte Auftragsart aus.
- 2 Wenn Sie das Dialogfeld **Scanner Properties** (Scannereigenschaften) das nächste Mal öffnen, werden die gespeicherten Einstellungen der Auftragsart automatisch für den Scanauftrag ausgewählt.

So löschen Sie eine Auftragsart:

- 1 Wählen Sie in der Dropdown-Liste **Job Type** (Auftragsart) die zu löschende Auftragsart aus.
- 2 Klicken Sie auf **Delete** (Löschen).

Die Auftragsart wird aus der Liste gelöscht.

#### Image Manager verwenden

Im Dialogfeld **Image Manager** (Bild-Manager) finden Sie Menübefehle und Werkzeuge für die Bearbeitung von gescannten Bildern.

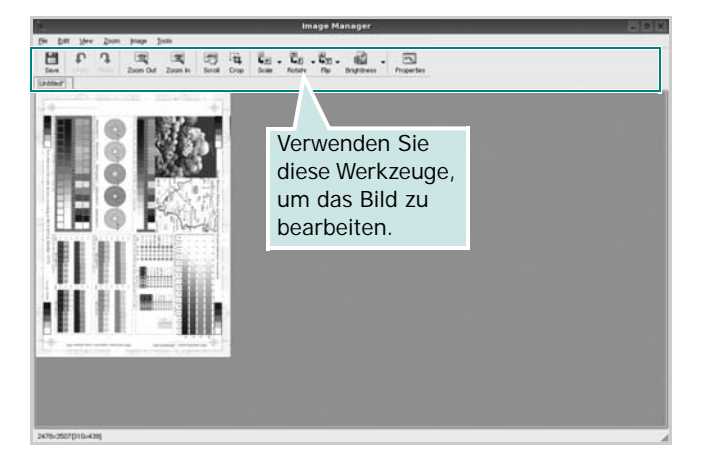

Um ein Bild zu bearbeiten, können Sie folgende Werkzeuge verwenden:

| Werkzeug     | Funktion                                                                                                    |
|--------------|----------------------------------------------------------------------------------------------------|
| Save         | Speichert das Bild.                                                                                                    |
| ر<br>Undo    | Macht die letzte Aktion rückgängig.                                                                                                    |
| ्रि<br>Redo  | Führt die rückgängig gemachte Aktion erneut aus.                                                                                                    |
| Scroll       | Führt einen Bildlauf aus.                                                                                                    |
| Crop         | Schneidet den ausgewählten<br>Bildbereich aus.                                                                                                    |
| I Zoom Out   | Verkleinert das Bild.                                                                                                    |
| Zoom In      | Vergrößert das Bild.                                                                                                    |
| €<br>Scale ⊽ | Skaliert die Bildgröße; Sie können die Größe<br>entweder manuell eingeben oder einen Faktor<br>für eine proportionale, vertikale oder<br>horizontale Skalierung einstellen. |
| Rotate ▼     | Dreht das Bild; Sie können die Gradzahl<br>in der Dropdown-Liste auswählen.                                                                                                 |

| Werkzeug   | Funktion                                                                              |
|------------|---------------------------------------------------------------------------------------|
| HIP V      | Kippt das Bild vertikal oder horizontal.                                              |
| Effect V   | Ermöglicht die Helligkeits- und<br>Kontrastanpassung oder Invertierung<br>des Bildes. |
| Properties | Zeigt die Eigenschaften des Bildes an.                                                |

Weitere Einzelheiten über Image Manager finden Sie in der Bildschirmhilfe.

# Drucker mit Macintosh verwenden

Dieser Drucker unterstützt Macintosh-Systeme mit einer integrierten USB-Schnittstelle oder einer 10/100 Base-TX-Netzwerkkarte. Wenn Sie eine Datei von einem Macintosh-Computer aus drucken, können Sie den CUPS-Treiber verwenden. Installieren Sie dazu die entsprechende PPD-Datei.

Folgende Themen werden in diesem Kapitel behandelt:

- Software für Macintosh installieren
- Drucker einrichten
- Drucken
- Scannen

## Software für Macintosh installieren

Die mit dem Drucker gelieferte CD-ROM enthält die PPD-Datei zur Verwendung des CUPS-Treibers oder des Apple LaserWriter-Treibers für das Drucken mit einem Macintosh-Computer.

Außerdem erhalten Sie den Twain-Treiber zum Scannen auf einem Macintosh-Computer.

#### Druckertreiber installieren

- **1** Vergewissern Sie sich, dass der Drucker an den Computer angeschlossen ist. Schalten Sie den Computer und den Drucker ein.
- 2 Legen Sie die mit dem Drucker gelieferte CD-ROM in das CD-ROM-Laufwerk ein.
- 3 Doppelklicken Sie auf das CD-ROM-Symbol, das auf dem Schreibtisch des Macintosh angezeigt wird.
- **4** Doppelklicken Sie auf den Ordner **MAC\_Installer**.
- **5** Doppelklicken Sie auf den Ordner **MAC\_Printer**.
- **6** Doppelklicken Sie auf das Symbol **Xerox Phaser 6110MFP**.
- 7 Geben Sie das Passwort ein und klicken Sie auf **OK**.
- 8 Das Fenster Xerox Phaser 6110MFP wir angezeigt. Klicken Sie auf **Weiter** und anschließend auf **Weiter**.
- 9 Wählen Sie Einfache Installation aus, und klicken Sie auf Installieren.
- 10 Wenn die Installation abgeschlossen ist, klicken Sie auf Beenden.

#### Druckertreiber deinstallieren

Sie müssen die Xerox-Software deinstallieren, wenn Sie die Version aktualisieren möchten oder wenn die Installation scheitert.

- Legen Sie die mit dem Drucker gelieferte CD-ROM in das CD-ROM-Laufwerk ein.
- 2 Doppelklicken Sie auf das **CD-ROM-Symbol**, das auf dem Schreibtisch des Macintosh angezeigt wird.

- **3** Doppelklicken Sie auf den Ordner **MAC\_Installer**.
- **4** Doppelklicken Sie auf den Ordner **MAC\_Printer**.
- 5 Doppelklicken Sie auf das Symbol Xerox Phaser 6110MFP.
- **6** Geben Sie das Passwort ein und klicken Sie auf **OK**.
- 7 Das Fenster Xerox Phaser 6110MFP wir angezeigt. Klicken Sie auf Weiter und anschließend auf Weiter.
- 8 Wählen Sie **Deinstallieren** aus, und klicken Sie anschließend auf **Deinstallieren**.
- 9 Wenn die Deinstallation abgeschlossen ist, klicken Sie auf Beenden.

#### Scanner-Treiber installieren

- **1** Vergewissern Sie sich, dass Ihr Drucken an den Computer angeschlossen ist. Schalten Sie Computer und Drucker ein.
- 2 Legen Sie die mit dem Drucker gelieferte CD-ROM in das CD-ROM-Laufwerk ein.
- **3** Doppelklicken Sie auf das **CD-ROM-Symbol**, das auf dem Schreibtisch des Macintosh angezeigt wird.
- 4 Doppelklicken Sie auf den Ordner **MAC\_Installer**.
- 5 Doppelklicken Sie auf den Ordner MAC\_Twain.
- **6** Doppelklicken Sie auf das Symbol **Xerox ScanThru Installer**.
- 7 Geben Sie das Kennwort ein, und klicken Sie auf **OK**.
- 8 Klicken Sie auf **Weiter**.
- 9 Klicken Sie auf **Installieren**.
- **10** Klicken Sie auf **Weiter**.
- 11 Wenn die Installation abgeschlossen ist, klicken Sie auf Beenden.

#### Scanner-Treiber deinstallieren

- Legen Sie die mit dem Drucker gelieferte CD-ROM in das CD-ROM-Laufwerk ein.
- 2 Doppelklicken Sie auf das CD-ROM-Symbol, das auf dem Schreibtisch des Macintosh angezeigt wird.
- **3** Doppelklicken Sie auf den Ordner **MAC\_Installer**.
- 4 Doppelklicken Sie auf den Ordner MAC\_Twain.
- **5** Doppelklicken Sie auf das Symbol **Xerox ScanThru Installer**.
- **6** Geben Sie das Kennwort ein, und klicken Sie auf **OK**.
- 7 Klicken Sie auf **Weiter**.
- 8 Wählen Sie **Deinstallieren** aus den Installationstypen aus, und klicken Sie anschließend auf **Deinstallieren**.
- 9 Klicken Sie auf **Weiter**.
- **10** Wenn die Deinstallation abgeschlossen ist, klicken Sie auf **Beenden**.

## **Drucker einrichten**

Wie der Drucker eingerichtet wird, hängt davon ab, mit was für einem Kabel der Drucker an dem Computer angeschlossen wird, d. h. mit einem Netzwerkkabel oder einem USB-Kabel.

## Bei einem über ein Netzwerk angeschlossenen Macintosh

- 1 Befolgen Sie die Anweisungen unter "Software für Macintosh installieren" auf Seite 33, um die PPD- und Filterdateien auf dem Computer zu installieren.
- 2 Öffnen Sie Print Center im Ordner Dienstprogramme.
- 3 Klicken Sie in der Druckerliste auf Hinzufügen.
- 4 Wählen Sie die Registerkarte TCP/IP-Drucker.
- 5 Wählen Sie Socket/HP Jet Direct als Printer Type. WENN SIE EIN DOKUMENT MIT VIELEN SEITEN AUSDRUCKEN, KÖNNEN SIE DIE U. U. DIE DRUCKGESCHWINDIGKEIT VERBESSERN, WENN SIE ALS EINSTELLUNG FÜR DEN DRUCKERTYP "SOCKET" FESTLEGEN.
- 6 Geben Sie die IP-Adresse des Druckers in das Feld Druckeradresse ein.
- 7 Geben Sie den Namen der Warteschlange in das Feld Name der Warteschlange ein. Wenn Sie den Namen der Warteschlange für den Druckserver nicht ermitteln können, verwenden Sie zunächst die Standardwarteschlange.
- 8 Wählen Sie unter **Druckermodell** die Option **Xerox** und in **Name** den Drucker aus.
- 9 Klicken Sie auf Hinzufügen.
- **10** Die IP-Adresse des Druckers wird in der **Druckerliste** aufgeführt und als Standarddrucker festgelegt.

## Bei einem über die USB-Schnittstelle angeschlossenen Macintosh

- Befolgen Sie die Anweisungen unter "Software für Macintosh installieren" auf Seite 33, um die PPD- und Filterdateien auf dem Computer zu installieren.
- 2 Öffnen Sie Print Center im Ordner Dienstprogramme.
- 3 Klicken Sie in der Druckerliste auf Hinzufügen.
- 4 Wählen Sie die Registerkarte USB.
- 5 Wählen Sie unter **Druckermodell** die Option **Xerox** und in **Name** den Drucker aus.
- 6 Klicken Sie auf Hinzufügen.

Der Drucker wird in der **Druckerliste** angezeigt und ist als Standarddrucker eingestellt.

## Drucken

#### HINWEIS:

- Je nach Drucker kann sich das in diesem Benutzerhandbuch dargestellte Eigenschaftenfenster f
  ür den Macintosh-Drucker von dem tats
  ächlich angezeigten Fenster unterscheiden. Die darin enthaltenen Elemente sind jedoch vergleichbar.
- Den Namen des Druckers finden Sie auf der mitgelieferten CD-ROM.

#### **Dokument drucken**

Wenn Sie mit einem Macintosh drucken, müssen Sie die Softwareeinstellung für den Drucker in jeder verwendeten Anwendung überprüfen. Führen Sie die folgenden Schritte durch, um von einem Macintosh aus zu drucken.

- Öffnen Sie eine Macintosh-Anwendung und wählen Sie die Datei, die Sie drucken möchten.
- 2 Öffnen Sie jetzt das Menü Datei und klicken Sie auf Seite einrichten (in einigen Anwendungen Dokument einrichten).
- 3 Wählen Sie die Papiergröße, die Ausrichtung, die Skalierung und weitere Optionen und klicken Sie auf OK.

| Einstellungen: Seiter      | neinstellungen                                 |
|----------------------------|------------------------------------------------|
| Format für:                |                                                |
| Papiergröße: US Br<br>8.50 | Vergewissern Sie<br>zol sich, dass Ihr Drucker |
| Ausrichtung:               | ausgewählt ist.                                |
| Größe: 100                 | %                                              |
| ?                          | Abbrechen OK                                   |

- ▲ Mac OS 10.3
- 4 Öffnen Sie das Menü Datei und klicken Sie auf Drucken.
- 5 Wählen Sie die Anzahl der Exemplare und geben Sie an, welche Seiten gedruckt werden sollen.
- 6 Klicken Sie auf **Drucken**, wenn Sie die gewünschten Optionen eingestellt haben.

#### Druckereinstellungen ändern

Sie können mit dem Drucker erweiterte Druckfunktionen verwenden.

Wählen Sie aus der Macintosh-Anwendung heraus den Befehl **Drucken** im Menü **Datei**. Je nach verwendetem Drucker kann der im Druckereigenschaftenfenster angezeigte Druckername unterschiedlich sein. Der Druckername ist möglicherweise unterschiedlich, die Elemente im Druckereigenschaftenfenster sind jedoch vergleichbar.

#### Layout-Einstellung

Auf der Registerkarte **Layout** finden Sie verschiedene Einstellungen für das Erscheinungsbild der bedruckten Dokumentseite. Sie können auch mehrere Seiten auf ein Blatt drucken.

Wählen Sie in der Dropdown-Liste **Einstellungen** die Option **Layout**, um auf die folgenden Funktionen zuzugreifen. Einzelheiten finden Sie unter "Mehrere Seiten auf ein Blatt Papier drucken" in der nächsten Spalte.

| Drucker:                                                               |                                                                              | \$                      |  |  |
|------------------------------------------------------------------------|------------------------------------------------------------------------------|-------------------------|--|--|
| Einstellungen:                                                         | Standard                                                                     | •                       |  |  |
|                                                                        | Layout                                                                       | •                       |  |  |
|                                                                        | Seiten pro Blatt: 1                                                          | \$                      |  |  |
| 1                                                                      | Seitenfolge:                                                                 |                         |  |  |
|                                                                        | Rahmen: Ohne<br>Beidseitig drucken: Ohne<br>Beidseitig drucken: Bind<br>Bind | lung links<br>lung oben |  |  |
| Vorschau     Als PDF sichern     Fax       ?     Abbrechen     Drucken |                                                                              |                         |  |  |

▲ Mac OS 10.3

#### Einstellungen für Druckerfunktionen

Auf der Registerkarte **Druckeroptionen** stehen Optionen zur Verfügung, mit denen Sie den Papiertyp auswählen und die Druckqualität anpassen können.

Wählen Sie in der Dropdown-Liste **Einstellungen** die Option **Druckeroptionen**, um auf die folgenden Funktionen zuzugreifen:

| Drucker:       |                 |   |
|----------------|-----------------|---|
| Einstellungen: | Standard        | - |
|                | Druckeroptionen |   |

▲ Mac OS 10.3

#### Papiertyp

Stellen Sie **Type** auf das Papier in der Papierkassette ein, aus der Sie drucken möchten. Auf diese Weise erhalten Sie die bestmögliche Druckqualität. Wenn Sie anderes Druckmaterial einlegen, wählen Sie den entsprechenden Papiertyp.

#### Ausgabeauflösung (Qualität)

Sie können die Druckauflösung festlegen. Je höher die Einstellung, desto schärfer werden Buchstaben und Grafiken wiedergegeben. Allerdings kann bei höherer Einstellung auch der Druckvorgang länger dauern.

#### Farbmodus

Hier können Sie die Farbdruckoptionen festlegen. Mit der Einstellung **Farbe** erreichen Sie in der Regel die besten Ergebnisse für Farbdokumente. Wenn Sie ein Farbdokument in Graustufen drucken möchten, sollten Sie die Option **Graustufen** verwenden.

#### Mehrere Seiten auf ein Blatt Papier drucken

Sie können mehrere Seiten auf ein einzelnes Blatt Papier drucken. Diese Funktion bietet eine kostengünstige Möglichkeit, um Entwürfe zu drucken.

- 1 Wählen Sie aus der Macintosh-Anwendung heraus den Befehl Drucken im Menü Datei.
- 2 Wählen Sie Layout.

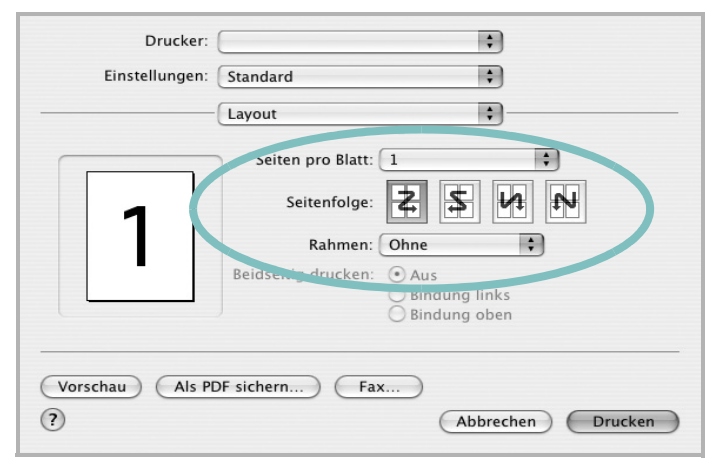

#### ▲ Mac OS 10.3

- 3 Wählen Sie aus der Dropdown-Liste **Seiten pro Blatt** die Anzahl der Seiten aus, die auf ein Blatt gedruckt werden sollen.
- 4 Legen Sie die Reihenfolge der Seiten mithilfe der Option **Seitenfolge** fest.

Wenn Sie einen Rahmen um jede Seite auf dem Blatt drucken möchten, wählen Sie die gewünschte Option aus der Dropdown-Liste **Rahmen** aus.

5 Klicken Sie auf **Drucken**. Der Drucker bedruckt daraufhin ein Blatt Papier mit der ausgewählten Anzahl von Seiten.

## Scannen

Wenn Sie Dokumente über eine andere Software scannen möchten, müssen Sie TWAIN-kompatible Software wie Adobe PhotoDeluxe oder Adobe Photoshop verwenden. Wählen Sie die entsprechende Software als TWAIN-Quelle in der verwendeten Anwendung aus, wenn Sie das Gerät zum ersten Mal zum Scannen verwenden.

Der grundlegende Scanprozess umfasst mehrere Schritte.

- Legen Sie das Foto oder das Blatt auf das Vorlagenglas oder in den automatischen Vorlageneinzug.
- Öffnen Sie eine Anwendung (z. B. PhotoDeluxe oder Photoshop).
- Öffnen Sie das TWAIN-Fenster und stellen Sie die Scanoptionen ein.
- Scannen und speichern Sie Ihr gescanntes Bild.

**Hinweis**: Befolgen Sie die Programmanweisungen zur Bildherstellung. Einzelheiten hierzu finden Sie im Benutzerhandbuch der Anwendung.

# SOFTWARE-ABSCHNITT –

### Α

Auflösung drucken 30 Ausrichtung, drucken 30 Windows 13

#### В

Beidseitiger Druck 19 Broschüre drucken 18

#### D

Deinstallieren MFP-Treiber Linux 26 Deinstallieren, Software Windows 9 deinstallieren. Software Macintosh 33 Dokument drucken Macintosh 34 Dokument, drucken Windows 12 Druckauflösung 30 Druckeinstellungen, festlegen Windows 13 Drucken an Papierformat anpassen 19 beidseitig 19 Broschüren 18 Dokument 12 in Linux 29 in Windows 12 Macintosh 34 mehrere Seiten Macintosh 35 Windows 17 Poster 20 Skalierung 19 Überlagerung 21 Wasserzeichen 20 Druckerauflösung festlegen Macintosh 35

Druckerauflösung, festlegen Macintosh 35 Windows 15 Druckereigenschaften Linux 29 Druckereinstellungen festlegen Macintosh 35 Druckersoftware Deinstallieren Macintosh 33 deinstallieren Windows 9 installieren Macintosh 33 Windows 4 Druckertreiber, installieren Linux 25

### E

Einstellung Auflösung Macintosh 35 Windows 15 Bildmodus 15 Druckintensität 15 Favoriten 16 Toner sparen 15 Truetype-Option 15 Erweiterte Druckoptionen, verwenden 17 Extras-Einstellungen, festlegen 15

## F

Favoriten-Einstellungen, verwenden 16

#### G

Grafik-Einstellungen, festlegen 15

#### Η

Hilfe, verwenden 16

#### 

Installieren Druckertreiber Macintosh 33 Windows 4 Linux-Software 25

#### L

Layout-Einstellungen festlegen Macintosh 35 Layout-Einstellungen, festlegen Windows 13 Linux drucken 29 Druckereigenschaften 29 scannen 30 Treiber, installieren 25

#### Μ

Macintosh drucken 34 Drucker einrichten 34 Einrichten des Druckers 34 scannen 36 Treiber Deinstallieren 33 installieren 33 Mehrere Seiten drucken Macintosh 35 Windows 17 MFP-Treiber, installieren Linux 25

#### Ρ

Papier-Einstellungen, festlegen 14 Papierformat, auswählen 14 Papierformat, festlegen drucken 30 Papiertyp festlegen Macintosh 35 Papiertyp, festlegen drucken 30 Papierzufuhr, auswählen Windows 14 Papierzufuhr, festlegen 30 Poster, drucken 18 printing booklets 18

#### S

Scannen Linux 30 TWAIN 24 WIA-Treiber 24 Scannen mit Macintosh 36 Software Deinstallieren Macintosh 33 deinstallieren Windows 9 installieren Macintosh 33 Windows 4 neu installieren Windows 9 Systemanforderungen Macintosh 33 Sprache, ändern 9 status monitor, use 23 Stornieren scannen 24

### Т

Tonersparmodus, wählen 15 TWAIN, scannen 24

#### U

Überlagerung drucken 21 erstellen 21 löschen 21

#### W

Wasserzeichen bearbeiten 20 drucken 20 erstellen 20 löschen 20 WIA, scannen 24

www.xerox.com/office/support